# v-ydrnkelge MM-L300A

取 扱 説 明 書

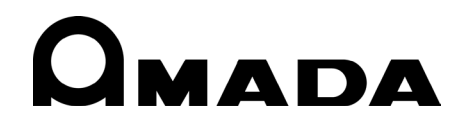

OM1192626 MM-L300A-J19-202310

## MM-L300A

このたびは、弊社の製品をお買い求めいただき、まことにありがとうございます。 本製品を正しくお使いいただくために、この「取扱説明書」を最後までよくお読みください。 また、お読みになった後はいつでも見られるところに大切に保管してください。

# もくじ

| 1. | 特に注意していただきたいこと 1-1           |
|----|------------------------------|
|    | (1)安全上の注意                    |
| 2. | 特長2-1                        |
| 3. | 開梱3-1                        |
|    | (1)梱包箱について                   |
| 4. | 各部の名称とはたらき4-1                |
|    | (1)正面                        |
| 5. | 機器の接続                        |
|    | <ul> <li>(1)使用時の形態</li></ul> |
| 6. | PC ソフト操作方法                   |
|    | <ul> <li>(1)セットアップ</li></ul> |

| ١ | V, | ١ | V, | 13 | Λ | Λ | Λ |
|---|----|---|----|----|---|---|---|
|   |    |   |    |    | • | • |   |

| 7. ‡ | <ul> <li>(10) メンテナンス画面</li></ul>  |
|------|-----------------------------------|
|      | (3)良否判定設定                         |
| 8. } | 則定データについて                         |
|      | <ul> <li>(1)データの保存</li></ul>      |
| 9. • | インタフェース                           |
|      | <ul> <li>(1)入出力</li></ul>         |
| 10.  | JSON                              |
|      | (1)接続                             |
| 11.  | EtherNet/IP                       |
|      | <ul> <li>(1)機能概要</li></ul>        |
| 12.  | メンテナンス12-1                        |
|      | <ul> <li>(1)トラブルシューティング</li></ul> |
| 13.  | 仕様13-1                            |
| 14.  | 外観図14-1                           |
|      | <ul> <li>(1) MM-L300A</li></ul>   |

# 1. 特に注意していただきたいこと

## (1)安全上の注意

ご使用の前に、この「安全上の注意」をよく読み、正しくお使いください。

- ここに示した注意事項は、製品を安全にお使いいただき、使用者や他の人々への危害や損害を未然に防止するためのものです。いずれも安全に関する重要な事項ですので、必ずお読みください。
- 注意事項の表示には、以下のような意味があります。

| ⚠️危険 | 取り扱いを誤った場合、人が死亡したり、重傷<br>を負う危険が切迫して生じることが予想される<br>ものを表します。                                    |
|------|-----------------------------------------------------------------------------------------------|
| ⚠警告  | 取り扱いを誤った場合、人が死亡したり、重傷<br>を負う可能性が想定されるものを表します。                                                 |
| ⚠注意  | 取り扱いを誤った場合、傷害を負う可能性が想<br>定されるもの、および物的損害の発生が想定さ<br>れるものを表します。                                  |
|      | これらの記号は、「禁止」(してはいけないこと)<br>を表します。製品の保証範囲外の行為を警告し<br>ています。<br>具体的な禁止内容は、記号の中や近くに絵や文<br>章で示します。 |
|      | これらの記号は、製品使用者に、行動を強制し<br>たり、指示することを表します。<br>具体的な指示内容は、記号の中や近くに絵や文<br>章で示します。                  |
|      | これらの記号は、危険・警告・注意を促す内容<br>を表します。<br>具体的な指示内容は、記号の中や近くに絵や文<br>章で示します。                           |

### MM-L300A

、危険

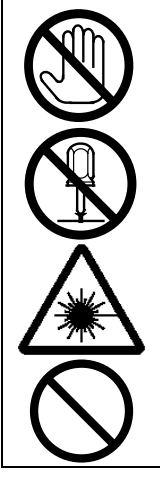

装置の内部にさわらない

装置内部には高電圧がかかります。電源を入れたまま装置内部にさわらない でください。

装置の分解・修理・改造をしない

感電や発火のおそれがあります。

取扱説明書に記載されている保守以外は行わないでください。

ビームを見たり、ビームに触れたりしない

直接光も散乱光も危険です。

レーザ光が直接目に入ると失明するおそれがあります。

装置の焼却、破壊、切断、粉砕や化学的な分解を行わない

本製品には、ひ素(As)を含む部品が使用されています。

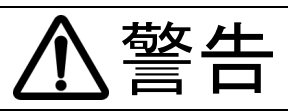

#### 保護メガネを着用する

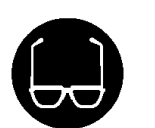

レーザ装置を使用している場所では、必ず保護メガネを着用してください。 保護メガネを着用しても、保護メガネを通してレーザ光が直接目に入ると失明す るおそれがあります。保護メガネはレーザ光を減衰するもので、遮断できるもの ではありません。

#### 加工用または溶接用のレーザ光を人体に照射しない

本製品は加工用または溶接用レーザによる加工点から放出された近赤外光を検 出するモニター装置です。

ご使用される加工用または溶接用レーザが照射されるとやけどします。 絶対にレーザを人体に照射しないでください。

#### レーザ加工中や加工終了直後は、ワークにさわらない

ワークが高温になっている場合があります。

### 指定されたケーブル類を確実に接続する

容量不足のケーブル類を使用したり、接続が不十分だと火災や感電の原因となり ます。

#### 電源ケーブル・接続ケーブル類を傷つけない

ケーブルを踏みつけたり、ねじったり、引っ張ったりしないでください。 ケーブルが破損すると、感電・ショート・発火の原因となります。 修理や交換が必要なときは、お買い上げの販売店または弊社までご連絡ください。

#### 異常時には運転を中止する

こげ臭い・変な音がする・非常に熱くなる・煙が出る、などの異常が現れたまま 運転を続けると、感電や火災の原因となります。

すぐに、お買い上げの販売店または弊社までご連絡ください。

#### 接地(アース)をする

接地をしていないと、故障や漏電のときに感電するおそれがあります。

#### ペースメーカ使用の方は、装置に近づかない

心臓のペースメーカを使用している方は、医師の許可がない限り、操作中の溶接 機や溶接作業場所の周囲に近づかないでください。 溶接機は、通電中に磁場を発生するため、ペースメーカの動作に悪影響を及ぼし ます。

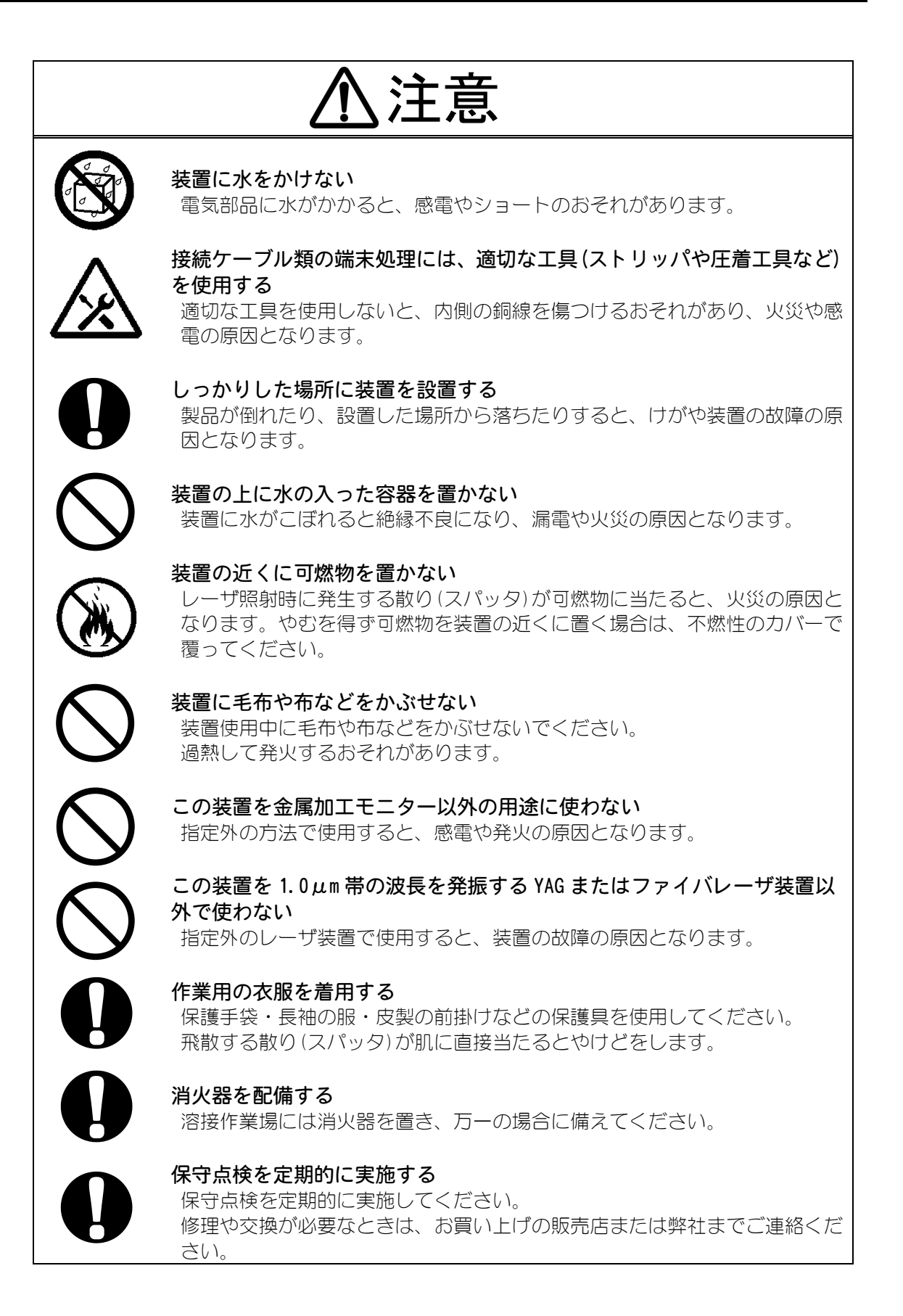

## (2) 取扱上の注意

レーザ光やレーザ装置の取り扱いについて、十分な知識と経験を有する方をレーザ 安全管理者としてください。

レーザ安全管理者は、レーザ装置の CONTROL キースイッチを管理してください。 また、レーザ取扱作業者に対して、安全知識を周知し、作業を指揮してください。

- レーザ光にさらされるおそれのある区域は、囲いなどで区画をしてください。 また、この区域は責任者が管理し、関係者以外の方が入らないように標識を明示 してください。
- 本製品は、しっかりした場所に設置し、地面と水平な状態にしてお使いください。 傾けたり倒して使用すると、故障の原因となります。

■ MM-L300A は周囲温度 0~40°C、周囲湿度 85%RH 以下で、急激な温度変化のない場所 で使用してください。また、以下の場所で使用しないでください。 (SU-N300A/SG-N300A は 5~50°C、保護等級 IP64 です)

- ちり、ほこり、オイルミストの多い場所
- 振動や衝撃の多い場所
- 薬品などを扱う場所
- 強いノイズ発生源が近くにある場所
- 結露する場所
- 本製品は、電源投入後 10 分以上、暖機運転を行ってください。

周囲温度が低いときは、暖機運転時間を増やすことを推奨します。

製品外部の汚れは、柔らかい布または水を少し含ませた布で拭いてください。 汚れがひどいときは、中性洗剤を薄めたものか、アルコールで拭き取ってください。 シンナーやベンジンなどで拭くと、変色や変形のおそれがあるので使用しないでください。

- ネジなどの異物を本体内部に入れないでください。故障の原因となります。
- スイッチは、手でていねいに操作してください。

乱暴な操作、ドライバーやペン先での操作は、故障や破損の原因となります。

- ケーブルは、強いショックを与えたりすると破損しますのでご注意ください。 また、コネクタがロックされるまで、しっかりと取り付けてください。
- 本体背面に接続するケーブルの取り付けおよび取り外しは、必ず電源を切ってから 行ってください。故障の原因となります。
- 光ファイバは、最小曲げ半径以下に曲げたり、強いショックを与えたりすると破損し、使用できなくなります。

| 種類                       | 最小曲げ半径 |
|--------------------------|--------|
| SG-N300A センサーファイバ        | 60mm   |
| 反射光伝送ファイバ <b>φ400</b> μm | 100mm  |

※ その他レーザ管理についての詳細は、レーザ装置の取扱説明書をご覧ください。

## (3)廃棄について

- SU-N300A/SG-N300A、外部トリガーユニットには、ひ素(As)を含む部品が使用されています。廃棄する場合には、一般産業廃棄物や家庭ごみと分別し、関係法令に従って廃棄処理を行ってください。
- リチウム電池には危険物質が含まれています。廃棄する際は、地域の条例に沿って 処理してください。

## (4) 警告・危険シールの貼付について

本装置には、警告・危険を示すシールが貼られています。シールの注意事項をよくお読みになり、正しくお使いください。

• MM-L300A

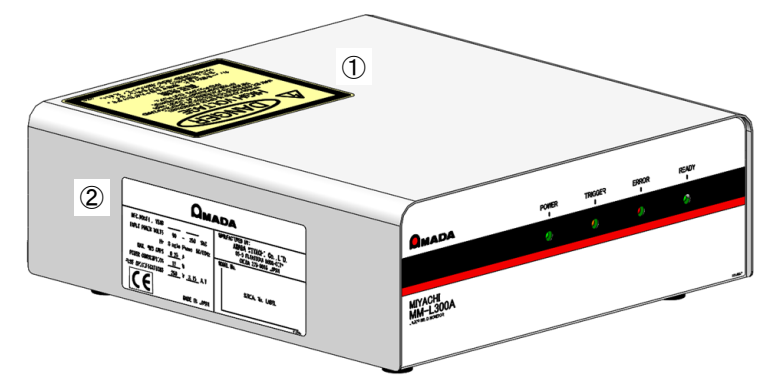

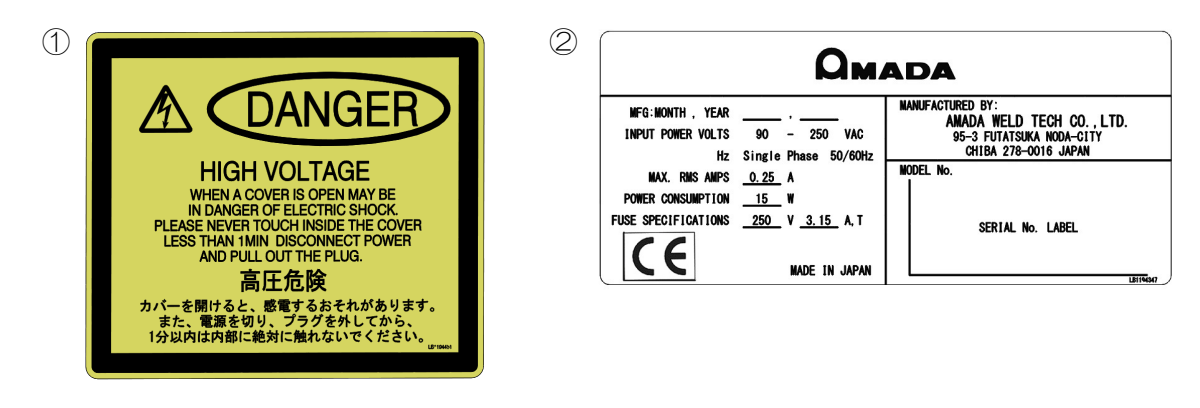

電池交換時以外は、カバーを 開けないでください。

• SU-N300A/SG-N300A

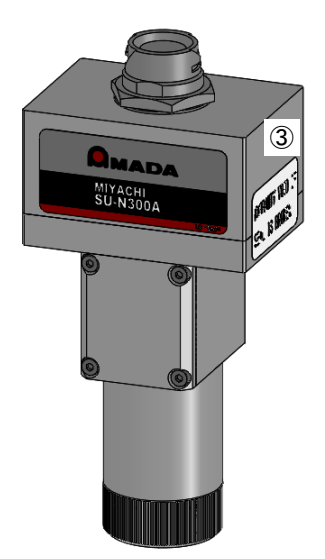

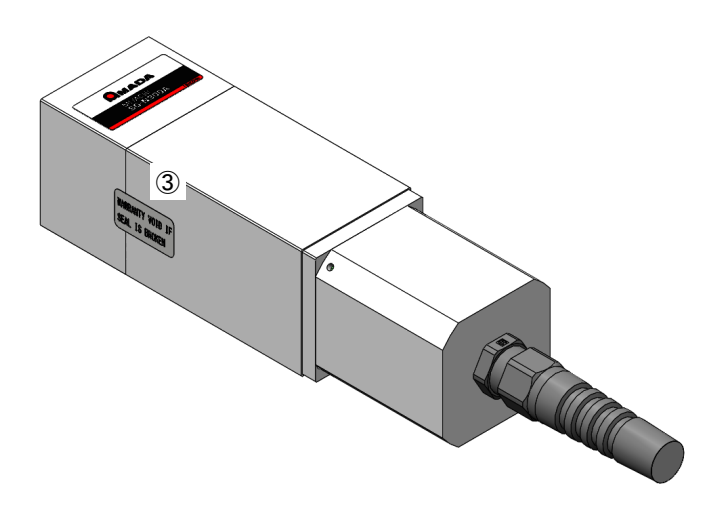

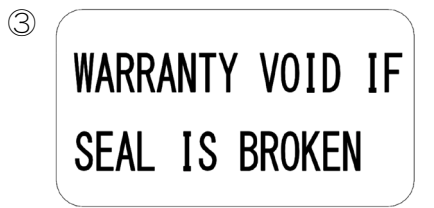

シールがはがされた場合、 保証いたしかねます。

# 2. 特長

レーザウエルドモニターMM-L300Aは、専用のセンサーユニット

SU-N300A/SG-N300A を使用して加工点から発生する近赤外光を検出し、溶接状態の モニターを行います。MM-L300A は、以下のような特長を備えています。

- レーザ溶接において、加工点から発生する近赤外光を検出することで、溶接状態を 監視することができます。
- 条件設定や波形表示などは、専用ソフトを使用することで簡単に行えます。
- 出力波形に上下限の許容幅を設定することで、出力波形が許容範囲を外れた場合に アラーム信号を出力することができます。また、近赤外光を検出した出力波形をパ ソコン画面に表示することができます。
- SU-N300A は出射ユニット(CCD カメラ付き出射ユニットシリーズ)同軸上取付、 外部取付で使用できます。
- SG-N300A はガルバノスキャナなど、レーザ走査光学系に対応しています。
- AC90V から 250V までの電源が使用できます。

### 注意

MM-L300A は加工点からの近赤外光をモニタリングする装置であり、直接的にレーザ溶接の良否の判定をする装置ではありません。出力波形の変化や、レーザ加工品質とモニター出力波形の関係等より、お客様にて任意に判定機能をご利用ください。

# 3. 開梱

## (1) 梱包箱について

| 寸法                        | 最大質量(梱包品含む) | 備考                             |  |
|---------------------------|-------------|--------------------------------|--|
| 糸り 250(H)×525(W)×472(D)mm | 約 8kg       | <b>SU-N300A/SG-N300A</b><br>共通 |  |
| 約 360(H)×780(W)×560(D)mm  | 約 15kg      | SG-N300A 選択時追加 <sup>※1</sup>   |  |

※1 SG-N300A 選択時追加は、梱包箱が2つ納入になります。

## (2) 梱包品の確認

梱包品をご確認ください。不備がある場合は、弊社までご連絡ください。

## ① 製品

| 品名          | 型式             | 数量 |
|-------------|----------------|----|
| レーザウエルドモニター | MM-L300A-00-02 | 1  |

## ② 本体付属品

付属品の型式は、予告なく変更する場合があります。変更される部品によっては、 取付ネジの形状が変わり、必要な工具が異なることがあります。最新の部品情報 については、お近くの営業所にお問い合わせください。

| 品名                    |         | 型式                             | 数量 |
|-----------------------|---------|--------------------------------|----|
| MM-L300A アプリケ         | ーションソフト | AS1193660                      | 1  |
| 取扱説明書                 |         | AS1194324(0M1192626,0M1193911) | 1  |
| LANケーブル カテゴリ75m       |         | LD-TWST/BM50                   | 1  |
| ノイズフィルタ <sup>※1</sup> |         | ZCAT3035-1330                  | 2  |
| トリガーケーブル用コネクタ         |         | HR10A-7P-6P(73)                | 1  |
| D-Sub 15ピン            | プラグ     | HDAB-15P(05)                   | 1  |
|                       | ケース     | HDA-CTH (10)                   | 1  |

## ③ 必須選択オプション

|          |          | 型式              | 数量                               |                  |
|----------|----------|-----------------|----------------------------------|------------------|
| SU-N300A | センサーユニット | 標準仕様            | SU-N300A-00-02                   | 1 <sup>**2</sup> |
|          |          | 高感度仕様           | SU-N300A-00-03                   |                  |
| SG-N300A | センサーユニット | 標準仕様            | SG-N300A-00-00                   |                  |
| 共通       | センサーユニット | 5m              | LP1204190                        | 1 <sup>**2</sup> |
|          | 接続ケーブル   | 10m             | LP1204191                        |                  |
|          |          | 20m             | LP1204192                        |                  |
|          | 電源コード    | 日本/中国 250V 用    | KP244 VCTF3*1.25<br>KS16D 3m //1 | 1 <sup>**2</sup> |
|          |          | ヨーロッパ 250V<br>用 | CEE3P-W-1.8                      |                  |
|          |          | 125V 以下用        | KP-35 KS-16A<br>SVT#18x3 B-TYPE  |                  |

## ④ オプション

|          | 品名                                     |                       | 型式                        | 数量 |
|----------|----------------------------------------|-----------------------|---------------------------|----|
| SU-N300A | 同軸用取付アダプタ                              | 7 <sup>%3</sup>       | LP1192612 <sup>**4</sup>  | 1  |
|          | SU-N300A用フィル                           | 5% 1枚**6              | LP1192609                 | 1  |
|          | 夕**                                    | 5% 2 枚                | LP1193718                 | 1  |
|          |                                        | 35% 1 枚 <sup>%6</sup> | LP1201551                 | 1  |
|          |                                        | 35% 2 枚               | LP1201552                 | 1  |
|          |                                        | 5% 1 枚、<br>35% 1 枚    | LP1201553                 | 1  |
|          | SU-N300A 用フィル<br>夕追加ユニット <sup>※6</sup> | 5%                    | LP1192610                 | 1  |
|          |                                        | 35%                   | LP1201554                 | 1  |
| SG-N300A | 外部トリガーユニット**                           |                       | LP1208220                 | 1  |
|          | 外部トリガー入力ユニット*8                         |                       | AS1207732                 | 1  |
|          | 反射光伝送ファイバ <sup>※8</sup>                |                       | S∣H-O4CA□□m <sup>%9</sup> | 1  |
|          | SG-N300A 用フィル                          | 5% 1 枚                | LP1208971                 | 1  |
|          | <b>夕</b> ** <sup>5</sup>               | 35% 1 枚               | LP1209844                 | 1  |
| 共通       | パソコン <sup>*10</sup>                    |                       | PA1708952                 | 1  |
|          | アナログ出力ケーフ                              | ブル 2m                 | AS1193108                 | 1  |
|          | EtherNet/IP                            |                       | AS1200799                 | 1  |
|          | LAN ケーブル カテ                            | ゴリ7 5m                | LD-TWST/BM50              | 1  |

#### **MM-L300A**

- ※1 AC コード、LAN ケーブルに使用します。取り付けについては、5. (3) ノイズフィ ルタの取付方法を参照してください。
- ※2 お客様の選択により異なります。
- ※3 CCD カメラ付き出射ユニットの同軸上に SU-N300A を設置する場合に使用します。取付作業は弊社サービスマンが行います。
- ※4 弊社出射ユニットに同軸用取付アダプタを取り付けた状態で出荷の場合、型式 が LP1203063 に変更になります。LP1203063 と LP1192612 は出荷形態の違いで、 性能に違いはありません。
- ※5 主に、外部取付時に放射光が多い場合に使用します。
- ※6 追加ユニットは、SU-N300A 用フィルタ(1 枚)にフィルタを追加する場合のみ 選択してください。
- ※7 スイッチ付き AC インレット内に、予備のヒューズが1つ付属しています。詳細は、12.(4) ヒューズ交換についてを参照してください。
- ※8 反射光をトリガーとして測定開始したい場合に選択してください。
- ※9 選定される長さによって変わります。
- ※10 パソコンは MM-L300A の条件設定を行う上で必須となります。お客様で準備 していただくことも可能です。パソコンの仕様については、6. (1) ①インストー ルを参照してください。

# 4. 各部の名称とはたらき

# (1)正面

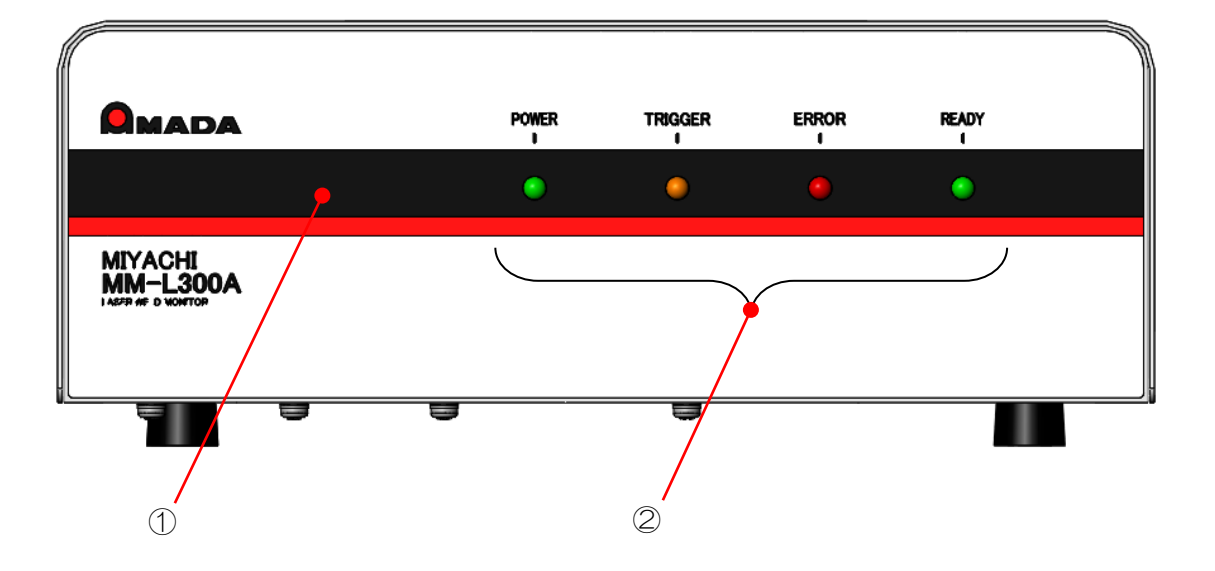

 (1) 表示パネル: 装置の状態を表示します。

 
 (2) 状態表示ランプ: MM-L300A の現在の状態を示します。

- POWER: 電源が ON のときに点灯します(緑灯)。
- TRIGGER: 測定の開始から終了まで点灯します(橙灯)。測定の開始は、モニ ター信号レベルによる内部トリガーと外部入力の外部トリガーが あります。
- ERROR: 装置異常のエラー発生時に点灯します(赤灯)。
- READY: 測定準備が完了し、装置異常が発生しないときに点灯し続けます (緑灯)。

# (2)背面

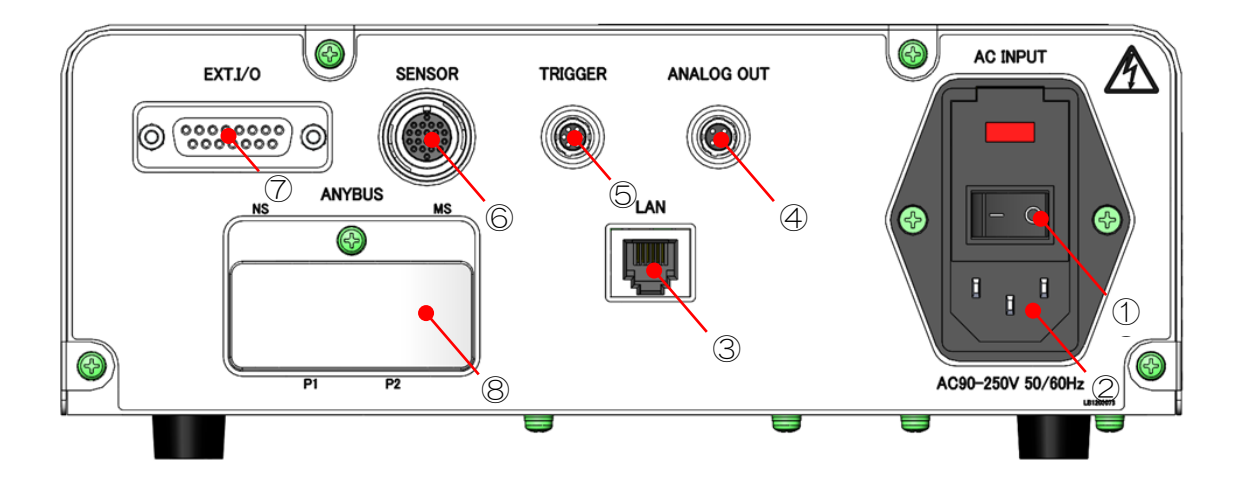

- 電源スイッチ: 電源を ON/OFF します。
- ② AC INPUT: 付属の電源コードを接続し、電源を供給します。
- ③ LAN: 付属のLANケーブルでパソコンと接続します。
- ④ ANALOG OUT:

SU-N300A/SG-N300A 検出出力をアナログ信号で出力します。オシロスコープ などで観測できます。メンテナンス画面の「デジタルゲイン」および「オフセット」は反映されません。

5 TRIGGER:

外部トリガーを入力することで、測定開始を制御できます。および、測定中 (MEASURE)の信号を出力します。オプションの外部トリガーユニットを使用する 場合も、このコネクタを使用します。

- ⑥ SENSOR: 選択したセンサーユニット接続ケーブルで SU-N300A/SG-N300A と接続します。
- ⑦ EXT. 1/0: 外部機器との入力と出力を行うコネクタです。
- ⑧ ANYBUS (オプション):
   外部ネットワークのための端子です。オプションの EtherNet/IP を使用する場合 に使用します。(11. EtherNet/IP 参照)

**5. 機器の接続** 

## (1)使用時の形態

MM-L300Aの使用形態を下図に示します。

MM-L300A は、SU-N300A を出射ユニットの同軸上に設置するか、または SU-N300A/SG-N300A を外部に取り付けることで、加工点から発生する近赤外光 をモニターします。

SU-N300A の場合:

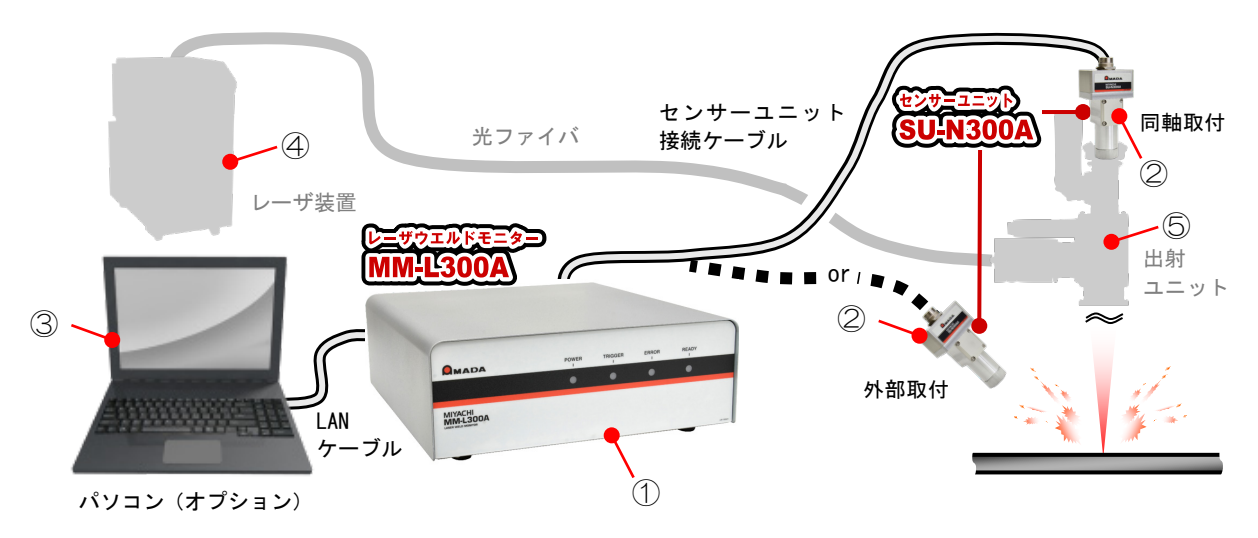

SG-N300A の場合:

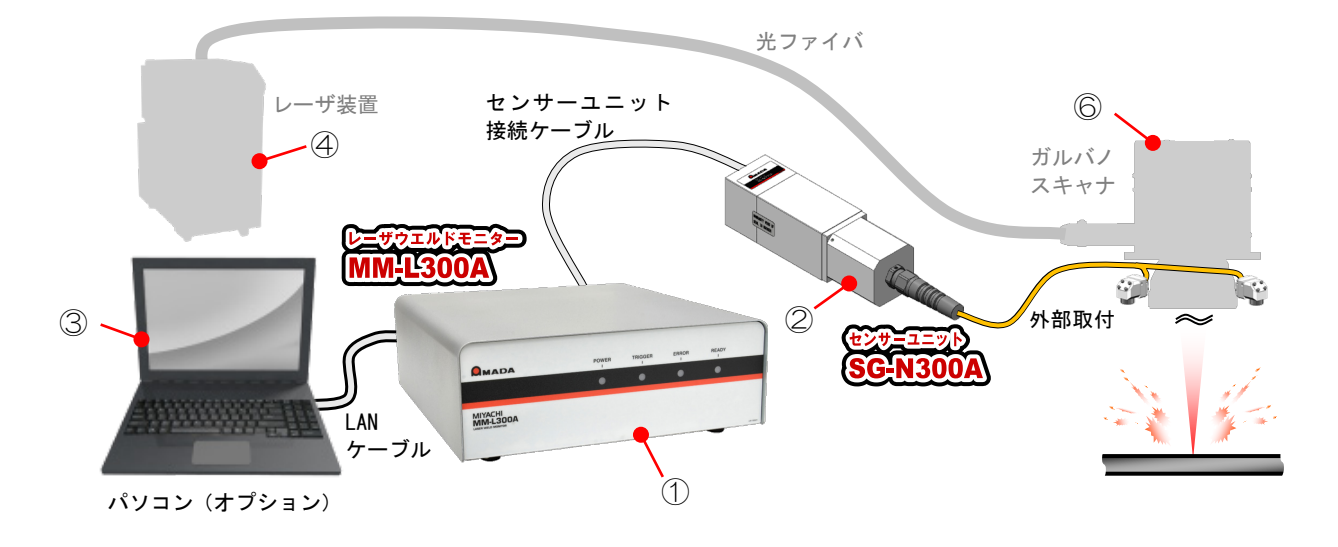

- 1 MM-L300A: 波形取得上下限判定、測定データの保存等を行います。
- ② SU-N300A/SG-N300A:
   加工点からの近赤外光を検出します。
- ③ パソコン(オプション): MM-L300Aの条件設定、取得波形表示、波形データ転送・保存などの操作を行います。
- ④ レーザ装置(別売品):
   レーザ光を発振します。
   必ずご使用になるレーザ装置の取扱説明書をお読みください。
- ⑤ 出射ユニット(別売品):
   レーザ光を集光し、加工・溶接を行います。
   SU-N300Aを出射ユニット同軸上または外部に取り付けることによって、加工点から放出された近赤外光を検出することができます。
- ⑥ ガルバノスキャナ(別売品):
   レーザ光を集光し、加工・溶接を行います。
   SG-N300A受光ユニットをガルバノスキャナfθレンズ周辺に取り付けることによって、加工点から放出された近赤外光を検出することができます。

# (2)MM-L300AとSU-N300A/SG-N300Aの接続

MM-L300A を SU-N300A/SG-N300A に接続します。

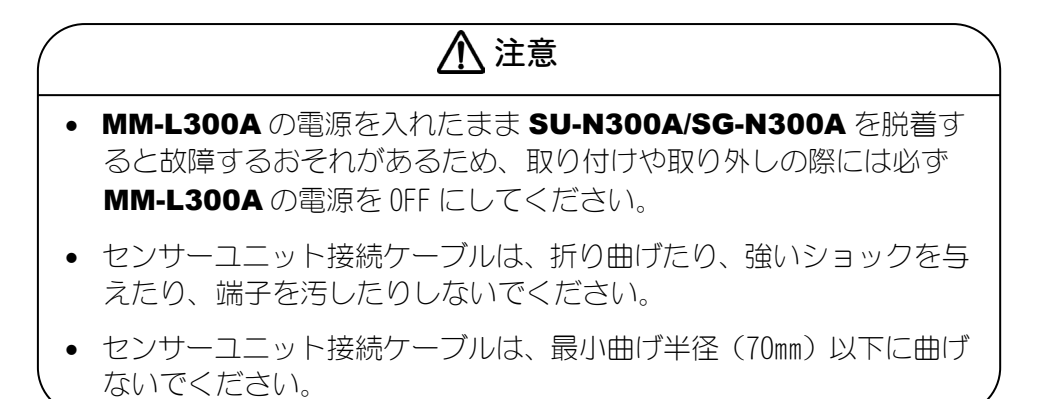

1) SU-N300A/SG-N300A にセンサーユニット接続ケーブルを取り付けます。

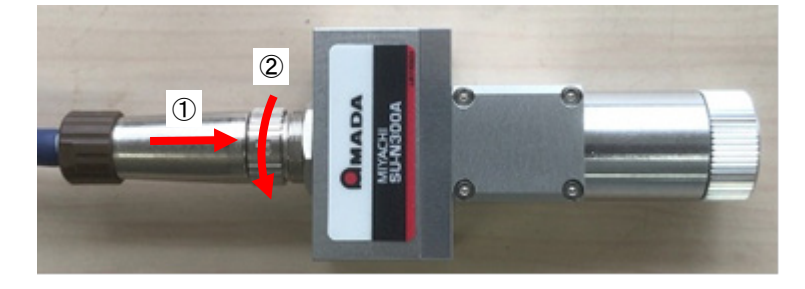

2) MM-L300A 背面に、手順1 で使用しているセンサーユニット接続ケーブル のもう一方を接続します。

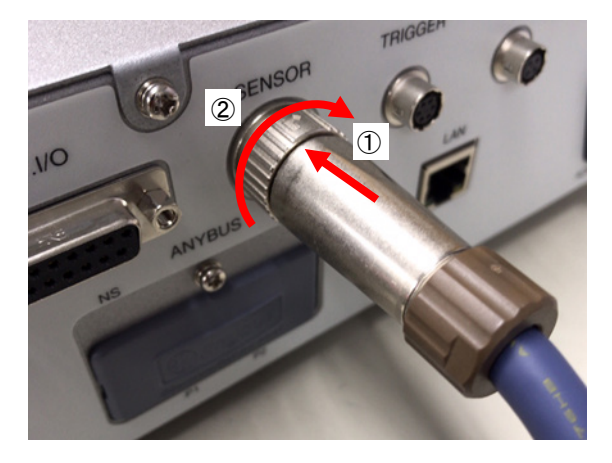

3) MM-L300A 電源コードのアースをアース端子に接続します(D 種接地)。

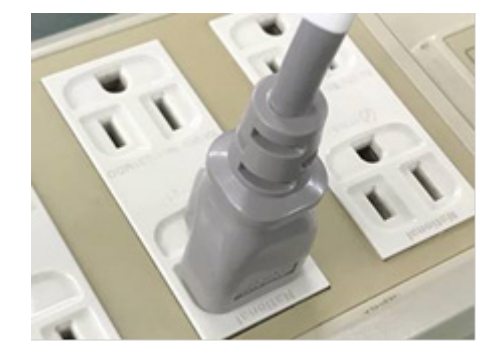

# (3)ノイズフィルタの取付方法

付属のノイズフィルタを各ケーブルに取り付ける方法です。

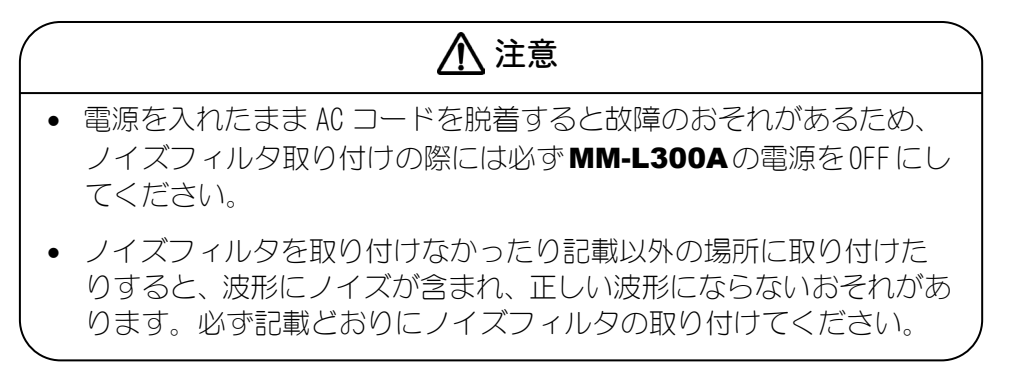

1) AC コードの MM-L300A 側にノイズフィルタを1 ターンにて取り付けます。 その後、付属の結束バンドにて、ノイズフィルタと AC コードを固定します。

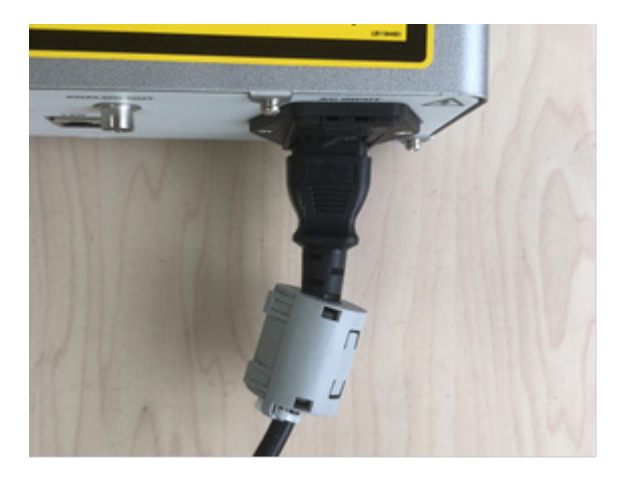

LAN ケーブルのパソコン側にノイズフィルタを2ターンにて取り付けます。
 その後、付属の結束バンドにて、ノイズフィルタとLAN ケーブルを固定します。

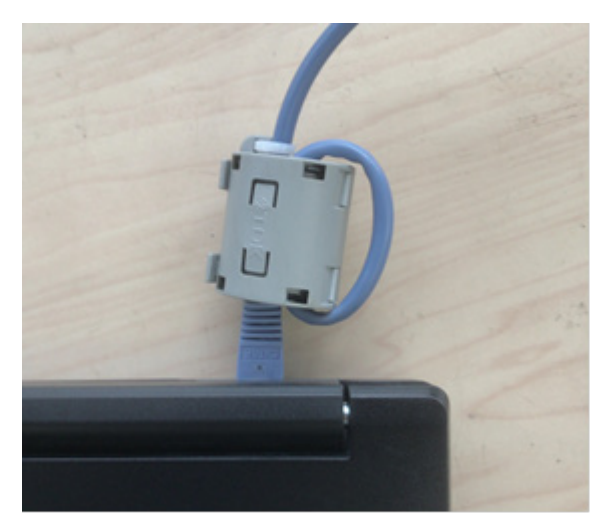

# (4) SU-N300A 用フィルタの取付方法

オプションの SU-N300A 用フィルタを SU-N300A に取り付ける方法です。

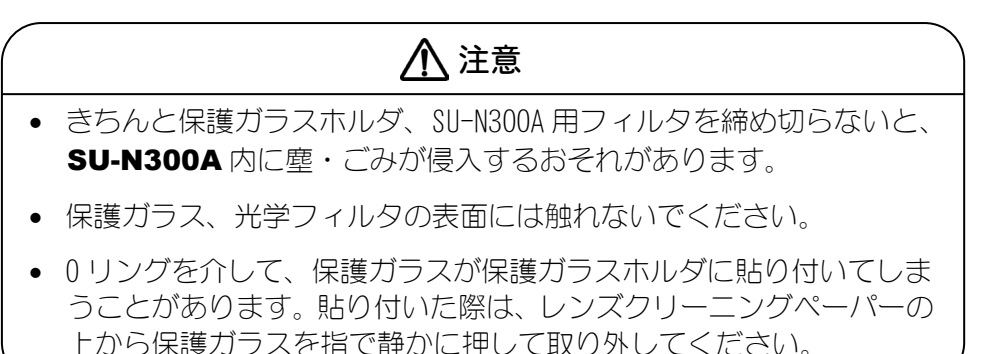

1) SU-N300A 先端の保護ガラスホルダを SU-N300A から取り外します。

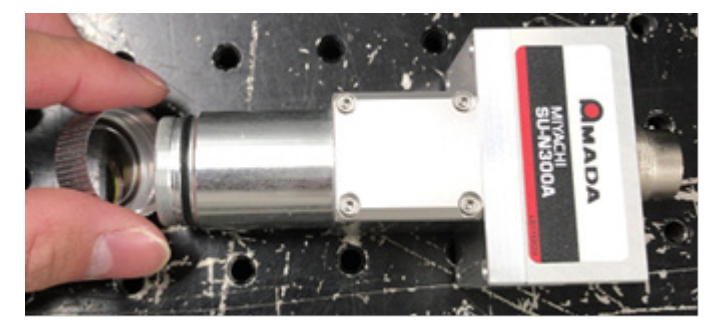

2) SU-N300A 先端の雄ネジを用いて、SU-N300A 用フィルタを取り付けます。

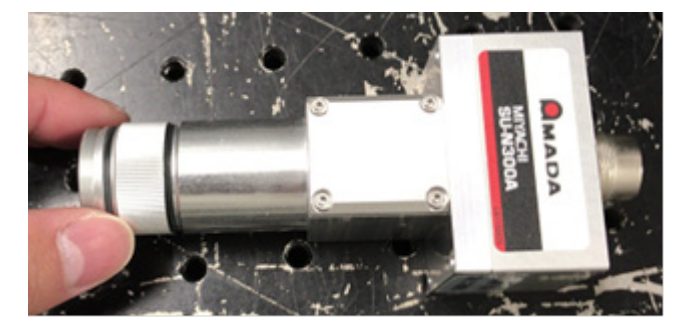

3) SU-N300A 用フィルタ先端の雄ネジを用いて、手順1で取り外した保護ガラス ホルダを取り付けます。 このとき、保護ガラスホルダ内部の保護ガラスと0リングが適切な位置に嵌 められていることを確認してから取り付けてください。

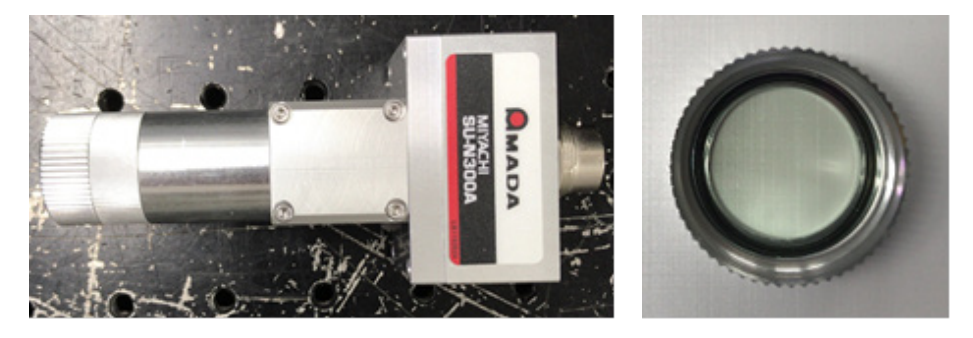

# (5)同軸用取付アダプタについて

SU-N300A を同軸で使用可能にするオプションの同軸用取付アダプタについてです。

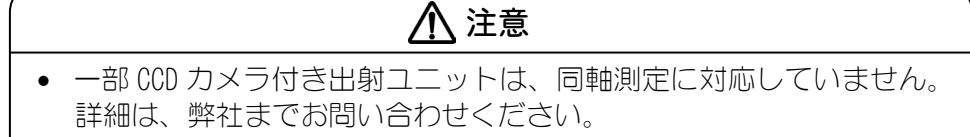

各出射ユニットと同軸用取付アダプタを組み合わせた詳細の外観図は、弊社までお問い合わせください。

同軸用取付アダプタは、弊社 CCD カメラ付き出射ユニットに取り付けることで、 SU-N300A を出射ユニット同軸上に固定することが可能になります。

同軸上で測定できることで、出射ユニットを動かしても SU-N300A の測定位置は追従します。

同軸用取付アダプタは、CCD カメラ付き出射ユニットのカメラユニットが取り付けられている位置に取り付けます。

出射ユニットに組み立てられているカメラユニットを取り外すため、出射ユニットの外観が変化、カメラの映像が多少変化します。 画像処理などカメラの映像を使用する場合、映像が変化する可能性があるため、+ 分に注意してください。同軸用取付アダプタの外観図および取付スペースについて は、14. 外観図を参照してください。

取付パターンとして、主に2パターン存在します。

## ① レーザ光を折り返している出射ユニットの場合

レーザ照射位置のほぼ直上位置に、同軸用取付アダプタが固定されます。

例) 取付前

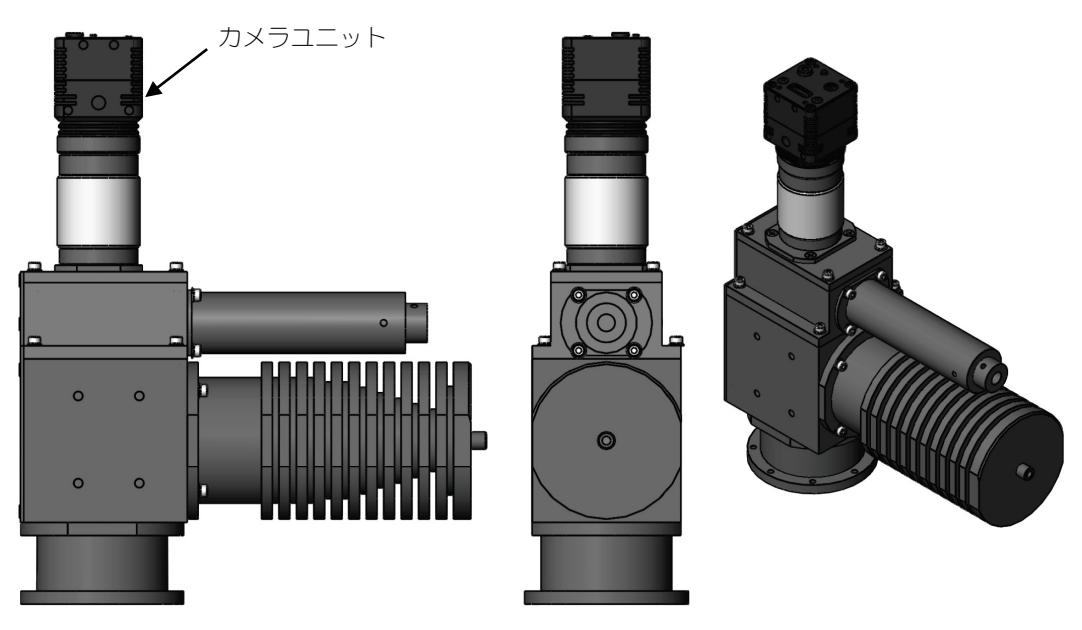

例)取付後(寸法Aより上は、干渉しない限り360度回転可能)

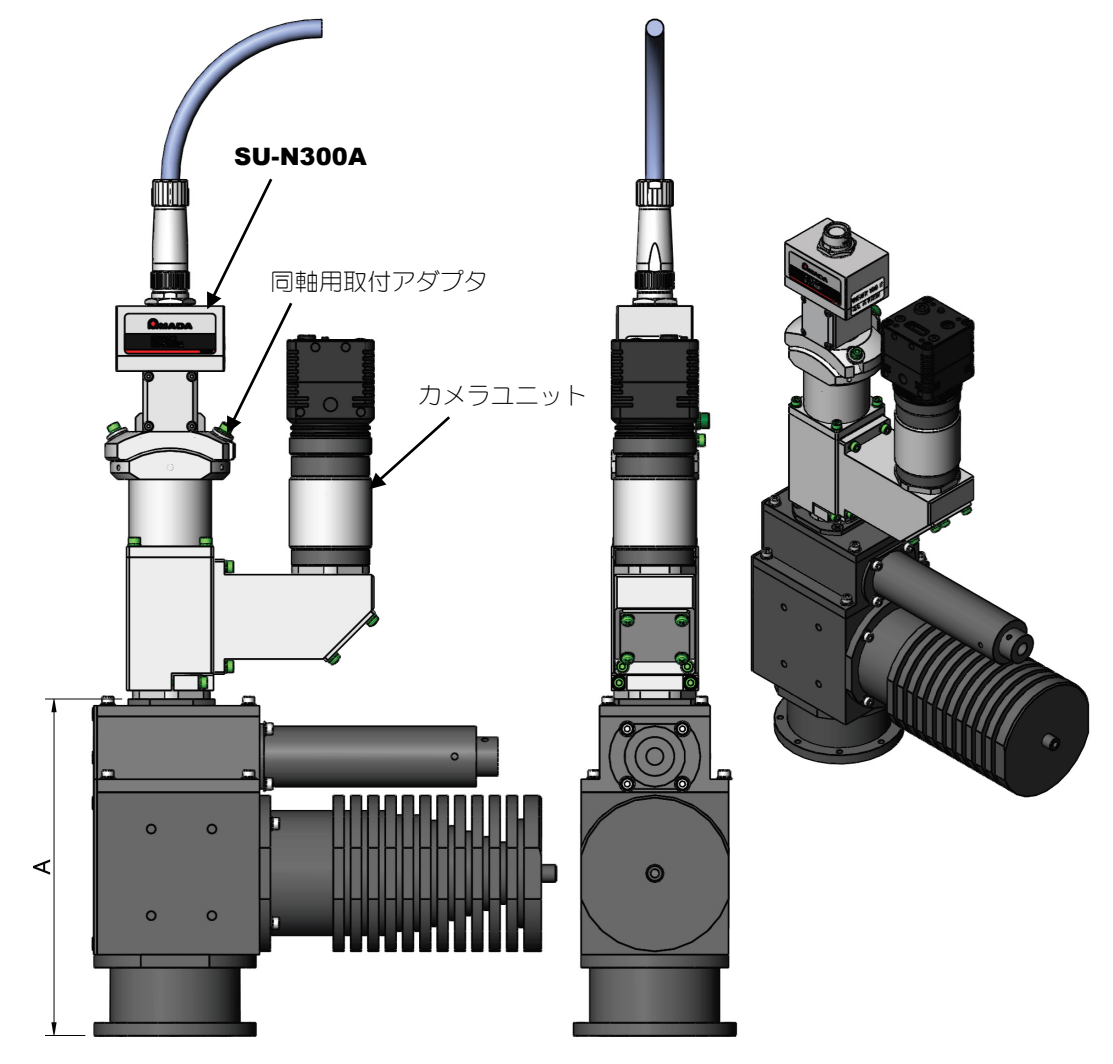

## ② レーザ光を折り返していない出射ユニットの場合

出射ユニットで折り返された先に、同軸用取付アダプタが固定されます。

例) 取付前

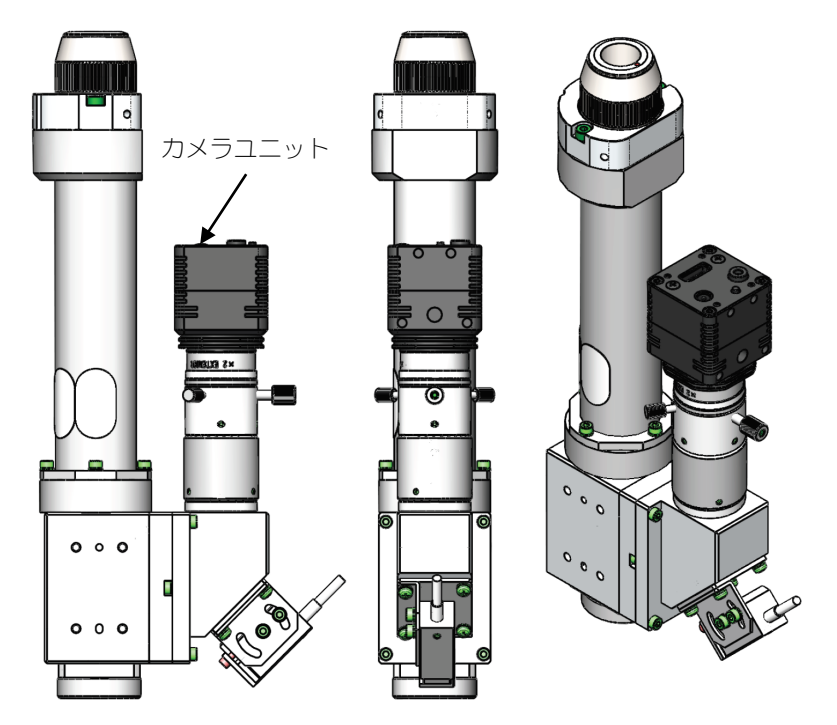

例)取付後(寸法Aより上は、干渉しない限り360度回転可能)

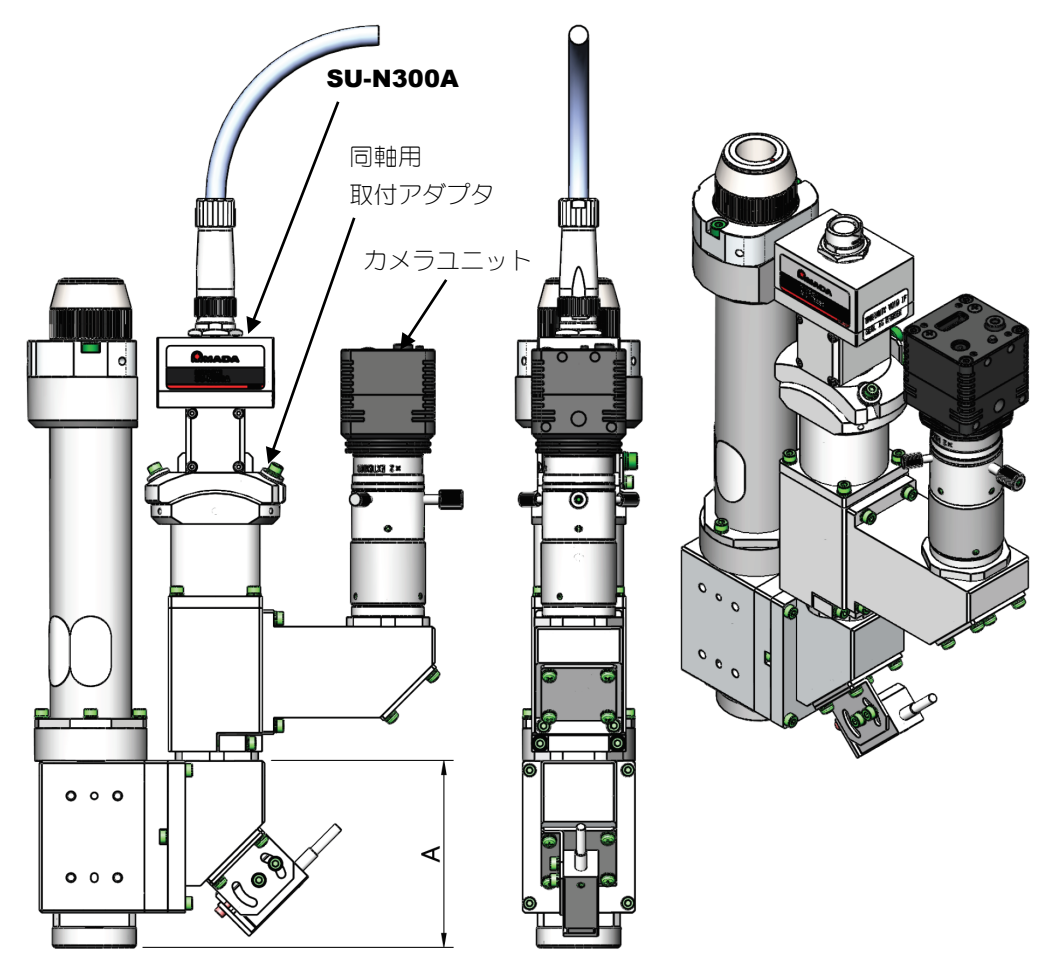

## (6) SU-N300A の外部取付方法、反射光対策について

SU-N300A を外部に取り付けて使用する方法と反射光対策についてです。

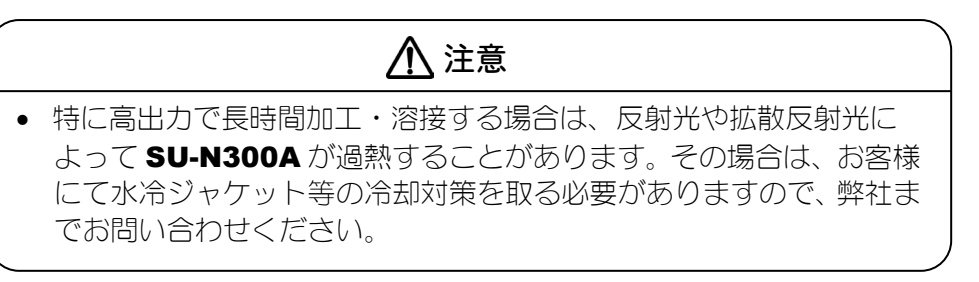

- 1) SU-N300A を、加工点から 200mm (SU-N300A 用フィルタ取付時は 190mm)の 場所に固定します。角度 A は、目的に応じて任意の角度で取り付けてください。ただし、反射光が多く返ってくる位置には設置しないでください(下図 参照)。
- 2) SU-N300A コネクタに専用ケーブルを差し込み、プラグ固定用リングを回して締め付けます。

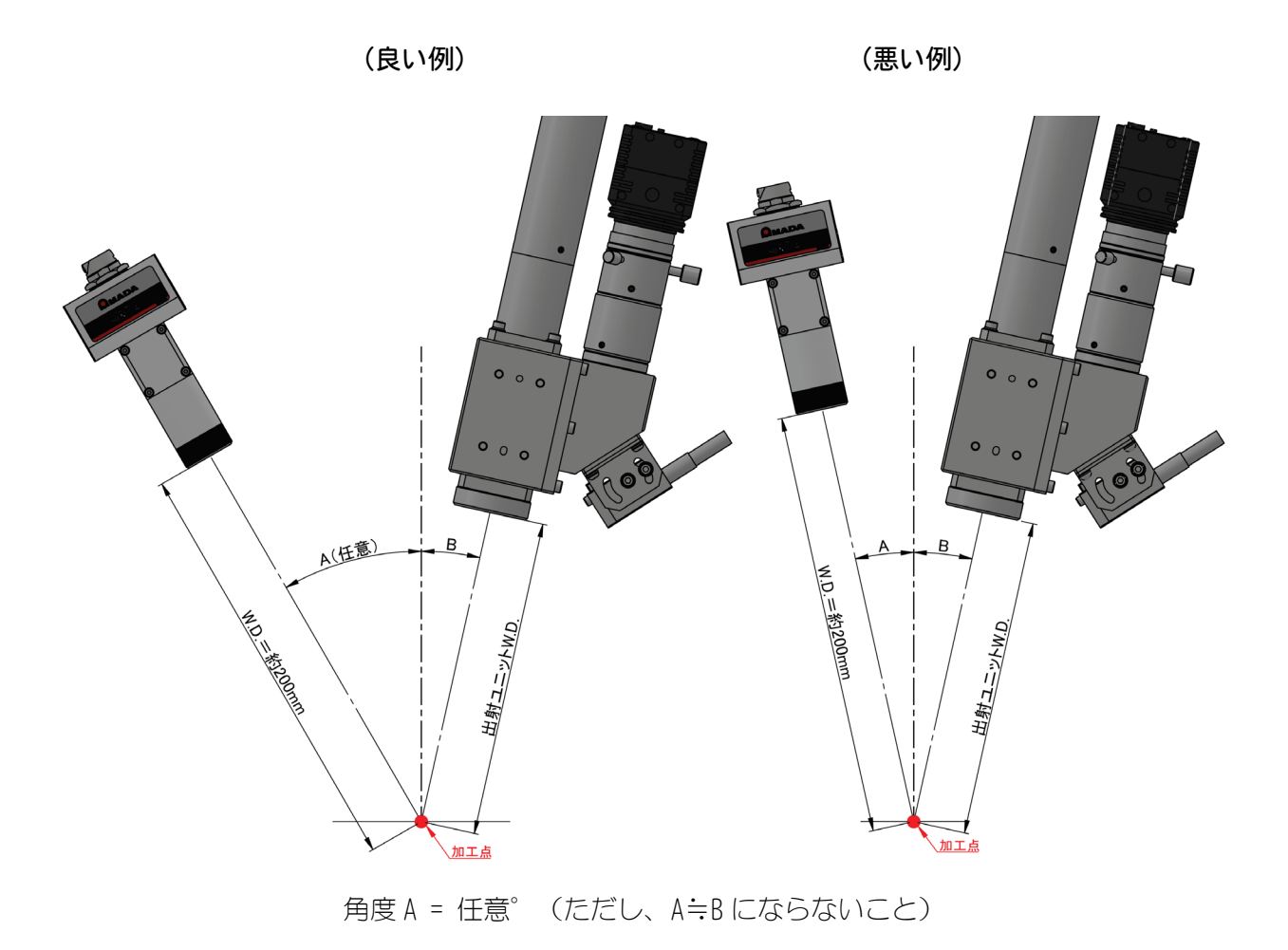

## (7)SG-N300Aの外部取付方法

SG-N300A をお客様ご用意の固定具に取り付けて使用する方法です。

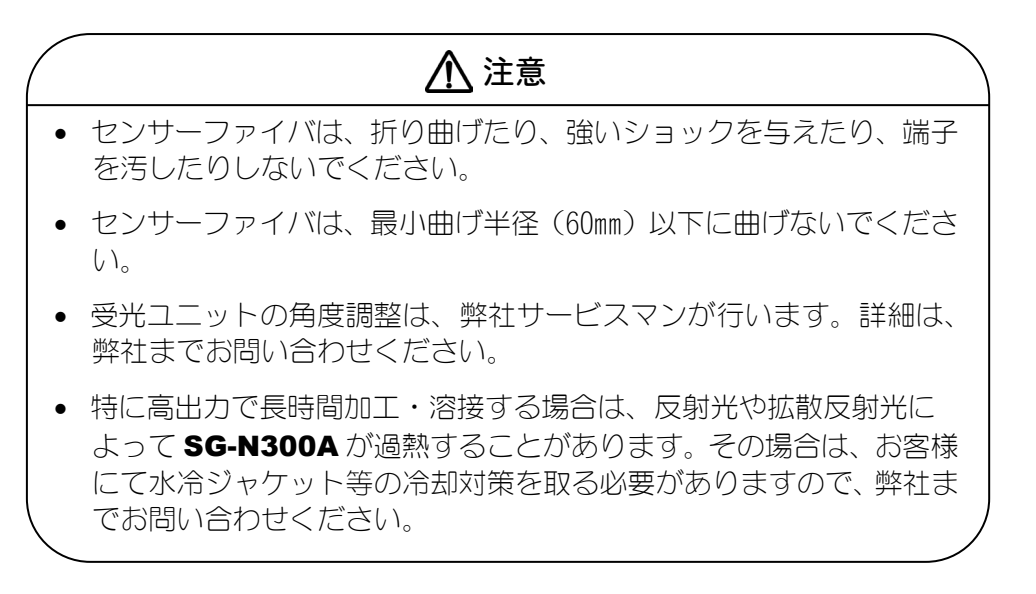

1) 受光ユニット4個を、以下のようにガルバノスキャナなどの周囲に均等に配置します。このとき、センサーファイバの長さおよび曲げ半径、各受光ユニットの高さは揃えて取り付けることを検討してください。

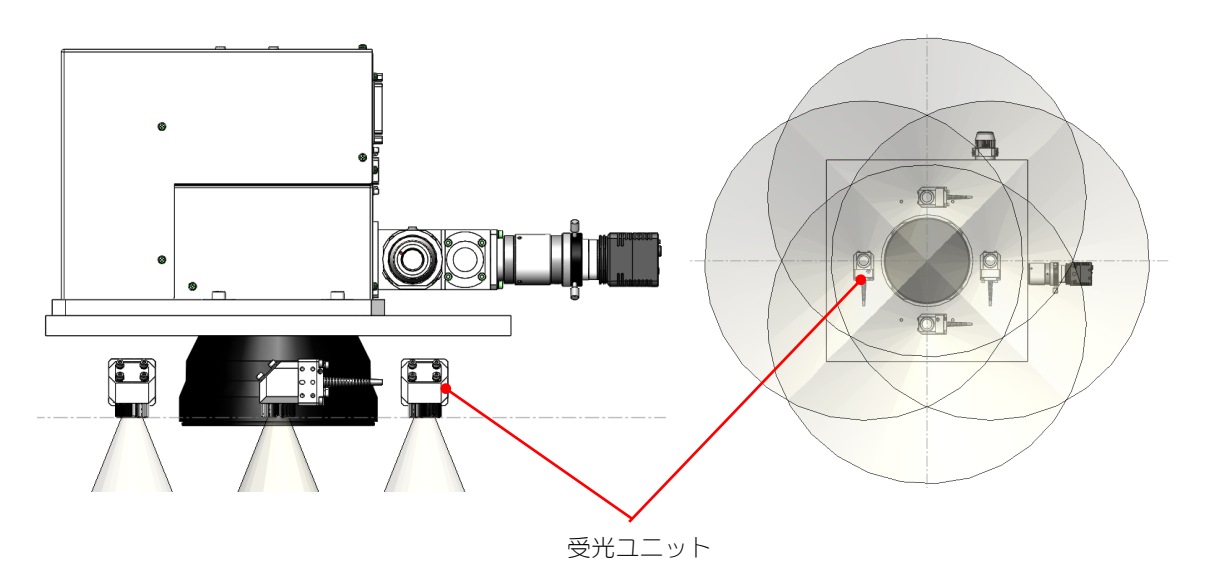

- 2) 14. (4) SG-N300A の「受光ユニット測定範囲」を参照し、測定したい範囲が設計算出にて網羅することを確認の上、固定してください。このとき、センサーファイバの取り回しに十分ご注意ください。また、傾向として、以下の条件であるとき、MM-L300A での測定強度は上がります。
  - ・受光ユニットと加工点が近ければ近いほど、測定強度は上がる
  - ・加工点が測定エリアの中心に近ければ近いほど、測定強度は上がる

※測定エリアは、設計値になります。測定エリア外でも条件次第では測定できますが、測定強度が大きく落ちます。

※加工点までの距離は、任意になります。

3) SG-N300A コネクタに専用ケーブルを差し込み、プラグ固定用リングを回して締め付けます。

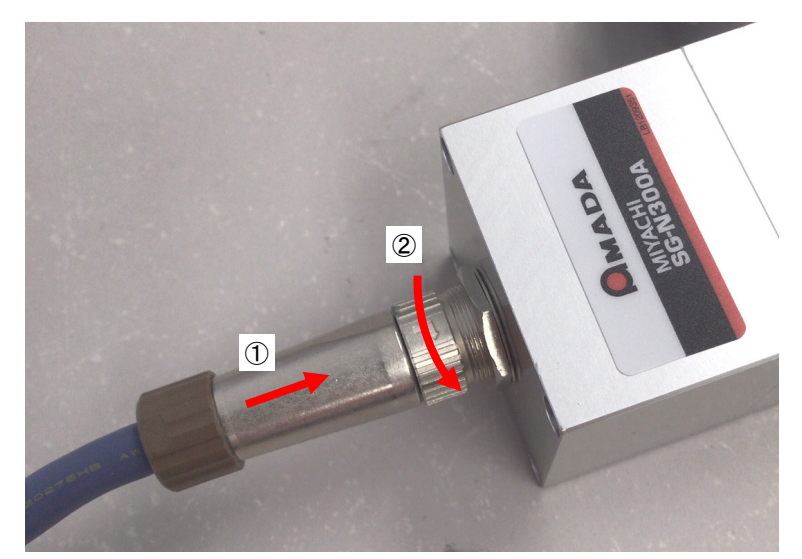

# (8) SG-N300A 用取付板による使用方法

SG-N300A 用取付板(オプション)を使用して取り付ける方法です。

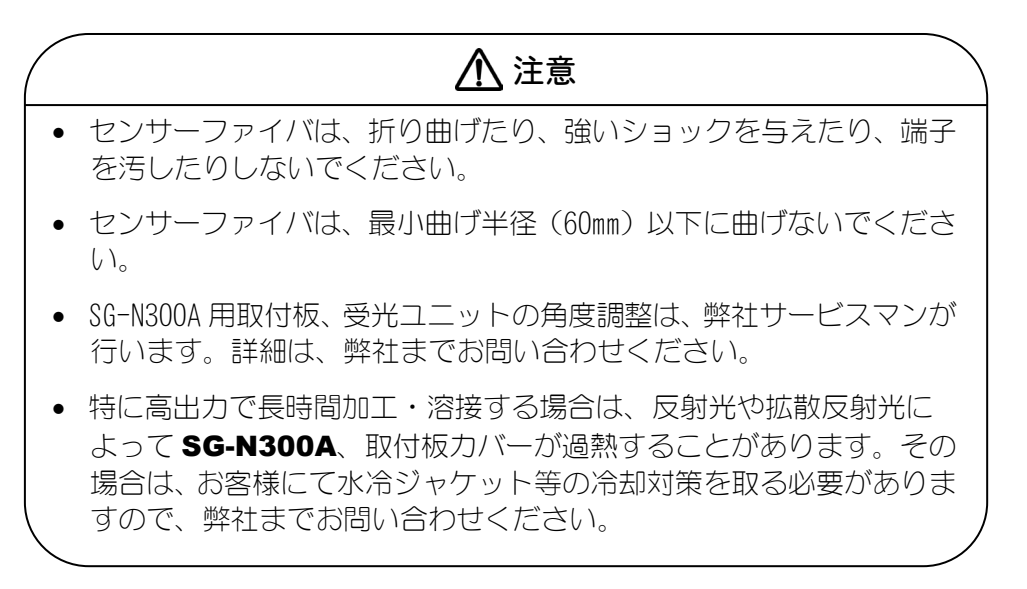

#### ① SG-N300A 用取付板取付前の準備

1) 外観図「SG-N300A 用取付板推奨寸法図」記載のとおり、M6 ネジ穴 12 か所を 空けたガルバノスキャナを固定する台を用意します。

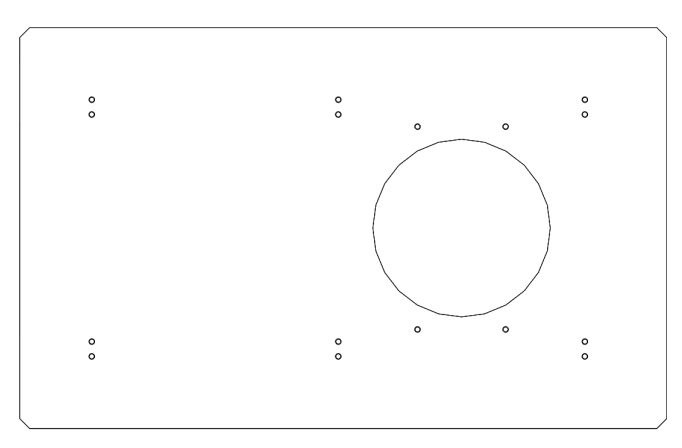

2) 用意した台に、ガルバノスキャナを固定します。

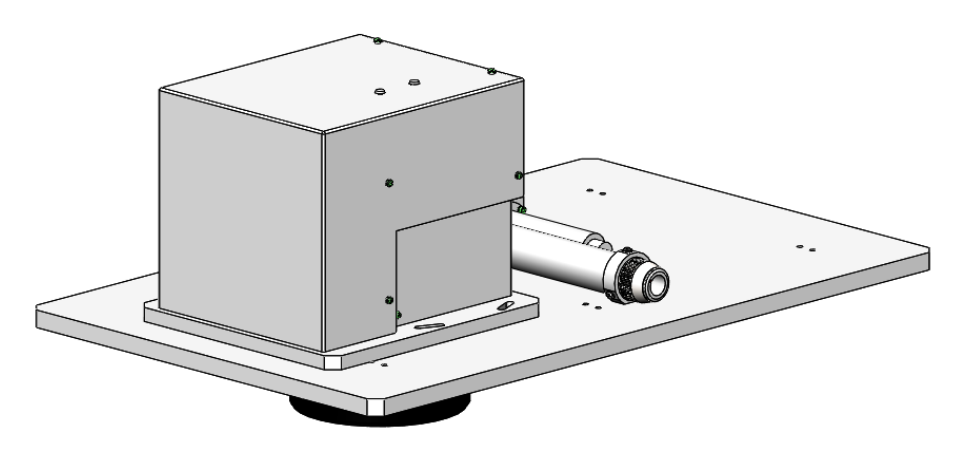

※ 加工点までの距離は、任意になります。

- ② SG-N300A 用取付板カバー取り外し方法
  - 1) カバーを両手で支えた状態のまま、SG-N300A 用取付板長手側側面にあるスプ リングキャッチを2か所外します。スプリングキャッチを外すことで、カバー の固定が解除されて落下するため、十分に注意して作業を行ってください。

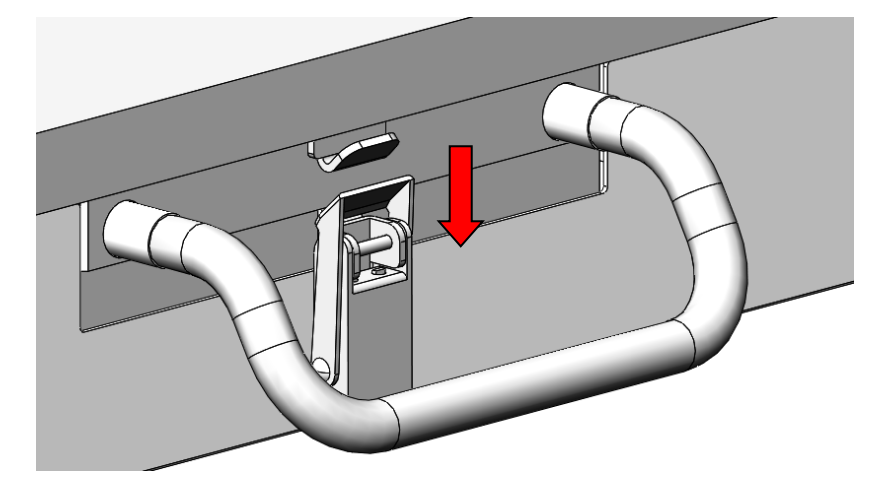

2) カバーを外す前から約 50mm 下に下ろすことで、カバーが前後左右に動かせ るようになります。

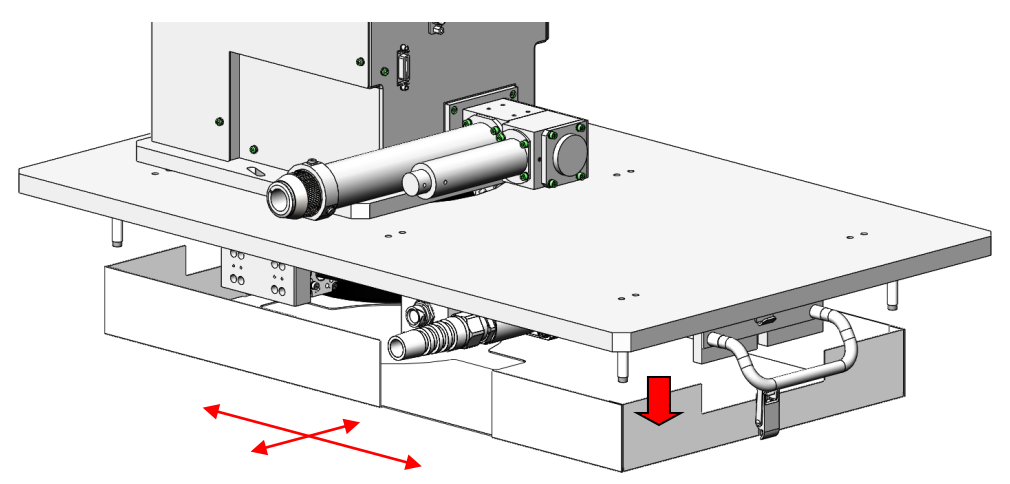

3) 保護ガラス清掃などの作業が完了したら、上記の逆手順にて再度カバーを固定します。

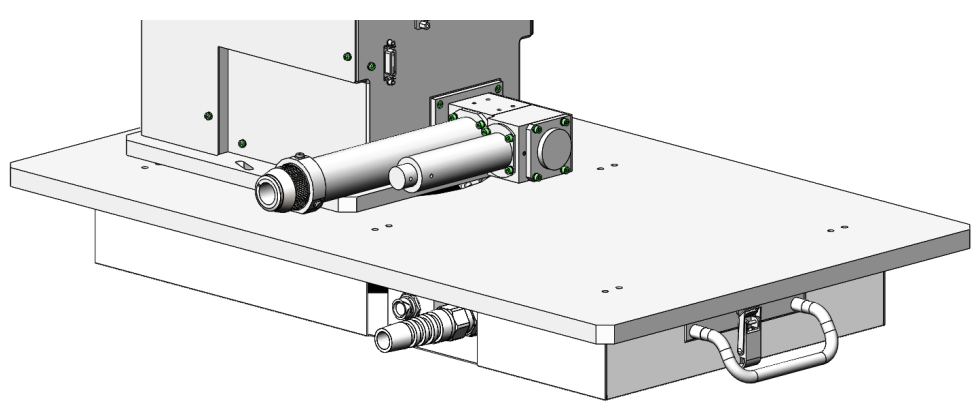

## (9) SG-N300A 反射光対策について

SG-N300A 反射光対策について説明します。

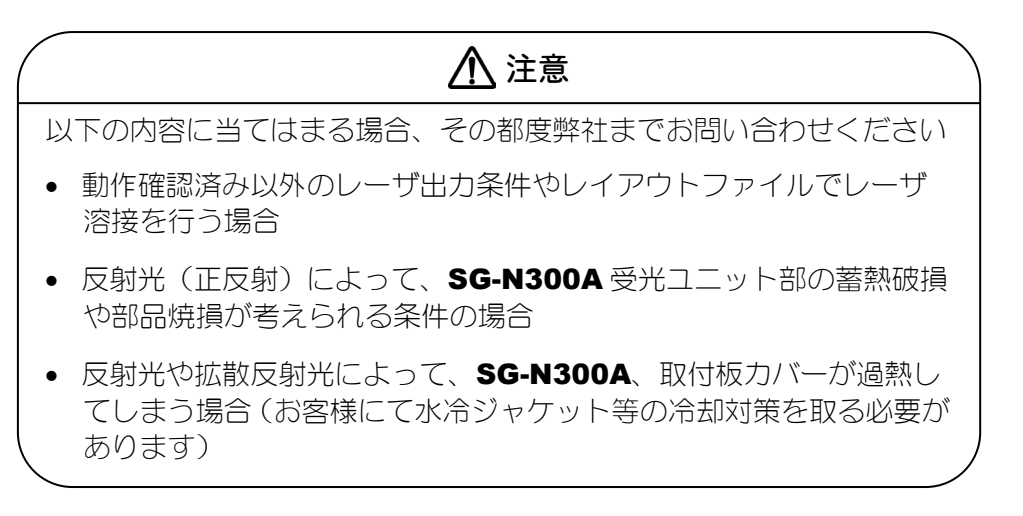

SG-N300Aの仕様上、レーザ溶接によるレーザ反射光が正反射位置で受光ユニット に当たってしまうエリアが存在します。受光ユニットをガルバノスキャナのX軸上、 Y軸上に設置している場合、X軸上またはY軸上に正反射位置が存在します。

レーザ反射光によって蓄熱破損や部品焼損のおそれがあります。特に、以下のレー ザ溶接装置構成は、反射光が多く返ってくる条件になります。

・シングルモードレーザ溶接構成
 ・コリメートレンズ f が短い構成

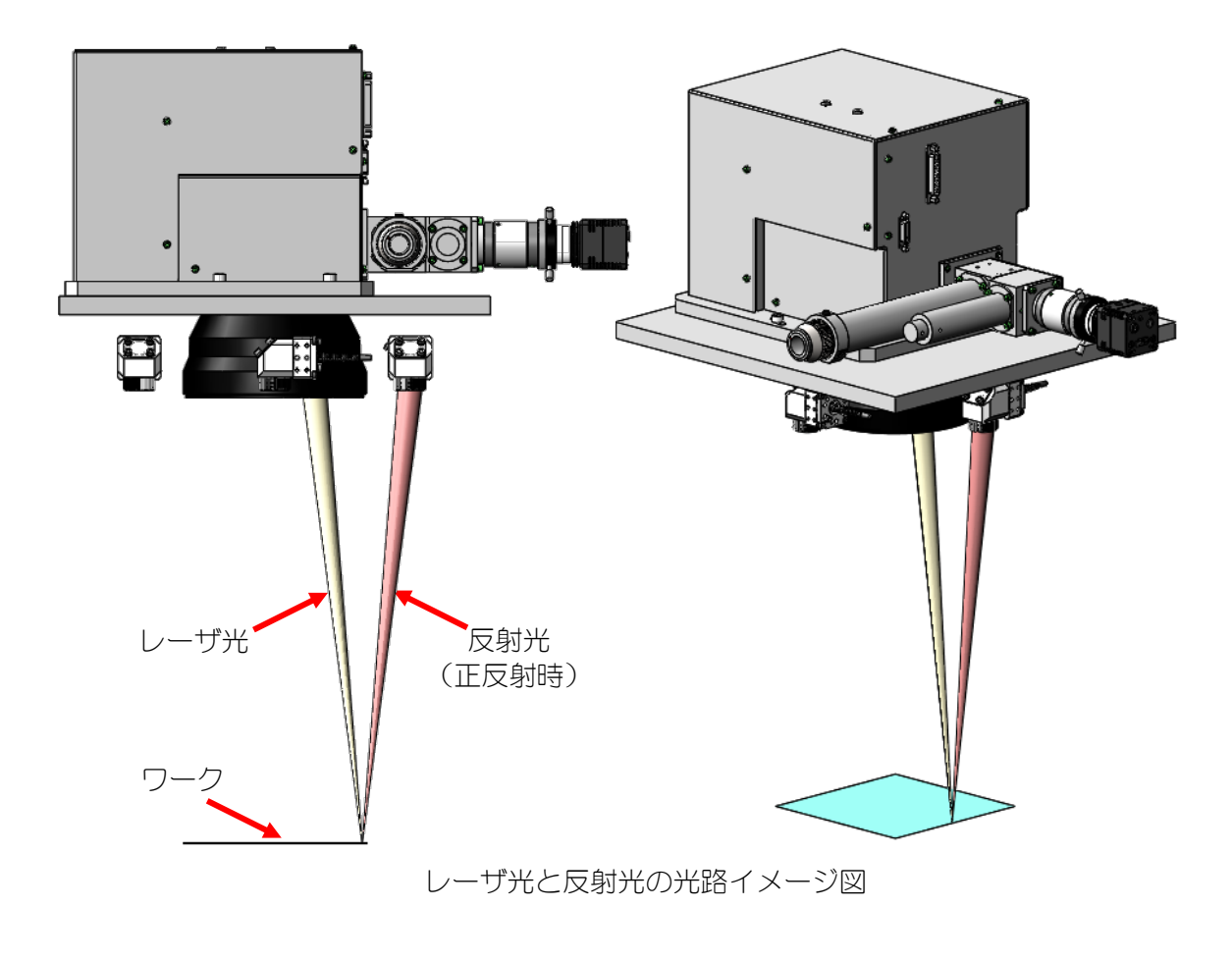

以下のような状況が発生しないように、レーザ溶接レイアウト条件を考慮してくだ さい。詳細は、弊社までお問い合わせください。

- ・受光ユニットが正反射を受ける位置近辺でのレーザ連続照射
- ・ワーク設置ミスなどによる、ワークが溶融されない条件でのレーザ照射

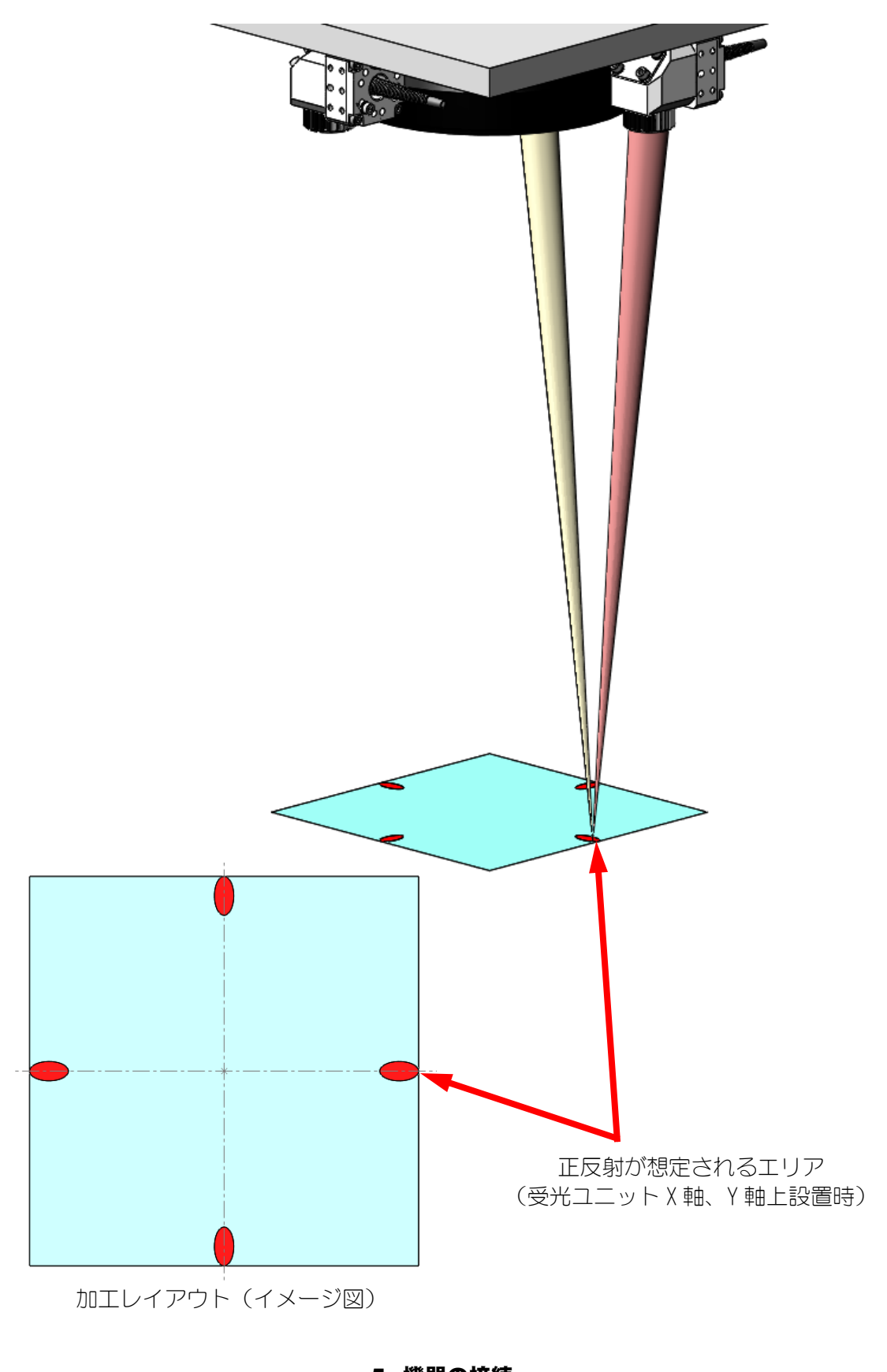

# (10) 外部トリガーユニット使用方法

オプションの外部トリガーユニット使用方法です。

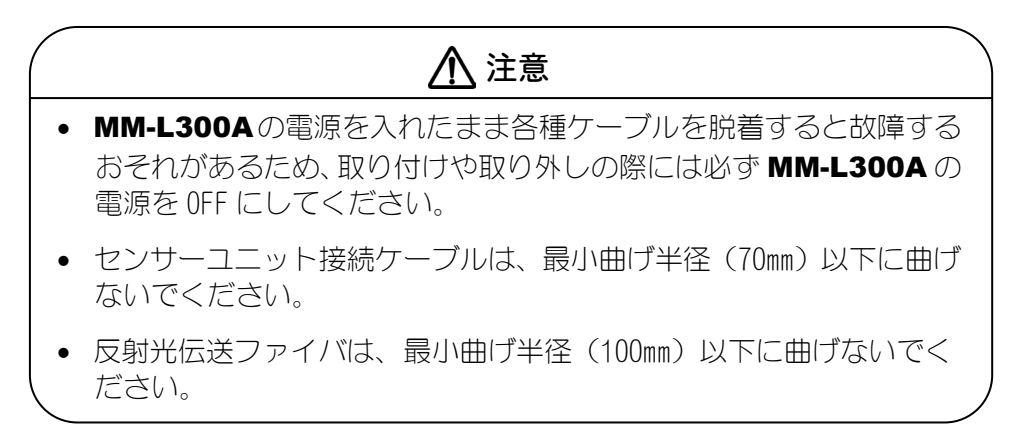

① 外部トリガーユニットの使用形態

外部トリガーユニットの使用形態を下図に示します。

赤枠内が、外部トリガーユニットの追加に伴う追加製品です。

内部トリガーで安定したタイミングで測定開始ができない、外部トリガー信号を MM-L300Aに入力できないときに、有効なトリガー入力方法になります。

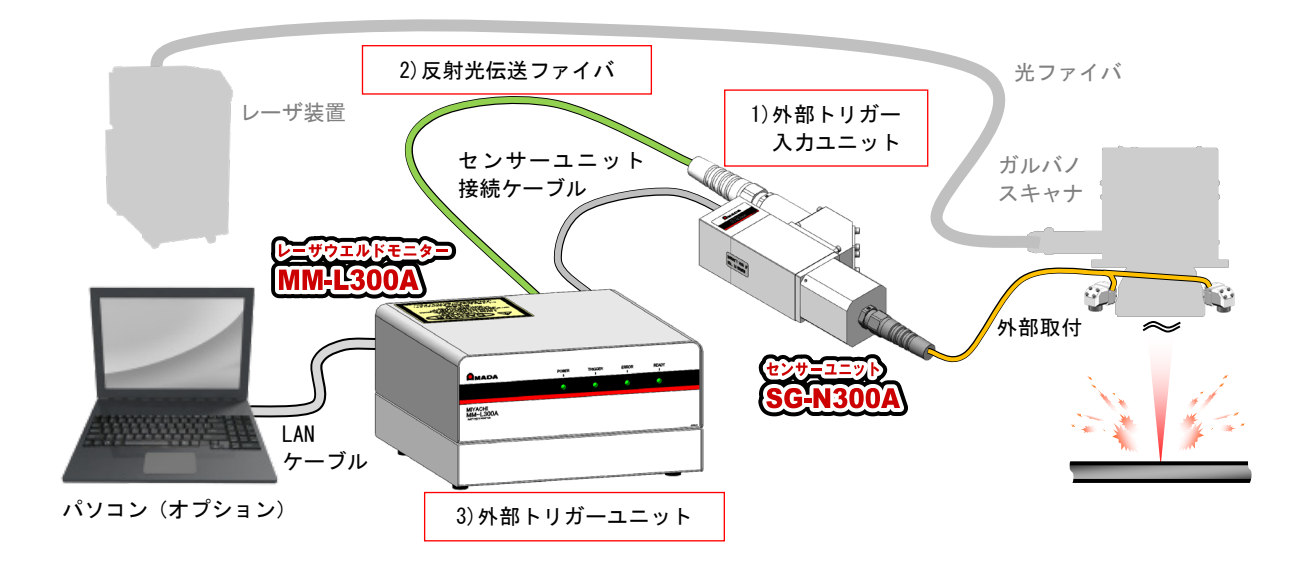

1) 外部トリガー入力ユニット(オプション):

SG-N300A の場合、SG-N300A に外部トリガー入力ユニットを取り付けることで、同軸上で外部トリガーユニット用の反射光を取得することが可能となります。

- 2)反射光伝送ファイバ(オプション):
   外部トリガーユニットへ反射光を伝送します。
- 外部トリガーユニット(オプション):
   MM-L300Aへ反射光をトリガーとした外部トリガー信号を出力します。外部トリガーユニットは、MM-L300A底面部に取り付けることが可能です。

- 外部トリガーユニットを MM-L300A に接続する
  - MM-L300A を裏返し、底面にあるゴム脚4か所をすべて外します。
     外したゴム脚は、今後使用しません。必要に応じて、保管または廃棄してください。

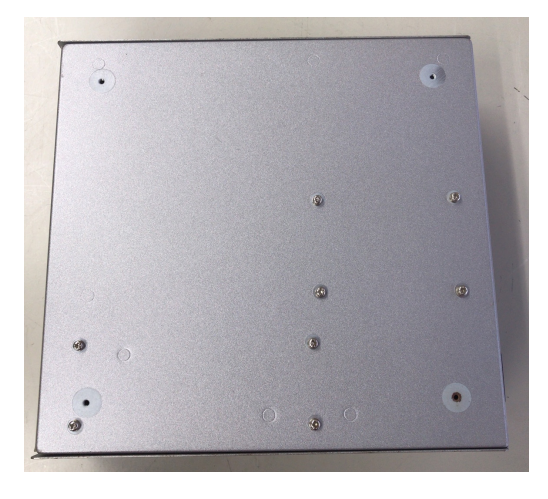

2) 外部トリガーユニット背面のネジ2か所を緩め、内部板金を取り外します。

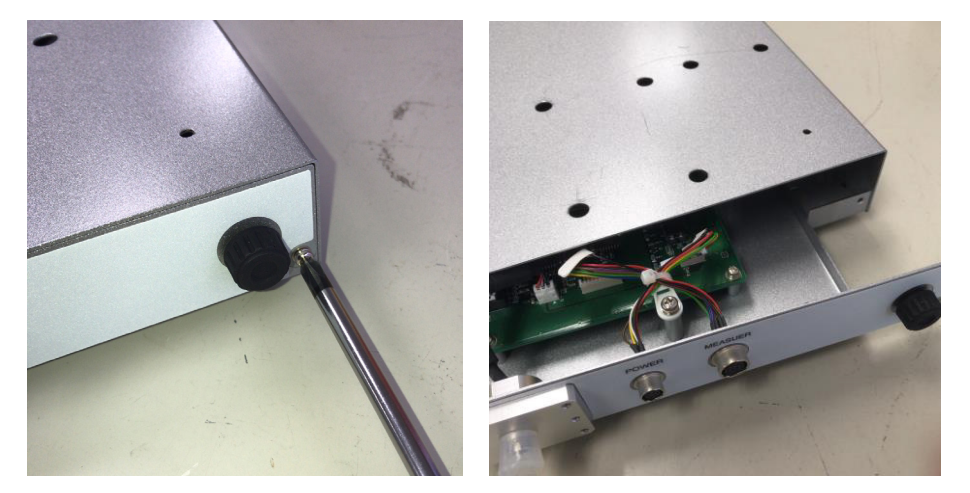

3) 外部トリガーユニット底面のキャップ4か所を取り外します。

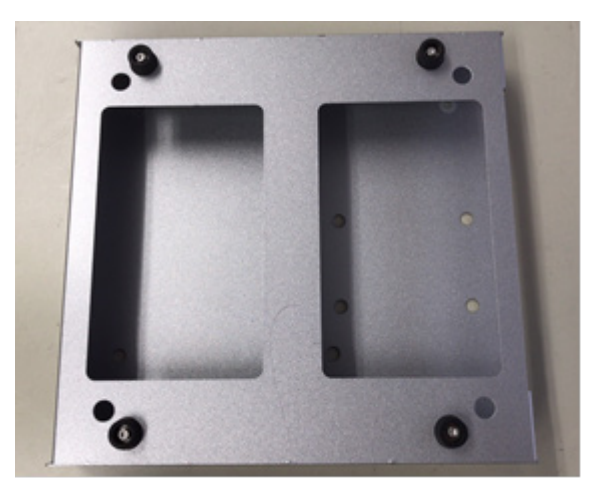

#### **MM-L300A**

- 4) 外部トリガーユニット上面を MM-L300A 底面に重ねるように置きます。

5) 手順1で取り外したゴム脚のネジ穴を用いて、外部トリガーユニット付属の ネジにて MM-L300A と外部トリガーユニットを固定します。

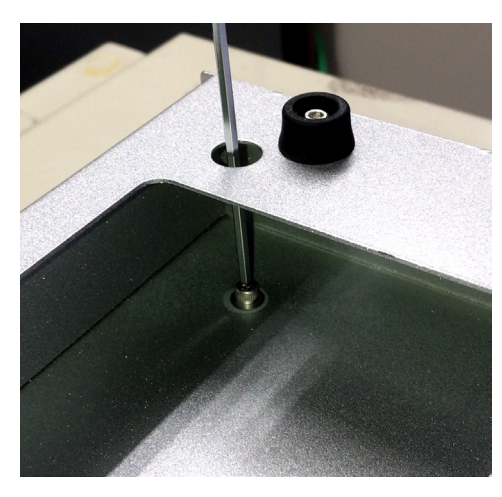

6) 手順3で外したキャップを元の位置に取り付けます。

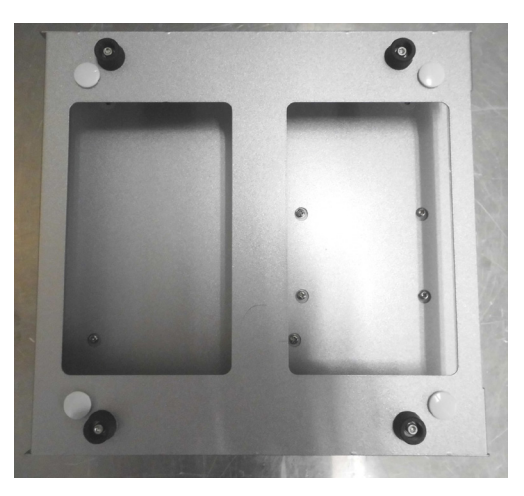

7) 手順2で外した内部の基板を元の位置に挿入し、先ほど外したネジで固定します。

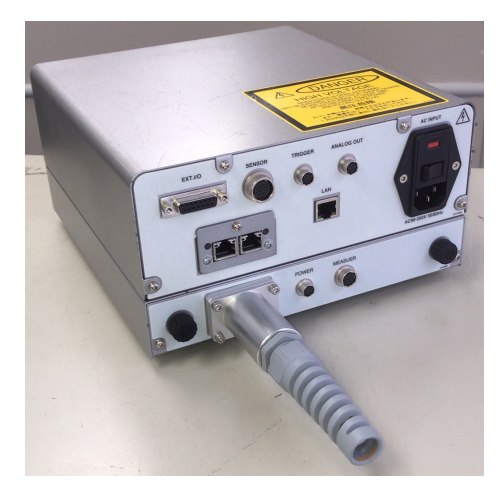

8) 付属品の外部トリガーユニット接続ハーネスを、MM-L300AのTRIGGERコ ネクタ、外部トリガーユニットの POWER コネクタに接続します。

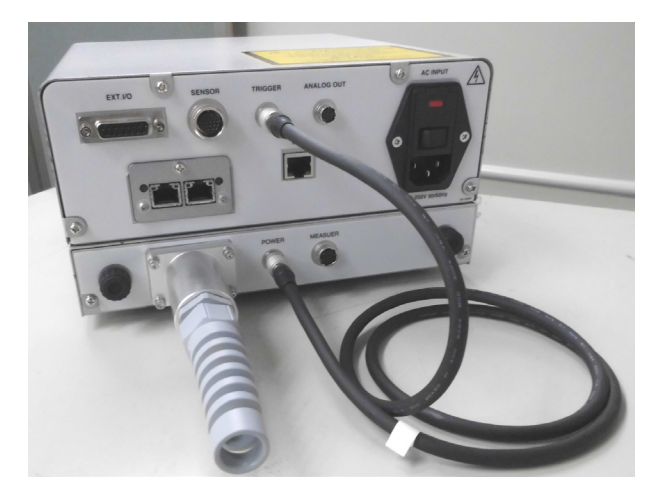

③ 反射光伝送ファイバを外部トリガーユニット、外部トリガー入力ユニットに接続 する

## ※取り外すスキントップとホルダは、どちらも同等品になります。

 外部トリガーユニットまたは外部トリガー入力ユニットに固定されている M3 ネジ4本を外し、スキントップとホルダを外します。

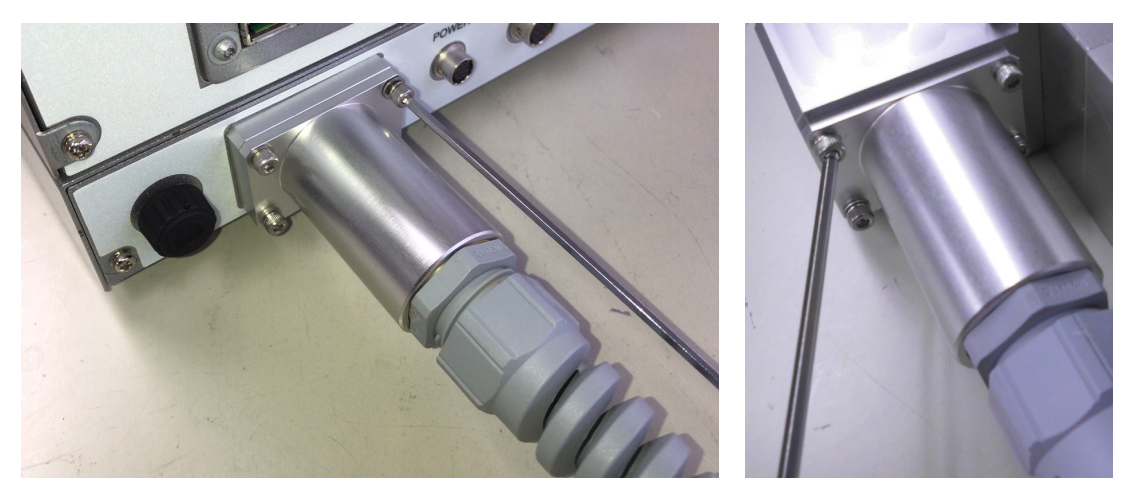

2) 外したスキントップとホルダを光ファイバに通します。スパイラル状部品は ネジ形状で固定されているため、回すことで外すことができます。

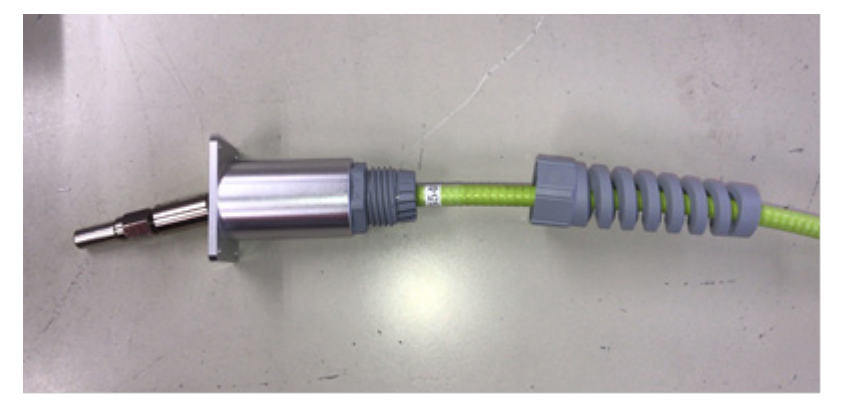

3) 光ファイバの先端と外部トリガーユニットまたは外部トリガー入力ユニットからキャップを外します。外したキャップはきれいな場所で保管してください。汚れたキャップを再度取り付けると、光ファイバを汚す原因になります。

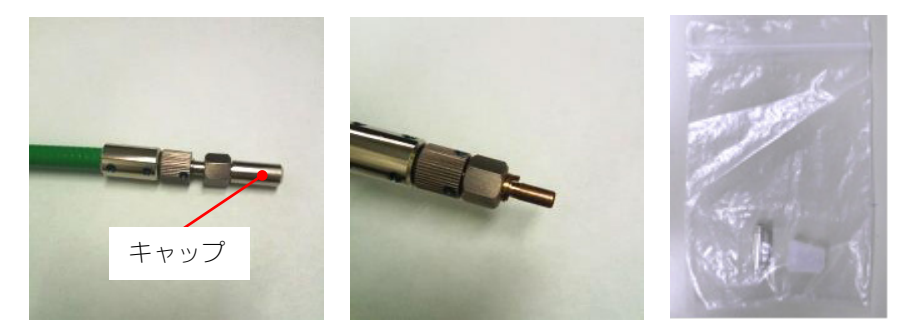

### **MM-L300A**

4) 端面チェッカー側の溝と光ファイバ側のツメを合わせて、端面チェッカーに 光ファイバを取り付け、斜め方向から照明光を当てます。

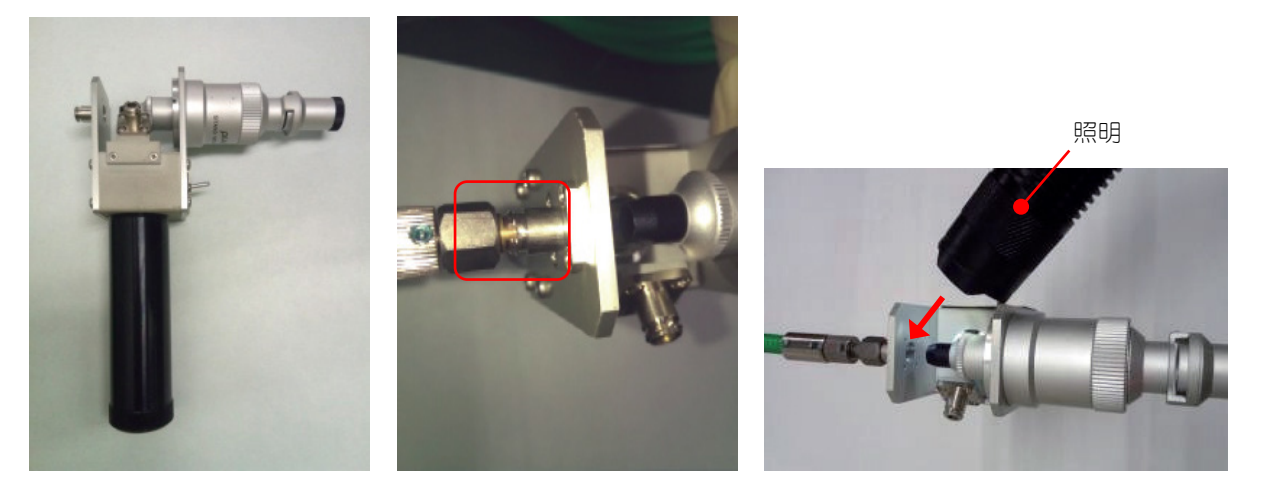

- 5) 端面チェッカーを覗き、端面に汚れやほこりがあるか確認します。端面に汚れやほこりがない場合は、手順9へ進みます。
- 6) 汚れやほこりがある場合は、エアブローで除去します。その後、再度端面を 確認します。

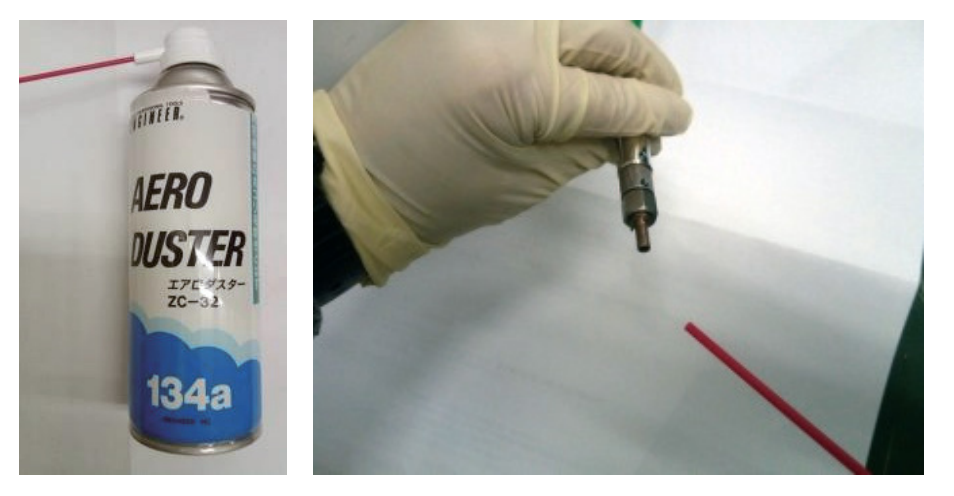

 エアブローで取れない汚れやほこりがある場合は、レンズクリーニングペー パーにハイパークリーン(EE-3310)を付けて、ファイバ端面に当て、横に 引いて拭き取ります。

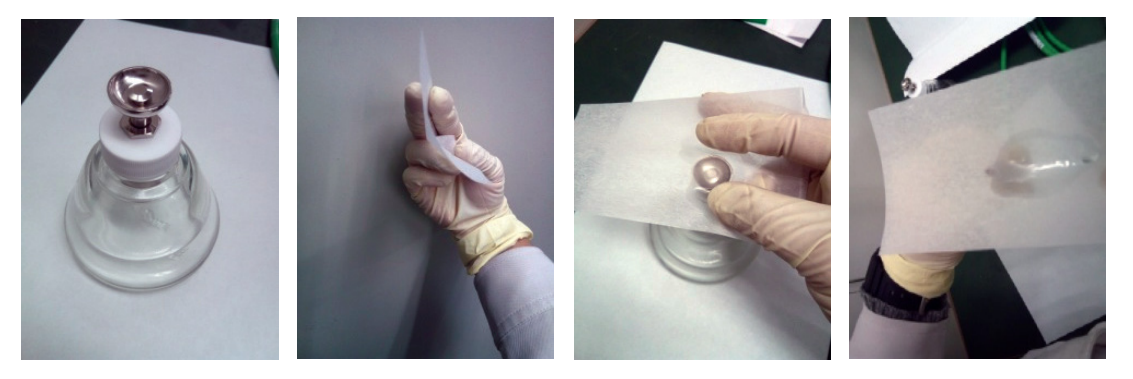
8) 再度端面チェッカーにて端面を確認し、汚れ、ほこり、拭き残し跡がある場 合は上記項目を繰り返します。

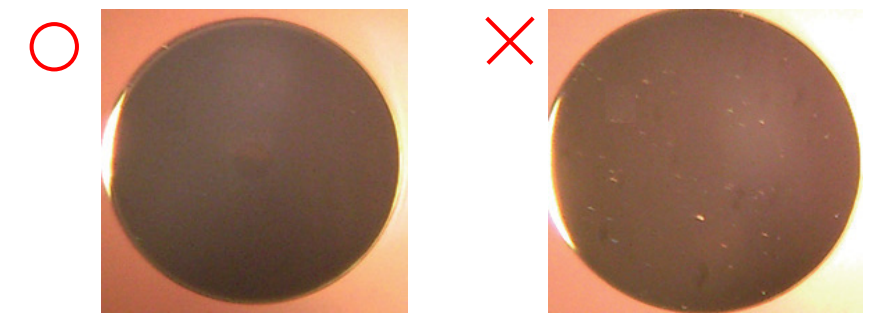

 汚れ、ほこり、拭き残し跡がないことを確認し、外部トリガーユニットまた は外部トリガー入力ユニットに取り付けます。
 光ファイバのプラグに付いているツメを、取付側の溝に合わせて差し込みま す。このとき、ファイバ端面が外部トリガーユニットのファイバ差し込みロ に接触しないよう慎重に作業してください。ファイバ端面とフェルールは同 じ高さになっています。

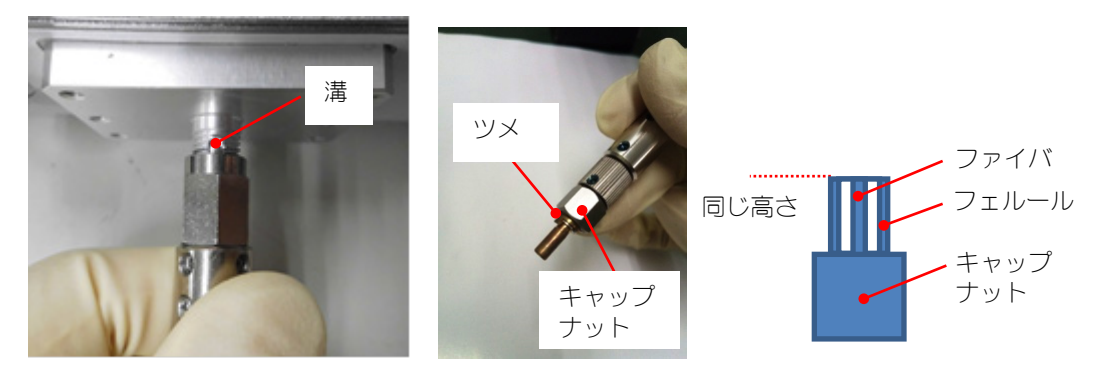

10) プラグ外側のキャップナットを矢印の方向へ回して固定します。このとき、
 キャップナットは工具を使わずに手で強く締めてください(推奨トルク値:
 2. ON・m)。また、コネクタ部は曲がりませんので、無理な力をかけないように注意してください。

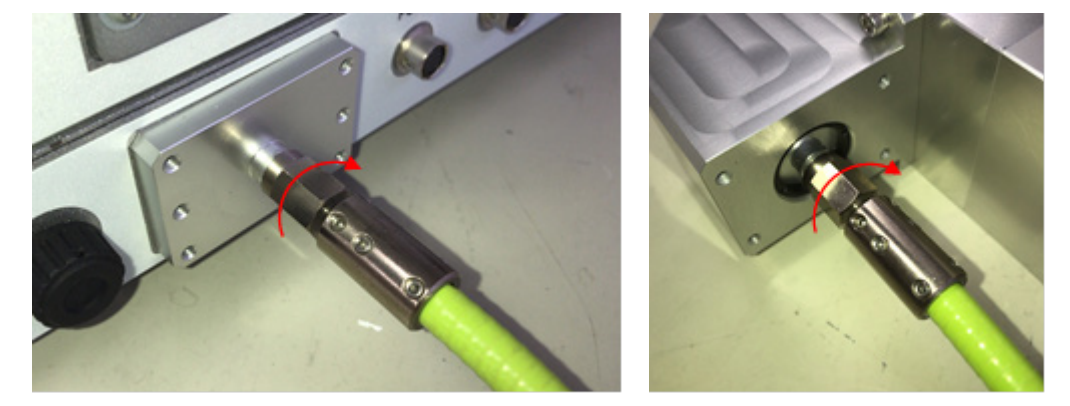

11) 最初に外した M3 ネジで、ホルダを元のように固定します。最後にスキントップを締め込みます。(推奨トルク値:4.0N・m)

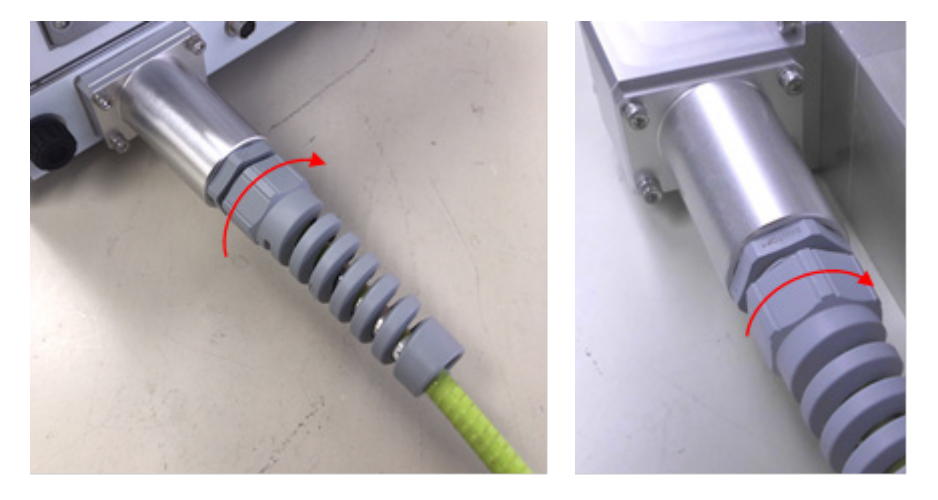

## **5. 機器の接続**

# (11) GWM 用外部トリガー入力ケーブル使用方法

オプションの GWM 用外部トリガー入力ケーブル使用方法です。

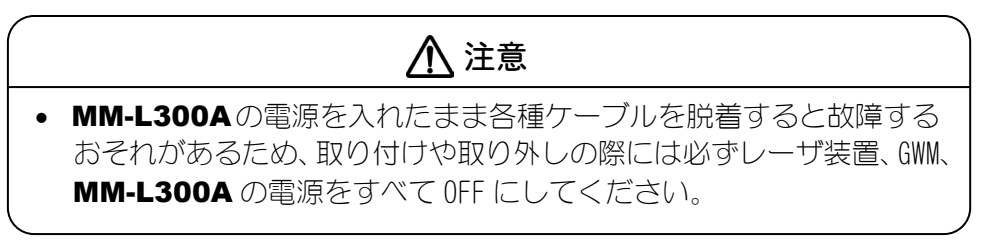

① GWM 用外部トリガー入力ケーブルの使用形態

GWM 用外部トリガー入力ケーブルの使用形態を下図、1/0 接続図を次ページに示します。

GWM を使用している場合に適用可能で、赤枠内が GWM 用外部トリガー入力ケーブルの追加に伴う追加製品です。

レーザ装置から MM-L300A へ外部トリガーを出力し、レーザ照射に合わせて MM-L300A で測定開始することが可能です。

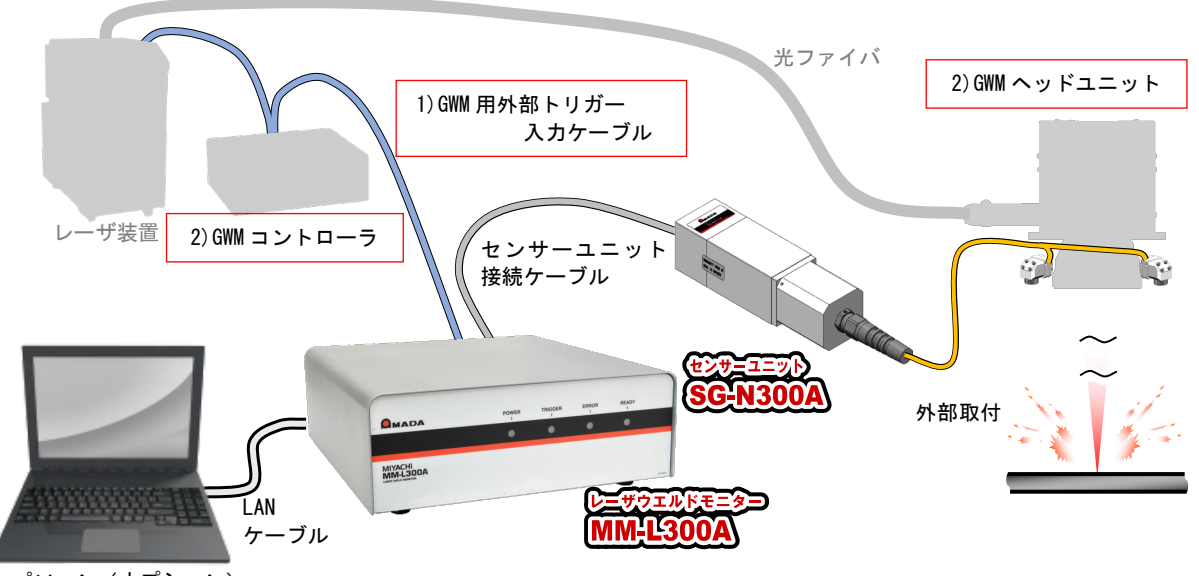

パソコン(オプション)

GWM 用外部トリガー入力ケーブル(オプション):
 弊社レーザ装置と GWM、MM-L300A に接続します。
 使用することで、レーザ装置から MM-L300A へ外部トリガーを出力し、レーザ
 照射に合わせて MM-L300A で測定開始することが可能です。

2) GWM(別売品):
 弊社レーザ溶接用スキャニングシステムです。
 XY 方向へ自由自在にレーザ光を走査します。

FL-PL 溶接機 1/0 変換ハーネスを使用しない構成の場合

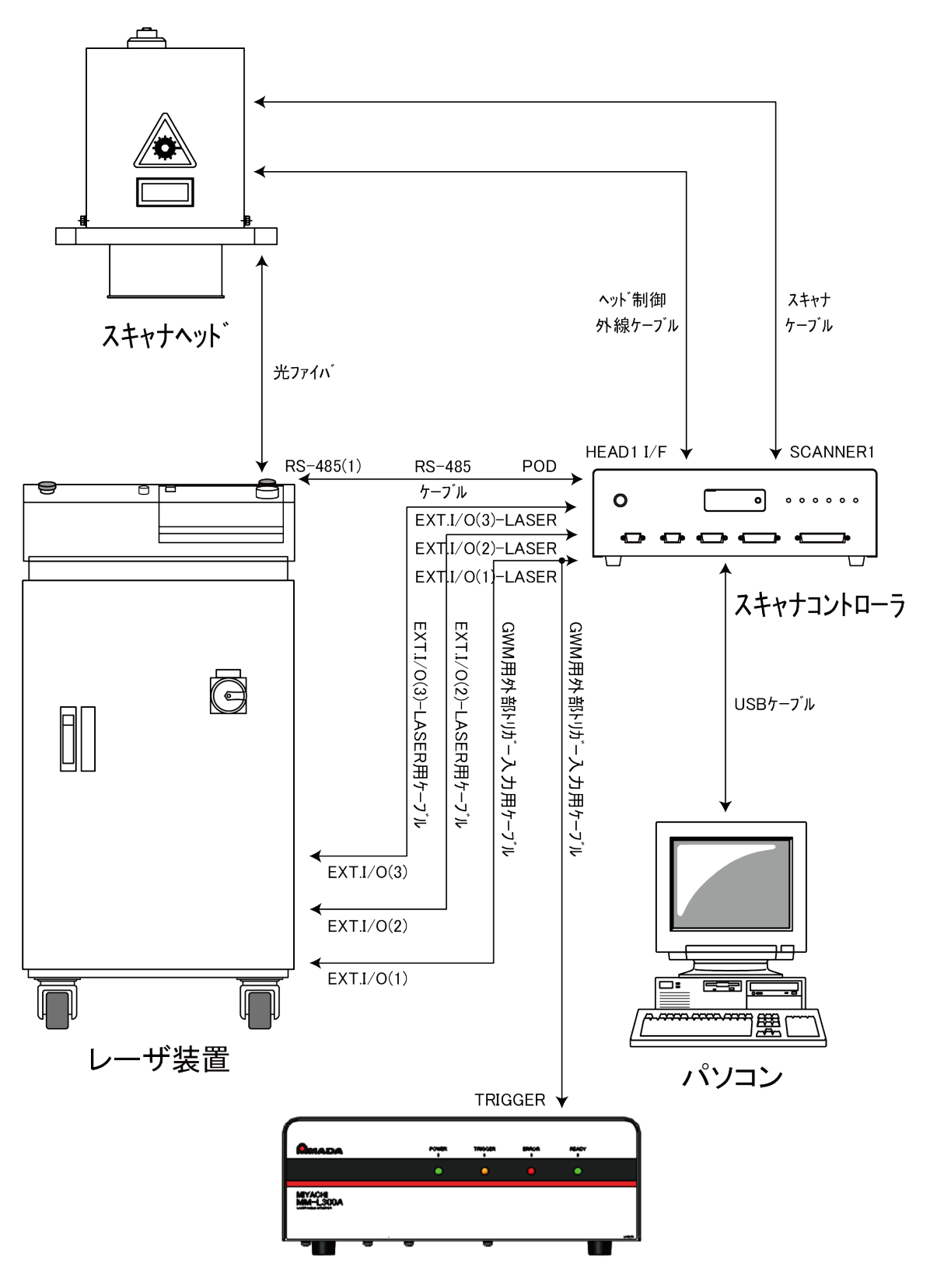

# **MM-L300A**

※ EXT. I/0(1)-LASER 用ケーブルを外し、代わりに GWM 用外部トリガー入力用ケーブルを取り付けま す。外したケーブルは、今後使用しません。必要に応じて、保管または廃棄してください。

**5. 機器の接続** 

FL-PL 溶接機 I/0 変換ハーネスを使用する構成の場合

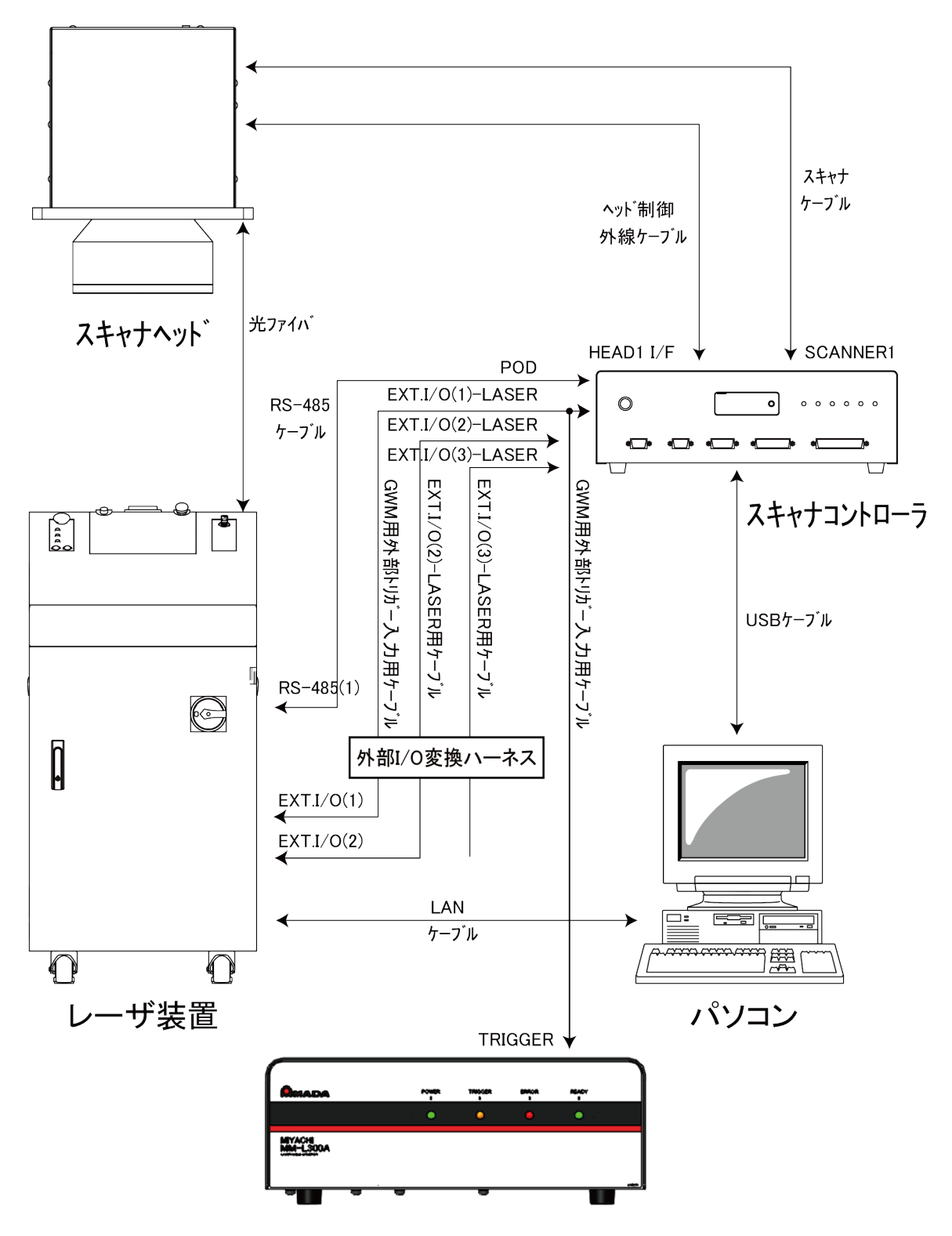

MM-L300A

※ EXT. I/0(1) - LASER 用ケーブルを外し、代わりに GWM 用外部トリガー入力用ケーブルを取り付けま す。外したケーブルは、今後使用しません。必要に応じて、保管または廃棄してください。

## ② YAG レーザ溶接機(ML-2xxx)トリガー出力設定方法

INITIAL IZE 画面の MEMORY SWITCH 画面で、レーザ装置からトリガー出力を行うようにレーザ装置の設定を変更する必要があります。

各 YAG レーザ溶接機の取扱説明書を参照し、SWITCH 3の6番を ON に切り替えて ください。

各 YAG レーザ溶接機の取扱説明書には「使用しません」と記載されていますが、 この変更を行うことでレーザ装置がトリガー出力を行うようになります。

例:ML-2050A/2051A/2150AのMEMORY SWITCH 画面

| INITIALIZE:0                 | FF                          | water 28°c                  |
|------------------------------|-----------------------------|-----------------------------|
| TEMP CONT 30<br>POSITION AUT | )°C ALARM I<br>TO OFF 60min | L20°С H40°С                 |
| SW1-12345678                 | SW2-12345678                | SW3-12345 <mark>6</mark> 78 |
| ON                           | ON                          | ON                          |
| OFF                          | OFF                         | OFF                         |
|                              |                             |                             |

例: ML-2350A/2351A/2450A/2451A/2550A/2551A/2650B/2651BのMEMORY SWITCH 画面

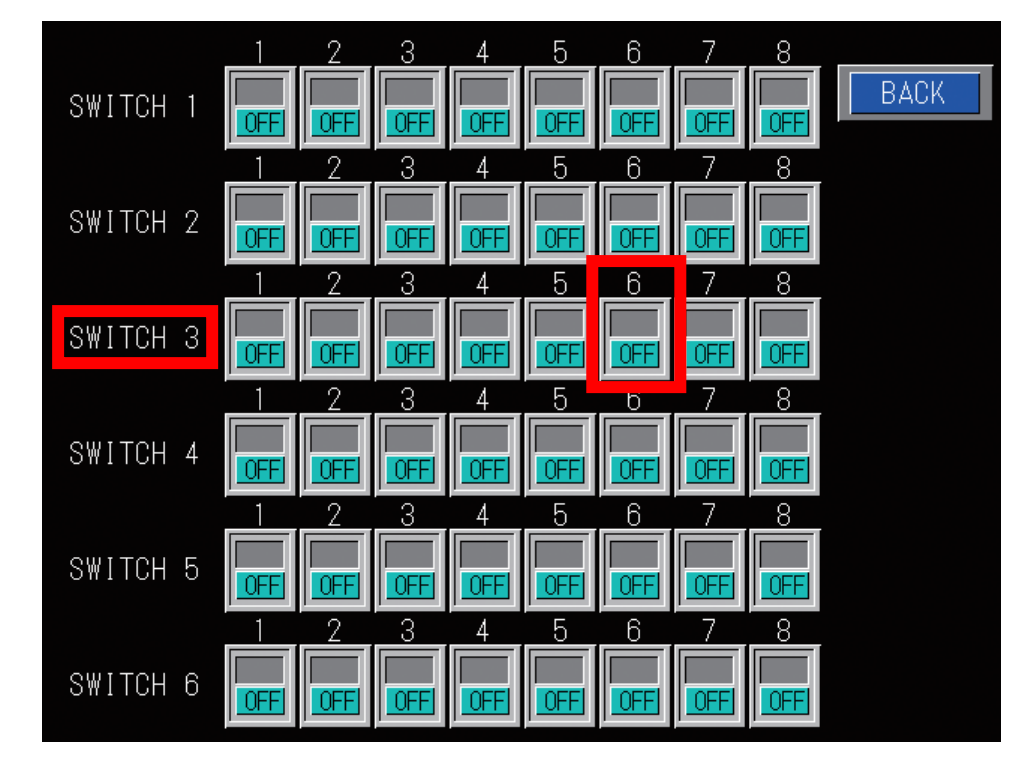

# 6. PC ソフト操作方法

MM-L300AのPCソフトの操作方法について説明します。

# (1) セットアップ

① インストール

パソコンの仕様は下表のとおりです。

| CPU | 2 コア/1.6GHz 以上                                  |
|-----|-------------------------------------------------|
| メモリ | 2GB以上                                           |
| LAN | 1 ポート(100BASE-T/100BASE-TX/10BASE-T 準拠) [RJ-45] |
| OS  | Windows 7/8.1/10 Professional 32bit/64bit       |

インストール CD を CD ドライブに入れます。
 自動的にインストーラが起動します。自動的にインストーラが起動しない場合は、CD の中の「AutoRun. exe」を実行してください。

| S Autorun (MM-L300A) |                                            | ×                        |
|----------------------|--------------------------------------------|--------------------------|
| MM-L300              | A Install                                  | CD                       |
|                      |                                            |                          |
| Version : MM-L300A   | V00-01A JP/EN                              |                          |
| I                    | nstall Language<br>⊙ English<br>๏ Japanese | Install Program<br>Close |

- 「Install Language」より言語を選択します。
   日本語 OS のときは「Japanese」が、日本語以外の OS のときは「English」が、デフォルトで選択されています。インストールしたい言語を選択してください。
- 3) 「Install Program」ボタンをクリックします。

4) 「次へ」ボタンをクリックします。

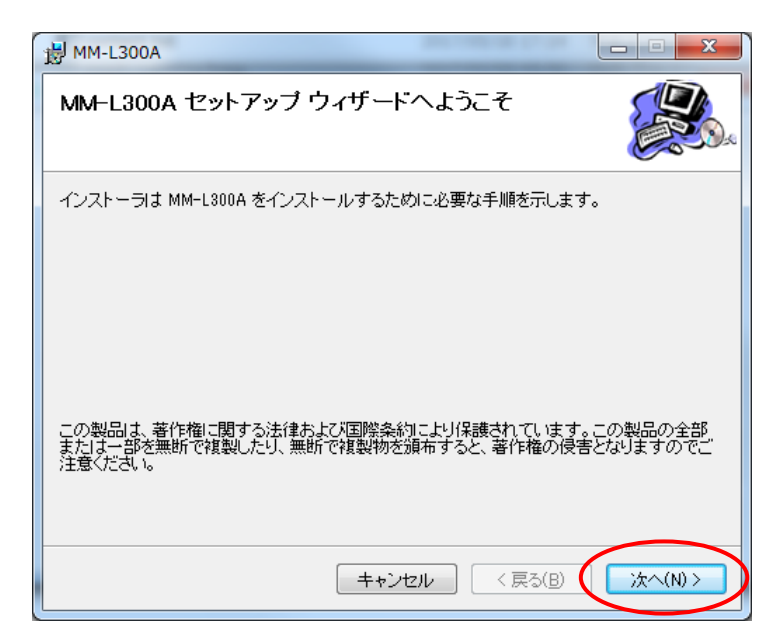

5) インストール先フォルダを設定し、「次へ」ボタンをクリックします。 デフォルトは「C:¥Miyachi¥MM\_L300A」に設定されています。

| <b>影</b> MM-L300A                                                       | X                  |
|-------------------------------------------------------------------------|--------------------|
| インストール フォルダの選択                                                          |                    |
| インストーラは次のフォルダへ MM-L300A をインストールします。                                     |                    |
| このフォルダにインストールするにはし次へ]をクリックしてください。別の<br>ルするには、アドレスを入力するか[参照]をクリックしてください。 | フォルダにインストー         |
| フォルダ(E):                                                                |                    |
| C:¥Miyachi¥MM_L300A¥                                                    | 参照( <u>R</u> )     |
|                                                                         | ディスク領域( <u>D</u> ) |
| MM-L300A を現在のユーザー用が、またはすべてのユーザー用にインストー                                  | ルします:              |
| ◎ すべてのユーザー(E)                                                           |                    |
| ○ このユーザーのみ(M)                                                           |                    |
| (キャンセル) < 戻る(B                                                          |                    |

6) 「次へ」ボタンをクリックします。

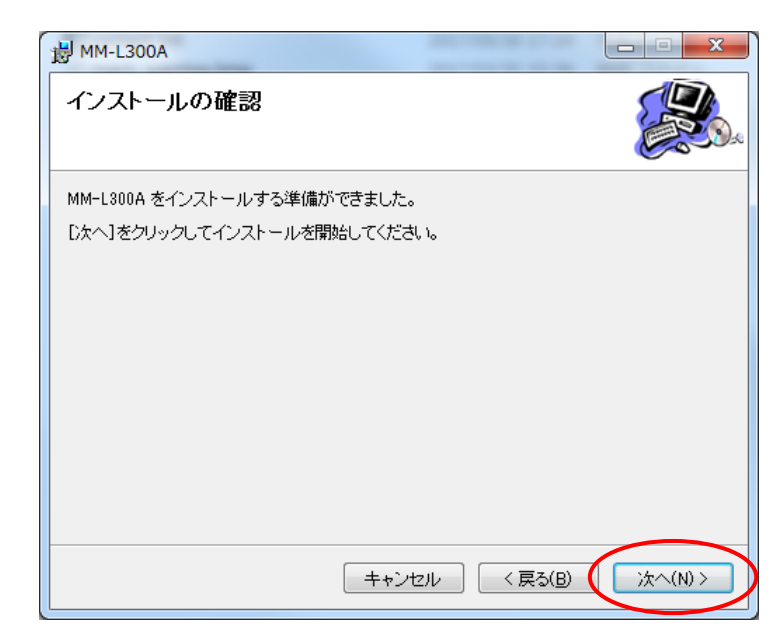

 インストールが完了すると、以下の画面が表示されます。「閉じる」ボタン をクリックして、終了します。

| 谢 MM-L300A                                      |          |
|-------------------------------------------------|----------|
| インストールが完了しました。                                  |          |
| MM-L300A は正しくインストールされました。                       |          |
| 終了するには、 [閉じる] をクリックしてください。                      |          |
|                                                 |          |
| Windows Update で、NET Framework の重要な更新があるかどうかを確認 | 忍してください。 |
| キャンセル く戻る(B)                                    | 開じる(0)   |

デスクトップに下図のアイコンが作成され、プログラムメニューにも登録されます。

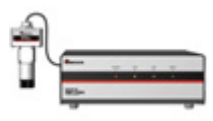

② IP アドレスの設定

パソコンの IP アドレスの設定を行います。

**MM-L300A**の IP アドレスは、工場出荷時は「192.168.1.10」に設定されていま す。パソコンの IP アドレスは、「192.168.1.100」以降を使用するようにしてく ださい。

設定手順(Windows 10の場合)

1) コントロールパネルより「ネットワークとインターネット」を選択します。

回起い発見と解決
 ネットワークとインターネット
 ネットワークの状態とタスクの表示
 ホームグループと共有に関するオプションの選択

2) 「ネットワークと共有センター」を選択します。

ネットワークと共有センター ネットワークの状態とタスクの ネットワークのコンピューター

3) 「アダプターの設定の変更」を選択します。

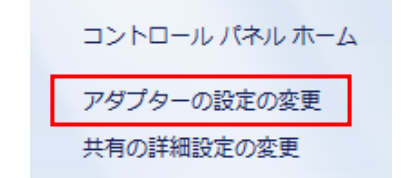

4) 使用するネットワークカードを選択します。

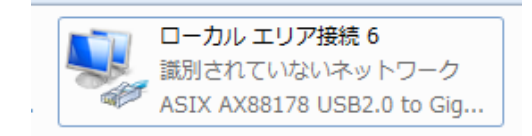

※ 使用しているパソコンやネットワークカードによって表示が異なります。

5) 「プロパティ(P)」をクリックします。

| 🔋 ローカル エリア接続                         | 56の状態             |            |
|--------------------------------------|-------------------|------------|
| 全般                                   |                   |            |
| 接続                                   |                   |            |
| IPv4 接続:                             | ネットワ              | ーク アクセスなし  |
| IPv6 接続:                             | ネットワ              | ーク アクセスなし  |
| メディアの状態:                             |                   | 有効         |
| 期間                                   |                   | 04:00:18   |
| 速度:                                  |                   | 100.0 Mbps |
| ■■■■■■■■■■■■■■■■■■■■■■■■■■■■■■■■■■■■ |                   |            |
| 動作状況                                 |                   |            |
|                                      | 送信 — 🔍 —          | - 受信       |
| パケット・                                | 167               | 0          |
| <u>()</u> গুর্গার্টন( <u>P)</u>      | ④無効にする(D)   診断(G) |            |
|                                      |                   |            |

6) 「インターネット プロトコル バージョン 4(TCP/IPv4)」を選択して、「プ ロパティ(R)」をクリックします。

| 🔋 ローカル エリア接続 6のプロパティ                                                                                                |
|----------------------------------------------------------------------------------------------------|
| ネットワーク 共有                                                                                                    |
| 接続の方法:                                                                                                    |
| SIX AX88178 USB2.0 to Gigabit Ethernet Adapter                                                                      |
| 構成(C) 構成(C)                                                                                                    |
| <ul> <li>✓ 見VMware Bridge Protocol</li> <li>✓ 見OoS パケット スケジューラ</li> <li>✓ 見Microsoft ネットワーク用ファイルとプリンター共有</li> </ul> |
| □ ▲ インターネット プロトコル バージョン 6 (TCP/IPv6) =<br>☑ ▲ インターネット プロトコル バージョン 4 (TCP/IPv4)                                      |
| ✓ ▲ Link-Layer Topology Discovery Mapper I/O Driver                                                                 |
| インストール(№) 削除(U) プロパティ(B)                                                                                            |
| 説明<br>伝送制御プロトコル/インターネット プロトコル。相互接続されたさまざまな<br>ネットワーク間の通信を提供する、既定のワイド エリア ネットワーク プロトコ<br>ルです。                        |
| <br><br>OK キャンセル                                                                                                    |

IP アドレスを入力します。下図のように IP アドレスを「192.168.1.100」以降、サブネットマスクを「255.255.0」に設定し、「0K」ボタンをクリックします。

| インターネット プロトコル バージョン 4 (                                                                           | TCP/IPv4)のプロパティ 🔋 💌                            |
|---------------------------------------------------------------------------------------------------|------------------------------------------------|
| 全般                                                                                                |                                                |
| ネットワークでこの機能がサポートされている場<br>きます。サポートされていない場合は、ネットワ<br>てください。                                        | 合は、IP 設定を自動的に取得することがで<br>ーク管理者に適切な IP 設定を問い合わせ |
| ○ IP アドレスを自動的に取得する(Q) ◎ 次の IP アドレスを使う(S)                                                          |                                                |
| IP アドレス(I):                                                                                       | 192 . 168 . 1 . 100                            |
| サブネット マスク(山):                                                                                     | 255 . 255 . 255 . 0                            |
| デフォルト ゲートウェイ( <u>D</u> ):                                                                         | · · ·                                          |
| <ul> <li>DNS サーバーのアドレスを自動的に取行</li> <li>次の DNS サーバーのアドレスを使う(E)</li> <li>(酒牛 DNS サーバー(P)</li> </ul> | 导する( <u>B</u> )<br>:                           |
| 優元 DNS サーバー( <u>A</u> ):                                                                          |                                                |
| □ 終了時に設定を検証する(L)                                                                                  | [ <b>詳細設定(少</b> ]                              |
|                                                                                                   | OK キャンセル                                       |

# (<u>2)アプリケーションの起動</u>

## ① 起動手順

パソコンのプログラムメニューから MM-L300A をクリックするか、デスクトッ プのアイコン 「=== をクリックして、メニュー画面を起動します。((3)参照)

※ 本アプリケーションより波形データ取得を行う場合は、HDDの保存ドライブの空き容量が5GB以上必要です。

# ② 簡易操作フロー

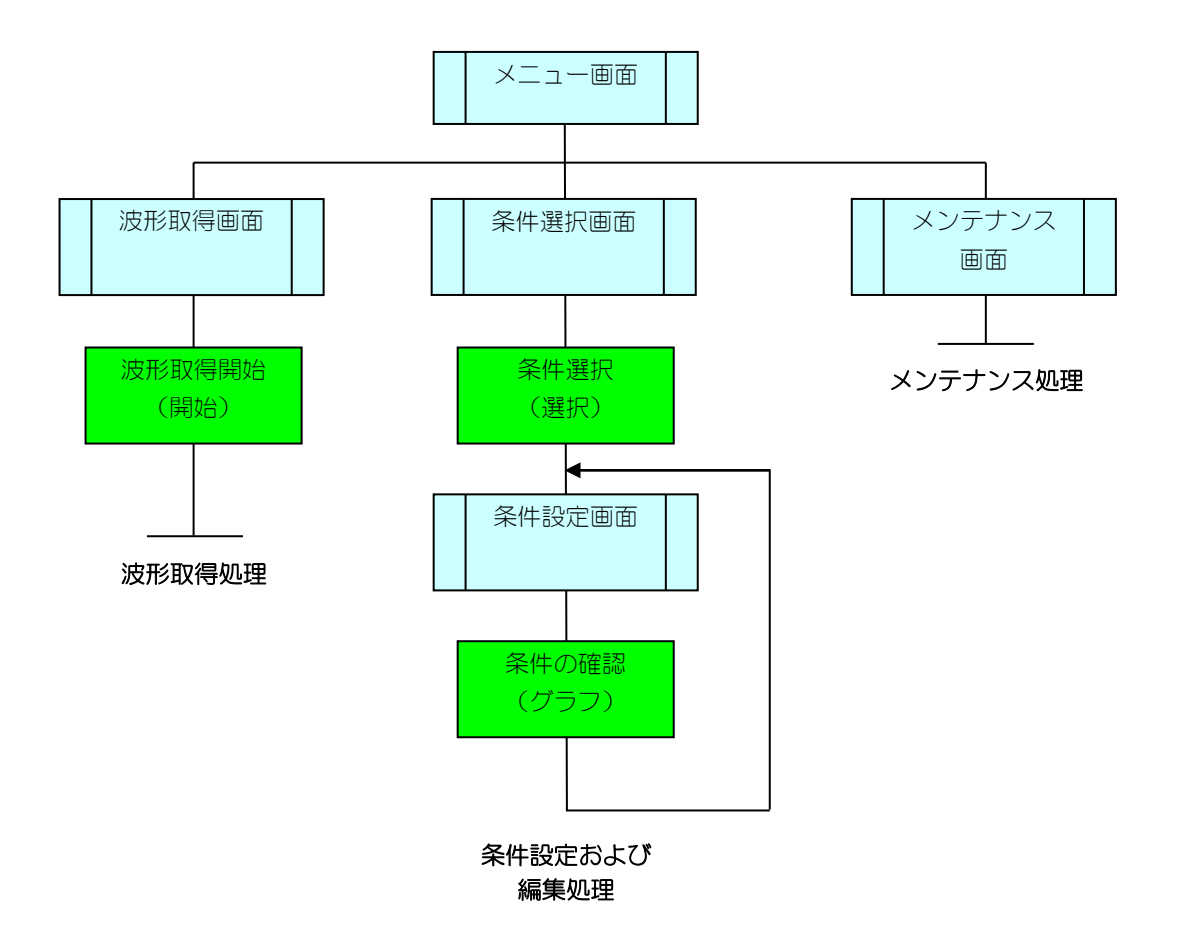

# (3) メニュー画面

アプリケーションが起動されると、本画面が最初に表示されます。

本画面において、波形取得画面への移行、条件選択画面への移行、メンテナンス画面への移行の選択ができます。

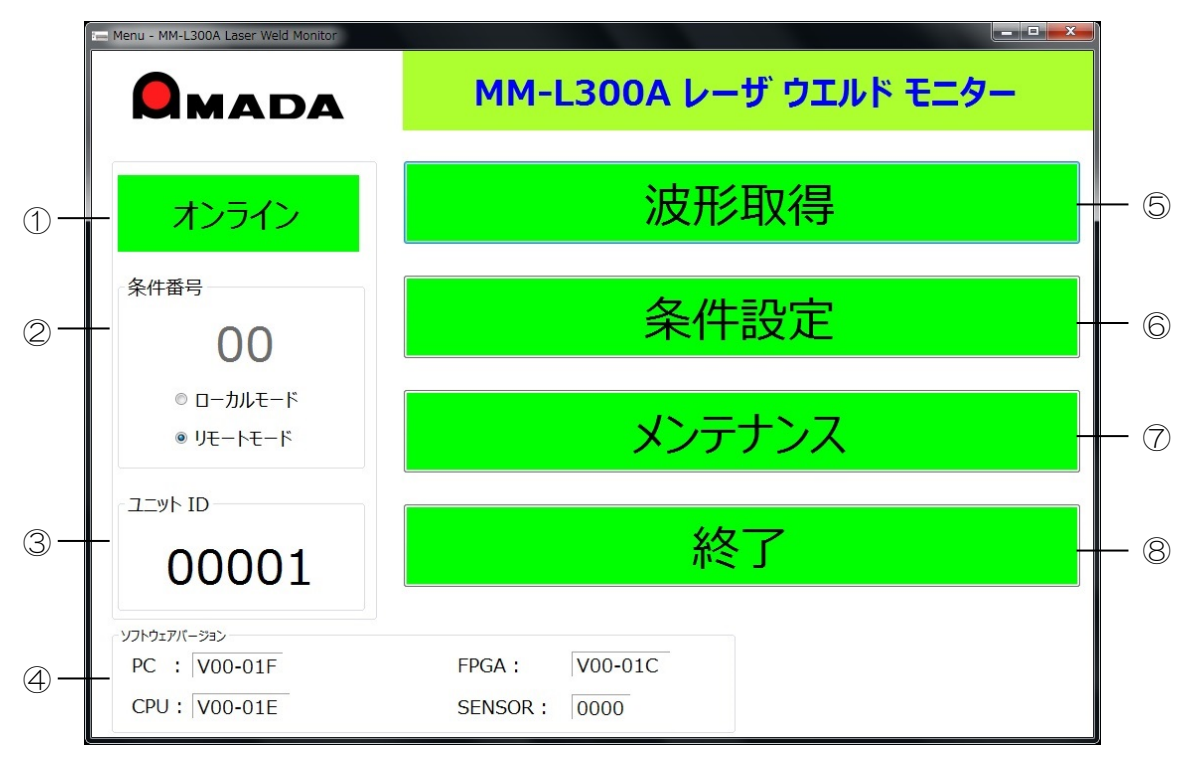

| No. | 項目     | 説明                                                                                                    |
|-----|--------|----------------------------------------------------------------------------------------------------|
| 1   | ステータス表 | MM-L300A との接続状態を表示します。                                                                                                    |
|     | 示      | オンライン:本アプリケーションと MM-L300A との接<br>続が確立した状態を示します。                                                                                 |
|     |        | オフライン : 本アプリケーションと MM-L300A が未接<br>続の状態を示します。                                                                                   |
| 2   | 条件番号   | MM-L300A に設定されている条件番号(00~63)が表示<br>されます。条件番号は「ローカルモード」または「リモー<br>トモード」のどちらかで設定できます。<br>編集中は番号が赤で表示されます。「Enter」で確定する<br>と黒になります。 |
|     |        | MM-L300A の電源を 0N にしたときは、「リモートモード」で起動します。また、「ローカルモード」選択時においても、本アプリケーション終了時に「リモートモード」に変更されます。                                     |
|     |        | は表示されません。                                                                                                    |
|     |        | ローカルモード:本アプリケーションより設定します。                                                                                                    |
|     |        | リモートモード:EXT. I/0 より設定します。                                                                                                    |

| No.        | 項目              | 説明                                                                                                    |  |
|------------|-----------------|----------------------------------------------------------------------------------------------------|--|
| 3          | ユニット ID         | 接続している MM-L300A に設定されているユニット ID 番号を表示します。メンテナンス画面で変更できます。                                                                                                    |  |
| 4          | ソフトウェア<br>バージョン | ソフトウェアのバージョン情報を表示します。<br>PC: MM-L300A のソフトウェアバージョン<br>FPGA: MM-L300A の FPGA バージョン<br>CPU: MM-L300A の CPU バージョン<br>SENSOR: SU-N300A/SG-N300A の CPU バージョン                                                                                                    |  |
| 5          | 波形取得            | 波形取得画面へ移行します。((4)参照)<br>オフライン時は使用できません。グレー色の表示になり、<br>ボタンをクリックすることができません。                                                                                                    |  |
| 6          | 条件設定            | パタンをクリックすることができません。         条件選択画面へ移行します。((5)参照)         メンテナンス画面で「モード」を「作業者」に選択した場合は、使用できません。         ● 「「」」」」         ● 「」」」」」         ● 「」」」」」         ● 「」」」」」         ● 「」」」」」         ● 「」」」」」         ● 「」」」」」         ● 「」」」」」」         ● 「」」」」」         ● 「」」」」」」         ● 「」」」」」」         ● 「」」」」」」」         ● 「」」」」」         ● 「」」」」」」         ● 「」」」」」」         ● 「」」」」」         ● 「」」」」」         ● 「」」」」         ● 「」」」」」         ● 「」」」」         ● 「」」」」         ● 「」」」」         ● 「」」」」         ● 「」」」」         ● 「」」」」         ● 「」」」」         ● 「」」」         ● 「」」」         ● 「」」」         ● 「」」」         ● 「」」」         ● 「」」」         ● 「」」」         ● 「」」」         ● 「」」」         ● 「」」         ● 「」」         ● 「」」         ● 「」」」         ● 「」」」         ● 「」」」         ● 「」」         ● 「」」         ● 「」」 |  |
| $\bigcirc$ | メンテナンス          | メンテナンス画面へ移行します。((10)参照)                                                                                                    |  |
| 8          | 終了              | 確認画面が表示され、「OK」を選択するとアプリケーショ<br>ンが終了します。                                                                                                    |  |

# (4)波形取得画面

MM-L300A にて取得したデータの表示・保存方法について説明します。
 メニュー画面より「波形取得」ボタンをクリックし、波形取得画面を表示します。
 波形データ保存のファイル名は、そのとき取得した時間になります。あらかじめメンテナンス画面の下に表示される現時刻設定で、パソコンのシステム時間を
 MM-L300A に取り込むようにしてください。また、パソコンを交換した際にも同様に、現時刻を設定してください。

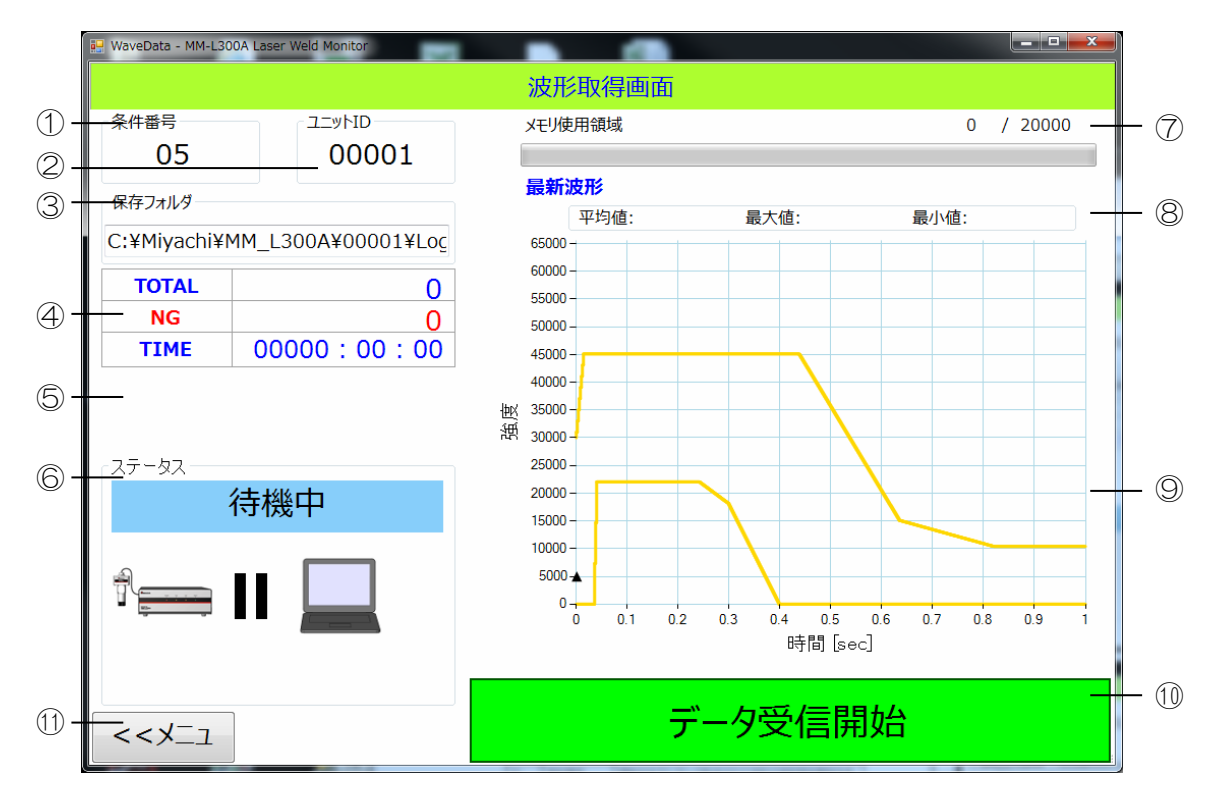

## ① 波形データ受信待機

| No. | 項目      | 説明                                                              |
|-----|---------|-----------------------------------------------------------------|
| 1   | 条件番号    | 最後に受信した波形の測定条件番号を表示します。                                         |
| 2   | ユニット ID | 現在接続している MM-L300A の ID 番号を表示します。                                |
| 3   | 保存フォルダ  | 転送波形データの保存先を表示します。                                              |
| 4   | 転送波形情報  | 転送波形情報を表示します。                                                   |
|     |         | TOTAL: MM-L300A の電源を ON にしてから(または、カ<br>ウントリセットしてから)取得した波形データの総数 |
|     |         | NG: MM-L300A の電源を ON にしてから(または、カウントリセットしてから)取得した波形データの中の異常波形の総数 |
|     |         | TIME:「データ受信開始」ボタンをクリックしてからの経<br>過時間                             |

| No.        | 項目                             | 説明                                                 |
|------------|--------------------------------|----------------------------------------------------|
| 5          |                                | データを保存している HDD の残量が少なくなると警告を<br>表示します。             |
|            |                                | 保存先の残り容量は、10%以下です。                                 |
|            |                                | 保存ドライブの空き容量が10%を切ると表示されます。                         |
|            |                                | 保存先の残り容量は、5GB以下です。                                 |
|            |                                | 保存ドライブの空き容量が 5GB を切ると表示され、HDD 保<br>護のため波形取得が停止します。 |
| 6          | ステータス                          | 現在の状態を表示します。                                       |
|            |                                | 待機中:波形データ受信開始待ち状態                                  |
|            |                                | 取得中:波形データ受信中                                       |
|            |                                | オフライン:接続が切断された状態                                   |
|            |                                | 正常波形:正常波形                                          |
|            |                                | 異常波形:異常波形(判定 NG)                                   |
| $\bigcirc$ | メモリ使用領<br>域                    | MM-L300A の波形データ内部メモリの使用状況を表示<br>します。               |
| 8          | 最新波形                           | 現在表示している波形取得時間を表示します。                              |
|            |                                | 表示波形の平均値、最大値、最小値を表示します。                            |
| 9          | 波形表示部                          | 転送した最新波形を 0.5 秒ごとに表示します。                           |
|            |                                | 条件設定画面で設定された上限値および下限値をグラフ                          |
|            |                                | で表示します(※1)。また、メンテナンス画面で設定さ                         |
|            |                                | れにトリカー値を「▲」で表示します。                                 |
|            |                                | 実常波形を検知すると、波形表示の更新は停止します。<br>                      |
| 10         | データ受信開<br>始/データ受信<br><u>停止</u> | パソコン内部への波形データの転送の開始・停止を制御し<br>ます。                  |
| <u>(1)</u> |                                |                                                    |
| U          | メ_ユー                           | ×_ユー囲囲に移動します。                                      |

※1 上限値、下限値のグラフはパソコンに保存してある設定値です。MM-L300A に波形を溜めた後、PC アプリケーションの測定条件の変更処理をして再度 MM-L300A に溜めてある波形を取得すると、波形データ自体は、前の条件の 測定時間で表示されますが、「上限値」「下限値」グラフは現条件で表示され てしまいます。

# ② 波形データ受信開始

「データ受信開始」ボタンをクリックすると、MM-L300Aより転送されてくる 波形データを保存・表示します。

すでに、MM-L300Aの内部メモリに波形データが存在する場合は、メモリ内の データ転送後、新たに取得した波形が転送されます。

波形取得中は、次ページの図のようになります。

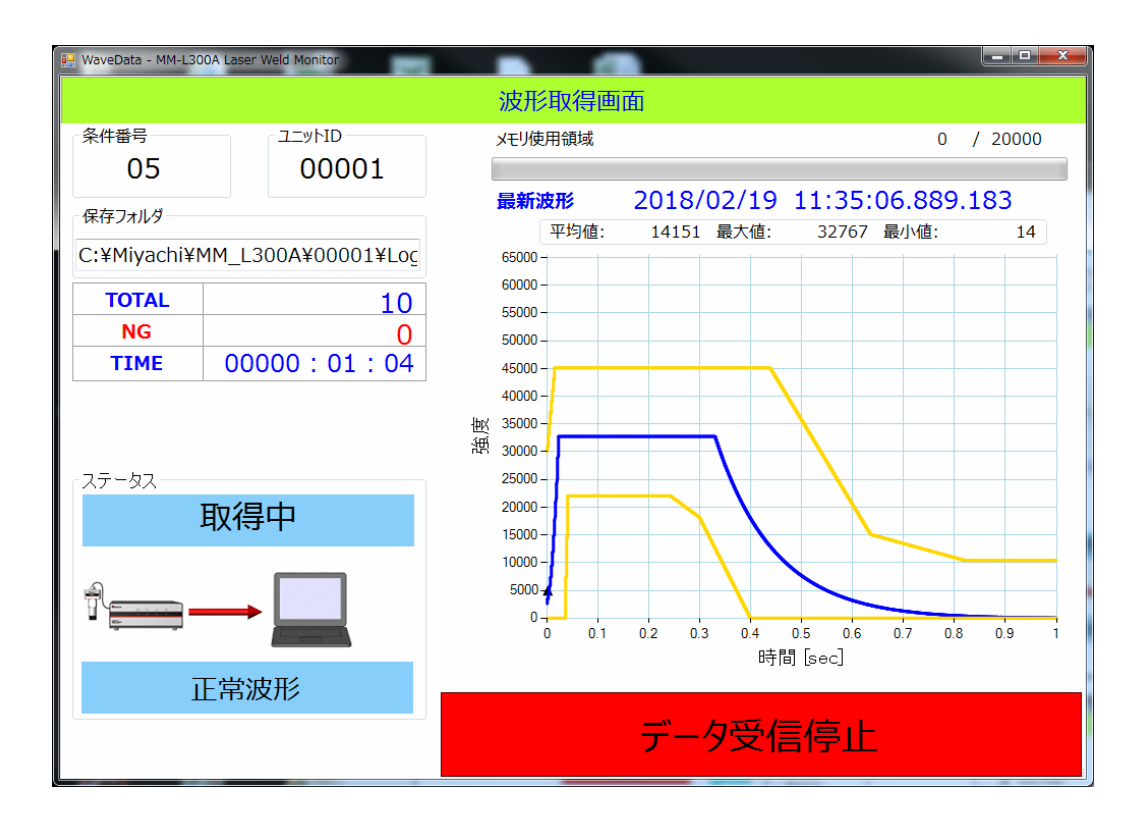

転送波形が異常波形の場合、波形表示の更新を停止して、異常波形を表示し続け ます。

また、ステータス表示が下図のように変わり、「グラフ更新」ボタンが表示され ます。「グラフ更新」ボタンをクリックすると、波形表示の更新が再開します。

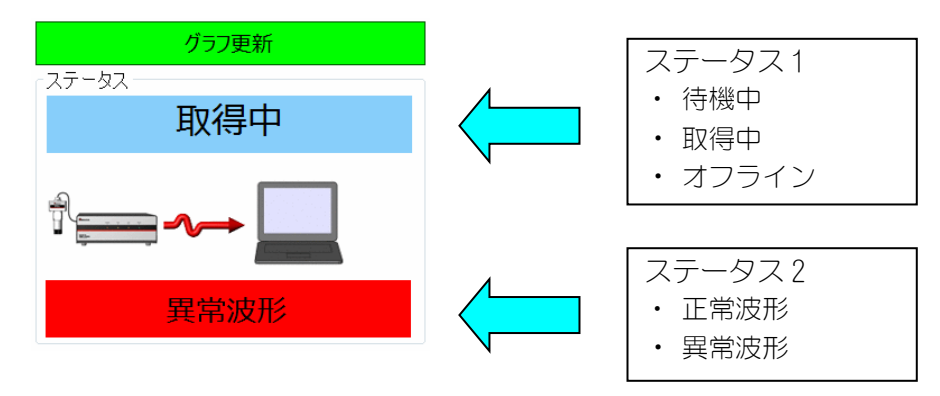

正常時は、ステータス1は「取得中」、ステータス2が「正常波形」と表示されます。

## ③ 波形データ受信停止

「データ受信停止」ボタンをクリックすると、波形データの転送を停止して待機 状態へ戻ります。

※ 波形データ受信停止をしても、MM-L300A単体は波形取得を行います。 MM-L300Aは、最大20000波形分のデータを内部メモリに保持できます。 20000波形を超えた場合は、古い波形データより消去し、上書きされます。 再度「データ受信開始」ボタンをクリックすると、MM-L300A内に保持されたデータをパソコン内部に転送します。

# (5)条件選択画面

条件設定の方法について説明します。

メニュー画面より「条件設定」ボタンをクリックし、条件選択画面を表示します。

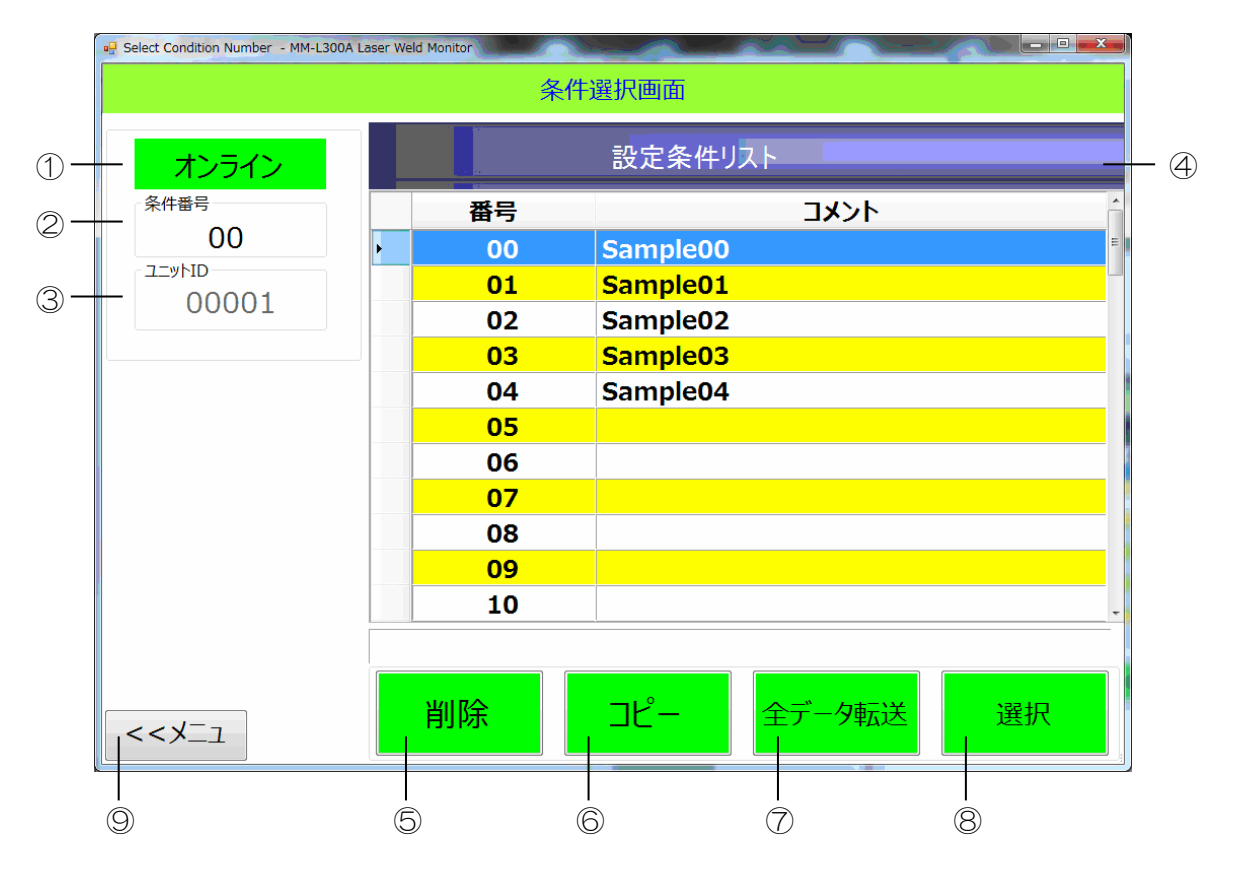

| No. | 項目          | 説明                                                          |
|-----|-------------|-------------------------------------------------------------|
| 1   | ステータス表      | MM-L300A との接続状態を表示します。                                      |
|     | 示           | オンライン:本アプリケーションと MM-L300A との接<br>続が確立した状態を示します。             |
|     |             | オフライン : 本アプリケーションと MM-L300A が未接<br>続の状態を示します。               |
| 2   | 条件番号        | 選択している波形の測定条件番号を表示します。デフォルトは 00 です。                         |
| 3   | ユニット ID     | 現在接続している MM-L300A の ID 番号を表示します。<br>オフライン時、キー入力で番号の変更ができます。 |
| 4   | 設定条件リス<br>ト | 測定条件番号(00~63)とコメントを表示します。                                   |
| 5   | 削除          | 測定条件を削除します。                                                 |

| No. | 項目     | 説明                                                                                                    |  |
|-----|--------|----------------------------------------------------------------------------------------------------|--|
| 6   | コピー    | コピー対象条件を選択してクリックします。<br>以下のダイアログが表示されますので、コピー先の条件番<br>号を入力して「実行」ボタンをクリックすると、条件がコ<br>ピーされます。<br><sup>Q2</sup> Condition Copy - MH-L300A Laser Weld Monitor<br>コピー元<br>コピー先<br>00 → 07<br>コピーを実行します。<br>実行 |  |
|     | 全データ転送 | 測定条件番号(00~63)の全データを MM-L300A に転送します。<br>オンライン時のみ有効で、オフライン時はグレー表示になります。データ転送せずに「メニュー」ボタンをクリックすると、確認画面が表示されます。                                                                                             |  |
| 8   | 選択     | 選択した測定条件番号を確定し、条件設定画面に移動しま<br>す。また、選択した行をダブルクリックしても条件設定画<br>面に移動します。                                                                                                    |  |
| 9   | メニュー   | メニュー画面に移動します。                                                                                                    |  |

# (6)条件設定画面

測定条件の編集を行いたい条件番号を、条件選択画面より選択します。

条件選択画面の「選択」ボタンをクリックすると、条件設定画面が表示されます。 ⑧

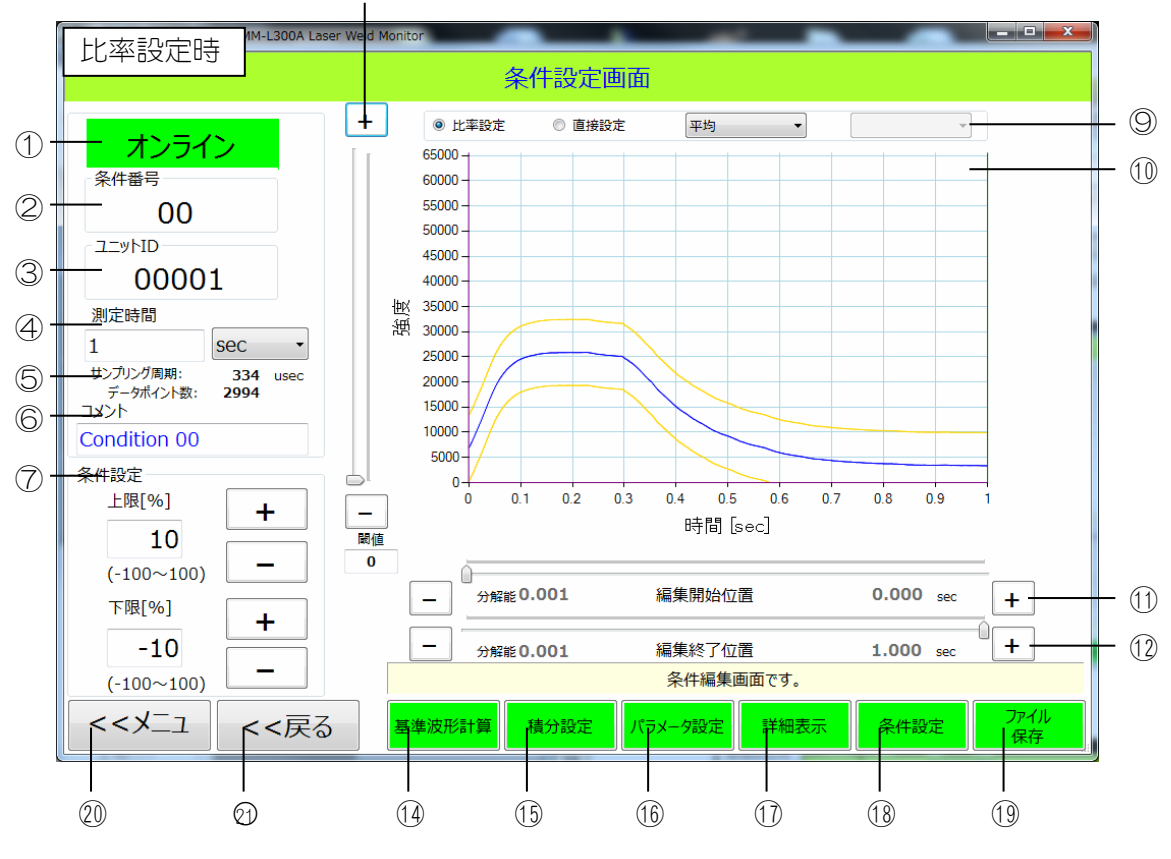

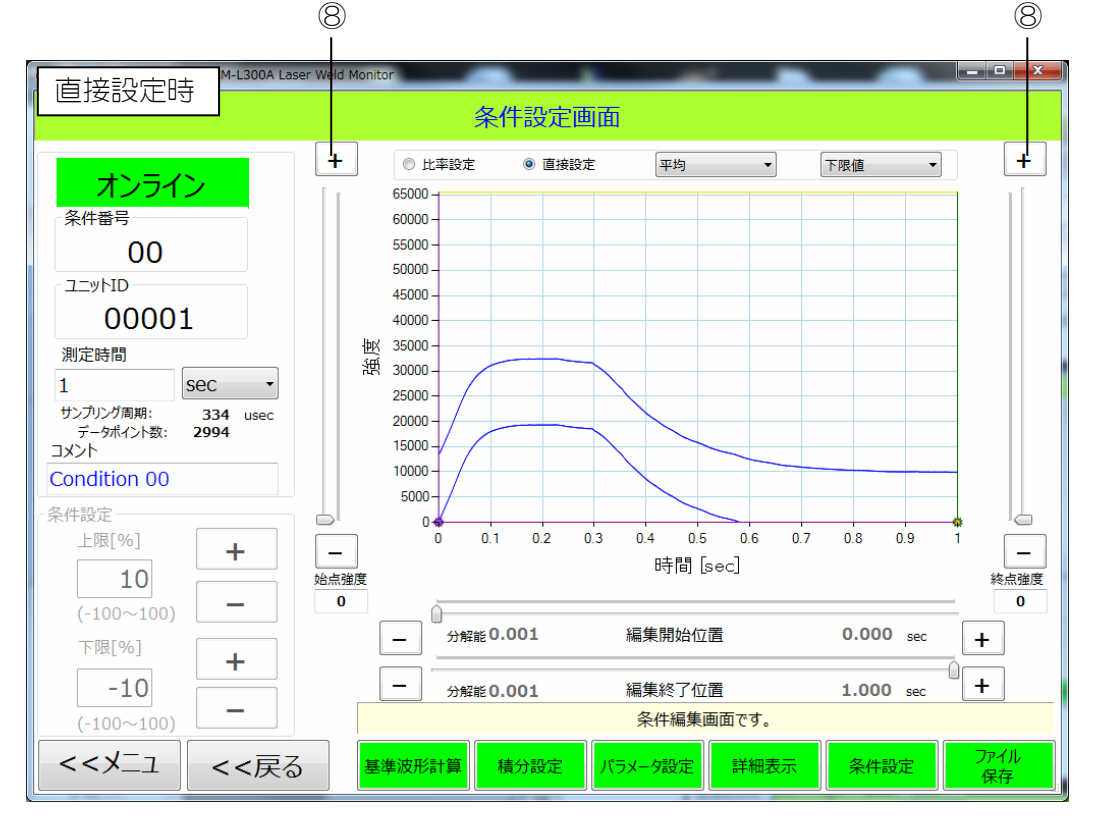

| No. | 項目                           | 説明                                                                                                    |
|-----|------------------------------|----------------------------------------------------------------------------------------------------|
| 1   | ステータス表<br>示                  | MM-L300A との接続状態を表示します。<br>オンライン:本アプリケーションと MM-L300A との接<br>続が確立した状態を示します。                                                                                       |
|     |                              | オフライン:本アプリケーションと MM-L300A が未接<br>続の状態を示します。                                                                                                    |
| 2   | 条件番号                         | 条件選択画面で選択した条件番号(00~63)が表示されます。                                                                                                    |
| 3   | ユニット ID                      | 接続している MM-L300A に設定されているユニット ID<br>番号を表示します。メンテナンス画面で変更できます。                                                                                                    |
| 4   | 測定時間                         | MM-L300A の1波形取得時間(トリガーON してからの<br>データサンプリング期間)を、1~999(整数のみ)の範囲<br>で設定します。また、時間単位(sec、msec、usec)を設<br>定します。<br>変更するとグラフ、積分設定、ローカルパラメータが初期<br>化されるため、確認画面が表示されます。 |
| 5   | サンプリング<br>周期<br>データポイン<br>ト数 | 「測定時間」で設定した測定時間より、データサンプリン<br>グ周期とサンプリング数(最大 3000 ポイント設定可能)<br>を自動で表示します。                                                                                       |
| 6   | コメント                         | 条件のコメントを表示/設定できます。                                                                                                    |
|     |                              | 未入力の場合は、保存時に「Condition XX (XX 部は条件<br>番号)」と入力されます。また、 <sup>"</sup> , <sup>"</sup> (カンマ)は使用で<br>きません。                                                            |
| 7   | 条件設定                         | 「編集開始位置」「編集終了位置」で設定した範囲の上限<br>値と下限値を%単位で指定します(1%≒グラフ強度スケー<br>ル×1/100)。キー入力または「+」「-」ボタンで設定し<br>ます。                                                               |
| 8   | 比率設定時:<br>閾値                 | 判定閾値を設定します。この閾値より下の下限判定値は無<br>効になります。バーをスライドさせるか「+」「-」ボタン<br>で設定します。(①閾値について参照)                                                                                 |
|     | 直接設定時:<br>始点強度/終点<br>強度      | 編集開始位置および編集終了位置の強度を設定します。<br>バーをスライドさせるか「+」「-」ボタンで設定します。                                                                                                    |
| 9   | 設定モード                        | 比率設定:判定条件の上下限判定値を比率で設定します。                                                                                                    |
|     |                              | 直接設定:判定条件の上下限判定値を任意の値で設定しま<br>す。上限判定値・下限判定値各々設定します。上限判定値・<br>下限判定値は、コンボボックスより選択します。                                                                             |
|     |                              | ※ 基準波形種選択コンボボックスより、平均・レンジ・3<br>σの波形を切替表示することが可能です。ただし、基準波<br>形計算画面で波形を選択し、計算を実行しておく必要があ<br>ります。                                                                 |

| No.  | 項目          | 説明                                                                                                    |  |
|------|-------------|----------------------------------------------------------------------------------------------------|--|
| 10   | 波形表示部       | 基準波形計算画面で計算された波形および上下限判定値<br>が表示されます。また、比率設定時は閾値も表示されます。                                                                                           |  |
| 1    | 編集開始位置      | 編集を開始する位置を設定します。バーをスライドさせる<br>か「+」「-」ボタンで設定します。                                                                                                    |  |
| (12) | 編集終了位置      | 編集を終了する位置を設定します。バーをスライドさせる<br>か「+」「-」ボタンで設定します。                                                                                                    |  |
| 13   | 分解能         | 「編集開始位置」「編集終了位置」の条件設定区間の分解<br>能を表示します。「測定時間」に端数が出る時間を設定し<br>た場合は切り捨てられます。                                                                          |  |
| 14   | 基準波形計算      | 基準波形計算画面に移動します。<br>取得した波形データの検索・計算ができます。                                                                                                    |  |
| (15) | 積分設定        | 積分設定画面に移動します。<br>積分区間1~3の判定条件を設定できます。                                                                                                    |  |
| 16   | パラメータ設<br>定 | パラメータ設定画面に移動します。<br>スキップ回数・移動平均回数・アナログゲイン値・グラフ<br>の強度軸、および面積判定・限界幅判定・連続回数判定の<br>閾値が設定できます。                                                         |  |
| 17   | 詳細表示        | 詳細条件画面を表示して、設定内容の詳細データを確認・<br>編集できます。                                                                                                    |  |
| 18   | 条件設定        | 設定条件を有効にしてグラフに反映し、詳細条件画面を表示します。                                                                                                    |  |
| 19   | ファイル保存      | 設定条件をパソコン内部に保存します。<br>MM-L300A には転送されません。保存が完了すると確認<br>画面が表示されます。<br>設定条件を変更し、保存しないで「メニュー」「戻る」ボ<br>タンをクリックした場合は、データを保存していないこと<br>を知らせる注意画面が表示されます。 |  |
| 20   | X           | データ転送の有無を確認後、メニュー画面に移動します。                                                                                                    |  |
| Ø    | 戻る          | 1 つ前の画面(条件選択画面)に移動します。                                                                                                    |  |

# ① 閾値について

判定閾値を設定すると、設定した閾値以下の下限判定値は無効となります。

下図のように、下限判定値に対して閾値を設定すると、閾値以下は無効となり、その範囲の下限判定値は0となります。

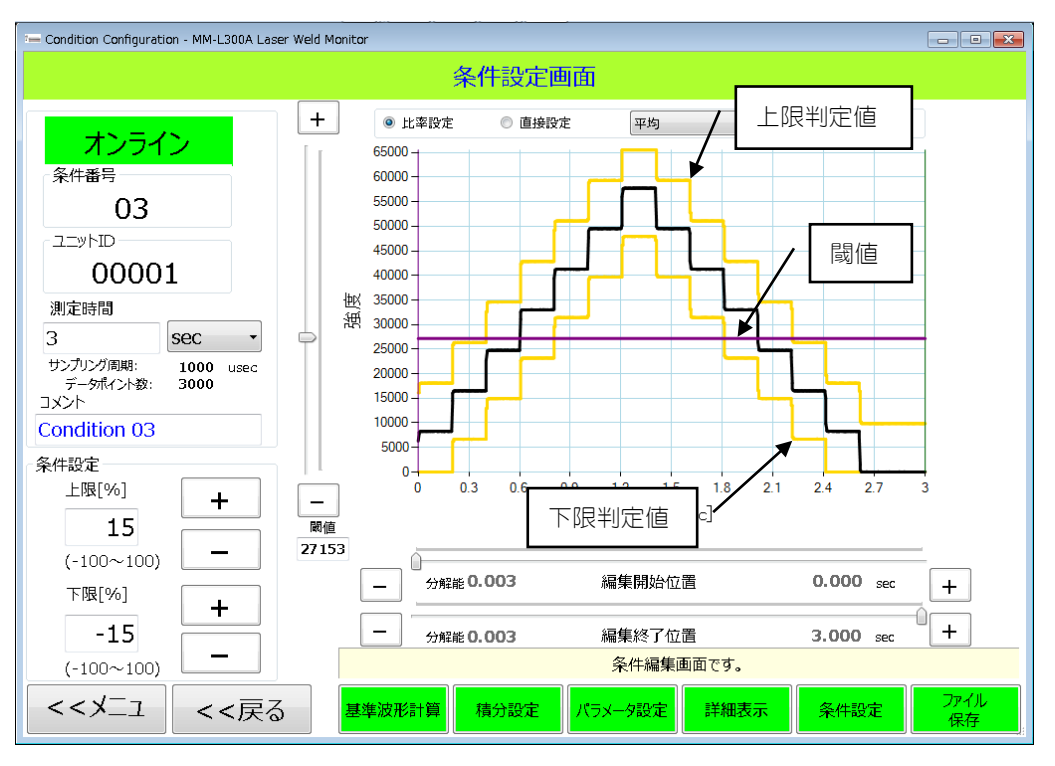

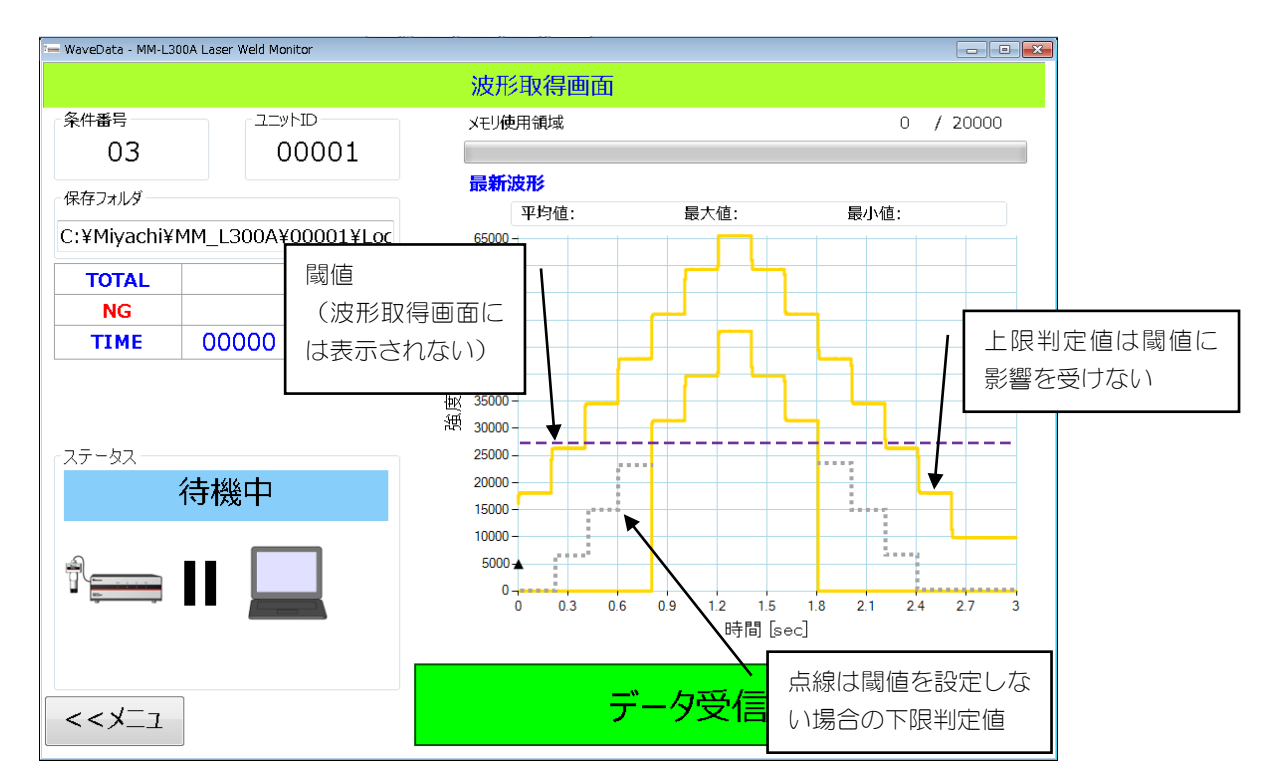

# (7)基準波形計算画面

基準波形の編集をします。

条件設定画面の「基準波形計算」ボタンをクリックして、基準波形計算画面を表示 させます。

フィルターモードが「基準波形条件」の場合は、基準波形作成に使用した波形データの一覧が表示されます(「選択波形のみ表示」チェックボックスがON)。フィルターモードが「指定条件」の場合は、指定された条件でフィルタリングされた波形データー覧が表示されます。

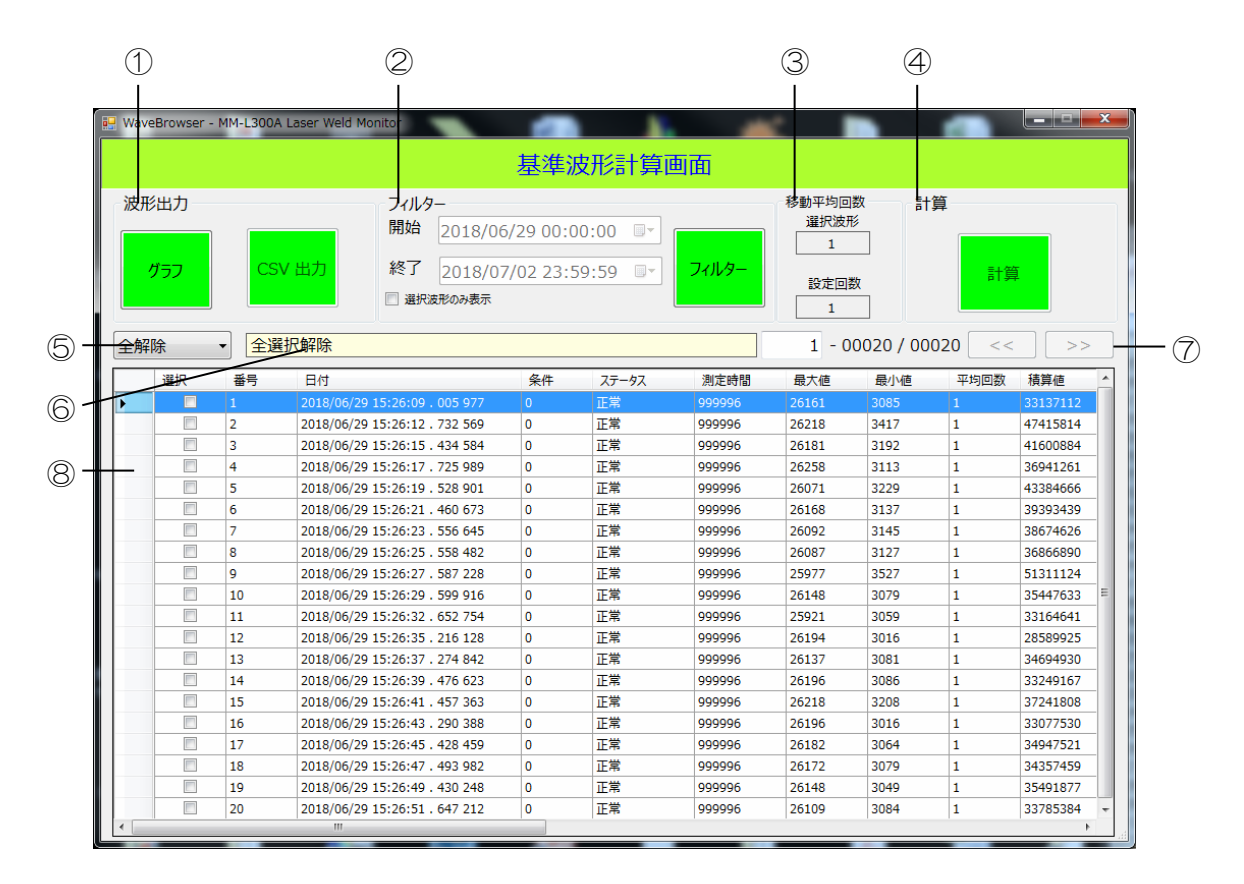

| No. | 項目    | 説明                                                                                                    |
|-----|-------|----------------------------------------------------------------------------------------------------|
| 1   | 波形出力  | 選択条件の波形の出力方法を選択し、実行します。                                                                                    |
|     |       | グラフ:グラフで表示します。(①波形グラフビューアに<br>ついて参照)                                                                       |
|     |       | CSV 出力: CSV ファイルで出力します。波形データー覧よ<br>り選択された最大 1000 件の波形データを1 ファイルに出<br>力できます。(②CSV ファイルについて参照)               |
| 2   | フィルター | フィルタリングする条件を設定し、実行します。(③フィ<br>ルターについて参照)                                                                   |
|     |       | 「選択波形のみ表示」にチェックを入れると、フィルター<br>条件で表示している波形データ(最大 65535 個)のうち、<br>現在表示しているページを先頭に、「選択」で選択してい<br>る波形のみを表示します。 |

| No. | 項目     | 説明                                                                                                    |  |
|-----|--------|----------------------------------------------------------------------------------------------------|--|
| 3   | 移動平均回数 | 移動平均回数を表示します。                                                                                                    |  |
|     |        | 選択波形:選択波形一覧で選択した波形の取得時の移動平<br>均回数が表示されます。複数の波形を選択し、その波形の<br>移動平均回数が異なる場合は、何も表示されません。                                                          |  |
|     |        | 設定回数:波形グラフビューアで指定した「設定回数」が<br>表示されます。                                                                                                    |  |
|     |        | 選択波形の「平均回数」が1以外のときは、「設定回数」<br>には1が設定されます。「計算」ボタンで得られる基準波<br>形は、「設定回数」の値を移動平均値として考慮した波形<br>データとなります。また、パラメータ設定画面の移動平均<br>回数に「設定回数」の値が自動入力されます。 |  |
| 4   | 計算     | 選択波形の計算(平均・レンジ・±3σ)を実行し、条件<br>設定画面へ移行します。                                                                                                    |  |
|     |        | 計算した結果は、条件設定画面のコンボボックスを切り替<br>えて確認できます。                                                                                                    |  |
| 5   | 選択状態表示 | 選択/全選択/全解除を選択できます。                                                                                                    |  |
|     |        | 選択:データグリッドで選択された波形データを選択状態<br>にします。すでに選択された波形データが存在する場合<br>は、選択が表示されます。                                                                       |  |
|     |        | 全選択:フィルター条件で選出された波形データ(最大<br>65535 個)をすべて選択状態にします。                                                                                            |  |
|     |        | 全解除:選択されている波形データのすべてを選択解除状<br>態にします。                                                                                                    |  |
| 6   | ステータス表 | 動作状況を表示します。                                                                                                    |  |
|     | 示      | 波形データ読込み中                                                                                                    |  |
|     |        | フィルタリング中                                                                                                    |  |
|     |        | 波形データがリミット数を超えました                                                                                                    |  |
|     |        | フィルタリング完了しました                                                                                                    |  |
|     |        | 計算中                                                                                                    |  |
|     |        | 選択された波形データの数                                                                                                    |  |
|     |        | 全選択                                                                                                    |  |
|     |        | 全選択解除                                                                                                    |  |
|     |        | 波形データ読込み完了                                                                                                    |  |
|     | ページ送り  | 波形データの表示開始番号/波形総数が表示されます。<br>波形データの数が101個以上ある場合、「>>」で次の100<br>個を表示し、「<<」で前の100個へ戻ることができます。<br>また、テキストボックスに表示開始番号を入力することも<br>できます。             |  |

| No. | 項目          | 説明                                                                                                    |
|-----|-------------|----------------------------------------------------------------------------------------------------|
| 8   | 波形データ<br>一覧 | 判定の基準とする波形の作成に使用する波形データを、取<br>得した波形データー覧から選択します。                                                          |
|     |             | 「選択」列のチェックボックスを ON/OFF します。複数選<br>択する場合は、マウスでドラッグして右クリックすると<br>「選択」「解除」「反転」が表示され、複数の ON/OFF す<br>ることできます。 |
|     |             | 波形データのステータスが「異常」のとき、セルがすべて<br>赤色で表示されます。                                                                  |

# ① 波形グラフビューアについて

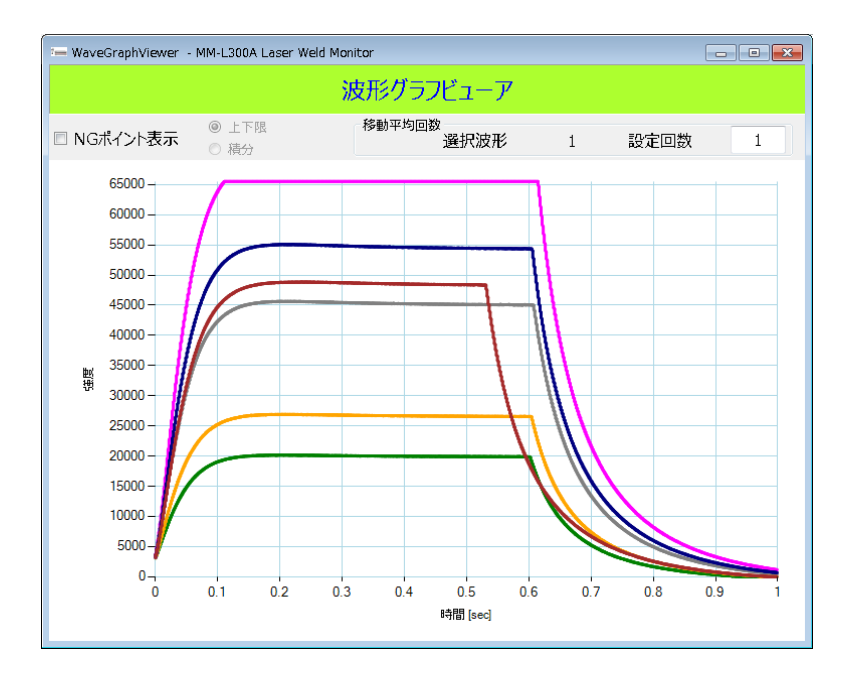

基準波形計算画面の「グラフ」ボタンを押すと、波形データー覧で選択した波形 データのグラフが表示されます。波形データは100個まで表示できます。

マウスホイールを上下に操作することで、グラフが拡大縮小します(上:拡大、 下:縮小)。

また、表示波形にマウスポインタを重ねると、どの波形の情報を表示しているか 確認できるように、選択情報に日付と時間を表示します。

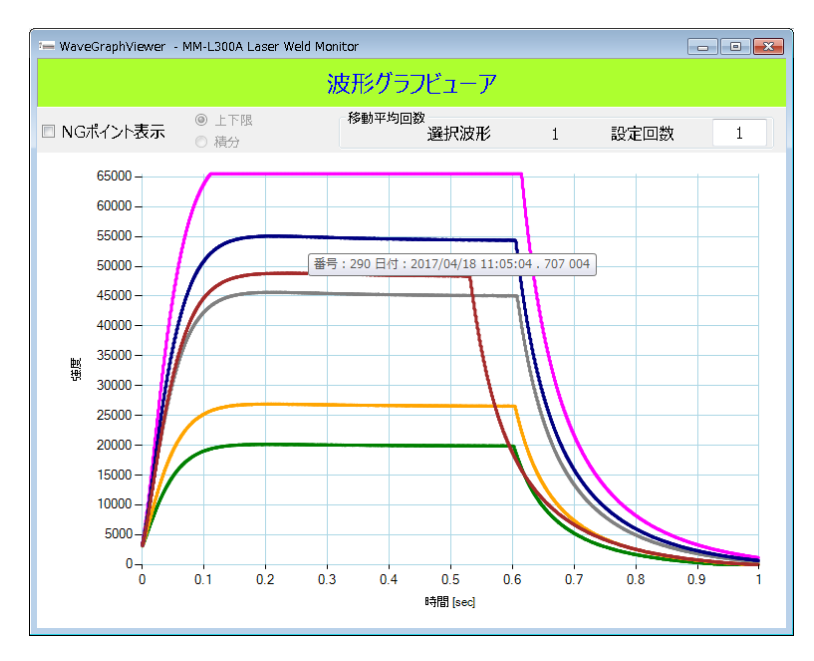

「NG ポイント表示」を選択すると、「上限」の範囲を超えた場所と「下限」の範囲を下回った場所のグラフがNG(メンテナンス画面の「線色」の「異常ライン」で選択した色。下図の例では「赤」)で表示されます。

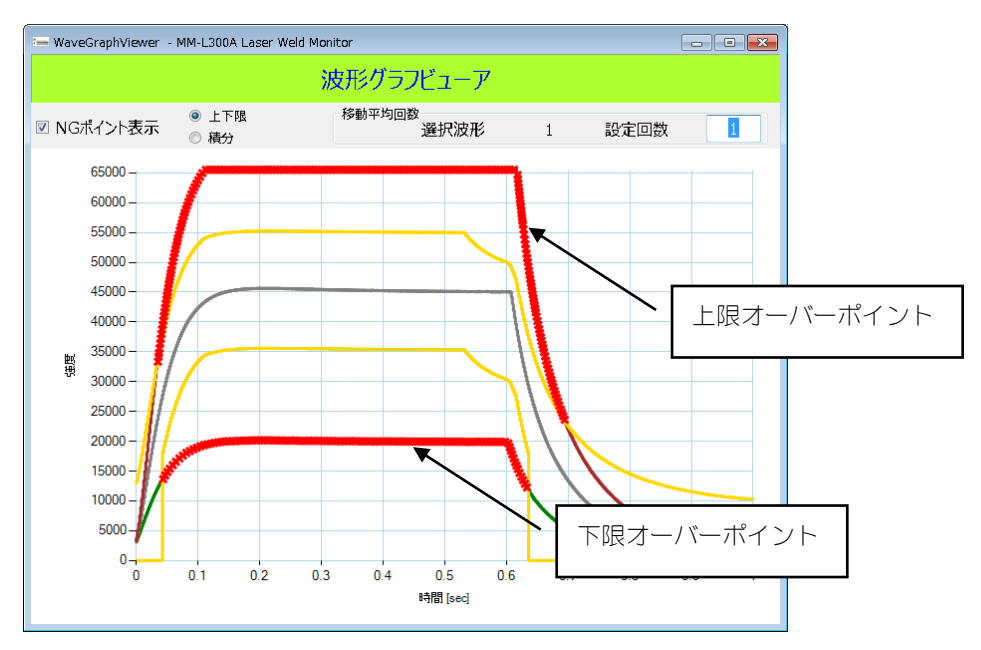

注)NG表示は、異常判定となったときの条件がその後変更された場合、変更され た条件での判定となります。新旧の条件番号が混じった状態で「NGポイント 表示」を選択するとエラーが発生しますので、変更した条件は条件番号も変 更して保存してください。

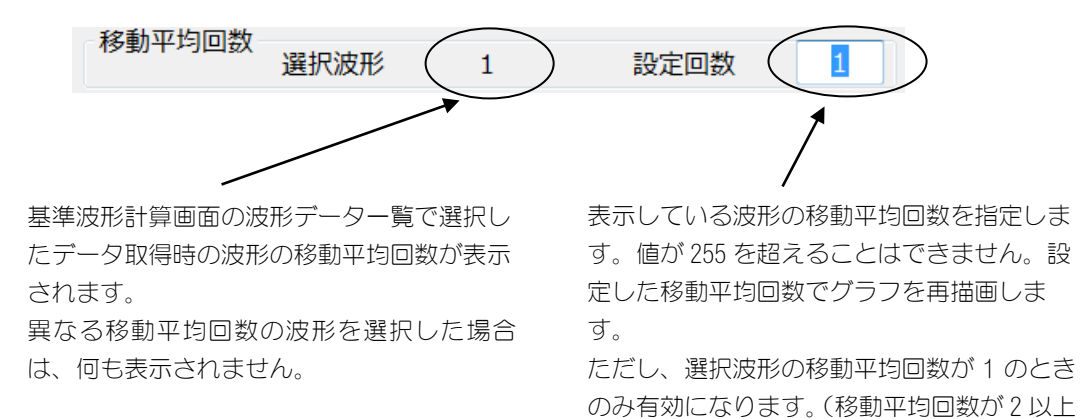

でデータ取得した波形データは無効です。)

# ② CSV ファイルについて

CSVファイルは、以下のフォーマットで出力されます。

# (CSV データ例)

| 1 列目 データ項目                 | 2 列目 波形データ                        |                                                 |
|----------------------------|-----------------------------------|-------------------------------------------------|
| Date                       | 2017/10/13_<br>16:39:39. 405. 618 | 波形取得日時                                          |
| Wave num                   | 0                                 | 波形データ番号(0~255)                                  |
| Result                     | 1                                 | 判定結果(1:正常 2:異常)                                 |
| Data cnt                   | 3000                              | 有効データ数                                          |
| Skip times                 | 0                                 | スキップ回数                                          |
| Average times              | 1                                 | 移動平均回数                                          |
| Sampling                   | 1                                 | サンプリング周期(µs)                                    |
| Integral                   | 3882893                           | 積算値                                             |
| Integral Section1          | 3882893                           | 積分区間1積分値 ※1                                     |
| Integral Section1 judgment | 0                                 | 積分区間1結果(0:正常1:上限エラー 2:下限エラー)<br>※1              |
| Integral Section2          | 3882893                           | 積分区間2積分値 ※1                                     |
| Integral Section2 judgment | 0                                 | -<br>積分区間2結果(0∶正常1∶上限エラー 2∶下限エラー)<br>※1         |
| Integral Section3          | 3882893                           | 積分区間3積分値 ※1                                     |
| Integral Section3 judgment | 0                                 | 積分区間 3 結果(0:正常 1:上限エラー 2:下限エラー)<br>※1           |
| Area judgment              | 0                                 | 面積判定(0:正常1:上限エラー 2:下限エラー 3:上下<br>限エラー) ※1       |
| Amplitude judgment         | 0                                 | 限界幅判定(0:正常1:上限エラー 2:下限エラー 3:上<br>下限エラー) ※1      |
| Times judgment             | 0                                 | 連続回数判定(0:正常1:上限エラー 2:下限エラー 3:<br>上下限エラー) ※1     |
| Limit judgment             | 0                                 | _<br>上下限判定(0:正常1:上限エラー 2:下限エラー 3:上<br>下限エラー) ※2 |
| Min                        | 937                               | 最小值                                             |
| Max                        | 1694                              | 最大値                                             |
| Condition num              | 1                                 | 条件番号                                            |
| Point1                     | 1002                              | 1 ポイント目の測定データ                                   |
| Point2                     | 1006                              | 2 ポイント目の測定データ                                   |
| Point3                     | 1010                              | 3 ポイント目の測定データ                                   |

|           | •    |     |
|-----------|------|-----|
|           | •    |     |
| •         | •    |     |
| Point3000 | 1659 | 300 |

3000 ポイント目の測定データ

- ※1 CPU バージョンが VOO-O1D 以降、かつ FPGA バージョンが VOO-O1B 以降のときに有効です。それよ り前のバージョンでは、値の欄に '---' が表記されます。
- ※2 CPU バージョンが V00-01D 以降、かつ FPGA バージョンが V00-01B 以降のときは、面積・限界幅・ 連続回数の判定条件が有効になるため、上下限判定は '---' が表記されます。それより前のバー ジョンのときは、判定結果が表記されます。

③ フィルターについて

波形を作成するときにフィルター条件を設定して、判定の基準とする波形を絞り 込むことができます。

1) 基準波形計算画面の「フィルター」ボタンを押すと、フィルター画面が表示 されます。

| - Filter - MM-L300A Laser Weld Monitor                 |                                                                                                    |                                                                                                    |  |  |
|--------------------------------------------------------|----------------------------------------------------------------------------------------------------|----------------------------------------------------------------------------------------------------|--|--|
|                                                        | フィルター画面                                                                                                    |                                                                                                    |  |  |
| 今日開始                                                   | 終了                                                                                                    | フィルターモード<br>◎ 基準波形条件<br>◎ #===を#                                                                                                    |  |  |
| $\begin{array}{c c c c c c c c c c c c c c c c c c c $ | $\begin{array}{c c c c c c c c c c c c c c c c c c c $                                                                                           | <ul> <li>● 須足米社</li> <li>条件番号</li> <li>全て</li> <li>・</li> <li>測定時間</li> <li>全て</li> </ul>                                                    |  |  |
| ステータス<br>全て ・<br>上下限判定<br>全て ・                         | <ul> <li>積分</li> <li>検索条件</li> <li>AND ▼</li> <li>積分区間1判定</li> <li>全て ▼</li> <li>積分区間2判定</li> <li>全て ▼</li> <li>積分区間3判定</li> <li>全て ▼</li> </ul> | <ul> <li>□-カルパラメータ</li> <li>検索条件</li> <li>AND・</li> <li>         面積         <ul> <li>全て・・</li> <li>連続回数</li> <li>全て・・</li> </ul> </li> </ul> |  |  |
|                                                        |                                                                                                    |                                                                                                    |  |  |

2) 設定するパラメータの初期値と設定内容は以下のとおりです。

|              | 初期値      | 設定内容                                                                                                    |
|--------------|----------|----------------------------------------------------------------------------------------------------|
| <b>月日</b> 九公 | (今日)     | 2000/01/01 以降、終了日よりも前                                                                                                    |
| 用灯           | 00:00:00 | 00:00:00~23:59:59                                                                                                    |
| ×27          | (今日)     | 2000/01/01 以降、開始日よりも後                                                                                                    |
|              | 23:59:59 | 00:00:00~23:59:59                                                                                                    |
| フィルター<br>モード |          | 基準波形条件:<br>基準波形の作成に使用する検索条件です。この条件は、基準波形を作成し、ファイル保存したときに保存されます。このモードでは、次回、基準波形計算画面を開いたときに、計算に使用した波形のみをデフォルト表示します。(「選択波形のみ表示」のチェックを外すと、検索条件に合致した未使用の波形も表示されます。)このモードでは、フィルター条件、検索日時の変更はできません。 |

|                      | 初期値 | 設定内容                                                                                                    |
|----------------------|-----|----------------------------------------------------------------------------------------------------|
| フィルター<br>モード<br>(続き) |     | 指定条件:<br>任意の検索条件を指定して、波形データを検索します。<br>マロンボタンをクリックしたときに条件を保存します。このモードでは、波形データの選択<br>情報は保持されません。<br>の 23:59:59 に設定します。 |
| 条件番号                 | 全て  | 全て、条件番号:00~条件番号:63                                                                                                   |
| 測定時間                 | 全て  | 全て、1us~999sec                                                                                                    |
| ステータス                | 全て  | 全て、正常、異常                                                                                                    |
| 上下限判定                | 全て  | 全て、異常、上限オーバー、下限オーバー、上下<br>限オーバー(※1)                                                                                  |
| 積分                   |     |                                                                                                    |
| 検索条件                 | AND | AND、 OR (※2)                                                                                                    |
| 積分区間 1<br>判定         | 全て  | 全て、対象外、異常、上限オーバー、下限オーバー<br>(※3)                                                                                      |
| 積分区間 2<br>判定         | 全て  | 全て、対象外、異常、上限オーバー、下限オーバー<br>(※3)                                                                                      |
| 積分区間 3<br>判定         | 全て  | 全て、対象外、異常、上限オーバー、下限オーバー<br>(※3)                                                                                      |
| ローカルパラ               | メータ |                                                                                                    |
| 検索条件                 | AND | AND、 OR (※2)                                                                                                    |
| 面積判定                 | 全て  | 全て、対象外、異常、上限オーバー、下限オーバー、<br>上下限オーバー(※3)                                                                              |
| 限界幅判定                | 全て  | 全て、対象外、異常、上限オーバー、下限オーバー、<br>上下限オーバー(※3)                                                                              |
| 連続回数判<br>定           | 全て  | 全て、対象外、異常、上限オーバー、下限オーバー、<br>上下限オーバー(※3)                                                                              |

※1 「全て」以外を選択すると、積分とローカルパラメータは選択できません。

- ※2 検索条件は、枠で囲われた範囲の条件のみに有効です。その他の項目間はAND 条件で検索します。
- ※3 検索条件が AND のときは「対象外」は選択できません。また、OR のときは「全て」は選択できません。「対象外」を選択した場合は、その項目の結果は検索項目から外されます。
- 3) 各値を設定して「OK」ボタンをクリックすると、フィルタリングが始まりま す。基準波形計算画面の動作状況に「フィルタリング中」と表示されます。
- フィルタリングが完了すると、「フィルタリング完了しました」と表示されます。

6. PC ソフト操作方法

④ 波形データ選択

基準波形計算画面に取得した波形データー覧が表示されます。判定の基準とする 波形の作成に使用する波形データを選択します。

選択するには、「選択」列のチェックボックスを ON/OFF します。複数選択する 場合は、マウスでドラッグして右クリックすると「選択」「解除」「反転」が表 示され、複数の ON/OFF することできます。

- ・ 選択:選択波形データを選択状態にします。
- ・ 解除:選択を解除します。
- 反転:選択状態の波形データを解除し、選択されていない波形データを選択 状態にします。

選択した波形を確認する場合は、基準波形計算画面の「グラフ」ボタンをクリックして、グラフビューアより確認できます。ただし、同時に確認できる波形は最大100波形までです。

※ 基準波形計算画面で表示しているページ内の選択されている波形のみ表示 します。

## ⑤ 選択波形データの計算

波形データを選択し、「計算」ボタンをクリックします。

自動的に条件設定画面に移行します。デフォルトで平均の条件が選択されていま す。用途に応じて、コンボボックスより、平均・レンジ・±3σを選択できます。

平均

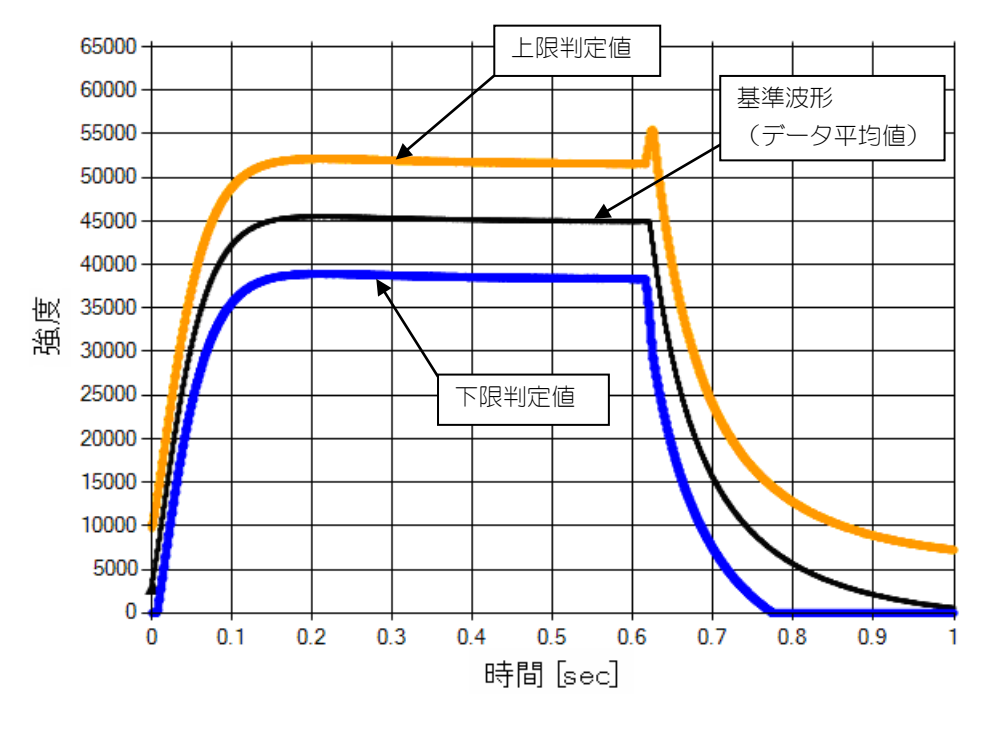

・上限判定値:データ平均値

・下限判定値:データ平均値

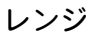

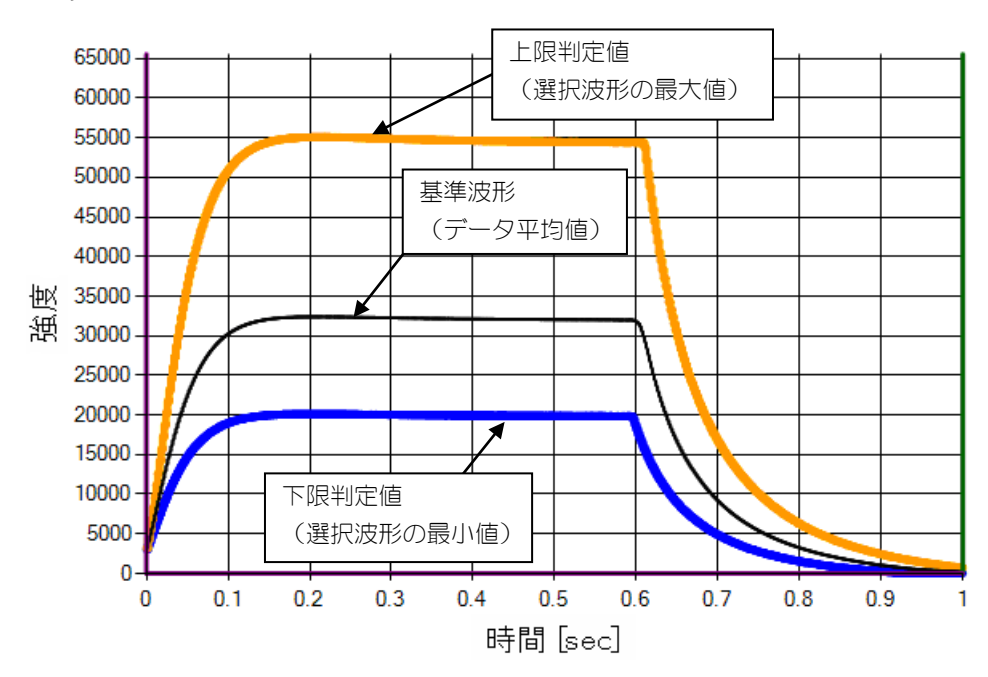

<u>6. PC ソフト操作方法</u> 6-29

・上限判定値:選択したデータの最大値

・下限判定値:選択したデータの最小値

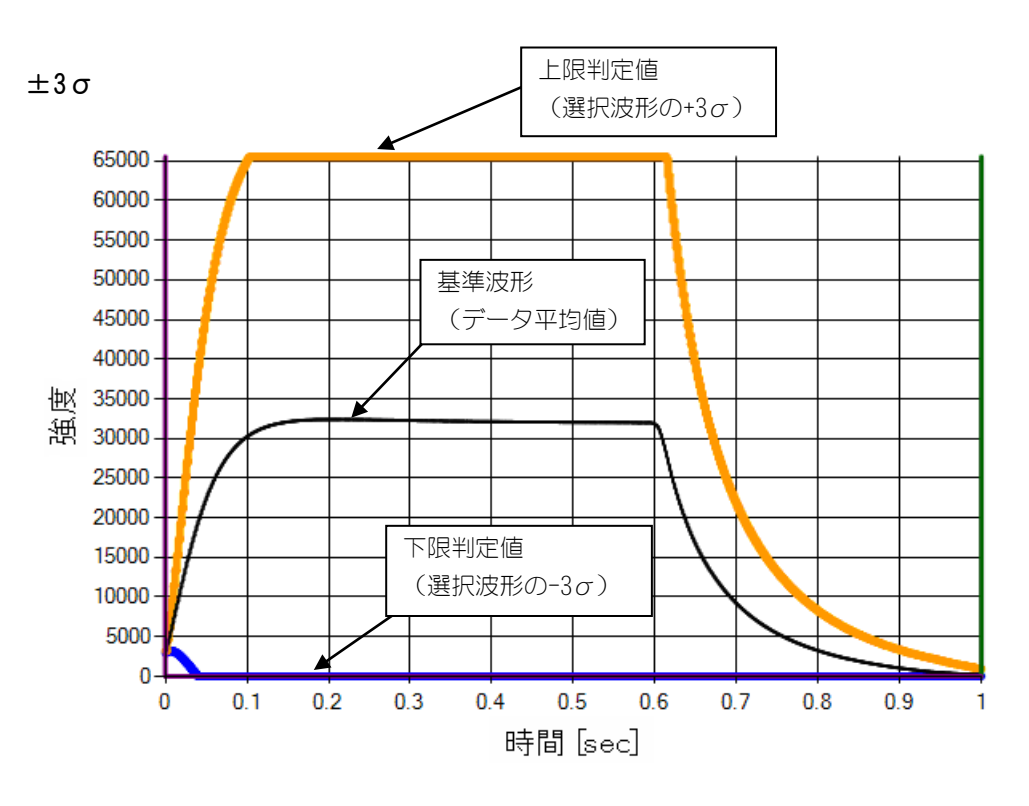

・上限判定値:選択したデータの+3σ値

・下限判定値:選択したデータの-3ヶ値
⑥ 上下限判定値の編集 [比率設定]

取得波形の正常・異常を判定する上下限判定値の設定を行います。

基準波形計算画面で作成した、判定の基準とする波形データに対して、上下限判 定値の調整・編集を行います。

- ※ 波形データ取得前で波形データが存在しない場合は、デフォルトで平均モード、平均波形強度 32767、上限値 50%、下限値-50%に設定されています。
- 1) 設定モードを「比率設定」にします。

|  |  | 比率設定 | ◎ 直接設定 | 平均 | - | - |
|--|--|------|--------|----|---|---|
|--|--|------|--------|----|---|---|

- 2) 「編集開始位置」「編集終了位置」各々のスクロールバー、または「+」「-」 ボタンを操作して、上下限判定値を設定したいデータ区間を指定します。
- •「編集終了位置」は「編集開始位置」と同じ値か大きくなる値を設定してください。
- 上記設定範囲の条件を満たさない場合は、条件の追加・変更時にメッセージが 表示されます。

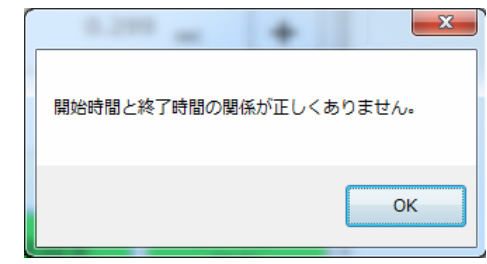

「OK」ボタンをクリックすると、元に戻ります。

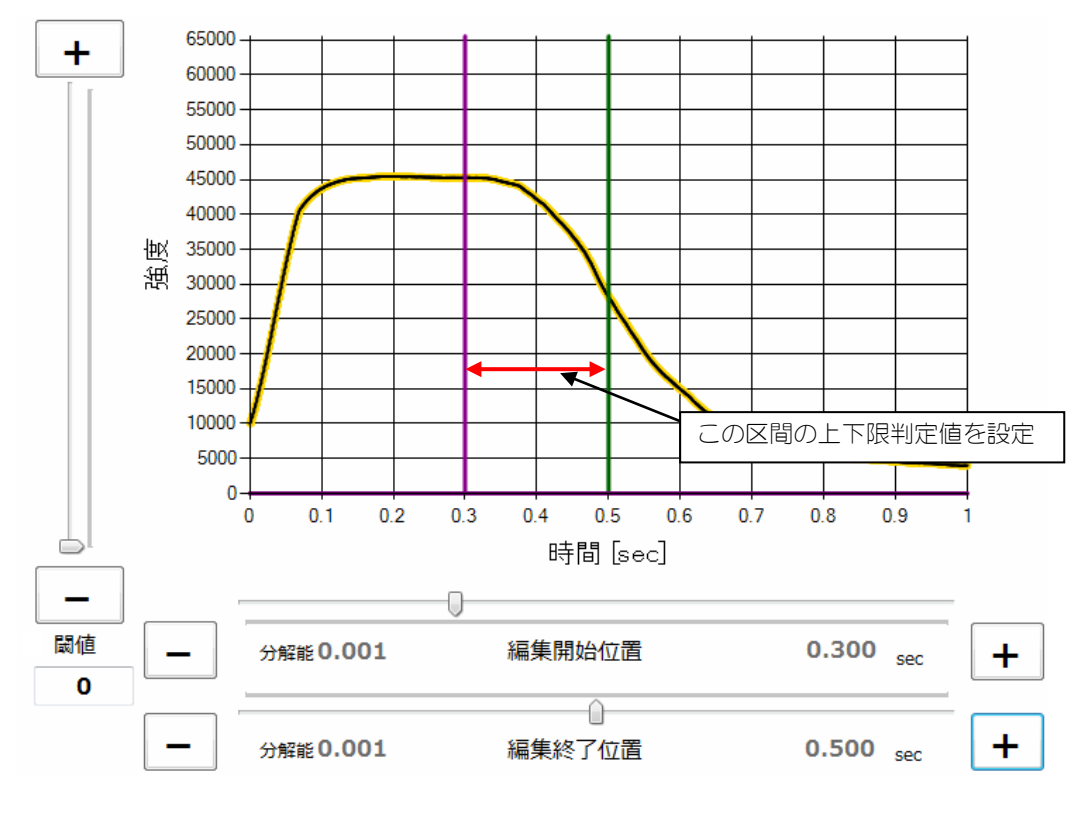

## <u>6. PC ソフト操作方法</u>

3) 上下限判定値を設定して、平均、レンジ、±3σよりどのくらいの位置へ設定 するか%単位で設定します(1%≒グラフ強度スケール×1/100)。

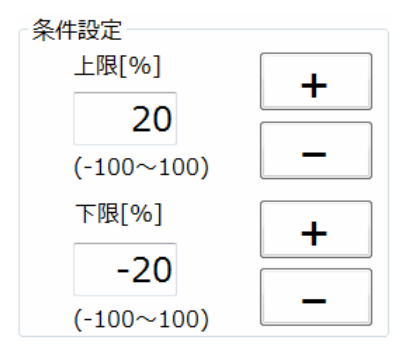

 上記設定範囲の条件を満たさない場合は、条件の追加・変更時にメッセージが 表示されます。

| ſ |                      |
|---|----------------------|
|   | 上限値と下限値の関係が正しくありません。 |
|   | ОК                   |

「OK」ボタンをクリックすると、元に戻ります。

4) 「条件設定」ボタンをクリックして確定させます。

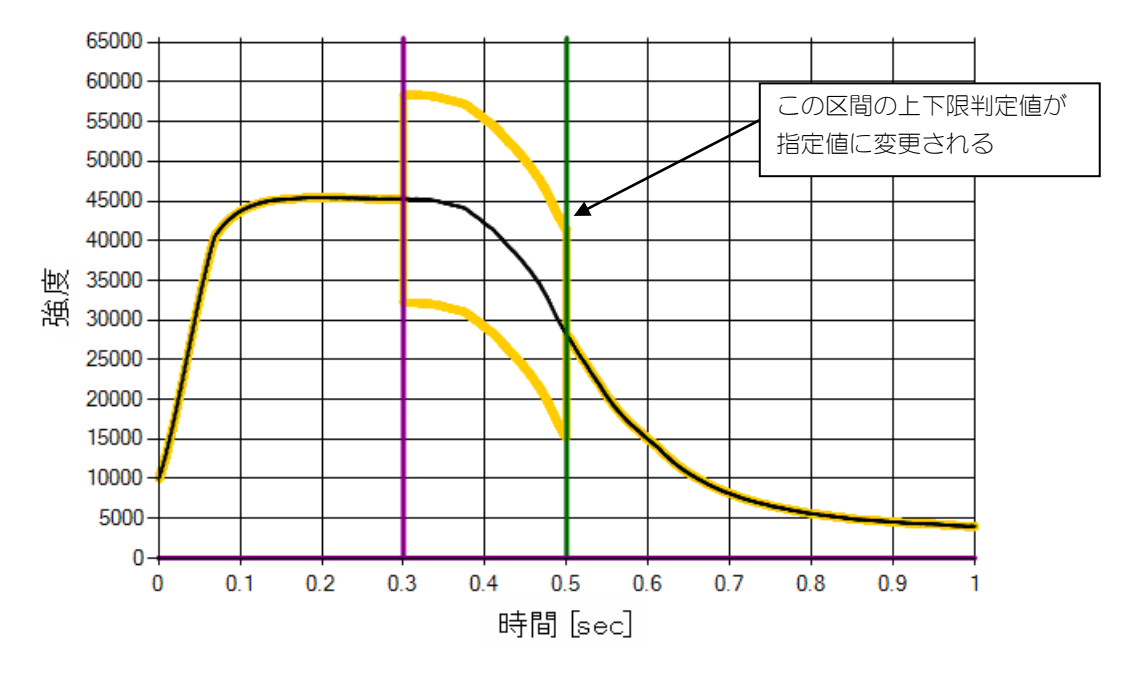

また、「条件設定」ボタンをクリックすると詳細条件画面が開き、設定内容を確認で きます。詳細条件画面は、「詳細表示」ボタンをクリックすることでも表示できます。

| 🖳 Det | Petail Condition - MM-L300A Laser Weld Monitor |                                   |        |        |  |  |  |  |  |
|-------|------------------------------------------------|-----------------------------------|--------|--------|--|--|--|--|--|
|       | 詳細条件画面[比率設定]                                   |                                   |        |        |  |  |  |  |  |
|       | 編集開始位置<br>単位:[sec]<br>分解能:[0.001]              | 編集終了位置<br>単位:[sec]<br>分解能:[0.001] | 上限値[%] | 下限値[%] |  |  |  |  |  |
|       | 0.000                                          | 0.300                             | 0      | 0      |  |  |  |  |  |
| ۲     | 0.300                                          | 0.500                             | 20     | -20    |  |  |  |  |  |
|       | 0.500                                          | 1.000                             | 0      | 0      |  |  |  |  |  |

- 5) 「条件設定」ボタンをクリックして詳細条件画面を開いた場合は、現在の設 定条件が追加されます。「詳細表示」ボタンをクリックして詳細条件画面を 開いた場合は、現在の登録されている条件が表示されます。
- データグリッド上で右クリックすると「行削除」「行追加」「全データクリア」のメニューが表示され、選択条件の削除、追加、すべての条件の削除を実施することができます。

行削除:選択条件を削除します。 行追加:条件を追加します。(条件入力画面より入力) 全データクリア:すべての条件を削除します。

「行追加」選択時、以下の条件入力画面が表示されます。

| Enter Condition -           | MM-L300A Laser We           | d Monitor |        |
|-----------------------------|-----------------------------|-----------|--------|
| 編集開始位置<br>単位:[msec]<br>分解能: | 編集終了位置<br>単位:[msec]<br>分解能: | 上限値[%]    | 下限値[%] |
|                             |                             | OK        |        |

「編集開始位置」「編集終了位置」「上限値」「下限値」の条件を入力し、「OK」 ボタンをクリックして新しい条件を追加できます。

7) 「編集開始位置」「編集終了位置」をテンキーで入力する場合、「分解能」 の最小入力単位となります。端数が出る単位を入力した場合は、切り捨てられます。

⑦ 上下限判定値の編集 [直接設定]

取得波形の正常・異常を判定する上下限判定値の設定を行います。

基準波形計算画面で作成した基準波形に対して、上下限判定値の調整編集を行い ます。

- ※ 波形データ取得前で波形データが存在しない場合は、デフォルトで平均モー ド平均波形強度 32767、上限値 65535、下限値 0 に設定されています。
- 1) 設定モードを「直接設定」にします。

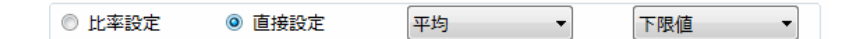

グラフ表示は、下図のようになります。

比率設定で設定した上下限判定値を参照ラインとして、基準波形と同色で表示します。コンボボックスより、平均・レンジ・±3*σ*を切り替えできます。

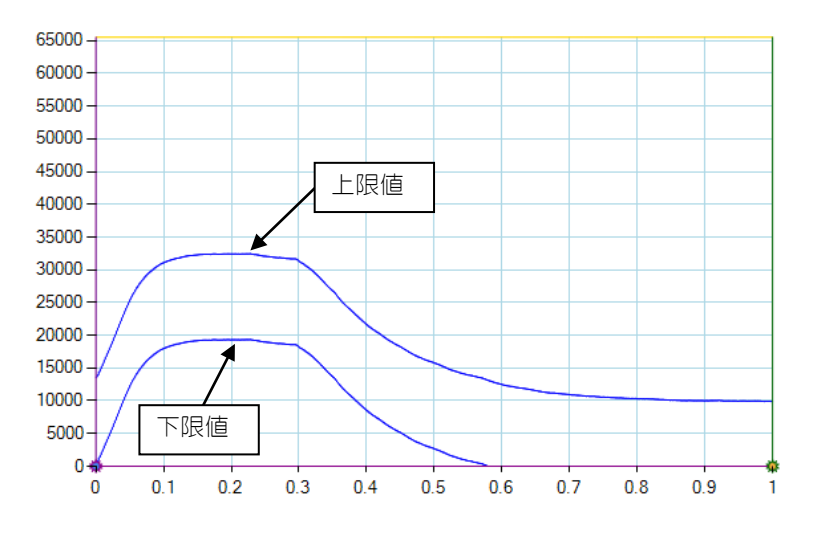

2) コンボボックスより、上限値または下限値を選択します。

| 下限値 | - |
|-----|---|
| 上限値 |   |
| 下限値 |   |

3) 設定を行いたい時間区間を「編集開始位置」「編集終了位置」のスクロール バーまたは「+」「-」ボタンで設定します。 「始点強度」(編集開始位置の強度)「終点強度」(編集終了位置の強度) をスクロールバーまたは「+」「-」ボタンで設定します。(次ページの図 A、 B 点を参照)

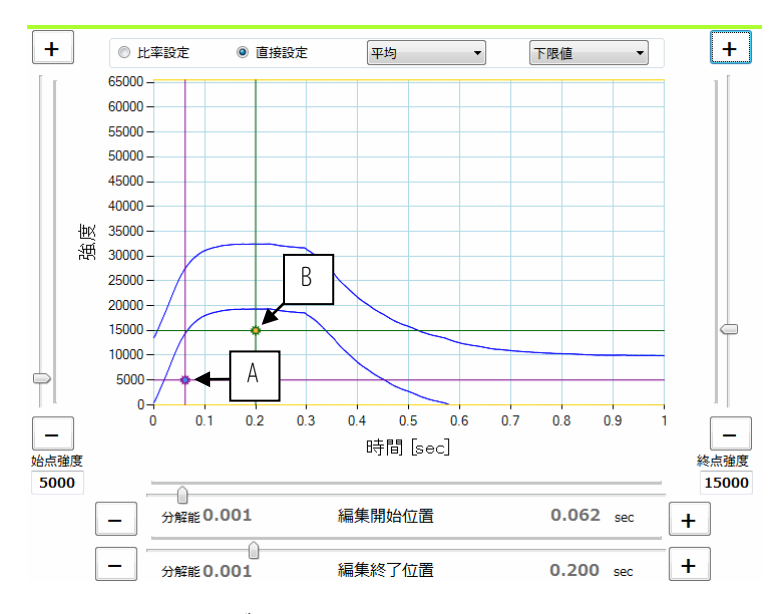

4) 「条件設定」ボタンをクリックして、指定区間の(上限または下限)判定値 を作成します。

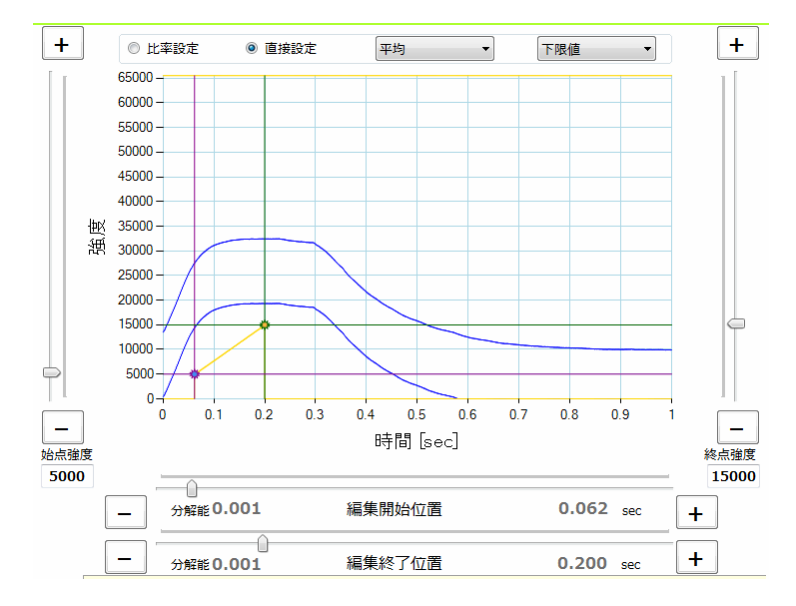

- 5) 手順3~4の操作を繰り返し、任意の(上限または下限)判定値を作成します。
- もう一方の判定値(上限または下限)を作成します。
   手順2~5の操作を繰り返し、(上限または下限)判定値を作成します。
- 7) 比率設定と同様に、詳細条件画面より編集することも可能です。

画面名の右にある角括弧内にどちらの判定値の設定をしているか表示します。 操作方法は、比率設定と同じです。(⑥の手順4以降を参照してください。)

| <u>.</u> | Detail Condition - MM-L300A Laser Weld Monitor |                                   |                                   |        |        |  |  |  |
|----------|------------------------------------------------|-----------------------------------|-----------------------------------|--------|--------|--|--|--|
|          | 詳細条件画面[下限設定]                                   |                                   |                                   |        |        |  |  |  |
|          |                                                | 編集開始位置<br>単位:[sec]<br>分解能:[0.001] | 編集終了位置<br>単位:[sec]<br>分解能:[0.001] | 開始位置強度 | 終了位置強度 |  |  |  |
|          |                                                | 0.000                             | 0.055                             | 0      | 0      |  |  |  |
| ۲        |                                                | 0.055                             | 0.155                             | 5000   | 23000  |  |  |  |
|          |                                                | 0.155                             | 1.000                             | 0      | 0      |  |  |  |

### 6. PC ソフト操作方法

#### 6-35

# (8)積分設定画面

条件設定画面の「積分設定」ボタンをクリックして積分設定画面を表示させ、積分 判定の条件を設定します。

🖳 Integral Setting - MM-L300A Laser Weld Monitor 積分設定画面 開始 [sec] 終了 [sec] 上限 下限 65000 -6 60000 -55000 -50000 -45000 -40000 -区間2 0.302270 0.501000 15,388,842 4,291,487 ₩ 35000-漑 30000-25000 -区間3 0.575816 0.987638 9,363,661 4,181,057 20000 -15000 -10000 -3 5000-計算モード 0-0 2 区間1 0.1 0.2 0.3 0.4 0.5 0.6 0.7 0.8 0.9 レンジ ・ 時間[sec] 上限 4 \_\_\_\_\_ 15,498,148 × 100 % = 15,524,117 - 分解能 0.000334 編集開始位置 0.101202 sec 設定 +--- 7 下限 5 13,460,731 × 100 % = 13,472,546 - 分解能 0.000334 編集終了位置 0.300600 sec 8 設定 OK キャンセル 9 10

波形の振幅が激しく、上下限判定値だけでは判定が難しい場合に有効です。

| No. | 項目          | 説明                                                                                                    |
|-----|-------------|----------------------------------------------------------------------------------------------------|
| 1   | 区間データ<br>一覧 | 各設定区間の設定内容(開始・終了位置、上下限設定値)<br>です。マウスで設定したい区間の行をクリックして、設定<br>区間を切り替えます。                                                                                                    |
| 2   | 設定区間表示      | 現在、設定有効になっている設定区間を表示します。                                                                                                    |
| 3   | 計算モード       | 波形表示部に表示する上下限判定値を平均・レンジ・3σ<br>より選択します。デフォルトは「平均」が選択されていま<br>す。                                                                                                    |
| 4   | 上限          | 左側に、「計算モード」で選択したモードの上限判定値の<br>積分値を表示します。<br>上限判定値の積分値に対する設定値の割合(0~999%)を<br>入力すると、右側に判定値を表示します。<br>判定値を直接入力することも可能です。直接入力をした場<br>合、割合欄には""が表示されます。<br>「設定」ボタンをクリックすると、区間データー覧の設定<br>区間の上限が、編集した内容に変わります。 |

| No. | 項目     | 説明                                                  |
|-----|--------|-----------------------------------------------------|
| 5   | 下限     | 左側に、「計算モード」で選択したモードの下限判定値の<br>積分値を表示します。            |
|     |        | 下限判定値の積分値に対する設定値の割合(0~999%)を<br>入力すると、右側に判定値を表示します。 |
|     |        | 判定値を直接入力することもできます。直接入力をした場合、割合欄には""が表示されます。         |
|     |        | 「設定」ボタンをクリックすると、区間データー覧の設定<br>区間の下限が、編集した内容に変わります。  |
| 6   | 波形表示部  | 積分基準波形を表示します。                                       |
| 7   | 編集開始位置 | 編集を開始する位置を設定します。バーをスライドさせる<br>か「+」「-」ボタンで設定します。     |
| 8   | 編集終了位置 | 編集を終了する位置を設定します。バーをスライドさせる<br>か「+」「-」ボタンで設定します。     |
| 9   | ОК     | 本設定画面で編集した内容を有効にします。                                |
| 10  | キャンセル  | 本設定画面で編集した内容を無効にします。                                |

#### ① 積分判定について

基準波形計算画面で作成した基準波形をもとに、区間を設定し、積分判定を行いま す。スキップ回数が設定されていても、積分判定ではスキップ回数は無視されます (影響しません)。

#### 計算モード:平均

上下限判定値がともに基準波形(データ平均値)となっているため、上限・下限の 値は等しくなります。

例:区間 0.1002s~0.501s における上下限の積分値(緑網掛け)は 54,262,869 となります。

| 🗁 Integral Setting - MM-L300A Laser Weld Monitor                                                   |             |             |            |                              |                                                                      |  |
|----------------------------------------------------------------------------------------------------|-------------|-------------|------------|------------------------------|----------------------------------------------------------------------|--|
|                                                                                                    |             |             |            |                              | 積分設定画面                                                               |  |
| 区間                                                                                                 | 開始<br>[sec] | 終了<br>[sec] | 上限         | 下限                           | 65000 -                                                              |  |
| 区間1                                                                                                |             |             | 54,262,869 | 54,262,869                   | 55000                                                                |  |
| 区間2                                                                                                | 0.000000    | 0.000000    | 0          | 0                            | 45000 -<br>40000 -<br>恒政 35000 -                                     |  |
| 区間3                                                                                                | 0.000000    | 0.000000    | 0          | 0                            | 25000                                                                |  |
| 区間1       計算モード         上限          54,262,869       ×         100 % =       54,262,869         設定 |             |             |            | ۲-=<br>•                     | 10000<br>5000<br>0 0.1 0.2 0.3 0.4 0.5 0.6 0.7 0.8 0.9 1<br>时間 [sec] |  |
|                                                                                                    |             |             |            | 4,262,869<br><mark>設定</mark> | ── 分解能 0.000334 編集開始位置 0.100200 sec +                                |  |
| 下限<br>54,26                                                                                        | 2,869       | × 100       | % = 54     | 4,262,869<br><mark>設定</mark> | 一 分解能 0.000334 編集終了位置     0.501000 sec     +       OK     キャンセル      |  |

### ・計算モード:レンジ

上限判定値は選択したデータの最大値、下限判定値は選択したデータの最小値となっているため、設定した区間で、上限・下限がそれぞれ計算されます。

例:区間 0.1002s~0.501s における上限の積分値(黄色網掛け)は 78,617,240、下限の積分値(緑網掛け)は 23,985,779 となります。

| The Integral Setting - MM-L300A Laser Weld Monitor |             |             |            |                              |                                                                              |
|----------------------------------------------------|-------------|-------------|------------|------------------------------|------------------------------------------------------------------------------|
|                                                    |             |             |            |                              | 積分設定画面                                                                       |
| 区間                                                 | 開始<br>[sec] | 終了<br>[sec] | 上限         | 下限                           | 65000                                                                        |
| 区間1                                                | 0.100200    | 0.501000    | 78,617,240 | 23,985,779                   | 55000 - 50000 - 45000 -                                                      |
| 区間2                                                | 0.000000    | 0.000000    | 0          | 0                            | 40000 -<br>40000 -<br>地区 35000 -                                             |
| 区間3                                                | 0.000000    | 0.000000    | 0          | 0                            | 25000-2000-2000-2000-2000-2000-2000-200                                      |
| 上限                                                 | 区間1         |             | 計算:<br>レンジ | E-K                          | 10000-<br>5000-<br>0-<br>0 0.1 0.2 0.3 0.4 0.5 0.6 0.7 0.8 0.9 1<br>時間 [sec] |
| 78,6                                               | 17,240      | × 100       | % = 7      | 8,617,240<br><mark>設定</mark> | ────────────────────────────────────                                         |
| 下限<br>23,98                                        | 35,779      | × 100       | % = 2      | 3,985,779<br><mark>設定</mark> | - 分解能 0.000334     編集終了位置     0.501000 sec     +       OK     キャンセル          |

### 計算モード:3σ

上限判定値は選択したデータの+3σ値、下限判定値は選択したデータの-3σ値となっているため、設定した区間で、上限・下限がそれぞれ計算されます。

例:区間 0.1002s~0.501s における上限の積分値(黄色網掛け)は 78,642,000、下限の積分値(緑網掛け)は 0 となります。

| - Integral Setting - MM-L300A Laser Weld Monitor                                                                                                    |                                                                                                    |  |  |  |  |
|----------------------------------------------------------------------------------------------------|----------------------------------------------------------------------------------------------------|--|--|--|--|
| 積分設定画面                                                                                                    |                                                                                                    |  |  |  |  |
| 区間 開始 終了 上限 下限                                                                                                    |                                                                                                    |  |  |  |  |
| 区間1 0.100200 0.501000 78,642,000 0                                                                                                    | 55000-                                                                                                    |  |  |  |  |
| 区間2 0.000000 0.000000 0 0                                                                                                    | 45000 -<br>40000 -<br>使火 35000 -<br>9年 3000 -                                                                          |  |  |  |  |
| ⊠ <b>18</b> 3 0.000000 0.000000 0 0                                                                                                    | 25000-20000-                                                                                                    |  |  |  |  |
| 区間1<br>上限                                                                                                    | 10000<br>5000<br>0<br>0<br>0<br>0<br>0<br>0.1<br>0.2<br>0.3<br>0.4<br>0.5<br>0.6<br>0.7<br>0.8<br>0.9<br>1<br>時間 [sec] |  |  |  |  |
| 78,642,000       × 100 % = 78,642,000         □       □         □       □         □       □         □       □         □       □         □       □         □       □         □       □         □       □         □       □         □       □         □       □         □       □         □       □         □       □         □       □         □       □         □       □         □       □         □       □         □       □         □       □         □       □         □       □         □       □         □       □         □       □         □       □         □       □         □       □         □       □         □       □         □       □         □       □         □       □         □       □         □       □ |                                                                                                    |  |  |  |  |
| 下限<br>0 × 100 % = 0<br>読定                                                                                                    | 一         分解能 0.000334         編集終了位置         0.501000 sec         +                                                   |  |  |  |  |
|                                                                                                    | OK                                                                                                    |  |  |  |  |

# (9)パラメータ設定画面

条件設定画面の「パラメータ設定」ボタンをクリックしてパラメータ設定画面を表示させ、条件番号ごとに下記パラメータを設定します。

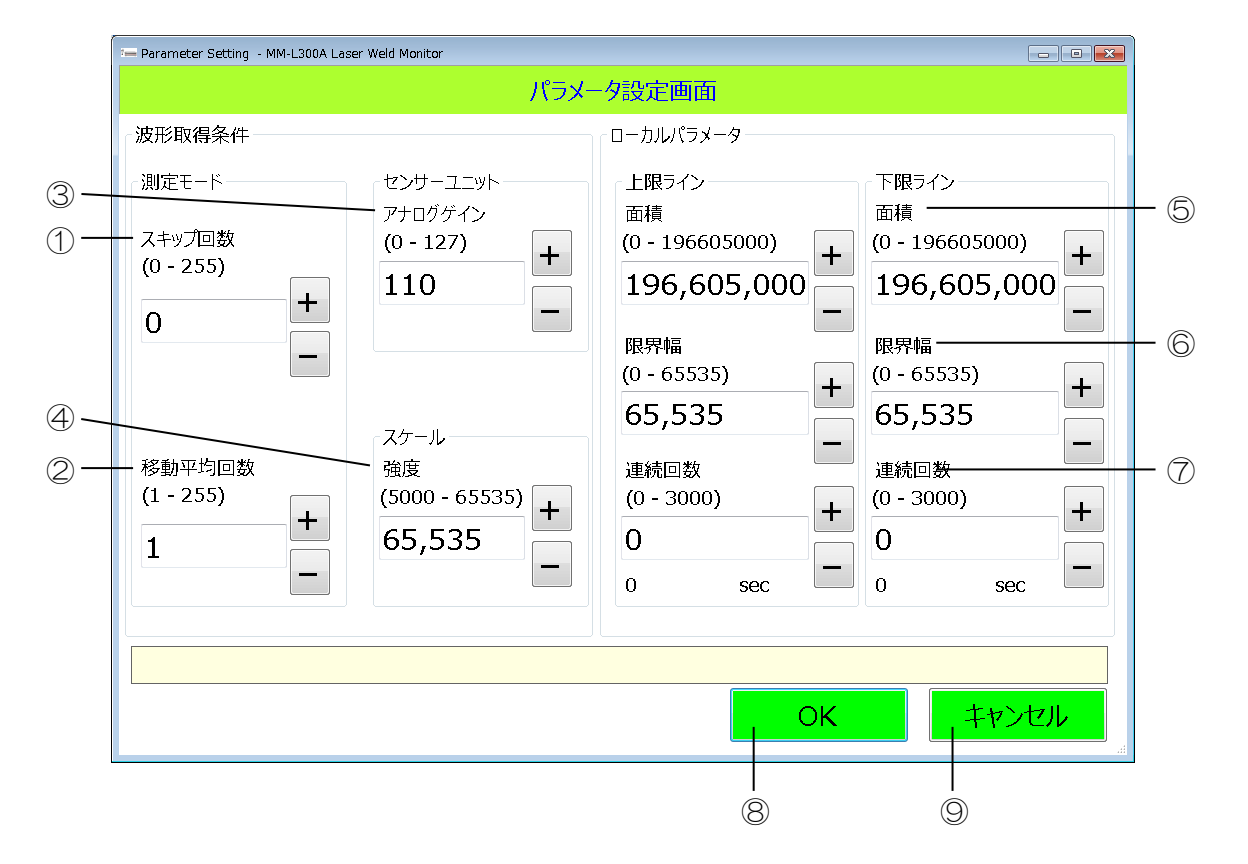

| No. | 項目     | 説明                                                                                                    |
|-----|--------|----------------------------------------------------------------------------------------------------|
| 1   | スキップ回数 | ここで指定した回数(0~255)×判定周期区間時間*の間、<br>波形の比較を無視します。テンキー入力または「+」「-」<br>ボタンで設定します。                                                                                                    |
|     |        | ※ 判定周期区間時間=波形取得時間÷1000 で求められ<br>ます。判定周期区間時間は最小値1μsec で、上記計算結<br>果が1μsec を下回った場合、判定周期区間時間は1μsec<br>になります。                                                                                                    |
| 2   | 移動平均回数 | サンプリングデータの移動平均回数(1~255)を指定しま<br>す。テンキー入力または「+」「-」ボタンで設定します。<br>※ 移動平均は、内部または外部よりトリガーが入ってか<br>ら計算されます。サンプリング回数が、指定した移動平均<br>以下までは、以下のように計算されます。<br>移動平均指定回数を N、<br>各サンプリング点での強度値を p(1)p(2)…p(N)、<br>移動平均データを a(1)a(2)…a(N)a(N+1)<br>a(1)=p(1)/N<br>a(2)=(p(1)+p(2)+… +p(N))/N<br>a(N)=(p(1)+p(2)+… +p(N)+p(N+1))/N |

| No. | 項目             | 説明                                                       |                             |                                    |                                                                                                    |                                                                   |                                                                                           |                   |
|-----|----------------|----------------------------------------------------------|-----------------------------|------------------------------------|----------------------------------------------------------------------------------------------------|-------------------------------------------------------------------|-------------------------------------------------------------------------------------------|-------------------|
|     | 移動平均回数<br>(続き) | 例)p(1)=100 p(2<br>で、移動平均が5                               | 2)=200<br>のとき               | p(3)=                              | 300 p                                                                                                    | (4) =400                                                          | ) p(5)                                                                                    | =500              |
|     |                |                                                          | a(1)                        | a (2)                              | a (3)                                                                                                    | a (4)                                                             | a (5)                                                                                     |                   |
|     |                | p(1)                                                     | 100                         | 100                                | 100                                                                                                    | 100                                                               | 100                                                                                       |                   |
|     |                | p (2)                                                    | _                           | 200                                | 200                                                                                                    | 200                                                               | 200                                                                                       |                   |
|     |                | р(З)                                                     | _                           | —                                  | 300                                                                                                    | 300                                                               | 300                                                                                       |                   |
|     |                | p (4)                                                    | —                           | —                                  | —                                                                                                    | 400                                                               | 400                                                                                       |                   |
|     |                | p (5)                                                    | —                           | _                                  | _                                                                                                    |                                                                   | 500                                                                                       |                   |
|     |                | 各ポイント値                                                   | 20                          | 60                                 | 120                                                                                                    | 200                                                               | 300                                                                                       |                   |
| 3   | アナログゲイ<br>ン    | <b>SU-N300A/SG-I</b><br>ます。テンキー入<br>ゲイン値の倍率換<br>ン特性表を参照し | N300A<br>力また <br>算は、<br>てくだ | のゲィ<br>ま「+」<br><b>SU-N3</b><br>さい。 | イン値<br>「-」ボ<br>BOOA/S                                                                                                    | (0~127<br>タンで<br>5 <b>G-N3</b>                                    | 7)を指<br>設定しま<br>00A の <sup>,</sup>                                                        | 定し<br>Eす。<br>ゲイ   |
| 4   | 強度             | グラフ表示の強度<br>す。テンキー入力                                     | 軸の最<br>または                  | 大値(<br>「+」                         | 5000~(<br>「-」ボ                                                                                                    | 65535)<br>タンで調                                                    | を設定<br>設定しま                                                                               | しま<br>₹す。         |
| 5   | 面積(※1)         | 測定値が上限ライ<br>た部分の面積の総<br>下限ライン各々)                         | ン和                          | え値 ライン 超くな 下くと をう判に (下) えをり 回をと    | たしま<br>(上限<br>(上限<br>)<br>(上限<br>)<br>(上<br>)<br>(上<br>)<br>)<br>(上<br>)<br>)<br>(上<br>)<br>)<br>)<br>(上<br>)<br>)<br>)<br>)<br>)<br>)<br>)<br>)<br>)<br>)<br>)<br>)<br>) | に<br>す。(」<br>定<br>値)<br>加<br>症<br>(A+A')<br>記<br>分(B+E<br>の<br>す。 | <ul> <li>ンを下</li> <li>レート</li> <li>レート</li> <li>の面積</li> <li>の面定</li> <li>パ)の面</li> </ul> | 回ン<br>の値 積し<br>のた |

| No. | 項目       | 説明                                                                                                    |      |
|-----|----------|----------------------------------------------------------------------------------------------------|------|
| 6   | 限界幅(※1)  | 測定値が上限ラインを超えた、または下限ラインを下回っ<br>た部分の強度の閾値を設定します。(上限ライン・下限ラ<br>イン各々)                                                                                                    |      |
|     | 上限ライン    | L 限 J 1 J 限 外幅に 10000 2 設 上 し / に 場 ー ・ ・ ・ ・ ・ ・ ・ ・ ・ ・ ・ ・ ・ ・ ・ ・ ・ ・                                                                                                    |      |
|     |          | 25000-<br>上限ラインは超えてい<br>るが、限界幅を超えてい<br>ない→正常判定                                                                                                    | /#`\ |
|     |          | 上限ライン:上限ラインを超える幅を閾値として設定します。上限ラインを超えていても、この値を超えないものは<br>異常判定しません。上限ライン+設定値を超えた場合、異常判定します。<br>下限ライン:下限ラインを下回る幅を閾値として設定します。下限ラインを下回っていても、この値を下回らないものは異常判定しません。下限ライン+設定値を下回った場合、異常判定します。                                                            |      |
|     | 連続回数(※1) | 測定値が上限ラインを超えられる、または下限ラインを下<br>回れる回数の閾値を設定します。(上限ライン・下限ライ<br>ン各々)<br>設定回数以上連続して上限ラインを超えた、または下限ラ<br>インを下回った場合、異常判定します。<br>上限ラインの連続回数設定を10とした場合:<br>連続して超えた<br>回数が100<br>→異常判定 →異常判定<br>→異常判定<br>→異常判定<br>→異常判定<br>→異常判定<br>→異常判定<br>→異常判定<br>→異常判定 |      |
| 8   | ОК       | 設定値を有効にします。                                                                                                    |      |

## 6. PC ソフト操作方法

6-42

| No. | 項目    | 説明              |
|-----|-------|-----------------|
| 9   | キャンセル | パラメータ設定画面を閉じます。 |

※1 面積、限界幅、連続回数は、OR条件で判定を行います。また、スキップ回数が 設定されている場合、スキップ回数の間は、面積、限界幅、連続回数判定は行 いません。スキップ回数を超えた点から各判定を行います。

# (10) メンテナンス画面

条件設定を行う場合は、メニュー画面の「メンテナンス」ボタンをクリックしてく ださい。以下のメンテナンス画面が表示されます。

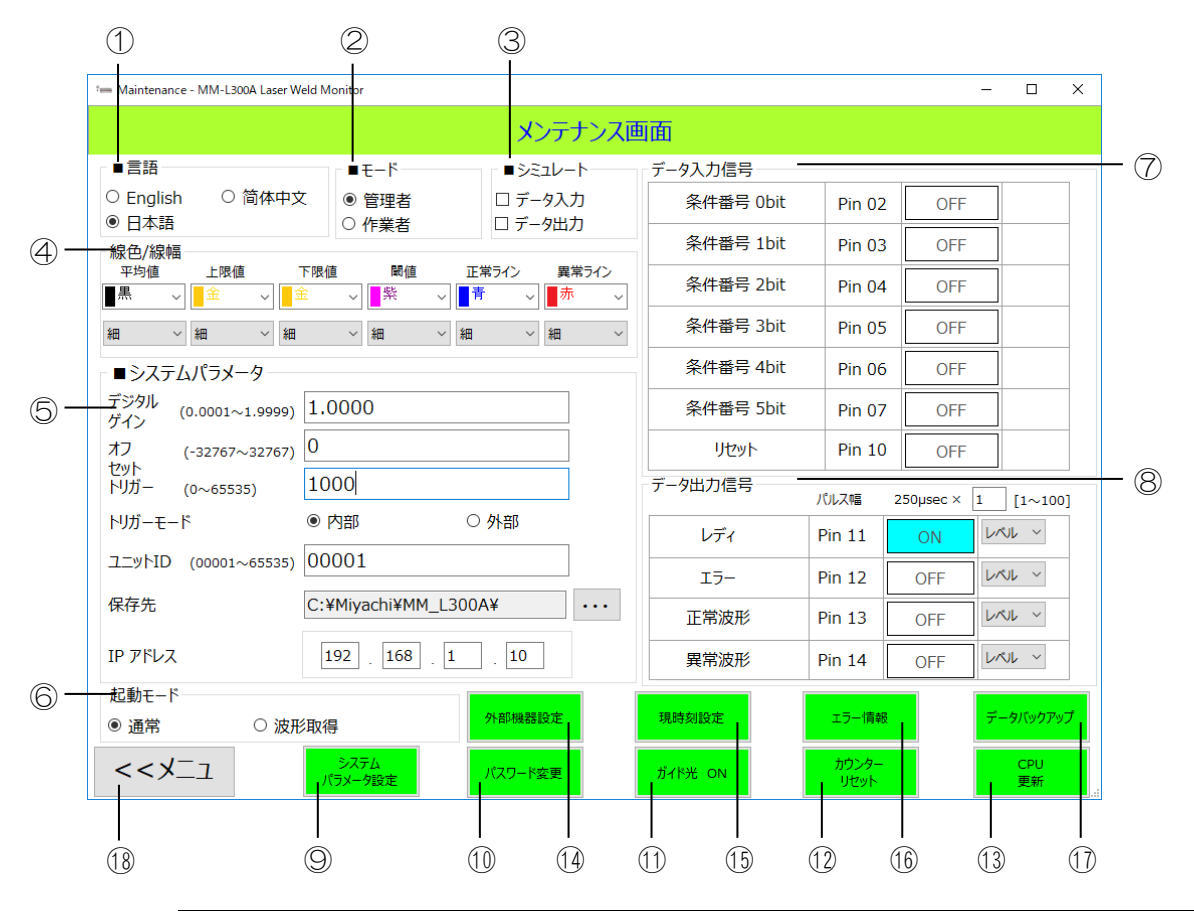

| No. | 項目     | 説明                                      |
|-----|--------|-----------------------------------------|
| 1   |        | 言語表記(日本語/英語/中国語)を選択します。                 |
|     |        | 切り替え後は、PC ソフトを再起動すると反映されます。             |
| 2   | モード    | 管理者/作業者モードを選択します。                       |
|     |        | 作業者選択時、メニュー画面の「条件設定」ボタンが選択<br>できなくなります。 |
| 3   | シミュレート | 本アプリケーションより入出力信号を制御します。                 |
| 4   | 線色/線幅  | 各グラフの線の色および幅を指定します。                     |

| No.        | 項目              | 説明                                                                                                    |  |  |
|------------|-----------------|----------------------------------------------------------------------------------------------------|--|--|
| 6          | システムパラ<br>メータ   | 以下の内容を設定します。<br>デジタルゲイン:測定波形のゲイン値を指定します。トリ<br>ガー、アナログ信号には反映されません。<br>オフセット:測定波形のオフセットを設定します。トリ<br>ガー、アナログ信号には反映されません。<br>トリガー:測定内部トリガー値を設定します。トリガー値<br>を超える近赤外光を常に検出すると、波形を連続して取得<br>します。<br>トリガーモード:内部トリガーまたは外部トリガーを指定<br>します。<br>ユニット ID: MM-L300A の測定対象とするユニット ID<br>を設定します。<br>保存先:測定条件・取得波形データの保存先を指定します。<br>「…」ボタンをクリックするとフォルダ選択ダイアログが<br>表示されるので、保存先フォルダを選択してください。<br>IP アドレス: MM-L300A の IP アドレスを設定します。 |  |  |
| 6          | 起動モード           | アプリケーション起動方法を指定します。<br>通常:メニュー画面が起動します。<br>波形取得:起動時オンライン状態であれば、波形取得状態<br>へ移行します。                                                                                                    |  |  |
| $\bigcirc$ | データ入力信<br>号     | EXT. 1/0 の入力情報を表示します。                                                                                                    |  |  |
| 8          | データ出力信<br>号     | EXT. 1/0の出力情報を表示します。出力方式の設定を行い<br>ます。<br>出力方式は信号ごとにレベル出力・パルス出力を選択でき<br>ます。<br>パルス出力を選択した場合、パルス幅の変更も可能です。<br>デフォルト 250 µ sec で、その整数倍で指定可能です(最<br>大100 倍まで)。                                                                                                    |  |  |
| 9          | システムパラ<br>メータ設定 | システムパラメータのデータを MM-L300A に転送しま<br>す。転送完了で確認メッセージが表示されます。                                                                                                    |  |  |
| 10         | パスワード変<br>更     | パスワードの変更ができます。(①パスワード変更について参照)<br>パスワードは、作業者モードでメニュー画面の「メンテナンス」をクリックしたときに要求されます。                                                                                                    |  |  |
| 1          | ガイド光 ON         | SU-N300A 接続時、ガイド光の 0N/0FF を切り替えます。<br>(SG-N300A 接続時、ガイド光は点灯しません。)                                                                                                    |  |  |
| 12         | カウンターリ<br>セット   | MM-L300A の電源を 0N にしてから取得した波形データの数をリセットします。<br>波形データの数は波形取得画面に表示されます。                                                                                                    |  |  |
| (13)       | CPU更新           | <b>MM-L300A</b> の CPU ソフトの更新を実行します。(②CPU<br>ソフトの更新について参照)                                                                                                    |  |  |

| No.  | 項目            | 説明                                                                                           |
|------|---------------|----------------------------------------------------------------------------------------------|
| 14   | 外部機器設定        | 本アプリケーションを起動しているパソコンと外部制御<br>機器をLANケーブルで接続して、コマンドを受け付けるた<br>めの設定画面を表示します。(3外部機器通信について参<br>照) |
| 15   | 現時刻設定         | 現在の時間(パソコンのシステム時間)を MM-L300A<br>に転送します。<br>パソコンを交換した際は、必ず現在の時間を MM-L300A<br>に転送してください。       |
| (16) | エラー情報         | MM-L300A にエラーが発生した場合、エラー内容を確認<br>できます。(④エラー情報について参照)                                         |
| 1)   | データバック<br>アップ | MM-L300A のメモリに保存されているデータのバック<br>アップと復元を行います。(⑤データバックアップについ<br>て参照)                           |
| 18   | メニュー          | メニュー画面に移動します。                                                                                |

注)システムパラメータの「デジタルゲイン」「オフセット」「トリガー」「ト リガーモード」「ユニット ID」、および出力情報の出力方式はオンライン状 態のときのみ設定可能です。オフライン状態では設定できません。オフライ ン状態のとき、「現時刻設定」「ガイド光 ON」「エラー情報」「カウンター リセット」「データバックアップ」「CPU 更新」は非表示になります。

## ① パスワード変更について

作業者モードでメニュー画面の「メンテナンス」をクリックしたときに、パスワードが要求されます。以下の画面でパスワードの変更ができます。パスワードは「\*」で表示されます。(パスワード初期値:なし)

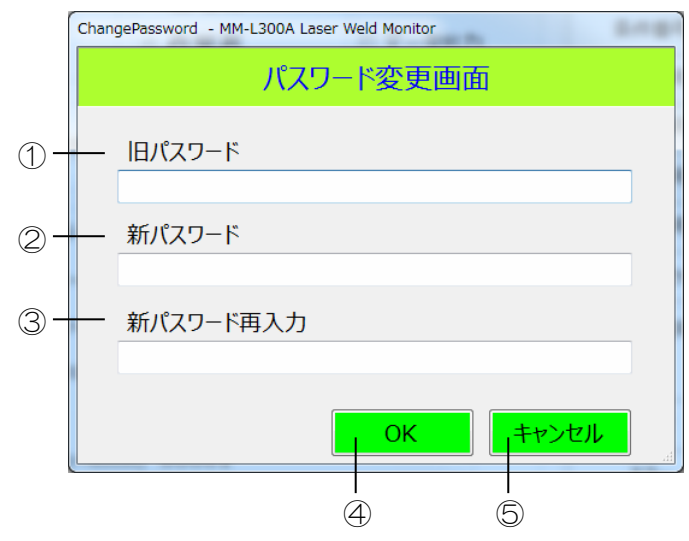

| No. | 項目            | 説明                                |
|-----|---------------|-----------------------------------|
| 1   | 旧パスワード        | 変更前のパスワードを入力します。(半角英数字 1~16<br>桁) |
| 2   | 新パスワード        | 変更するパスワードを入力します。(半角英数字 1~16<br>桁) |
| 3   | 新パスワード<br>再入力 | 変更するパスワードを再入力します。(半角英数字1~16<br>桁) |
| 4   | ОК            | パスワードの変更が実施されます。                  |
| 5   | キャンセル         | 入力がキャンセルされます。                     |

#### CPU ソフトの更新について

本アプリケーションより、MM-L300Aの CPU ソフトの更新を行うことができま す。ただし、この機能は CPU ソフトのバージョンが V00-01C から V00-01G のみ有 効です。更新を実行するには、弊社より提供された APP ファイルが必要です。

メンテナンス画面の「CPU 更新」ボタンをクリックして、CPU 更新画面を表示します。

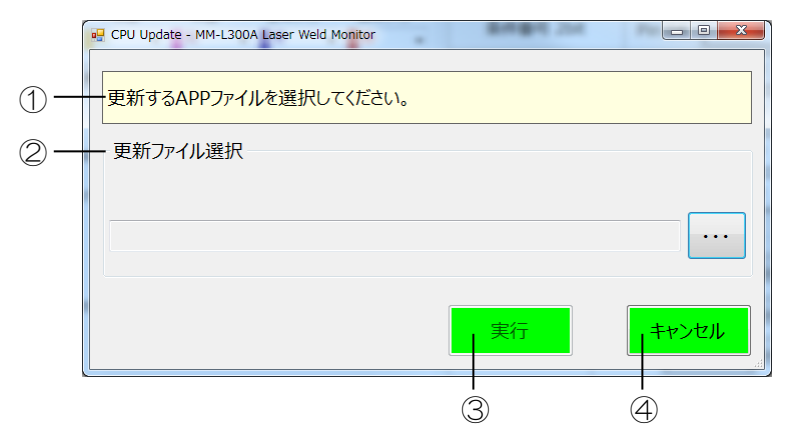

| No. | 項目             | 説明                                    |
|-----|----------------|---------------------------------------|
| 1   | ナビゲート<br>ウィンドウ | このウィンドウのメッセージに従って操作します。               |
| 2   | 更新ファイル<br>選択   | … ボタンをクリックして、更新する APP ファイルを選択<br>します。 |
| 3   | 実行             | CPUの更新を実行します。                         |
| 4   | キャンセル          | 更新せずに、画面を終了します。                       |

※ CPU 更新が完了すると、以下のメッセージが表示されます。「OK」ボタンを クリックすると、CPU が再起動するため、メニュー画面に戻り、いったんオ フライン状態になります。再度オンラインになったとき、メニュー画面の CPU バージョンが更新したバージョンに変更されます。

| Confirm |                                 |
|---------|---------------------------------|
| i       | 更新が完了しました、CPUを再起動し、メニュー画面に戻ります。 |
|         | ОК                              |

## ③ 外部機器通信について

外部通信機能を使用する場合は、メンテナンス画面の「外部機器設定」ボタンを クリックして設定画面を開き、通信設定を行ってから使用してください。

外部機器の通信の詳細は、6. (11)外部機器通信を参照してください。

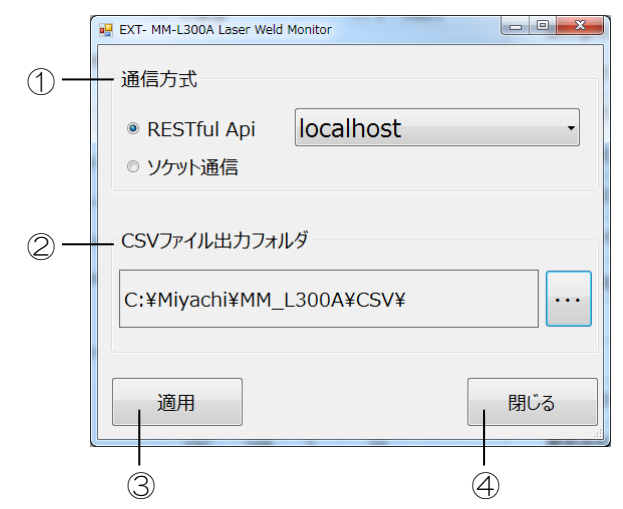

| No. | 項目                 | 説明                                                             |
|-----|--------------------|----------------------------------------------------------------|
| 1   | 通信方式               | RESTful Api またはソケット通信を選択します。RESTful<br>Api の場合は、IP アドレスも選択します。 |
| 2   | CSV ファイル<br>出力フォルダ | CSV ファイルを出力するフォルダを指定します。                                       |
| 3   | 適用                 | 設定した内容を保存し適用します。次回起動時は、保存し<br>た内容で起動します。                       |
| 4   | 閉じる                | 画面を閉じます。                                                       |

④ エラー情報について

**MM-L300A** にてエラーが発生した場合(ERROR ランプ点灯)は、「エラー情報」 ボタンをクリックすると、エラー内容が表示されます。

発生しているエラーがすべて下図のように表示されます。

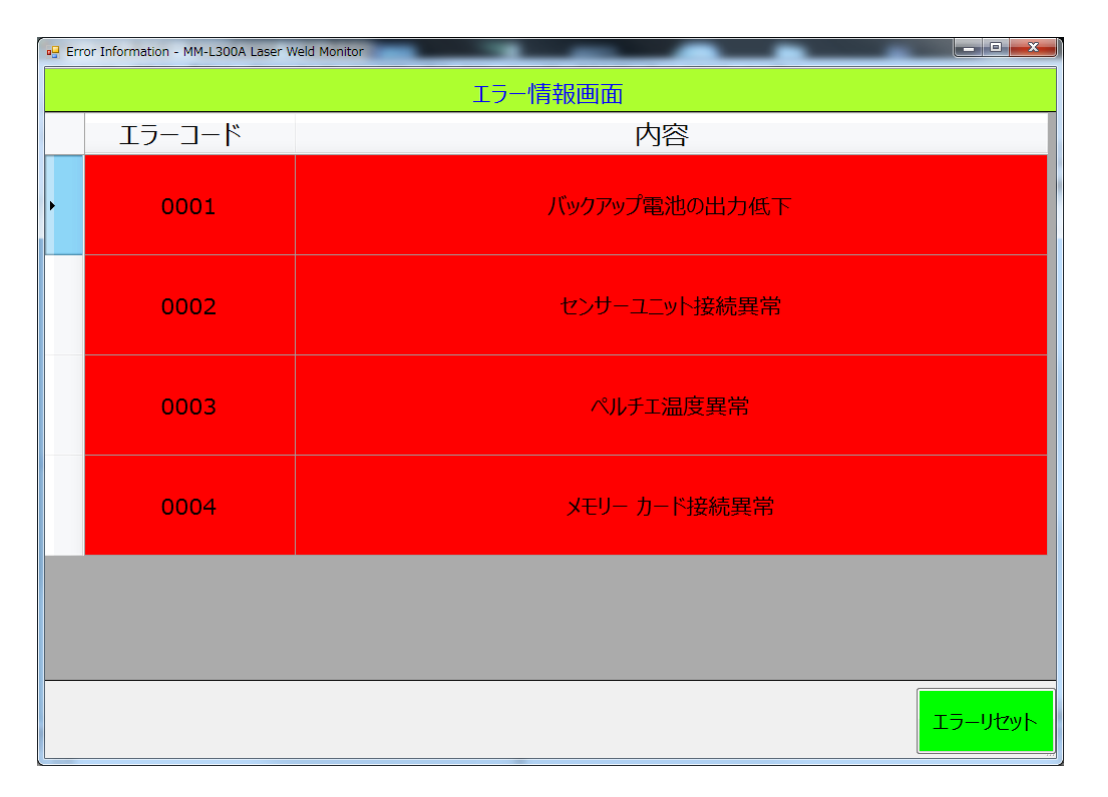

※ エラーコード番号 0003 のペルチェ温度異常は、動作周囲温度によっては MM-L300A 起動直後に発生する場合があります。正常であれば、10 秒程度 経過後に「エラーリセット」ボタンをクリックすることで解除できます。 その他のエラーコード番号は、一度 MM-L300A の電源を落とし、異常要因 を取り除かないと解除されません。

⑤ データバックアップについて

MM-L300A内のメモリカードに保存されているデータをパソコン内の任意のフォルダに保存可能です。

メンテナンス画面より「データバックアップ」ボタンをクリックしてください。 データバックアップ用画面が表示されます。

| 💀 Data Backup - MM-L300A Laser Weld M | onitor 📃 🗆 🔀 |
|---------------------------------------|--------------|
| "バックアップ"又は"リストアボタン"をクリ                | ックしてください。    |
| バックアップ                                | リストア         |
|                                       |              |
|                                       |              |
|                                       |              |
|                                       |              |

1) データバックアップ

「バックアップ」ボタンをクリックします。

保存先フォルダを指定して、「OK」ボタンをクリックします。

| フォルダーの参照               | ×     |
|------------------------|-------|
| 保存先ホルダーを指定してください。      |       |
|                        |       |
| Distance Letter LMDraw | *     |
| 🛛 🐻 LMDraw6            |       |
| ▷ 🚹 LMDraw最新           |       |
| DG2                    | =     |
| 🍌 Logs                 |       |
| D 퉲 MELSEC             |       |
| 🛛 🍌 Miyachi            |       |
| 🛛 퉲 LMDraw6            |       |
| b LMDraw6(3D)          |       |
| ⊳ 🕕 MM_L300A           |       |
| DIMM-L300A_DUMMY       |       |
| <                      | •     |
| 新しいフォルダーの作成(N) OK :    | キャンセル |

指定フォルダの下に、保存するパソコンの年月日時分秒のフォルダを作成し、 データを保存します。

バックアップ完了するとメッセージが表示されます。

| Information          |   |
|----------------------|---|
| (i) 成功:65失敗:0キャンセル:0 |   |
| ОК                   | ] |

「OK」ボタンをクリックすると、メンテナンス画面に戻ります。

2) データ復元

パソコンのフォルダに保存したデータを MM-L300A へ復元する場合は、「リ ストア」ボタンをクリックします。

データを保存したフォルダを指定します。

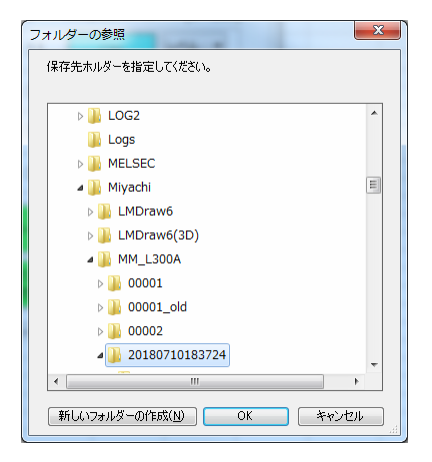

「OK」ボタンをクリックすると、データ復元が開始されます。 完了すると、以下のメッセージが表示されます。

| Confirm                                 | ×                |
|-----------------------------------------|------------------|
| 成功 :65失敗 :0キャンセル :0<br>更新が完了しました、CPUを再続 | 記動し、メニュー画面に戻ります。 |
|                                         | 0K キャンセル         |

「OK」ボタンをクリックすると、メニュー画面に戻り MM-L300A は自動的 に再起動し、復元データが有効になります。

「キャンセル」ボタンを選んだ場合は、MM-L300Aの電源をオフ・オンして、復元データを有効にしてください。

## (11)外部機器通信

外部機器通信とは、外部の制御機器(パソコン、PLC)と本アプリケーションを起動 しているパソコンをLANケーブルで接続することで、外部制御機器より指定された 区間の波形データを指定のCSVファイルに保存し、積分値の平均を求めることがで きます。

- ※ 最大 10,000 波形まで。10,000 波形を超えた場合は、古い波形を上書きします。
- ※ 波形取得画面にて波形データ受信中のときのみ、コマンド(リクエスト)を受け 付けます。

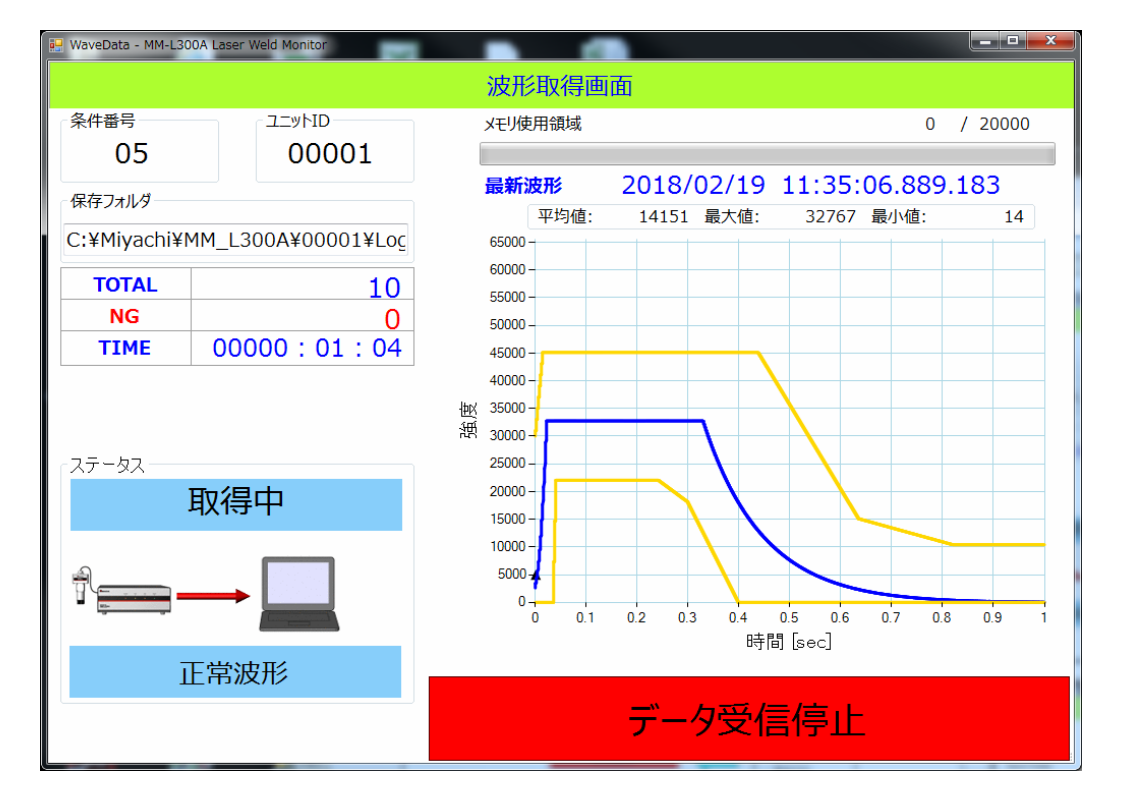

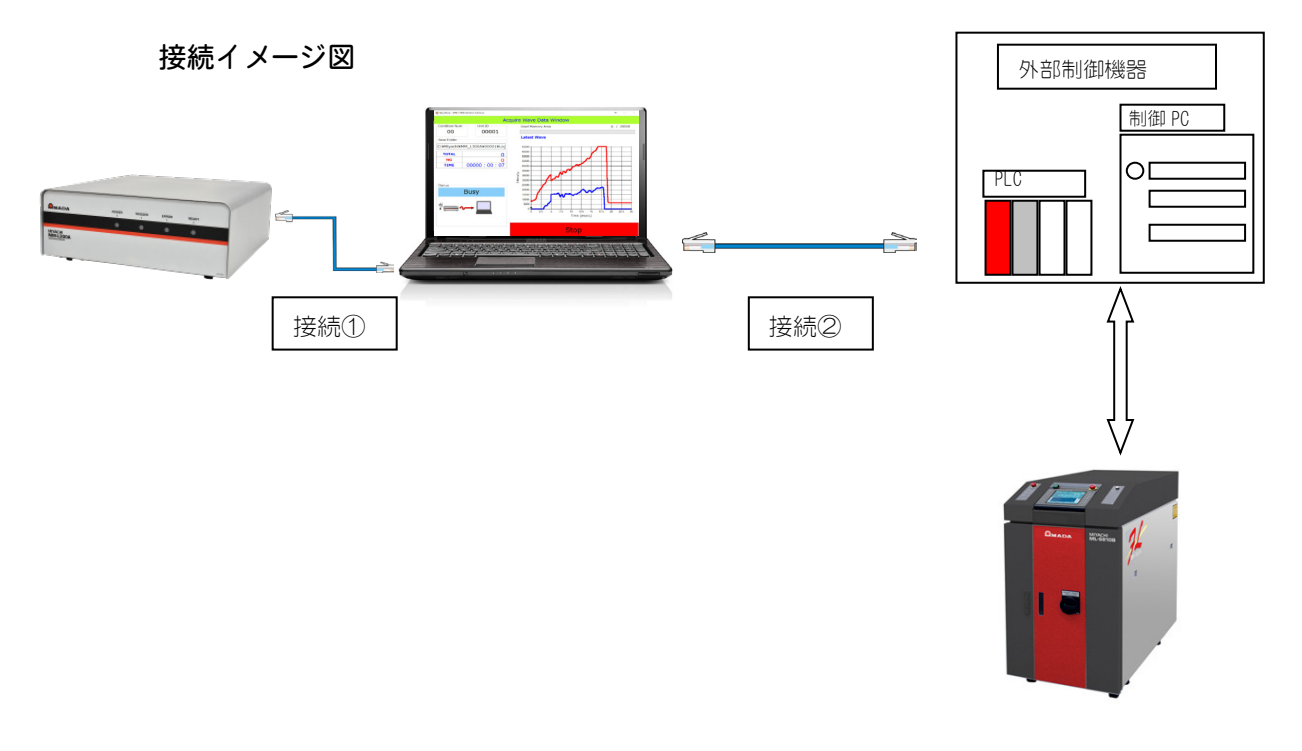

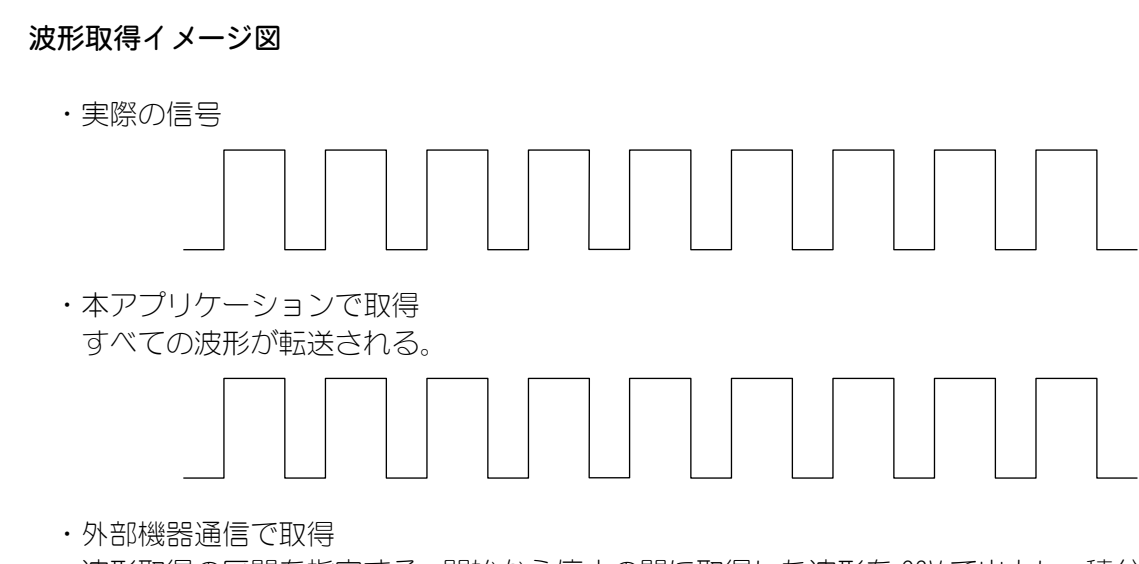

波形取得の区間を指定する。開始から停止の間に取得した波形を CSV で出力し、積分値の平均を求めることができる。

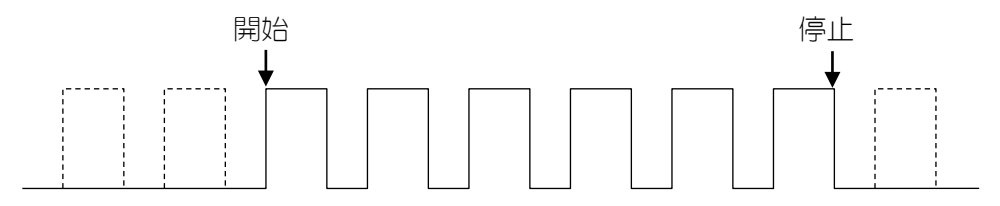

① RESTful Api 通信仕様

RESTful Api 通信でコマンドの送受信を行う場合は、以下の仕様にて通信してください。

ポート番号: 80 Content-Type: application/json

1) 波形取得区間開始

メソッド: POST

Request URL: http://\*\*\*.\*\*\*.\*\*\*/wave/(\*\*\*.\*\*\*.\*\*\*:外部機器 通信設定で選択した IP アドレス)

BODY: "START"

返信: 成功時:{"Return": "SUCCESS"} 失敗時:{"Return": "FAIL"}

処理内容:波形取得の区間開始を指示します。波形取得画面の波形データ受信中以外は、FAILが返信されます。

2) 波形取得区間停止

メソッド: POST

Request URL: http://\*\*\*. \*\*\*. \*\*\*/wave/(\*\*\*. \*\*\*. \*\*\*: 外部機器 通信設定で選択した IP アドレス)

BODY: "STOP"

返信: 成功時:{"Return": "SUCCESS"} 失敗時:{"Return": "FAIL"}

処理内容:波形取得の区間停止を指示します。波形取得画面の波形データ受信中、かつ波形取得区間開始コマンドが有効以外は、FAIL が返信されます。

3) CSV ファイル出力

メソッド: POST

- Request URL: http://\*\*\*.\*\*\*.\*\*\*/wave/(\*\*\*.\*\*\*.\*\*\*:外部機器 通信設定で選択した IP アドレス)
- BODY: *CSV*, xxxxxx<sup>″</sup> (xxxxxx : ファイル名)
- 返信: 成功時:{"Return": "SUCCESS"} 失敗時:{"Return": "FAIL"}

処理内容:波形取得の区間開始から停止までに取得した波形データをCSV ファイルに保存します。

BODY 項目の CSV の後にカンマおよびファイル名で、出力する CSV ファイルの ファイル名を指定できます。ファイル名は最大 16 文字です。ファイル名の指 定がない場合は、コマンドを受け付けた年月日時分秒をファイル名とします。 (yyyymmddhhmmss)

波形取得画面の波形データ受信中以外は、FAIL が返信されます。指定した ファイル名がすでに指定フォルダに存在する場合は、上書き保存します。指 定したファイル名が書き込み中、または他のエディタ等で開かれている場合 は、FAIL が返信されます。

## 4) 積分値の平均出力

メソッド: GET

- Request URL: http://\*\*\*.\*\*\*.\*\*\*/wave/average.json (\*\*\*.\*\*\*:\*\*\*:外部機器通信設定で選択した IP アドレ ス)
- 返信: 成功時:{<sup>"</sup>Return<sup>"</sup>: <sup>"</sup>xxxxx<sup>"</sup>}(xxxxx は整数で平均値を返す) 失敗時:{<sup>"</sup>Return<sup>"</sup>: <sup>"</sup>FAIL<sup>"</sup>}

処理内容:波形取得の区間開始から停止までに取得した波形データの積分値の平均を求めます。波形取得画面の波形データ受信中以外は、FAIL が返信されます。

② ソケット通信仕様

本アプリケーションソフトをソケットサーバとして、外部機器からのコマンドに 応答します。

送信文は、以下の組み合わせから成ります。

コマンド文, パラメータ CR

送信文は ASCII コードで、コマンドとパラメータの区切りはカンマ(*″, ″*)を使用 します。文末にキャリッジリターンを付加します。

ポート番号:5001

返信文は ASCII コードで、文末にキャリッジリターンを付加します。

1) 波形取得区間開始

コマンド: *"START"* 

パラメータ:なし

返信: 成功時:<sup>"</sup>SUCCESS" 失敗時:<sup>"</sup>FAIL"

処理内容:波形取得の区間開始を指示します。波形取得画面の波形データ受信中以外は、FAILが返信されます。

2) 波形取得区間停止

```
コマンド: "STOP"
```

```
パラメータ:なし
```

返信: 成功時:<sup></sup>SUCCESS<sup>®</sup> 失敗時:<sup>®</sup>FAIL<sup>®</sup>

処理内容:波形取得の区間停止を指示します。波形取得画面の波形データ受信中、かつ波形取得区間開始コマンドが有効以外は、FAIL が返信されます。

3) CSV ファイル出力

返信: 成功時:<sup></sup>SUCCESS<sup>\*</sup> 失敗時:<sup>\*</sup>FAIL<sup>\*</sup>

処理内容:波形取得の区間開始から停止までに取得した波形データを CSV ファイルに保存します。

BODY 項目の CSV の後にカンマおよびファイル名で、出力する CSV ファイルの ファイル名を指定できます。ファイル名は最大 16 文字です。ファイル名の指 定がない場合は、コマンドを受け付けた年月日時分秒をファイル名とします。 (yyyymmddhhmmss)

波形取得画面の波形データ受信中以外は、FAIL が返信されます。指定した ファイル名がすでに指定フォルダに存在する場合は、上書き保存します。指 定したファイル名が書き込み中、または他のエディタ等で開かれている場合 は、FAIL が返信されます。

- 4) 積分値の平均出力
  - コマンド: *"*AVERAGE"
  - 返信: 成功時: <sup>x</sup>xxxx<sup>x</sup> (xxxxx は整数で平均値を返す) 失敗時: <sup>x</sup>FAIL<sup>x</sup>

処理内容:波形取得の区間開始から停止までに取得した波形データの積分値の平均を求めます。波形取得画面の波形データ受信中以外は、FAIL が返信されます。

## ③ 実行手順例

- 1) 本アプリケーションソフト起動します。
- 2) 波形取得画面に移動して、波形取得を開始します。
- 3) 外部制御機器より"START"コマンドを発行します。
- 4) レーザ溶接開始
- 5) レーザ溶接終了
- 6) 外部制御機器より "STOP" コマンドを発行します。
- 7) 外部制御機器より "AVERAGE" コマンドを発行します。
- 8) 外部制御機器より "CSV" コマンドを発行します。

## ④ Windows ファイアウォール設定について

Windows ファイアウォールを有効にしている場合、以下の設定を行い、本アプリケーションを許可させる必要があります。

- RESTful Api通信の設定手順
- 1) ネットワークと共有センターより「Windows ファイアウォール」をクリック します。

| ・         ・         ・         ・         ・         ・         ・         ・         ・         ・         ・         ・         ・         ・         ・         ・         ・         ・         ・         ・         ・         ・         ・         ・         ・         ・         ・         ・         ・         ・         ・         ・         ・         ・         ・         ・         ・         ・         ・         ・         ・         ・         ・         ・         ・         ・         ・         ・         ・         ・         ・         ・         ・         ・         ・         ・         ・         ・         ・         ・         ・         ・         ・         ・         ・         ・         ・         ・         ・         ・         ・         ・         ・         ・         ・         ・         ・         ・         ・         ・         ・         ・         ・         ・         ・         ・         ・         ・         ・         ・         ・         ・         ・         ・         ・         ・         ・         ・         ・         ・         ・         ・         ・         ・         ・         ・         ・ | コール パネル項目 🕨 ネットワークと共有センター                    | <ul> <li>・・・・・・・・・・・・・・・・・・・・・・・・・・・・・・・・・・・・</li></ul>        |
|----------------------------------------------------------------------------------------------------|----------------------------------------------|----------------------------------------------------------------|
| ファイル( <u>E</u> ) 編集( <u>E</u> ) 表示(⊻)                                                                                                    | ツール(I) ヘルプ( <u>H</u> )                       |                                                                |
| EPSON E-Photo - ⑤ 写真印刷                                                                                                    | 1                                            |                                                                |
| コントロール パネル ホーム                                                                                                    | 基本ネットワーク情報の表示と接続のセットアップ                      | <b>V</b> Â                                                     |
| アダプターの設定の変更                                                                                                    | 💻 💻 💐 –                                      | 🥥 フル マップの表示                                                    |
| 共有の詳細設定の変更                                                                                                    | M001486 複数のネットワーク<br>(このコンピューター)             | インターネット                                                        |
|                                                                                                    | アクティブなネットワークの表示                              | 接続または切断                                                        |
|                                                                                                    | miyachi-dom1.miyachi-gr.co.jp<br>ドメイン ネットワーク | アクセスの種類: インターネット<br>接続: 🔋 ローカル エリア接続                           |
|                                                                                                    | 調されていないネットワーク<br>パブリックネットワーク                 | アクセスの種類: ネットワーク アクセスなし<br>接続: 및 ローカル エリア接続 4<br>및 ローカル エリア接続 6 |
|                                                                                                    | ネットワーク設定の変更                                  |                                                                |
|                                                                                                    | 🆅 新しい接続またはネットワークのセットアッ                       | プ                                                              |
|                                                                                                    | ワイヤレス、ブロードバンド、ダイヤルアッ<br>します。あるいは、ルーターまたはアクセス | プ、アドホック、または VPN 接続をセットアップ<br>ポイントをセットアップします。                   |
|                                                                                                    | ネットワークに接続                                    |                                                                |
|                                                                                                    | ワイヤレス (無線)、ワイヤード (有線)、ダイ<br>または再確立します。       | (ヤルアップ、または VPN ネットワーク接続を確立                                     |
| 関連項日<br>Windows フライアウォール                                                                                                    | 🚜 ホームグループと共有に関するオプションを                       | 選択する                                                           |
| インターネット オプション                                                                                                    | 他のネットワーク コンピューター上にあるフ<br>設定を変更します。           | ファイルやプリンターを利用します。または、共有                                        |
| ホームグループ                                                                                                    | 間題のトラブルシューティング                               | •                                                              |

## 2) 「詳細設定」をクリックします。

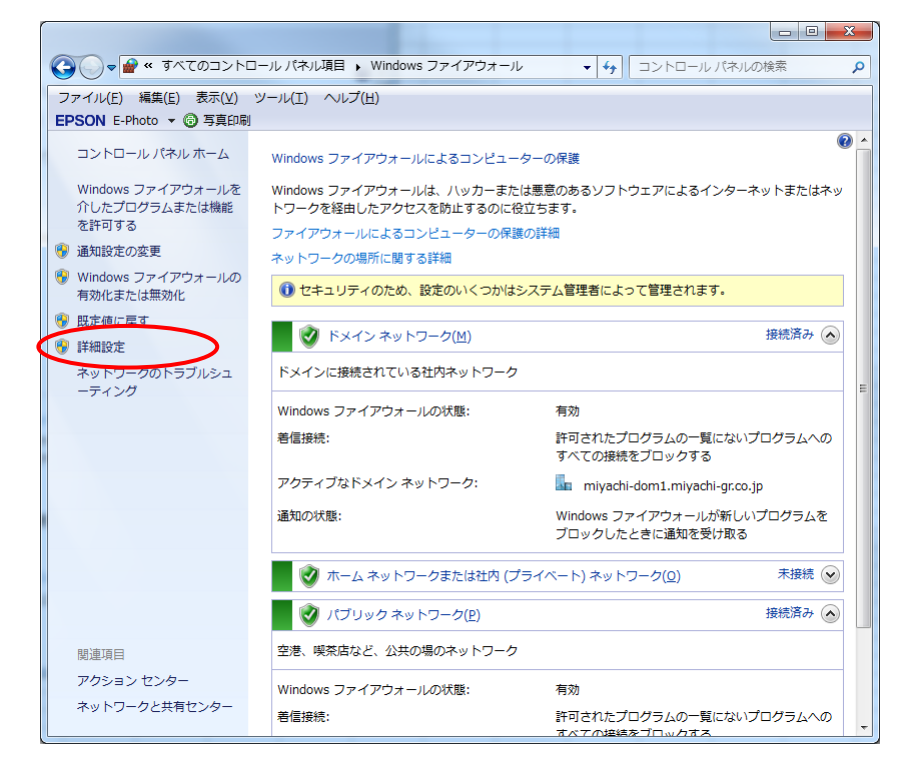

3) 「受信の規則」をクリックします。

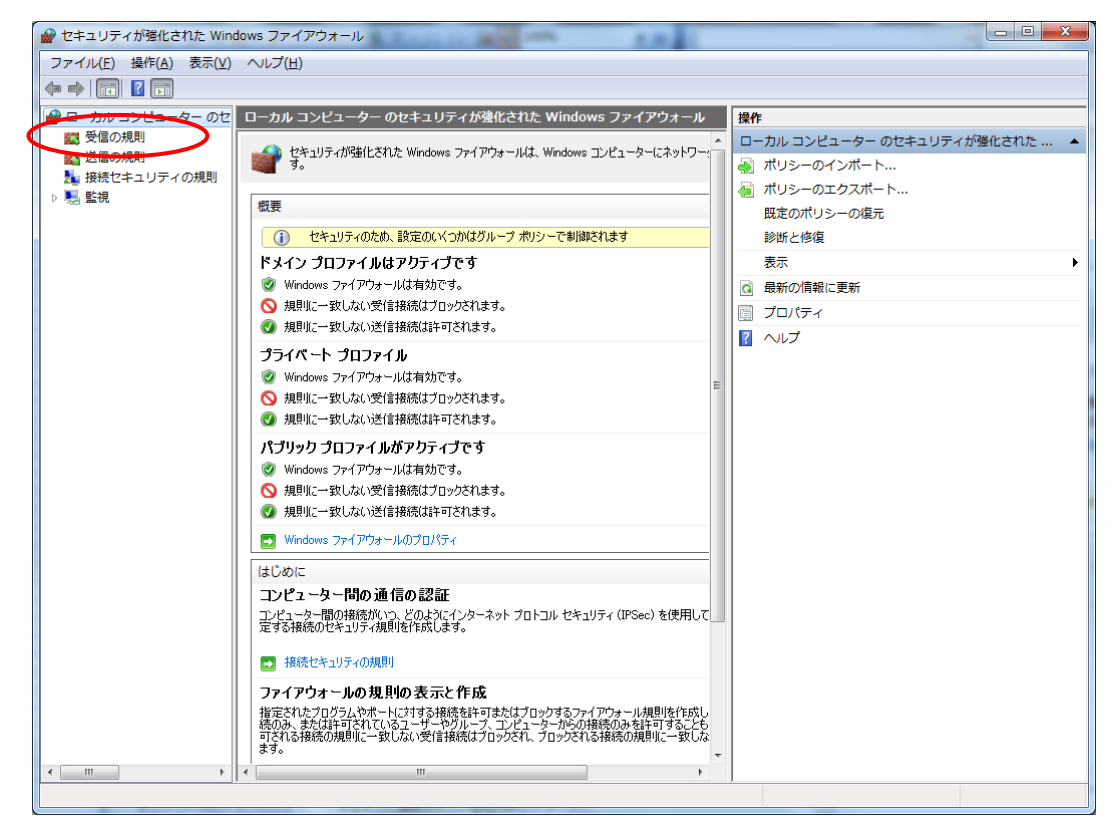

- 🔐 セキュリティが強化された Windows ファイアウォール ファイル(<u>E</u>) 操作(<u>A</u>) 表示(⊻) ヘルプ(<u>H</u>) 🗢 🤿 🖄 🖬 🗟 🛙 🗊 ● ローカル コンピューター のセ 受信の規則 操作 図 受信の規則 受信の規 名前 グループ プロファ ^ ドメイン 🚺 新しい規則.. EEventManager Application SEEventManager Application パブリッ עור 🛛 ▷ 🔜 監視 SEEventManager Application パブリッ ▼ 状態でフィルター EEventManager Application ドメイン ▼ グループでフィルター ۲ EpsonNet Setup パブリッ 表示 Setup パブリッ 最新の情報に更新 HASP LLM パブリッ 📑 一覧のエクスポート... HASP LLM ドメイン 👔 ヘルプ HASP LLM 15×72 HASP LLM パブリッ 🕢 LanScope Cat MR すべて 🕢 LanScope Cat MR すべて 🕢 lxiAllow すべて 🕑 lxiAllow すべて **I**xiAllow ৰুশব **I**xiAllow すべて @MM-L300A パブリッ O pcAnywhere Host パブリッ . ØpcAnywhere Host パブリッ Sentinel License Manager すべて ✓ siclland すべて SMC Service パブリッ SMC Service パブリッ SNAC Service パブリッ SNAC Service パブリッ SunrpcAllow すべて SunrpcAllow すべて Micual Studio 2015 | I∓− K ≓/ſw fi 7%ħ
- 4) 「新しい規則」をクリックします。

5) 「カスタム(C)」を選択し、「次へ(N)>」ボタンをクリックします。

| 新規の受信の規則ウイザ・                                                                                         | ×                                                                                                    |
|----------------------------------------------------------------------------------------------------|----------------------------------------------------------------------------------------------------|
| 規則の種類<br>作成するファイアウォールの規則の                                                                            | の種類を選択してください。                                                                                                    |
| ステップ:     規則の経験       フロウラム     フロウラム       フローコルおよびボート     スコープ       操作     プロファイル       名前     名前 | どの種類の規則を作成しますか?         ・ カロラム(P)         プロラムの接続を制御する規則です。         ・ ホート(O)         ひまたは UDP ボートの接続を制御する規則です。         ・ 新行空業(E)         March Cache - コンラン/取得 (HTTP を使用)         Windows エクスペリエンスのために接続を制御する規則です。         ・ カスタム(C)         カスタムのの規則です。             加想の推動の詳細を表示します |
|                                                                                                    |                                                                                                    |

6) 「このプログラムのパス(T)」に<sup>~</sup>system<sup>~</sup>と入力し、「次へ(N)>」ボタンを クリックします。

| 新規の受信の規則ウイザー                                                                                                    | ×                                                                                                    |
|----------------------------------------------------------------------------------------------------|----------------------------------------------------------------------------------------------------|
| <b>プログラム</b><br>この規則が一致するプログラムの売                                                                                                    | 全なプログラムのパスと実行可能ファイル名を指定してください。                                                                                                    |
| <ul> <li>ステッナ:</li> <li>3月09種類</li> <li>フロヴラム</li> <li>フロトコルおよびボート</li> <li>スコーブ</li> <li>操作</li> <li>ブロファイル</li> <li>名前</li> </ul> | すべてのプログラムと特定のプログラムのどちらにこの規則を適用しますか?<br>・ の のの見りりつつけティに一致する。 Tンピューター 上のすべての接続に規則を適用します。<br>・ のつログラムのれてい:<br>・ のつログラムのれてい:<br>・ のうのログラムのれてい:<br>・ のうのログラムのれてい:<br>・ かっないですかいでの好きでの好きでの特徴には思います。<br>・ かっないですかいでいたのです。<br>・ かったいですかいでの特徴での特徴での特徴での特徴での特徴での特徴ではない。<br>・ かったいですかいです。<br>・ かったいですかいではないのの特徴できます。<br>・ こりつちんの指定の詳細を表示します。 |
|                                                                                                    |                                                                                                    |

 「プロトコルの種類(P)」でTCPを選択し、「ローカルポート(L)」で特定の ポートを選択して "80"と入力し、「次へ(N)>」ボタンをクリックします。

| 新規の受信の規則ウイザー                                                                                                    | - K                                                                                                    | ×     |
|----------------------------------------------------------------------------------------------------|----------------------------------------------------------------------------------------------------|-------|
| プロトコルおよびポート<br>この規則を適用するプロトコルとポ                                                                                                    | トを指定してください。                                                                                                    |       |
| <ul> <li>ステック:</li> <li>規則の種類</li> <li>プロゲラム</li> <li>プロトコルおよびボート</li> <li>スコーブ</li> <li>操作</li> <li>プロファイル</li> <li>名前</li> </ul> | Cの規則を適用するポートとプロトコル& 3348L マイださい<br>アロトコルの種類(E): ローカル ボート(L): ドローマー・ 日日<br>ローカル ボート(L): ドローマー・ 日日<br>の) 約0, 443, 5000-5010<br>リモート ボート(E): ドローマー・ (例) 80, 443, 5000-5010<br>パンターネット制御メッセージ プロトコル カスタマイズ(C)-<br>CDトコルとボートの詳細を表示します | キャンセル |
|                                                                                                    |                                                                                                    |       |

8) 「任意の IP アドレス (P)」および「任意の IP アドレス (Y)」を選択し、「次 へ (N) >」ボタンをクリックします。

| 新規の受信の規則ウイザー                                                                                                    | ۴                                                                                                    | X                             |
|----------------------------------------------------------------------------------------------------|----------------------------------------------------------------------------------------------------|-------------------------------|
| <b>スコープ</b><br>この規則を適用するローカル IP 7                                                                                                  | ドレスとリモート IP アドレスを指定してください。                                                                                |                               |
| <ul> <li>ステック:</li> <li>規則の種類</li> <li>プログラム</li> <li>プロトコルおよびボート</li> <li>スコープ</li> <li>操作</li> <li>プロファイル</li> <li>名前</li> </ul> | この地界は法用するローカル IP アドレスを選択してください。<br>④ 任意の IP アドレス(P)<br>④ こい500 ir アドレス(D)                                 | 注意加(A)-<br>編集(E)-<br>前時余(E)   |
|                                                                                                    | この規則を適用するインターフェイスの重新のカスタマイズ:<br>この担則を適用するリエート IP アドレスを選択してください。<br>④ 任意の IP アドレス(火)<br>● これらの IP アドレス(上): | カスタマイズ(山)<br>注意加(D)<br>(編集(D) |
|                                                                                                    | < 戻る(B) )                                                                                                 | 前期(M)<br>大へ(N) > キャンセル        |

9) 「接続を許可する(A)」を選択して、「次へ(N)>」ボタンをクリックします。

| ● 新規の受信の規則ウイサ          | f-K                                              |
|------------------------|--------------------------------------------------|
| 操作<br>規則で指定された条件を接続    | が満たす場合に、実行される操作を指定します。                           |
| ステップ:                  |                                                  |
| ● 規則の種類                | 接続が指定の条件に一致した場合に、どの操作を実行しますか?                    |
| ● プログラム                | ○ 技術士計 コオス(A)                                    |
| ● プロトコルおよびポート          | IPsecを使用して保護された接続と保護されていない接続の両方を含みます。            |
| ● スコープ                 | ◎ ヤをコリエイ」 提供されている根本の正体結合きます。                     |
| ◎ 操作                   | IPsec を使用して認証された接続のみを含みます。接続は、IPsec プロパティ内の設定と接続 |
| ● プロファイル               | セキュリティ規則ノートへの規則を使用して、セキュリティ「未該Collistg。          |
| <ul> <li>名前</li> </ul> | カスタマイズ(Z)                                        |
|                        | ○ 接続をブロックする(K)<br>換作の詳細を表示します                    |
|                        | 〈 戻る(B) (次へ(N) > キャンセル                           |

10) 「ドメイン(D)」「プライベート(P)」「パブリック(U)」にチェックを入れて、「次へ(N)>」ボタンをクリックします。

| 新規の受信の規則ウイザー                                                                                                    | × .                    |
|----------------------------------------------------------------------------------------------------|------------------------|
| <b>プロファイル</b><br>この規則が適用されるプロファイル                                                                                  | を指定してください。             |
| <ul> <li>ステッナ:</li> <li>規則の種類</li> <li>フロジルあよびボート</li> <li>スコーブ</li> <li>操作</li> <li>ブロファイル</li> <li>名前</li> </ul> | この規則はいつ適用しますか?         |
|                                                                                                    | <u>プロファイルの詳細を表示します</u> |
|                                                                                                    | < 戻る(B) 次へ(N) > キャンセル  |

11)任意の名前を付けて、「完了(F)」ボタンをクリックします。

| 新規の受信の規則ウイザ−                                                                                                    | ٠Ķ                                                         |                                    |
|----------------------------------------------------------------------------------------------------|------------------------------------------------------------|------------------------------------|
| 名前<br>この規則の名前と説明を指定して                                                                                                    | ください。                                                      |                                    |
| <ul> <li>ステラク:</li> <li>規則の種類</li> <li>ブログラム</li> <li>ブロトコルおよびボート</li> <li>スコーブ</li> <li>漬作</li> <li>ブロファイル</li> <li>名前</li> </ul> | 名前( <u>1</u> )):<br>MM-L300REST<br>成明 (オプション)( <u>D</u> ): |                                    |
|                                                                                                    |                                                            | 〈戻る( <u>B</u> ) <u>完了(F)</u> キャンセル |

- ソケット通信の設定手順
- 1) ネットワークと共有センターより「Windows ファイアウォール」をクリック します。

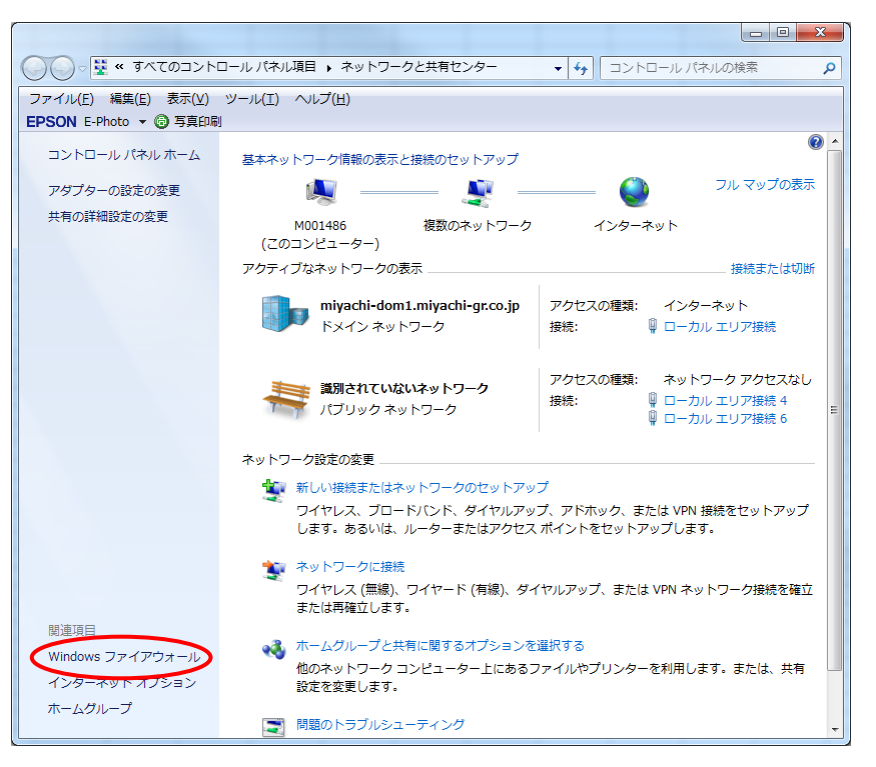

 「Windows ファイアウォールを介したプログラムまたは機能を許可する」を クリックします。

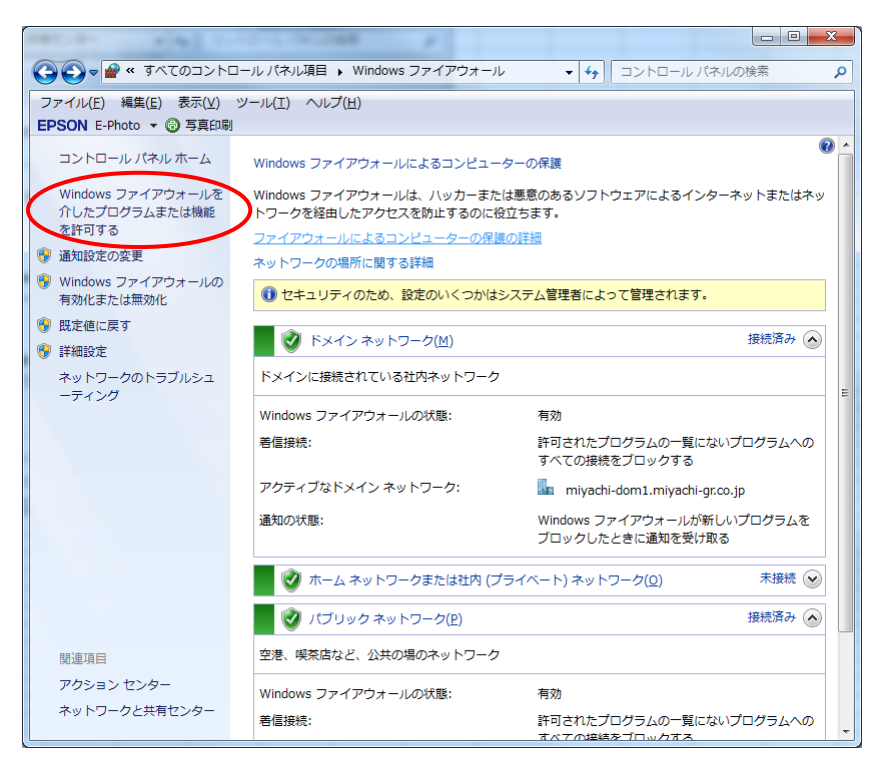

3) 「別のプログラムの許可(R)」ボタンをクリックします。

|                                 |                                         |                     |                      |                         |                           |              | X |
|---------------------------------|-----------------------------------------|---------------------|----------------------|-------------------------|---------------------------|--------------|---|
| 🔾 🗢 🖉 « Wind                    | ows ファイアウォール 🔸 許可さ                      | されたプログラ             | A                    | <b>-</b> <sup>4</sup> 9 | コントロールノ                   | 《ネルの検索       | ٩ |
| ファイル( <u>E</u> ) 編集( <u>E</u> ) | 表示(V) ツール(I) ヘルプ()                      | <u>+</u> )          |                      |                         |                           |              |   |
| EPSON E-Photo 👻 🤅               | 9 写真印刷                                  |                     |                      |                         |                           |              |   |
| Win                             |                                         | <i>信たプロパニ</i>       | レニキョンキオ              |                         |                           |              |   |
|                                 | luows ファイア・フォール経由の通<br>Iされたプログラムおよれポートな | にてノロクリ。<br>2月11日 夜軍 | ムにまつしより<br>またけ削除する(; | -は 「設定の恋                | 画] をクリックしま                | - <b>त</b> - |   |
|                                 |                                         |                     | 047010403104-9-0214  | -IGK LEXALOYDE          |                           |              |   |
|                                 | リクフムに通信を計り9 る厄陝性の                       | 川干水田                |                      |                         | ● 設定の変更(                  | <u>IN</u> )  |   |
| 0                               | セキュリティのため、設定のい                          | くつかはシスラ             | テム管理者によっ             | て管理されます                 |                           |              |   |
|                                 |                                         |                     |                      |                         |                           |              |   |
| IT                              | 可されたプログラムおよび機能( <u>/</u>                | <u>4</u> ):         |                      |                         |                           |              |   |
| 1                               | 名前                                      | ドメイン フ              | ホーム/社内 (             | パブリック                   | グループ ポリ                   | <u>^</u>     |   |
| E                               | ■ BranchCache - コンテンツ…                  |                     |                      |                         | いいえ                       | E            |   |
| E                               | ] BranchCache - ピア検出 (                  |                     |                      |                         | いいえ                       |              |   |
| [                               | ] BranchCache - ホスト型キ                   |                     |                      |                         | いいえ                       |              |   |
| E                               | ] BranchCache - ホスト型キ                   |                     |                      |                         | いいえ                       |              |   |
| 6                               | EEventManager Application               |                     | ◄                    |                         | いいえ                       |              |   |
| C                               | EEventManager Application               |                     |                      | $\checkmark$            | いいえ                       |              |   |
| 6                               | EpsonNet Setup                          |                     |                      |                         | いいえ                       |              |   |
| 6                               | Google Chrome                           |                     | •                    |                         | いいえ                       |              |   |
| 6                               | HASP LLM                                |                     |                      |                         | いいえ                       |              |   |
| 6                               | HASP LLM                                | V                   |                      |                         | いいえ                       | -            |   |
|                                 |                                         |                     |                      | 詳細                      | ( <u>L</u> ) 削除( <u>M</u> | )            |   |
|                                 |                                         |                     |                      |                         |                           |              |   |
|                                 |                                         |                     |                      | 別のフ                     | ロクラムの許可( <u>R</u> )       | )            |   |
|                                 |                                         |                     |                      |                         |                           |              |   |
|                                 |                                         |                     |                      |                         |                           |              |   |
|                                 |                                         |                     |                      | Oł                      | く キャンセ                    | UL I         |   |

4) 「参照(B)」ボタンをクリックします。

| プログラムの追加                                                                    |
|-----------------------------------------------------------------------------|
| 追加するプログラムを選択するか、または一覧表示されていないものについては [参照] をクリ<br>ックして検索して、[OK] をクリックしてください。 |
| プログラム( <u>P</u> ):                                                          |
| 🕅 +Lhaca 🔺                                                                  |
| Android Studio                                                              |
| APClient.exe                                                                |
| 🧝 API-TOOL(98PC) コンフィグレーション                                                 |
| Application Verifier (X86)                                                  |
| 💿 Arduino                                                                   |
| AVD Manager                                                                 |
| BITX-Neo                                                                    |
| Ca Blend for Visual Studio 2015                                             |
| Call Walker                                                                 |
| パス(A): C¥Program Files¥I baca¥I bacaexe 参昭(B)                               |
|                                                                             |
| プログラムのブロックを解除するリスク                                                          |
| このプログラムを追加するネットワークの場所の種類を選択できます。                                            |
| ネットワークの場所の種類(N)_ 追加 キャンセル                                                   |

5) 本アプリケーションのインストール先より「MM\_L300A. exe」を選択します。

| 🔐 参照               | A DECLARACION DE MARINE             |                  |          |                                                                                                    |              | ×     |
|--------------------|-------------------------------------|------------------|----------|----------------------------------------------------------------------------------------------------|--------------|-------|
| ○○□□↓ コンピューター ・    | OS (C:) > Miyachi > MM_L300A        | ▶ bin            |          | <ul> <li>✓ </li> <li>✓ </li> <l< th=""><th></th><th>م</th></l<></ul> |              | م     |
| 整理 ▼ 新しいフォルダー      |                                     |                  |          |                                                                                                    |              |       |
| 🔶 お気に入り 🔶 名前       | ~                                   | 更新日時             | 種類       | サイズ                                                                                                    |              |       |
| 📜 ダウンロード 🛛 🦛 MM    | 1_L300A.exe                         | 2017/12/07 9:39  | アプリケーション | 1,114 KB                                                                                                    |              |       |
| 📃 デスクトップ           | <mark>+_L300A.ex</mark> e - ショートカット | 2017/10/26 12:53 | ショートカット  | 2 KB                                                                                                    |              |       |
| 🕮 最近表示した場所         |                                     |                  |          |                                                                                                    |              |       |
| 🍃 ライブラリ            |                                     |                  |          |                                                                                                    |              |       |
| 🌉 コンピューター 🗉        |                                     |                  |          |                                                                                                    |              |       |
| 🚢 OS (C:)          |                                     |                  |          |                                                                                                    |              |       |
| 👝 ローカル ディス         |                                     |                  |          |                                                                                                    |              |       |
| 坖 repository (¥¥1  |                                     |                  |          |                                                                                                    |              |       |
| 🛖 技術部 (¥¥Svfs1     |                                     |                  |          |                                                                                                    |              |       |
| 🚽 開発本部 (¥¥DV       |                                     |                  |          |                                                                                                    |              |       |
| 🍌 My Web Sites o   |                                     |                  |          |                                                                                                    |              |       |
| ₲ ネットワーク           |                                     |                  |          |                                                                                                    |              |       |
| ファイル名( <u>N</u> ): | MM_L300A.exe                        |                  |          | ▼ アプリケー:                                                                                                    | ション (*.exe;* | .cc 👻 |
|                    |                                     |                  |          | 開<( <u>O</u> )                                                                                                    | ++7>         | セル    |

6) 「追加」ボタンをクリックします。

| プログラムの追加                                                                                                    |  |  |  |  |  |  |
|----------------------------------------------------------------------------------------------------|--|--|--|--|--|--|
| 追加するプログラムを選択するか、または一覧表示されていないものについては【参照】をクリ<br>ックして検索して、[OK】をクリックしてください。                                                                                                    |  |  |  |  |  |  |
| プログラム( <u>P)</u> :                                                                                                    |  |  |  |  |  |  |
| ■ MFC-ATLトレース ツール<br>◇ Microsoft CLR デパッガ                                                                                                    |  |  |  |  |  |  |
| Wicrosoft Silverlight                                                                                                    |  |  |  |  |  |  |
| Microsoft Visual Studio 2008                                                                                                    |  |  |  |  |  |  |
| Windowski w State State |  |  |  |  |  |  |
| MM-L300A                                                                                                    |  |  |  |  |  |  |
| パス( <u>A</u> ): C.¥Miyachi¥MM_L300A¥bin¥MM_L300A.exe 参照(B)                                                                                                    |  |  |  |  |  |  |
| <u>プログラムのブロックを解除するリスク</u>                                                                                                    |  |  |  |  |  |  |
| このプログラムを追加するネットワークの場所の種類を選択できます。                                                                                                    |  |  |  |  |  |  |
| ネットワークの場所の種類(N) 追加 キャンセル                                                                                                    |  |  |  |  |  |  |

「ホーム/社内(プライベート)(H)」および「パブリック(U)」を有効にします。

|                                                                                       | Windows ファイアウォール 🕨 許                   | 可されたプログラ       | <i>L</i> a | • 4j  | コントロール パオ | やルの検索 |  |  |  |  |
|---------------------------------------------------------------------------------------|----------------------------------------|----------------|------------|-------|-----------|-------|--|--|--|--|
| ファイル(E) 編集(E) 表示(Y) ツール(I) ヘルプ(出)                                                     |                                        |                |            |       |           |       |  |  |  |  |
| EPSON E-Photo 👻 🔞 写真印刷                                                                |                                        |                |            |       |           |       |  |  |  |  |
|                                                                                       |                                        | のほんちプロパーク      |            |       |           |       |  |  |  |  |
| WINDOWS ファイアウオール全田の通信をフロクラムに計可します<br>許可されたプログラムおよびボートを追加 交車 またけ剤除するには [設定の交車]をクリックします |                                        |                |            |       |           |       |  |  |  |  |
| 11つビリビンビンノムのみのパー」で定めが、点丈、みたは用除するには、[収定の先史] センソンジンします。<br>プロガニノーズ使われるオス合語があれたは         |                                        |                |            |       |           |       |  |  |  |  |
| ノロクラムに通信を計引9る范陳性の詳細                                                                   |                                        |                |            |       |           |       |  |  |  |  |
|                                                                                       | ① セキュリティのため、設定のいくつかはシステム管理者によって管理されます。 |                |            |       |           |       |  |  |  |  |
|                                                                                       |                                        |                |            |       |           |       |  |  |  |  |
|                                                                                       | 許可されたプログラムおよび機                         | 能( <u>A</u> ): |            |       |           |       |  |  |  |  |
|                                                                                       | 名前                                     | ドメイン オ         | ☆ーム/社内 (…  | パブリック | グループ ポリ イ |       |  |  |  |  |
|                                                                                       | HASP LLM                               |                |            | •     | いいえ       | 3     |  |  |  |  |
|                                                                                       | □iSCSI サービス                            |                |            |       | いいえ       |       |  |  |  |  |
|                                                                                       | ☑ LanScope Cat MR                      |                |            | ✓     | いいえ       |       |  |  |  |  |
|                                                                                       | ✓ LanScope Cat MR                      |                |            | ◄     | いいえ       |       |  |  |  |  |
|                                                                                       | ✓ IxiAllow                             |                |            | ✓     | いいえ       |       |  |  |  |  |
|                                                                                       | ✓ IxiAllow                             |                | ◄          | ✓     | いいえ       |       |  |  |  |  |
|                                                                                       | ✓ IxiAllow                             |                | ✓          | ✓     | いいえ       |       |  |  |  |  |
|                                                                                       | ✓ IxiAllow                             |                | ✓          | ✓     | いいえ       |       |  |  |  |  |
|                                                                                       | Media Center Extender                  |                |            |       | いいえ       |       |  |  |  |  |
|                                                                                       | MM-L300A                               | V              | V          | ◄     | いいえ       | -     |  |  |  |  |
|                                                                                       | ¥細(」) 削除(M)                            |                |            |       |           |       |  |  |  |  |
|                                                                                       |                                        |                |            |       |           |       |  |  |  |  |
| 別のプログラムの許可( <u>R</u> )                                                                |                                        |                |            |       |           |       |  |  |  |  |
|                                                                                       |                                        |                |            |       |           |       |  |  |  |  |
|                                                                                       |                                        |                |            |       |           |       |  |  |  |  |
|                                                                                       |                                        |                |            | OK    | =====     |       |  |  |  |  |
|                                                                                       |                                        |                |            | OK    |           |       |  |  |  |  |
# (12)設定パラメーター覧

各画面で設定されるパラメータの一覧を以下に示します。

・メニュー画面

| 項目   | 設定内容        | 範囲(デフォルト)  |
|------|-------------|------------|
| 条件番号 | 条件番号を指定します。 | 00~63 (00) |

・波形取得画面

| 項目 | 設定内容 | 範囲(デフォルト) |
|----|------|-----------|
| _  | _    | _         |

・条件選択画面

| 項目      | 設定内容                                     | 範囲(デフォルト)                             |
|---------|------------------------------------------|---------------------------------------|
| ユニット ID | MM-L300A の ID を指定します。<br>(オフライン時に設定できます) | 00001~65535<br>(メンテナンス画面で指<br>定した ID) |

・条件設定画面

| 項目     | 設定内容             | 範囲(デフォルト)                    |
|--------|------------------|------------------------------|
| 測定時間   | 1 波形取得時間を指定します。  | 1~999 (300)                  |
|        | 波形取得時間の単位を指定します。 | usec, msec, sec (msec)<br>※1 |
| コメント   | 条件の名称を指定します。     | —                            |
| 上限     | 判定の上限値を指定します。    | -100~100 (50) **2            |
| 下限     | 判定の下限値を指定します。    | -100~100 (-50) **2           |
| 閾値     | 判定の閾値を指定します。     | 0~65535 (0)                  |
| 編集開始位置 | 判定の開始位置を指定します。   | 0~999                        |
| 編集終了位置 | 判定の終了位置を指定します。   | 0~999                        |

※1 最大 999sec まで。

※2 未登録状態でのデフォルト値です。計算をしたときのデフォルト値は(0)です。

・基準波形計算画面

| 項目       | 設定内容                     | 範囲(デフォルト)                                     |
|----------|--------------------------|-----------------------------------------------|
| 波形選択メニュー | 測定波形の選択/全選択/全解除をしま<br>す。 | 選択,全選択 <sup>※1</sup> ,全解除<br>(全解除)            |
| 波形表示     | 「グラフ」ボタンで選択波形を表示しま<br>す。 | 1~100 <sup>**2</sup> (0)                      |
| 表示開始番号   | 測定波形を表示する開始番号を指定し<br>ます。 | 1~フィルター条件検索<br>で見つかった波形数 <sup>※1</sup><br>(1) |

※1 測定波形数の最大値は 65535 です。

※2 グラフ表示する最大波形数は100件までです。また、「全選択」で全選択のと きは、ページを切り替えることで表示されているページの波形が表示されます。

・フィルター画面

| 項目      | 設定内容                              | 範囲(デフォルト)                                            |
|---------|-----------------------------------|------------------------------------------------------|
| 開始 日付   | フィルタリングする開始日付を指定し<br>ます。          | 2000. 1. 1~2099. 12. 31<br>(現在の日付)                   |
| 開始 時間   | フィルタリングする開始時間を指定し<br>ます。          | 00:00:00~23:59:59<br>(00:00:00)                      |
| 終了 日付   | フィルタリングする終了日付を指定し<br>ます。          | 2000. 1. 1~2099. 12. 31<br>(現在の日付)                   |
| 終了 時間   | フィルタリングする終了時間を指定し<br>ます。          | 00:00:00~23:59:59<br>(23:59:59)                      |
| 条件番号    | フィルタリングする条件番号を指定し<br>ます。          | 全て,条件番号:00~条<br>件番号:63 (全て)                          |
| 測定時間    | フィルタリングする波形取得時間を指<br>定します。        | 1~999                                                |
|         | 波形取得時間の単位を指定します。                  | 全て, usec, msec, sec<br>(全て)                          |
| ステータス   | フィルタリングする波形のステータス<br>を指定します。      | 全て,正常,異常<br>(全て)                                     |
| 上下限判定   | フィルタリングする波形の上下限判定<br>結果を指定します。    | 全て,異常,上限オー<br>バー,下限オーバー,上<br>下限オーバー (全て)             |
| 検索条件    | フィルタリングする波形の検索条件を<br>指定します。       | AND, OR (AND)                                        |
| 積分区間1判定 | フィルタリングする波形の積分区間 1<br>判定条件を指定します。 | 全て[対象外] <sup>*1</sup> ,異常、<br>上限オーバー,下限オー<br>バー (全て) |
| 積分区間2判定 | フィルタリングする波形の積分区間 2<br>判定条件を指定します。 | 全て[対象外] <sup>*1</sup> ,異常、<br>上限オーバー,下限オー<br>バー(全て)  |

6. PC ソフト操作方法

| 項目      | 設定内容                              | 範囲(デフォルト)                                                       |
|---------|-----------------------------------|-----------------------------------------------------------------|
| 積分区間3判定 | フィルタリングする波形の積分区間 3<br>判定条件を指定します。 | 全て[対象外] <sup>※1</sup> ,異常、<br>上限オーバー,下限オー<br>バー (全て)            |
| 面積判定    | フィルタリングする波形の面積判定条件を指定します。         | 全て[対象外] <sup>※1</sup> ,異常、<br>上限オーバー,下限オー<br>バー,上下限オーバー<br>(全て) |
| 限界幅判定   | フィルタリングする波形の限界幅判定<br>条件を指定します。    | 全て[対象外] <sup>※1</sup> ,異常、<br>上限オーバー,下限オー<br>バー,上下限オーバー<br>(全て) |
| 連続回数判定  | フィルタリングする波形の連続回数判<br>定条件を指定します。   | 全て[対象外] <sup>※1</sup> ,異常、<br>上限オーバー,下限オー<br>バー,上下限オーバー<br>(全て) |

※1 検索条件が AND のときは「全て」、OR のときは「対象外」となります。

・積分設定画面

| 項目    | 設定内容                       | 範囲(デフォルト)                   |
|-------|----------------------------|-----------------------------|
| 計算モード | 設定する基準波形の計算モードを指定<br>します。  | 平均, レンジ, 3 <i>o</i><br>(平均) |
| 上限    | 指定区間の積分判定閾値の上限値を設<br>定します。 | 0~4294967295                |
| 下限    | 指定区間の積分判定閾値の下限値を設<br>定します。 | 0~4294967295                |

### ・パラメータ設定画面

| 項目                   | 設定内容                                                  | 範囲(デフォルト)                        |
|----------------------|-------------------------------------------------------|----------------------------------|
| スキップ回数               | 取得波形の判定無効回数を指定します。                                    | 0~255 (0)                        |
| 移動平均回数               | 移動平均回数を指定します。                                         | 1~255 (1)                        |
| アナログゲイン              | <b>SU-N300A/SG-N300A</b> のゲイン値を<br>指定します。             | 0~127 (110)                      |
| スケール                 | グラフ表示の強度軸の最大値を設定し<br>ます。                              | 5000~65535 (65535)               |
| 面積(上限ライ<br>ン・下限ライン)  | 測定値が上限ラインを超えた、または下<br>限ラインを下回った部分の面積の総和<br>の閾値を設定します。 | 0~有効データ数×65535<br>(有効データ数×65535) |
| 限界幅(上限ライ<br>ン・下限ライン) | 測定値が上限ラインを超えた、または下<br>限ラインを下回った部分の強度の閾値<br>を設定します。    | 0~65535 (65535)                  |

6. PC ソフト操作方法

| 項目                    | 設定内容                                                    | 範囲(デフォルト)   |
|-----------------------|---------------------------------------------------------|-------------|
| 連続回数(上限ラ<br>イン・下限ライン) | 測定値が上限ラインを連続して超えた、<br>または下限ラインを連続して下回った<br>回数の閾値を設定します。 | 0~有効データ数(0) |

・メンテナンス画面

| 項目      | 設定内容                                                                       | 範囲(デフォルト)                       |
|---------|----------------------------------------------------------------------------|---------------------------------|
| デジタルゲイン | 測定波形のゲイン値を指定します。                                                           | 0.0001~1.9999<br>(1.0000)       |
| オフセット   | 測定波形のオフセット値を設定します。                                                         | -32767~32767 (0)                |
| トリガー    | 測定内部トリガー値を設定します。                                                           | 0~65535 (65535)                 |
| トリガーモード | 使用するトリガーを指定します。                                                            | 内部,外部(内部)                       |
| ユニット ID | MM-L300A の測定対象とするユニット ID を設定します。                                           | 00001~65535 (00001)             |
| 保存先     | データ保存先を設定します。                                                              | (インストール先)                       |
| IPアドレス  | MM-L300A の IP アドレスを指定しま<br>す。                                              | 接続 IP アドレス<br>(192. 168. 1. 10) |
| パルス幅    | データ出力信号でパルス出力を選択し<br>たときのパルス幅を設定します。デフォ<br>ルト 250 µ sec で、その整数倍で指定し<br>ます。 | 1~100 (1)                       |

### ・パスワード変更画面

| 項目            | 設定内容               | 範囲(デフォルト)             |
|---------------|--------------------|-----------------------|
| 旧パスワード        | 変更する前のパスワードを指定します。 | 1~16 文字の半角英数字<br>(なし) |
| 新パスワード        | 変更するパスワードを指定します。   | 1~16 文字の半角英数字         |
| 新パスワード再入<br>力 | 変更するパスワードを指定します。   | 1~16 文字の半角英数字         |

### ・パスワード入力画面

| 項目                  | 設定内容         | 範囲(デフォルト)     |
|---------------------|--------------|---------------|
| パスワードを入力<br>してください。 | パスワードを指定します。 | 1~16 文字の半角英数字 |

6. PC ソフト操作方法

7. 基本操作

### (1)条件設定

MM-L300A にて波形を取得するための各種設定方法です。

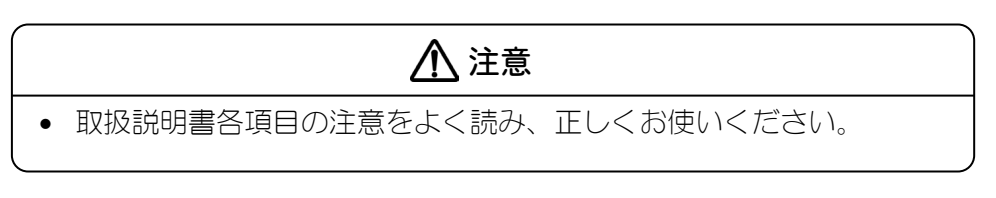

- 1) MM-L300A および周辺接続機器を設置します。(5. 機器の接続参照)
- 2) MM-L300A 背面の電源スイッチを ON にし、正面の表示パネル POWER ランプ が点灯するのを確認します。
- 3) MM-L300AのPCソフトがインストールされたパソコンを起動します。 パソコンのプログラムメニューから MM-L300A をクリックするか、デスク トップのアイコン をクリックして、メニュー画面を起動します。 (6. (2)①起動手順参照)

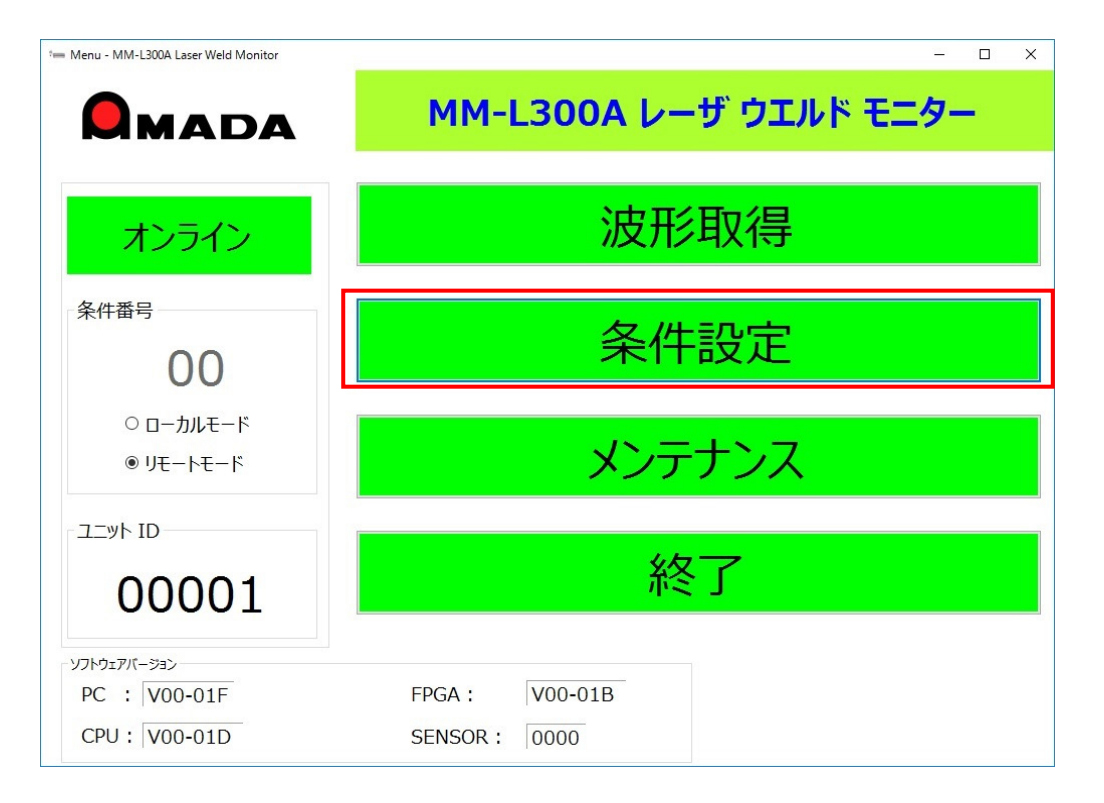

4) 表示されたメニュー画面で、「条件設定」ボタンをクリックします。

5) 表示された設定条件リストから、条件を設定する条件番号をクリックで選択 し、「選択」ボタンをクリックしてください。または、設定する条件番号を ダブルクリックしてください。

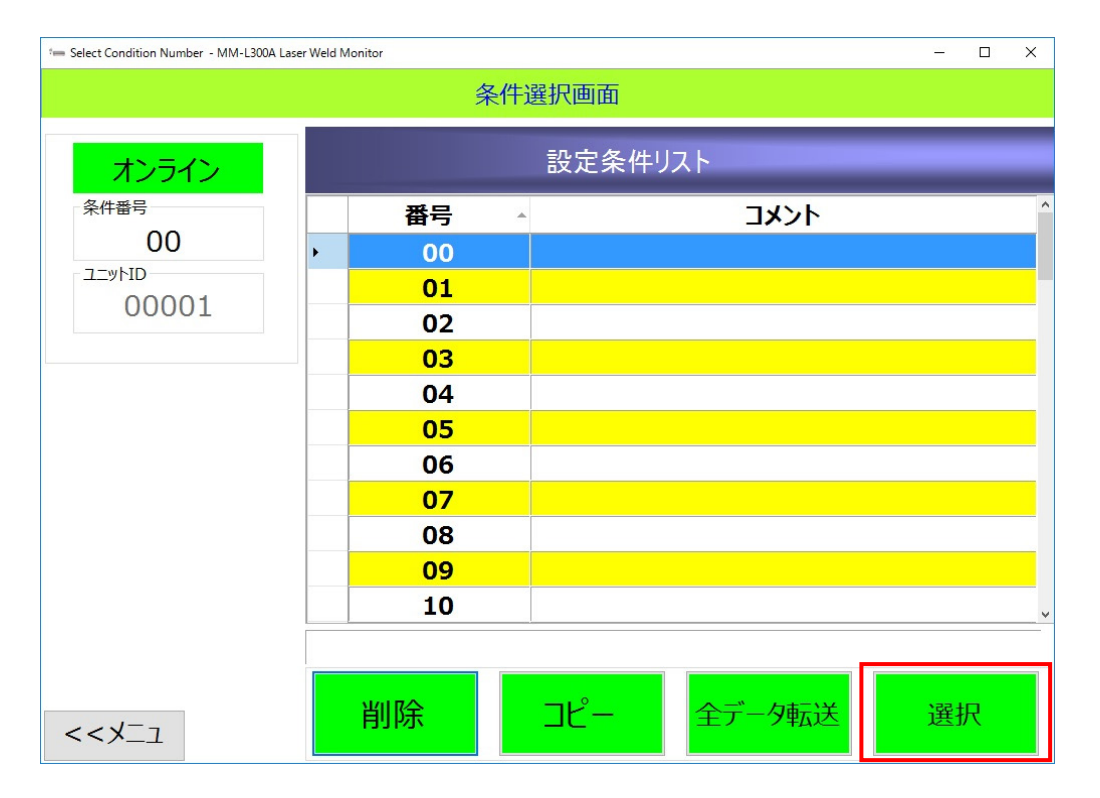

- 6) 表示された条件設定画面で、波形の測定時間を設定します。 測定時間は、測定したいレーザ照射時間より長い時間を設定します。 センサーユニットごとの波形傾向を、以下に示します。
- SU-N300Aの場合:

レーザ照射時間に対して100倍以上の時間を設定すると、サンプリング周期が大きくなり、MM-L300Aで得られる波形がばらつきやすくなります。(次ページの例参照)

レーザ照射時間に対して、測定時間を極力短く(10倍以内)に設定することを 推奨します。

(レーザ照射時間1msの場合、測定時間10ms[サンプリング周期4µs]以内)

(例) 測定時間 100 倍設定時の波形分解能

| レーザ照射時間 | 測定時間  | サンプリング周期 <sup>*</sup> |
|---------|-------|-----------------------|
| 0.1ms   | 10ms  | 4 μ s                 |
| 1ms     | 100ms | 34 µ s                |
| 10ms    | 1s    | 334 µ s               |
| 100ms   | 10s   | 3.334ms               |
| 1s      | 100s  | 33.334ms              |

※ 測定時間を入力すると、サンプリング周期が自動的に計算され、測定時間下に あるサンプリング周期の項目に表示されます。 (例) 1ms レーザ照射 30 発を、測定時間 3ms、100ms、1s で取得した場合 レーザ照射ごとの最大値 30 発分を比較した場合

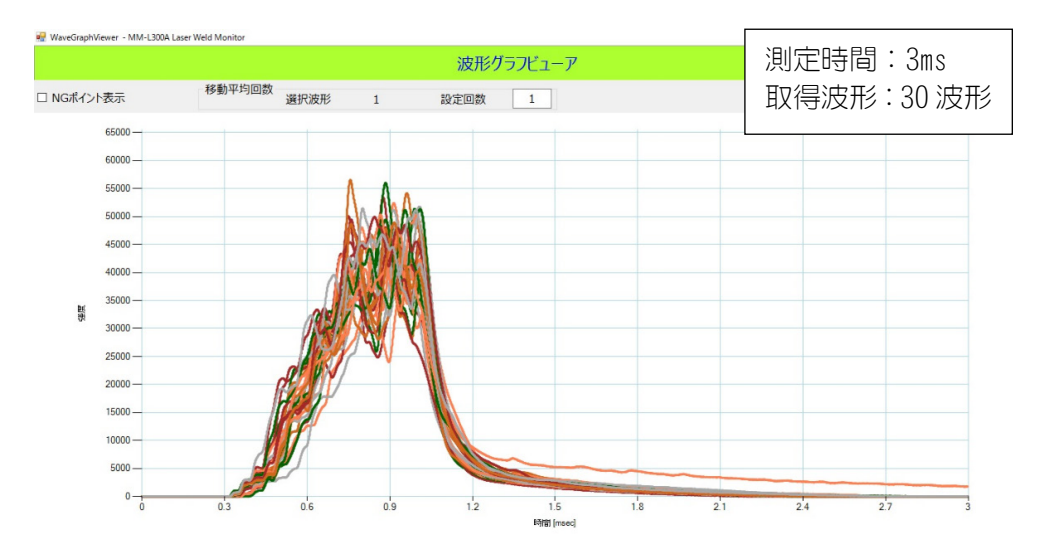

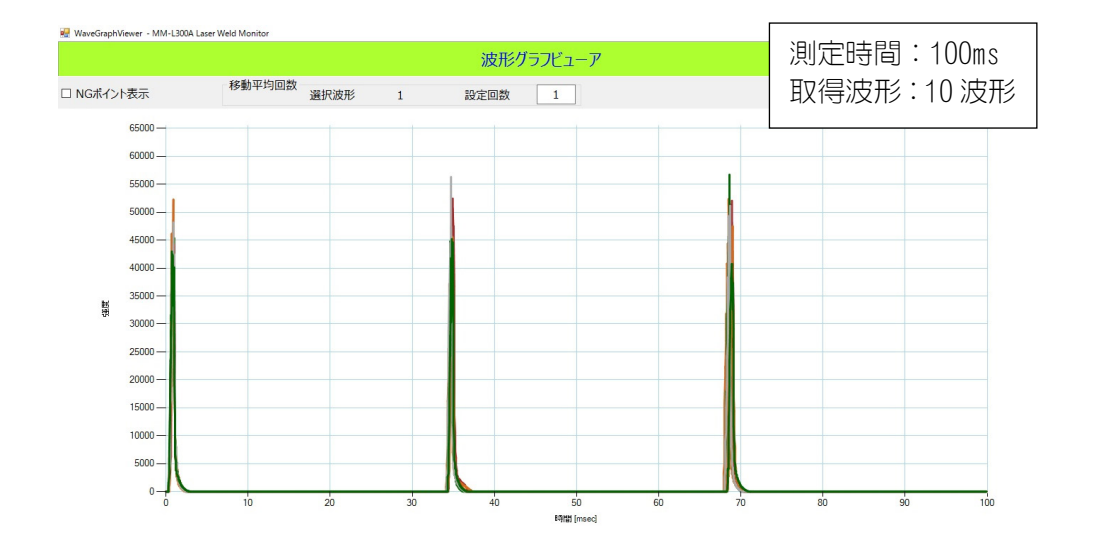

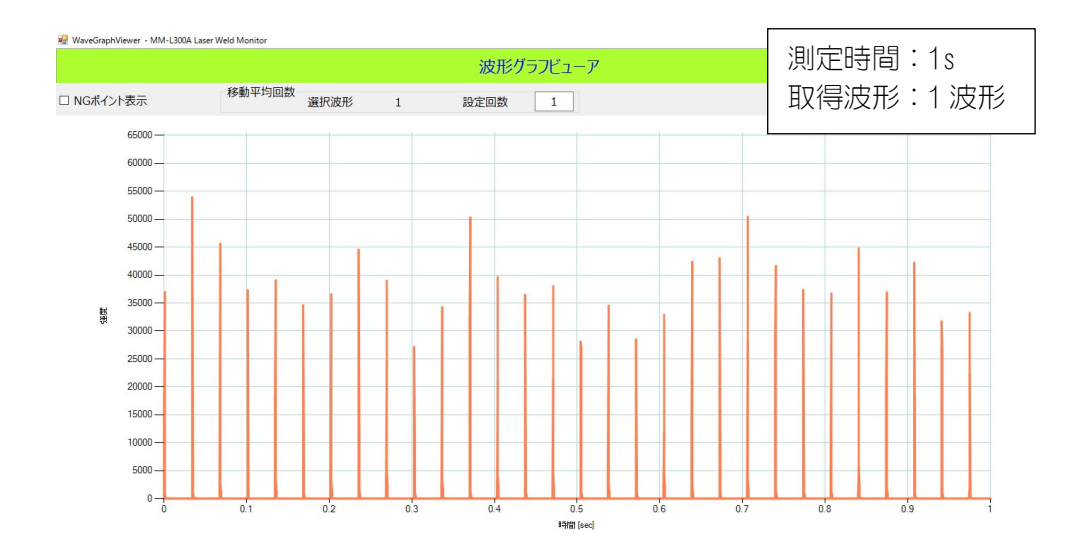

| 測定時間<br>(波形分解能) | 分解能 | 最大値   | 平均値       | 最小値   | 標準偏差     |
|-----------------|-----|-------|-----------|-------|----------|
| 3ms (1μs)       | 一回  | 56569 | 49289. 73 | 39603 | 3706. 12 |
| 100ms (334μs)   | ¢   | 56736 | 46995. 93 | 38241 | 4558. 27 |
| 1s (33.334ms)   | 低   | 53922 | 38591.43  | 27118 | 6375. 41 |

• SG-N300Aの場合:

SU-N300A同様、レーザ照射時間に対して100倍以上の時間を設定すると、サンプリング周期が大きくなり、MM-L300Aで得られる波形がばらつきやすくなります。ただし、SU-N300Aよりスパッタの影響を受けやすくなります。(以下の例参照)

レーザ照射時間に対して、測定時間を極力短く(10倍以内)に設定することを 推奨します。

(レーザ照射時間1msの場合、測定時間10ms[サンプリング周期4µs]以内)

(例) 1ms レーザ照射 27 発を、測定時間 3ms、500ms で取得した場合

レーザ照射ごとの最大値27発分を比較した場合

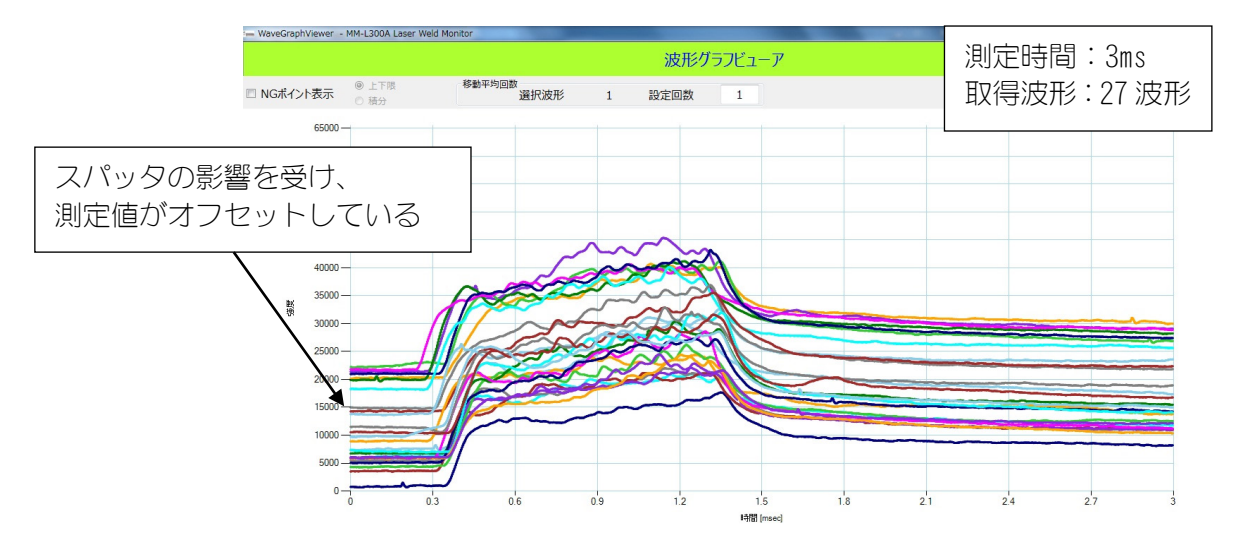

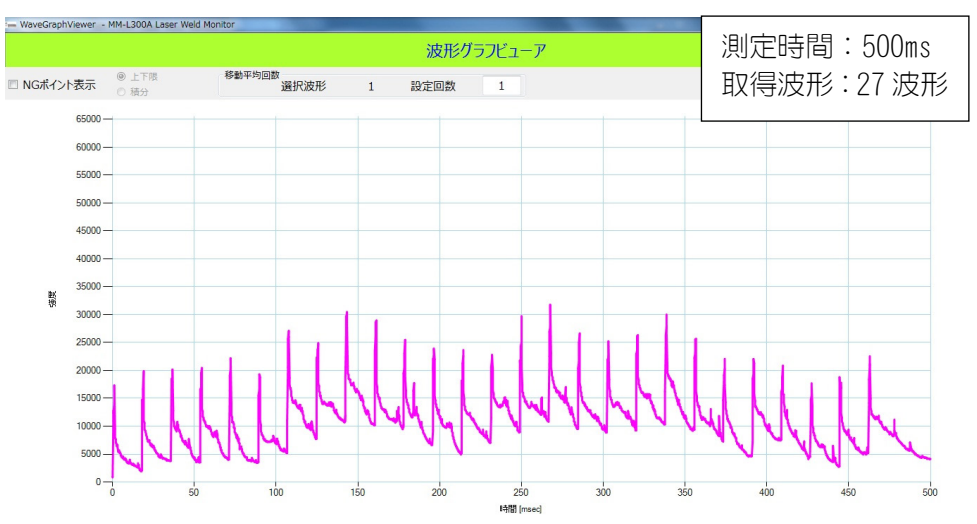

測定時間を変えると、「グラフをクリアしますか?」と確認するダイアログ が表示されます。

グラフをクリアしても良い場合は、OK を押すと測定時間が変更されます。 キャンセルを押すと、測定時間は変更されずダイアログが閉じます。 必要に応じて、コメントを設定します。

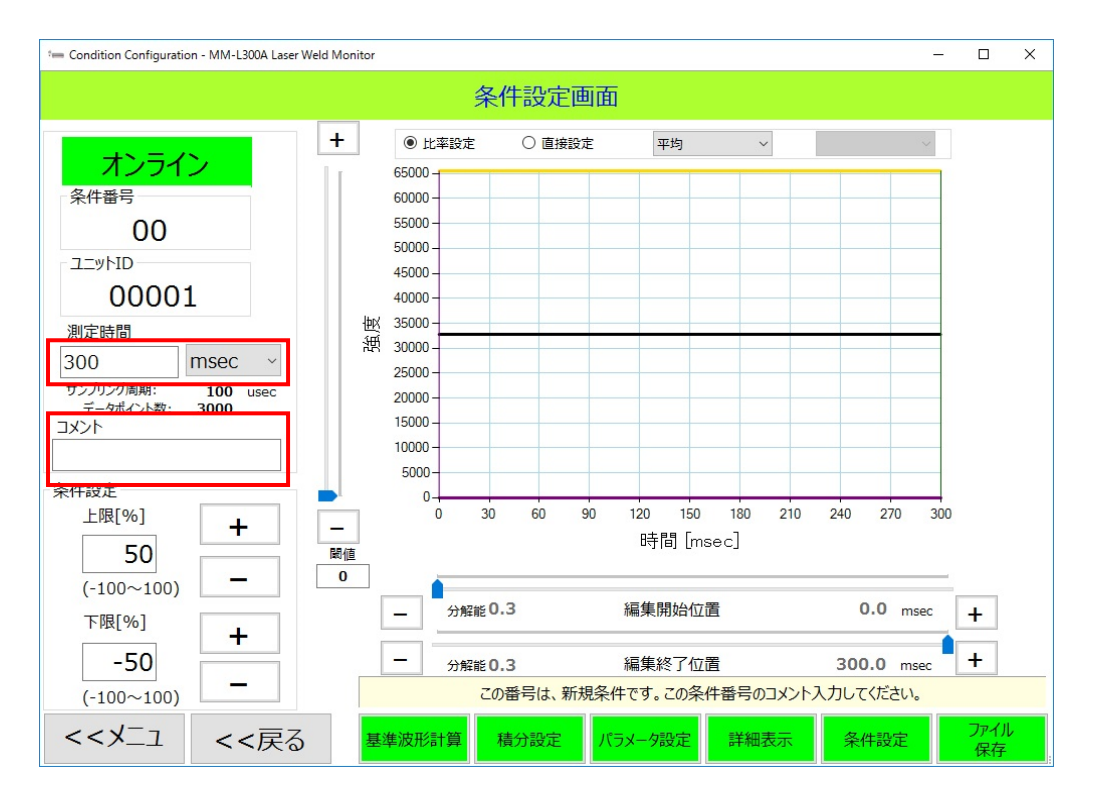

7)「パラメータ設定」ボタンをクリックし、パラメータ設定に入ります。 初めて測定(測定波形の傾向が掴めていない)する場合は、初期パラメータ (下記設定値)で測定を行い、測定波形の傾向を確認してください。 測定波形の測定値が低い、または振りきれているなど感度が適切でない場合、 アナログゲインで測定波形の感度を調整してください。 測定時間1秒以上で波形が安定していない場合、移動平均回数の調整を行っ てください(推奨値:30以下)。 設定完了後、「OK」ボタンをクリックして、条件設定画面に戻ります。 パラメータ設定画面の詳細は、6.PC ソフト操作方法の各項目を参照してくだ さい。

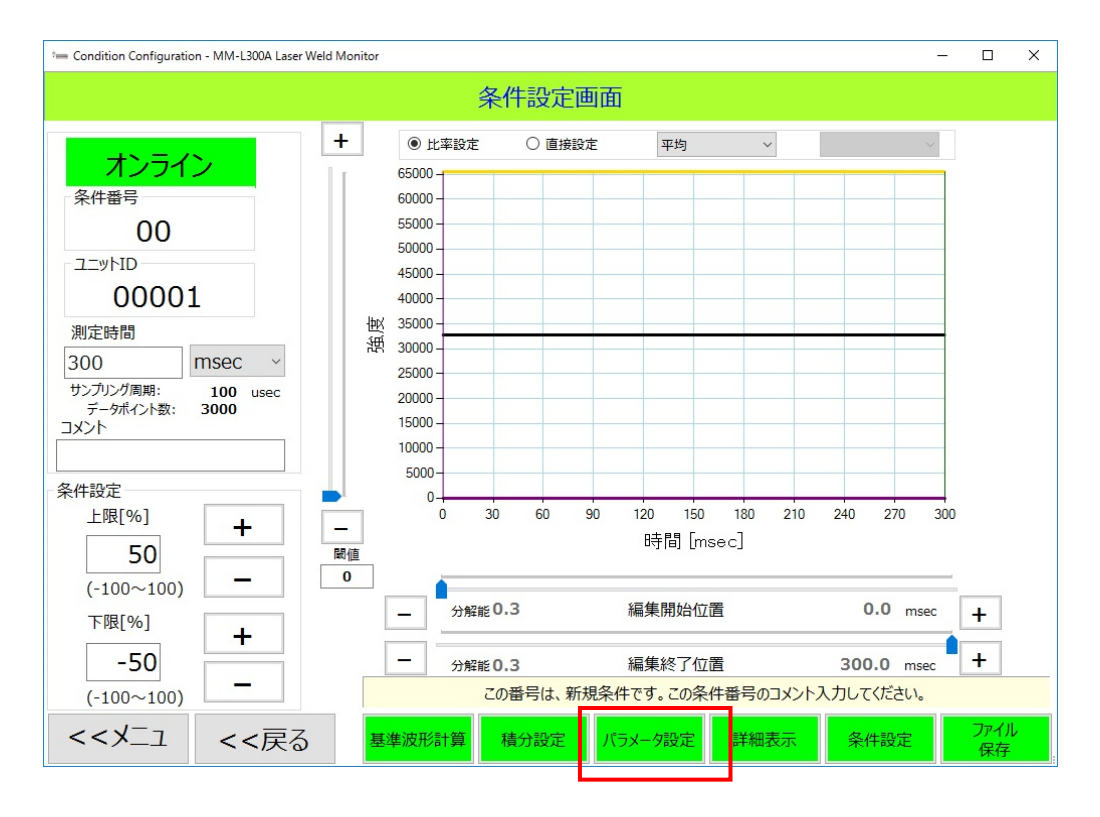

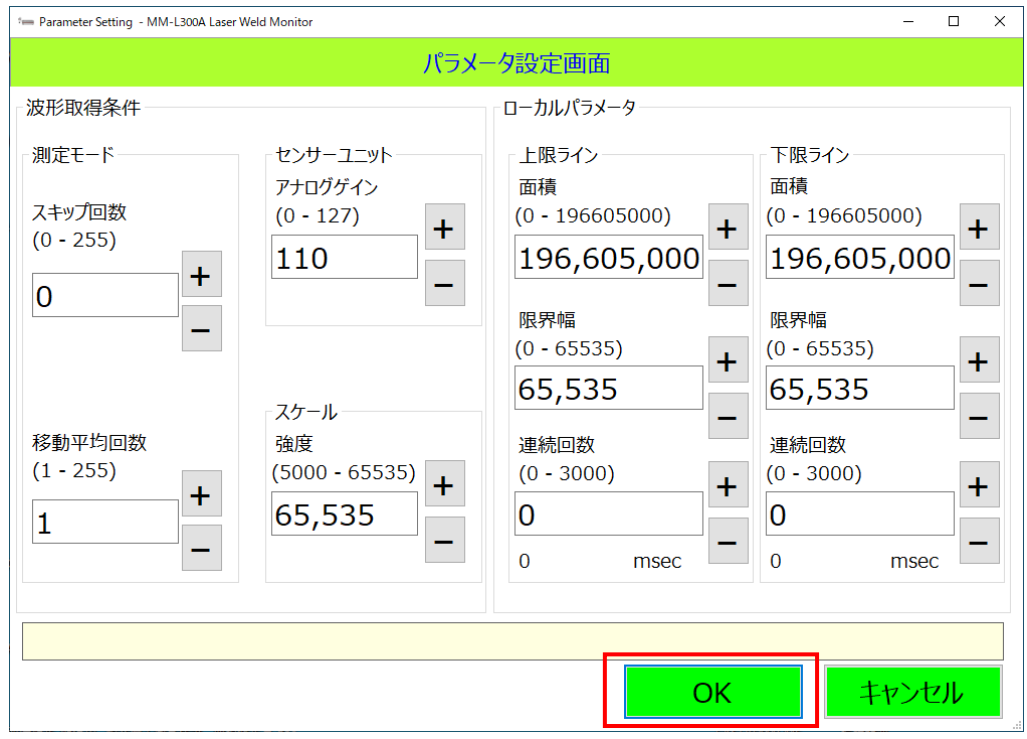

 設定完了後、「ファイル保存」ボタンをクリックして設定条件をパソコンに 保存します。
 保存後、「戻る」ボタンをクリックして設定条件リストに戻ります。

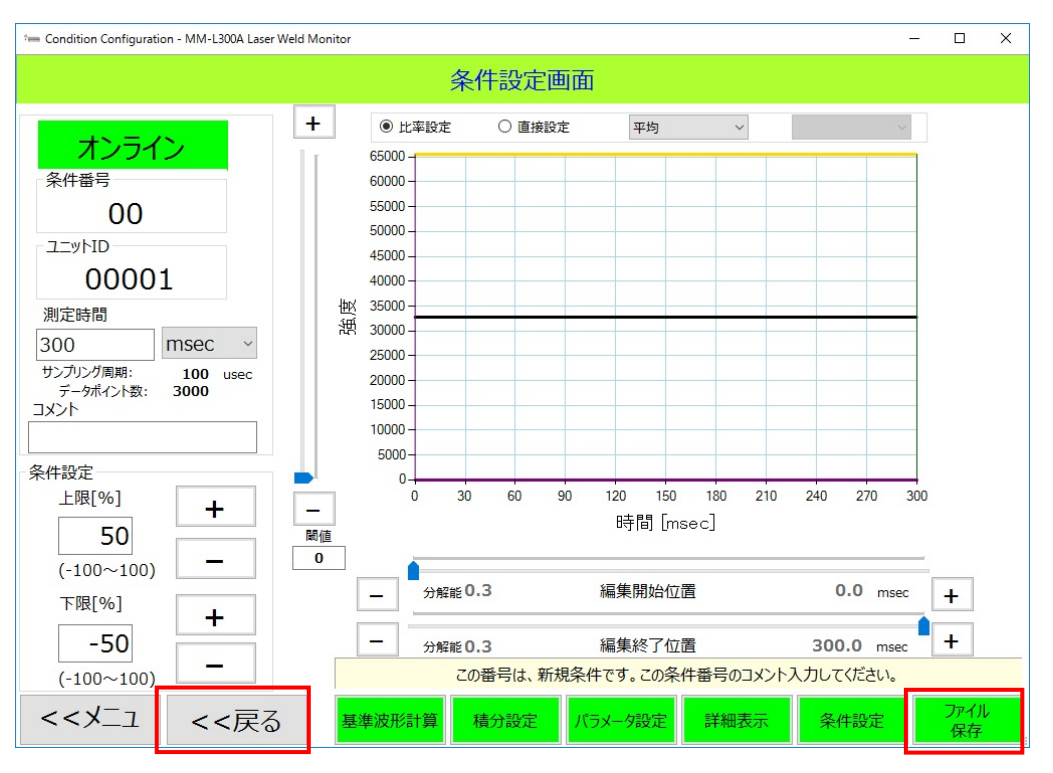

「全データ転送」ボタンをクリックして、MM-L300A に設定条件を転送します。
 転送後、「メニュー」ボタンをクリックして、メニューに戻ります。

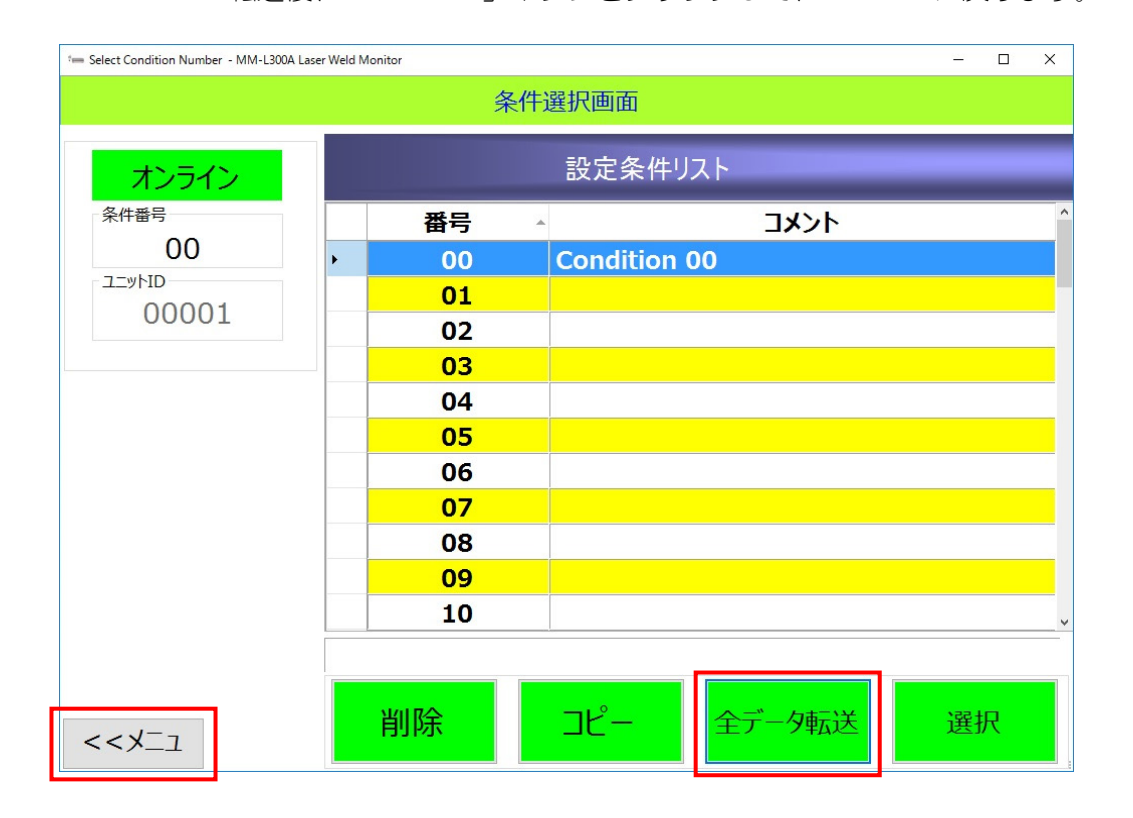

| * Menu - MM-L300A Laser Weld Monitor        | - 🗆 X                           |
|---------------------------------------------|---------------------------------|
|                                             | MM-L300A レーザ ウエルド モニター          |
| オンライン                                       | 波形取得                            |
| 条件番号                                        | 条件設定                            |
| ○ ローカルモード<br>◉ リモートモード                      | メンテナンス                          |
| ID المرجد D                                 | 終了                              |
| ソフトウェアパージョン<br>PC : V00-01F<br>CPU: V00-01D | FPGA : V00-01B<br>SENSOR : 0000 |

10) 表示されたメニュー画面で、「メンテナンス」ボタンをクリックします。

11) メンテナンス画面で「ガイド光 ON」ボタンをクリックして、SU-N300A からガイド光(緑色の光)が出ていることを確認します。

ガイド光中心と測定点の中心が合うように、SU-N300A を外付けまたは同 軸上にて調整します。

調整完了後、動かないように固定し「ガイド光 OFF」ボタンをクリックして ガイド光を消灯します。

※SG-N300Aの場合、ガイド光は点灯しません。外観図「受光ユニット測 定範囲」を参考に、照射範囲を算出してください。

| - Maintenance - MM-L300A Laser Weld Monitor –                                                                                     |           |               |             |           |  |
|----------------------------------------------------------------------------------------------------|-----------|---------------|-------------|-----------|--|
| メンテナンス画面                                                                                                    |           |               |             |           |  |
| ■言語 ■モード ■シミュレート                                                                                                    | データ入力信号   |               |             |           |  |
| <ul> <li>○ English ○ 简体中文 ◎ 管理者 □ データ入力</li> <li>◎ 日本語 □ データ入力</li> </ul>                                                         | 条件番号 Obit | Pin 02        | OFF         |           |  |
|                                                                                                    | 条件番号 1bit | Pin 03        | OFF         |           |  |
| 平均値 上限値 下限値 関値 正常ライン 異常ライン<br>■黒 ◇ <mark>●</mark> 金 ◇ <mark>●</mark> 金 ◇ <mark>●</mark> 金 ◇ <mark>●</mark> 寮 ◇ <mark>●</mark> 寮 ◇ | 条件番号 2bit | Pin 04        | OFF         |           |  |
| a ~ a ~ a ~ a ~ a ~ a ~                                                                                                    | 条件番号 3bit | Pin 05        | OFF         |           |  |
| ■システムパラメータ                                                                                                    | 条件番号 4bit | Pin 06        | OFF         |           |  |
| デジタル<br>ゲイン (0.0001~1.9999) 1.0000                                                                                                | 条件番号 5bit | Pin 07        | OFF         |           |  |
| オフ (-32767~32767) 0                                                                                                    | リセット      | Pin 10        | OFF         |           |  |
| ビット<br>トリガー (0~65535) 65535                                                                                                    | データ出力信号   | パルス幅          | 250µsec × 1 | [1~100]   |  |
| りガーモード  ● 内部 ○ 外部                                                                                                    | レディ       | Pin 11        | ON          | //JL ~    |  |
| בשלוD (00001∼65535) 00001                                                                                                    | 15-       | Pin 12        | OFF         |           |  |
| 保存先 C:¥Miyachi¥MM_L300A¥ ····                                                                                                    | 正常波形      | Pin 13        | OFF         |           |  |
| IP 7 Γνλ 192 . 168 . 1 . 10                                                                                                    | 異常波形      | Pin 14        | OFF         |           |  |
| 起動モード<br>● 通常 ○ 波形取得                                                                                                    | 現時刻設定     | エラー情報         |             | データバックアップ |  |
| <<メニュ <sup>システム</sup><br>パラメータ19定 パスワード変更                                                                                         | ガイド光 ON   | カウンター<br>リセット |             | CPU<br>更新 |  |

- 12) システムパラメータのトリガーモードを、「内部」または「外部」のどちら か希望する方を選択します。
- 内部選択の場合

システムパラメータのトリガーを設定します。 初期設定値は65535のため、外的なノイズにより波形取得をし続けることがない 数値まで極力低く設定してください。(推奨値:1000以下) レーザ照射を行っていないにも関わらず、正面の表示パネルTRIGGERランプが点 灯する場合、ノイズが原因で波形取得を行ってしまっています。トリガーの設 定値を、今より高く設定してください。

| im Maintenance - MM-L300A Laser Weld Monitor –                            |           |               |                    |  |  |
|---------------------------------------------------------------------------|-----------|---------------|--------------------|--|--|
| メンテナンス画面                                                                  |           |               |                    |  |  |
| ■言語                                                                       | データ入力信号   |               |                    |  |  |
| <ul> <li>○ English ○ 简体中文 ● 管理者 □ データ入力</li> <li>● 日本語 □ データ出力</li> </ul> | 条件番号 Obit | Pin 02        | OFF                |  |  |
| 線色/線幅                                                                     | 条件番号 1bit | Pin 03        | OFF                |  |  |
| 平均値 上限値 下限値 関値 正常うイン 異常ライン     ■素 >      ■赤 >                             | 条件番号 2bit | Pin 04        | OFF                |  |  |
| 細 ~                                                                       | 条件番号 3bit | Pin 05        | OFF                |  |  |
| ■システムパラメータ                                                                | 条件番号 4bit | Pin 06        | OFF                |  |  |
| デジタル<br>ゲイン (0.0001~1.9999) 1.0000                                        | 条件番号 5bit | Pin 07        | OFF                |  |  |
| オフ (-32767~32767) 0                                                       | リセット      | Pin 10        | OFF                |  |  |
| ビット<br>トリガー (0~65535) 1000                                                | データ出力信号   | パルス幅 2        | 50µsec × 1 [1~100] |  |  |
| トリガーモード ● 内部 ○ 外部                                                         | レディ       | Pin 11        | ON LAIL ~          |  |  |
| ע_בFID (00001∼65535) 00001                                                | I7-       | Pin 12        | OFF                |  |  |
| 保存先 C:¥Miyachi¥MM_L300A¥ ····                                             | 正常波形      | Pin 13        | OFF                |  |  |
| IP アドレス 192 . 168 . 1 . 10                                                | 異常波形      | Pin 14        | OFF                |  |  |
| 起動モード<br>● 通常 ○ 波形取得 外部機器設定                                               | 現時刻設定     | エラー情報         | データバックアップ          |  |  |
| <<メニュ <sup>システム</sup><br>パラメー9般症 パスワード変更                                  | ガイド光 ON   | カウンター<br>リセット | CPU<br>更新          |  |  |

• 外部選択の場合

MM-L300A背面のTRIGGERコネクタより、外部トリガー信号の接続を行ってください。(9. インタフェース参照)システムパラメータのトリガーは、設定する必要はありません。 外部トリガーユニットを使用する場合も、「外部」を選択してください。

| 5 Maintenance - MM-L300A Laser Weld Monitor                                                                   |              |               |            |           |  |
|----------------------------------------------------------------------------------------------------|--------------|---------------|------------|-----------|--|
| メンテナンス画面                                                                                                    |              |               |            |           |  |
| ■言語 ■モード ■シミュレート                                                                                              | データ入力信号      |               |            |           |  |
| <ul> <li>○ English</li> <li>○ 简体中文</li> <li>● 管理者</li> <li>□ データ入力</li> <li>● 日本語</li> <li>□ ブータ出力</li> </ul> | 条件番号 Obit    | Pin 02        | OFF        |           |  |
|                                                                                                    | 条件番号 1bit    | Pin 03        | OFF        |           |  |
| 平均値     上限値     下限値     閾値     正常ライン     異常ライン       ■黒     √     ●金     √     ●素     √                       | 条件番号 2bit    | Pin 04        | OFF        |           |  |
| a v a v a v a v a v a v a v                                                                                   | 条件番号 3bit    | Pin 05        | OFF        |           |  |
| ■システムパラメータ                                                                                                    | 条件番号 4bit    | Pin 06        | OFF        |           |  |
| デジタル<br>ゲイン (0.0001~1.9999) 1.0000                                                                            | 条件番号 5bit    | Pin 07        | OFF        |           |  |
| オブ (-32767~32767) 0                                                                                           | リセット         | Pin 10        | OFF        |           |  |
| ビット・<br>トリガー (0~65535) 65535                                                                                  | データ出力信号      | パルス幅 2:       | 50µsec × 1 | [1~100]   |  |
| トリガーモード ○ 内部 ● 外部                                                                                             | レディ          | Pin 11        | ON LAN     | , ~       |  |
| בבארום (00001~65535) 00001                                                                                    | 1 <u>5</u> - | Pin 12        | OFF V/VI   | , ~       |  |
| 保存先 C:¥Miyachi¥MM_L300A¥ ····                                                                                 | 正常波形         | Pin 13        | OFF L/N    | , ~       |  |
| IP アドレス 192 . 168 . 1 . 10                                                                                    | 異常波形         | Pin 14        | OFF V/J    | , ~       |  |
| 起動モード<br>● 通常 ○ 波形取得                                                                                          | 現時刻設定        | エラー情報         | データ        | アバックアップ   |  |
| <<メニュ <sup>システム</sup><br>パラメータ設定 パスワード変更                                                                      | ガイド光 ON      | カウンター<br>リセット |            | CPU<br>更新 |  |

13) 設定完了後、「システムパラメータ設定」ボタンをクリックし、**MM-L300A** に設定値を転送します。

このとき、デジタルゲインは 1.0000、オフセットは 0 の初期値のままにして ください。(12.(5) SU-N300A/SG-N300A について参照)

| *= Maintenance - MM-L300A Laser Weld Monitor -                            |              |               |             |  |  |
|---------------------------------------------------------------------------|--------------|---------------|-------------|--|--|
| メンテナンス画面                                                                  |              |               |             |  |  |
| ■言語 ■モード ■シミュレート                                                          | データ入力信号      |               |             |  |  |
| <ul> <li>○ English ○ 简体中文 ◎ 管理者 □ データ入力</li> <li>◎ 日本語 □ データルカ</li> </ul> | 条件番号 Obit    | Pin 02 OF     | F           |  |  |
|                                                                           | 条件番号 1bit    | Pin 03 Of     | F           |  |  |
| 平均値 上限値 ト限値 障値 止第거ン 異常거ン<br>■黒 v ■金 v ■金 v ■紫 v ■青 v ■赤 v                 | 条件番号 2bit    | Pin 04 Of     | F           |  |  |
| a ~ a ~ a ~ a ~ a ~ a ~                                                   | 条件番号 3bit    | Pin 05 Of     | =F          |  |  |
| ■システムパラメータ                                                                | 条件番号 4bit    | Pin 06 Of     | F           |  |  |
| デジタル<br>ゲイン (0.0001~1.9999) 1.0000                                        | 条件番号 5bit    | Pin 07 Of     | F           |  |  |
| オブ (-32767~32767) 0                                                       | リセット         | Pin 10 OF     | F           |  |  |
| レガー (0~65535) 1000                                                        | データ出力信号      | パルス幅 250µsec  | × 1 [1~100] |  |  |
| トリガーモード ● 内部 ○ 外部                                                         | レディ          | Pin 11 ON     |             |  |  |
| בשאID (00001~65535) 00001                                                 | 1 <u>5</u> - | Pin 12 OFF    |             |  |  |
| 保存先 C:¥Miyachi¥MM_L300A¥ ····                                             | 正常波形         | Pin 13 OFF    | LAIL ~      |  |  |
| IP アドレス 192 . 168 . 1 . 10                                                | 異常波形         | Pin 14 OFF    |             |  |  |
| 起動モード<br>● 通常 ○ 波形取得 外部機器設定                                               | 現時刻設定        | エラー情報         | データバックアップ   |  |  |
| <<メニュ <sup>システム</sup> パラメー9設定 パスワード変更                                     | ガイド光 ON      | カウンター<br>リセット | CPU<br>更新   |  |  |

(2)波形取得

各条件設定された MM-L300A にて波形を取得するまでの操作方法です。

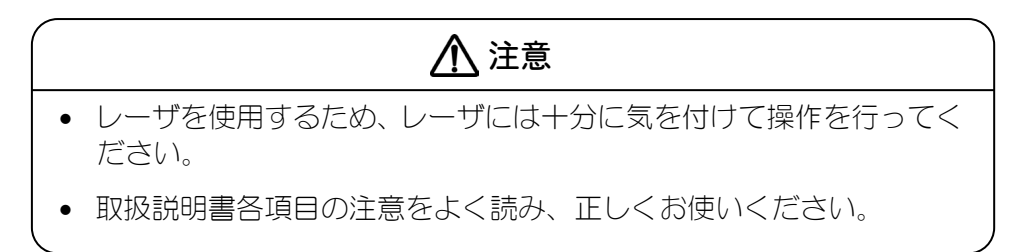

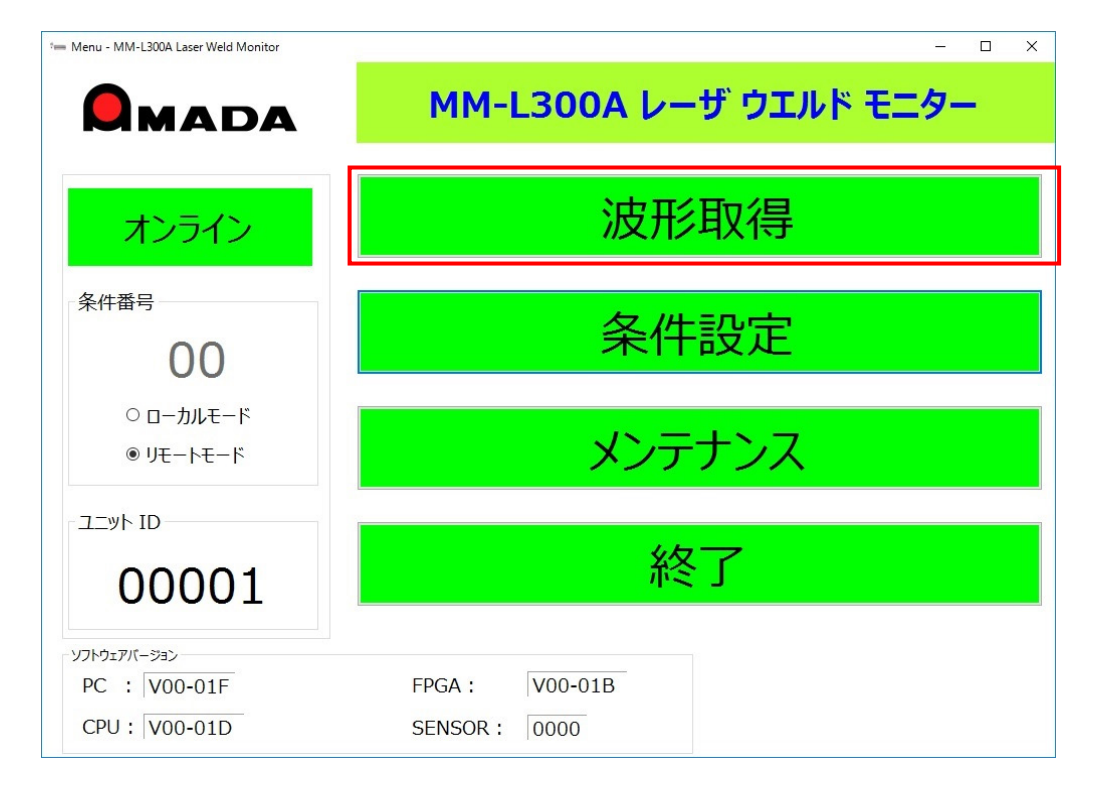

1) メニュー画面で、「波形取得」ボタンをクリックします。

2) 表示された波形取得画面で、「データ受信開始」ボタンをクリックします。 データ受信開始すると、MM-L300Aのメモリに測定波形が保存されている 場合、パソコンに転送を行います。(6.(4)波形取得画面参照)

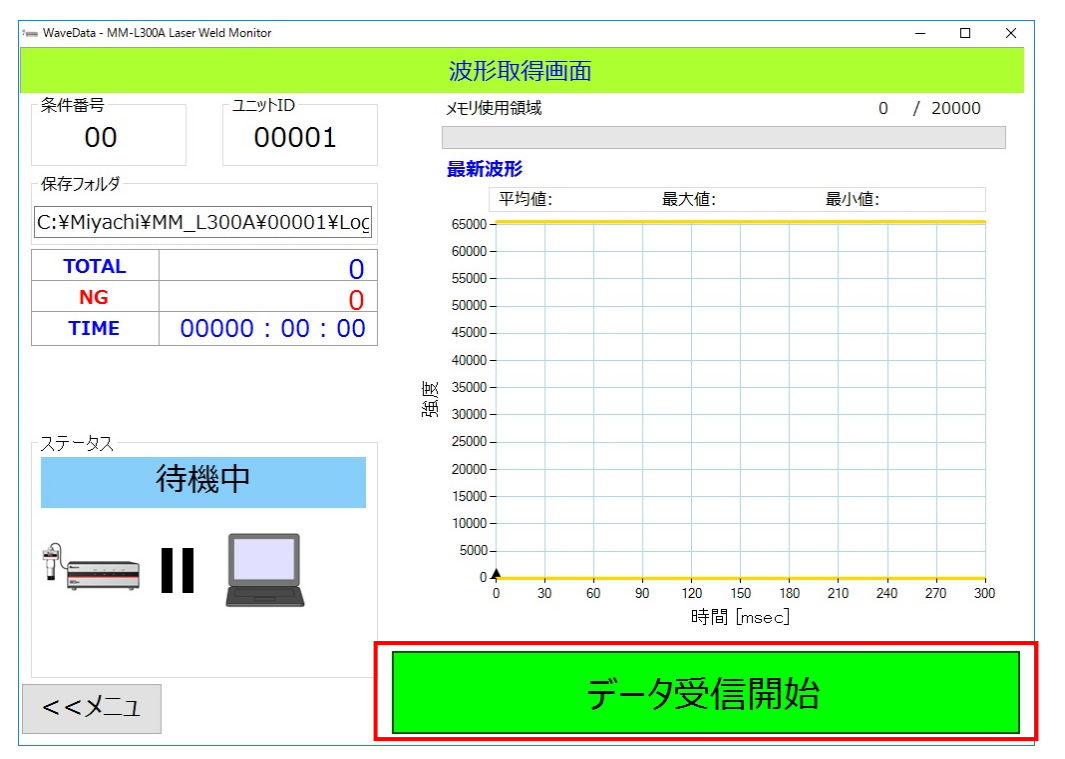

データ受信状態でレーザ照射を行い、MM-L300A で測定を行います。
 波形強度は最大値に近いことが望ましい(推奨波形:最大値 50,000 近辺)ので、波形が得られない場合や最大値が 50,000 よりも大幅に低い場合は、
 12. (1)トラブルシューティングを参考にMM-L300Aの再設定を行ってください。

データ取得終了後、「データ受信停止」ボタンをクリックし、**MM-L300A**の測定を終了します。

「メニュー」ボタンをクリックすると、メニュー画面に戻ります。

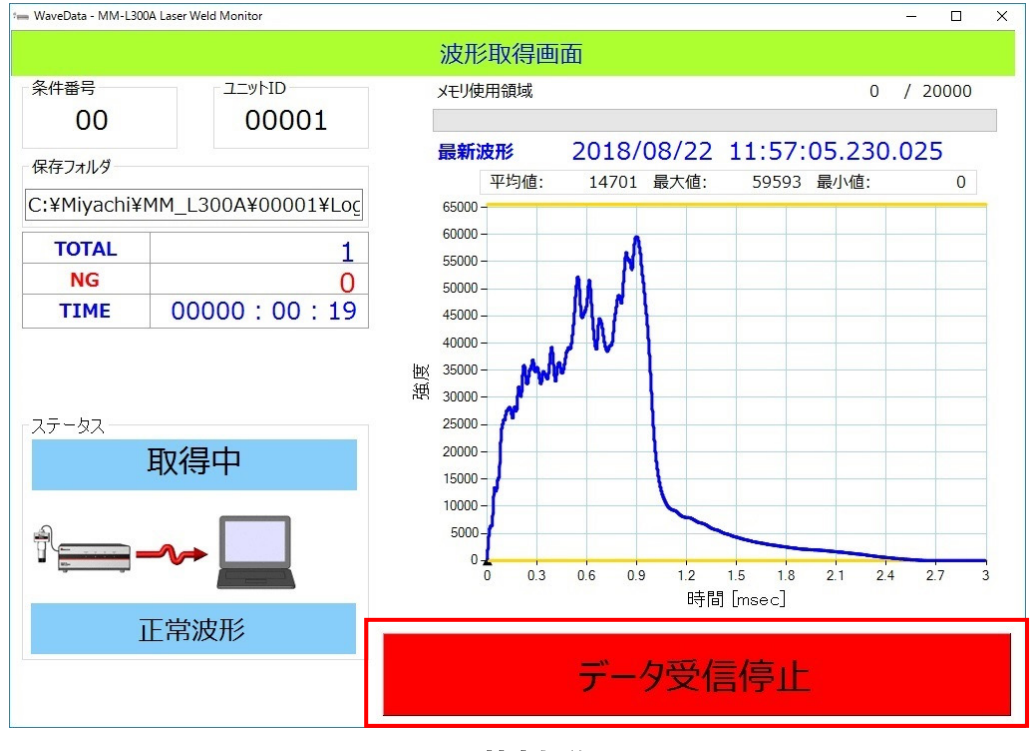

7. 基本操作

7-12

### (3) 良否判定設定

MM-L300A にて良否判定を行う操作方法です。

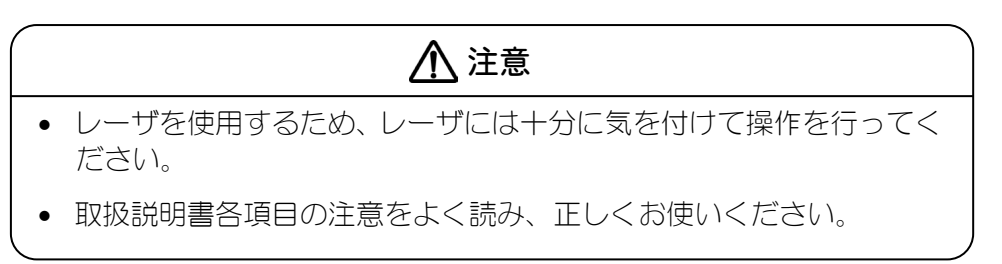

 MM-L300A で、良品の加工および不良品の加工を測定します。
 MM-L300A で得られた正常波形および異常波形を比較し、どのような違い があるか傾向を確認してください。(全体的に強度が高いまたは低い、スパッ タ発生時だけ強度が高くなる、など)

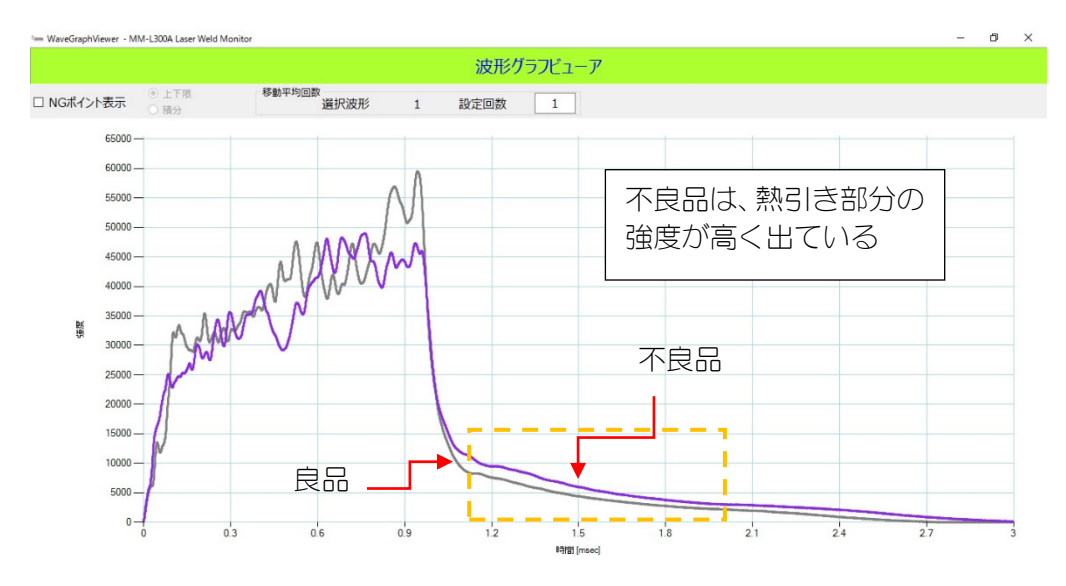

(例)同じ設定条件で測定した波形から異常判定する場合

2) 手順1と同じ良品の加工条件、MM-L300Aの設定条件で、サンプル波形を 複数回取得してください。

サンプル波形は多いほど、安定したデータが作成できます。

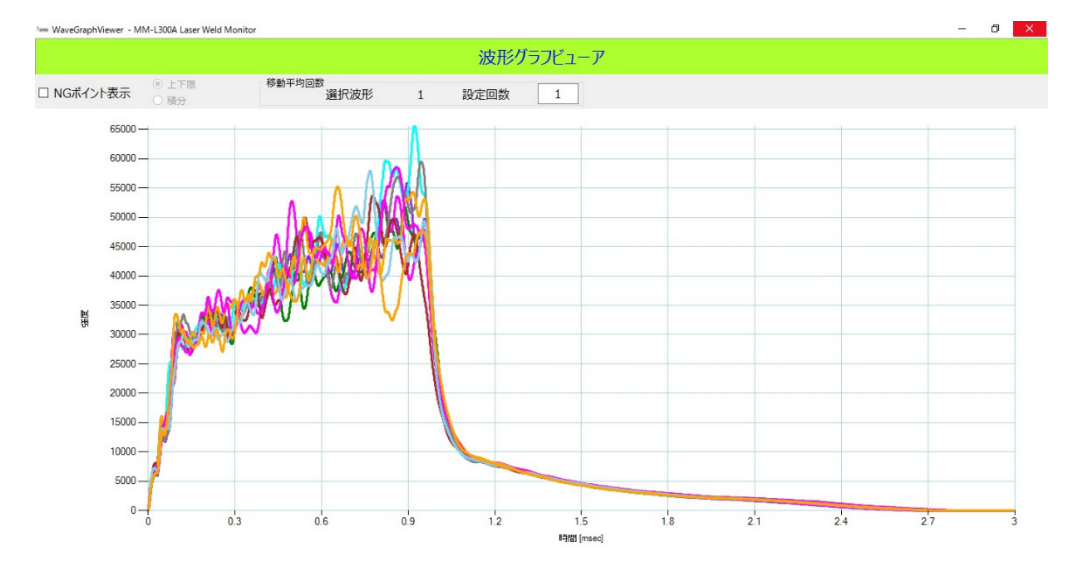

(例) 良品の加工条件で10回波形測定

- 3) メニュー画面に戻り、条件設定→サンプル波形を取得した際に設定した条件 番号を選択し、条件設定画面を表示させます。(7.(1)条件設定参照)
- 4) 「基準波形計算」ボタンをクリックし、手順2で取得した複数回のサンプル 波形をすべて選択します。
   選択後、「計算」ボタンをクリックすることで、波形取得画面に戻ると同時 に選択したサンプル波形の基準波形が表示されます。
   測定した波形が表示されない場合は、「フィルター」ボタンをクリックし、
   条件が適切であるか見直してください。(6.(7)③フィルターについて参照)

| · WaveBrowser      | *= WaveBrowser - MM-L300A Laser Weld Monitor - 🗆 🗙 |               |                                               |                                 |         |             |                 |                                          |                                |             |
|--------------------|----------------------------------------------------|---------------|-----------------------------------------------|---------------------------------|---------|-------------|-----------------|------------------------------------------|--------------------------------|-------------|
|                    | 基準波形計算画面                                           |               |                                               |                                 |         |             |                 |                                          |                                |             |
| 波形出力<br>グラフ<br>全選択 | CSV<br>~ 選択さ                                       | 出力<br>れた波形デー  | フィルター<br>開始 20<br>終了 20<br>□ 選択波形の<br>夕の数(10) | 18/08/21 1<br>18/08/21 1<br>孙表示 | 9:42:00 | -<br>7711/9 | 移動平<br>選打<br>設7 | 均回数<br>R波形<br>1<br>主回数<br>1<br>- 00010 / | 計算<br>[]]<br>[]]<br>00010 [] < | )算<br>:< >> |
| 選択                 | 番号                                                 | 日付            |                                               | 条件                              | ステータス   | (測定時        | 間最大個            | <b>最小</b> 個                              | 平均回到                           | 改 積算値       |
| ▶ ☑                | 1                                                  | 2018/08/21 19 | 9:42:19 . 550                                 | 119 0                           | 正常      | 3000        | 62474           | 0                                        | 1                              | 45880906    |
|                    | 2                                                  | 2018/08/21 19 | 9:42:21 . 392                                 | 067 0                           | 正常      | 3000        | 58528           | 0                                        | 1                              | 44136411    |
|                    | 3                                                  | 2018/08/21 19 | 9:42:22 . 680                                 | 115 0                           | 正常      | 3000        | 62701           | 0                                        | 1                              | 46157849    |
|                    | 4                                                  | 2018/08/21 19 | 9:42:23 . 980                                 | 581 0                           | 正常      | 3000        | 59144           | 0                                        | 1                              | 45997833    |
|                    | 5                                                  | 2018/08/21 19 | 9:42:25 . 832                                 | 948 0                           | 正常      | 3000        | 50341           | 0                                        | 1                              | 41753359    |
|                    | 6                                                  | 2018/08/21 19 | 9:42:27 . 490                                 | 739 0                           | 正常      | 3000        | 53686           | 0                                        | 1                              | 45582204    |
|                    | 7                                                  | 2018/08/21 19 | 9:42:28 . 983                                 | 696 0                           | 正常      | 3000        | 57986           | 0                                        | 1                              | 42837956    |
|                    | 8                                                  | 2018/08/21 19 | 9:42:30 . 480                                 | 724 0                           | 正常      | 3000        | 55231           | 0                                        | 1                              | 42876526    |
|                    | 9                                                  | 2018/08/21 19 | 9:42:31 . 953                                 | 809 0                           | 正常      | 3000        | 56260           | 0                                        | 1                              | 46188808    |
|                    | 10                                                 | 2018/08/21 19 | 9:42:33 . 770                                 | 532 0                           | 正常      | 3000        | 57602           | 0                                        | 1                              | 44149183    |
|                    |                                                    |               |                                               |                                 |         |             |                 |                                          |                                |             |

5) 基準波形を参考に、手順1で確認した傾向を MM-L300A の基準波形設定に て異常と判定されるように波形条件を作成します。(6.(6)~(9)参照)

(例) レーザ終了後の熱引き部分(1.1~2.0ms)で判定を行いたい場合

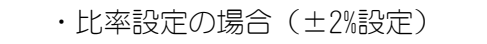

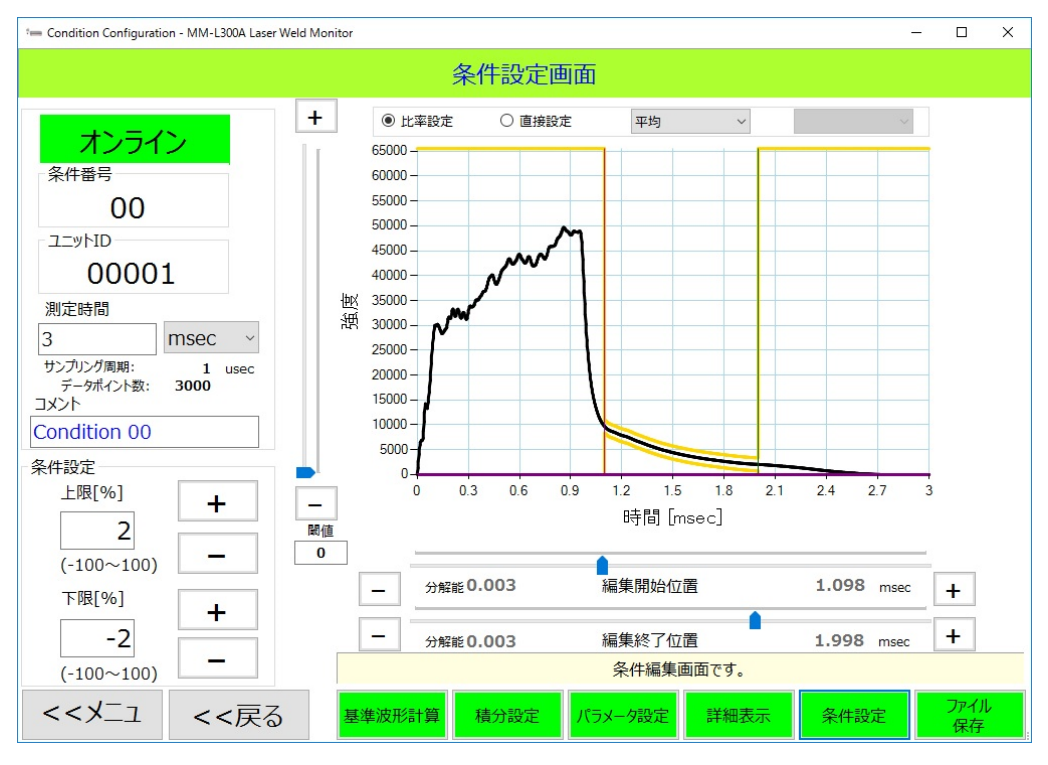

・積分設定の場合(平均値に対して±2%設定)

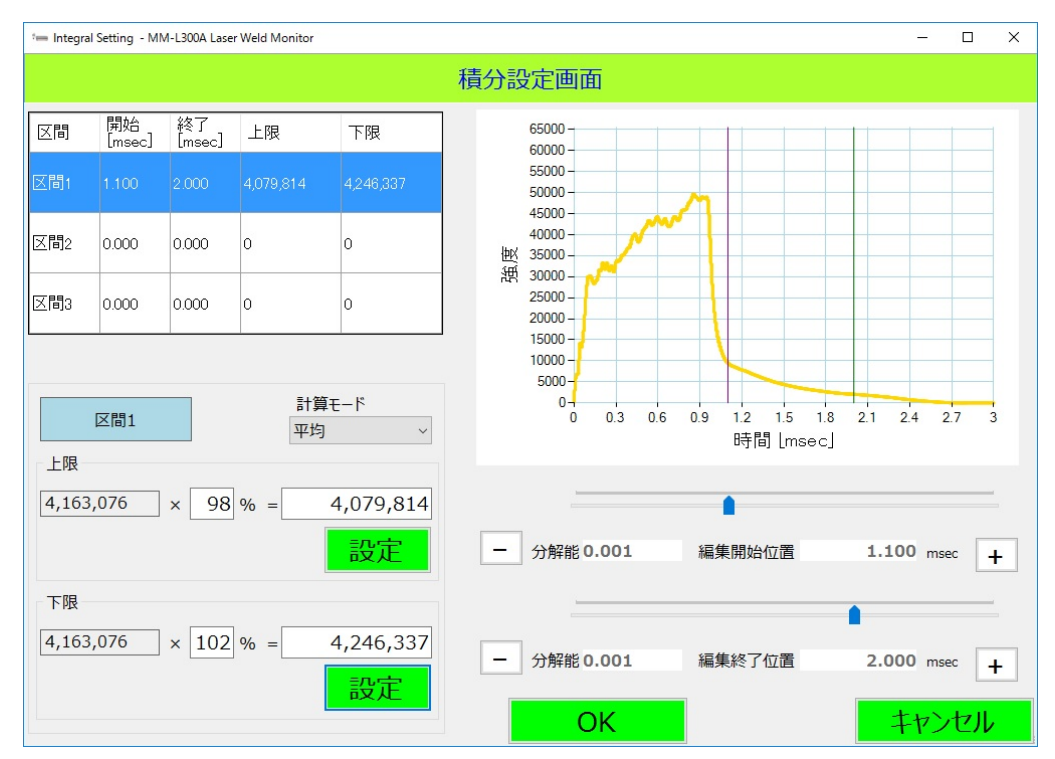

- 6) 条件作成後、パソコンへ条件保存および MM-L300A に条件転送を行います。 設定した条件番号にて、手順1と同様に良品の加工および不良品の加工を行 い、MM-L300A で望んだように判定が出るか確認します。望んだとおりに 判定ができない場合は、手順1~5の調整を再度行ってください。
- ・良品の場合

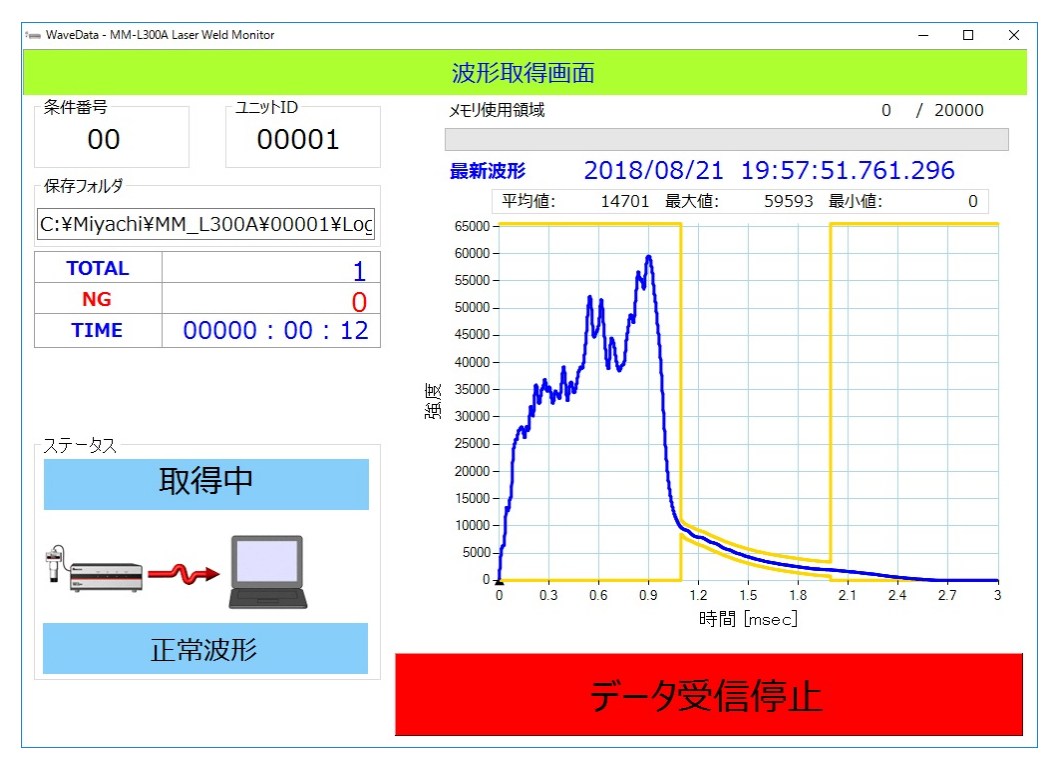

### ・不良品の場合

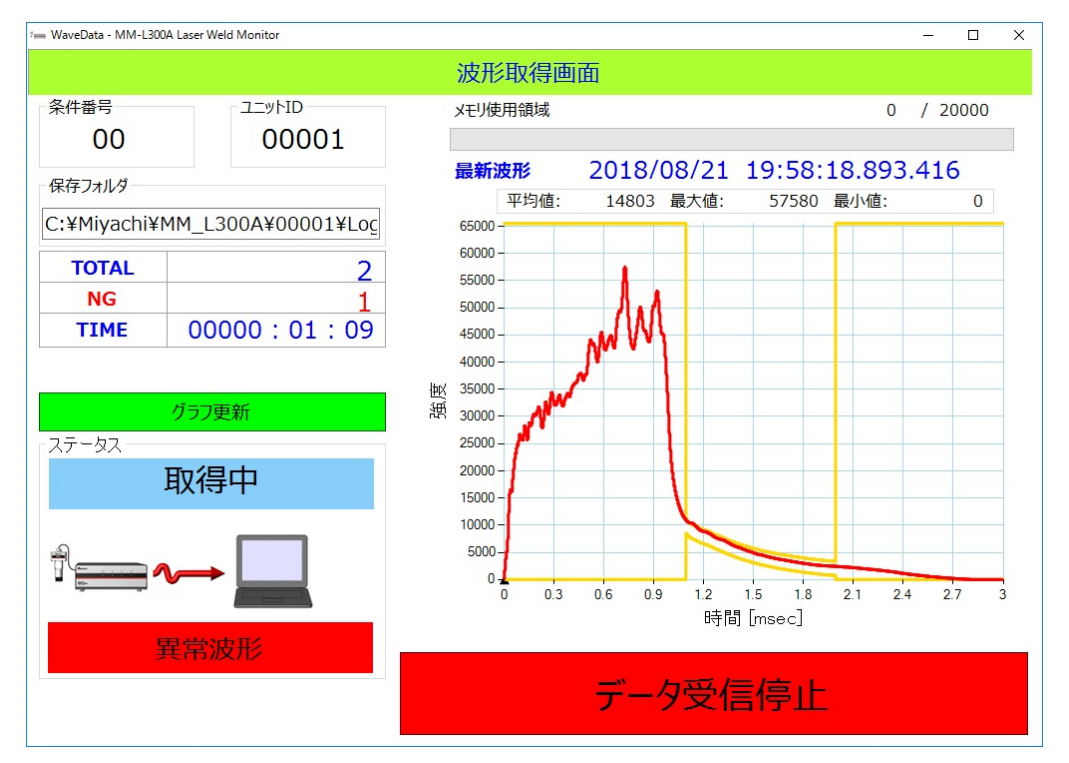

# 8. 測定データについて

## (1)データの保存

MM-L300A 内蔵メモリには、以下の内容を保存します(最大 20,000 データ)。

### 保存可能なデータ

日付、時間

条件番号

判定結果

波形データ(最大 3000 分割)

#### 8. 測定データについて

### (2)波形取得条件

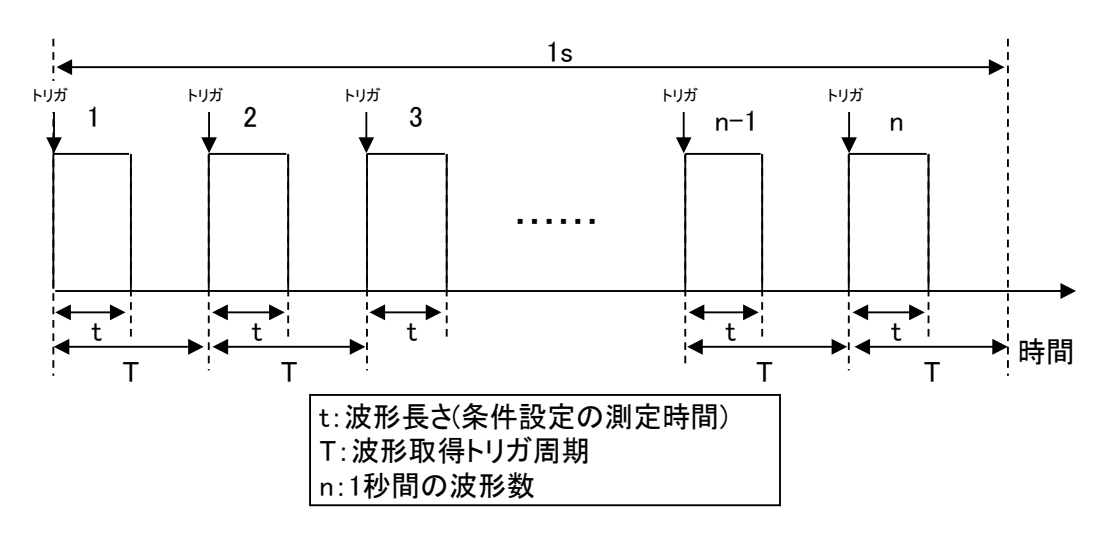

① レーザ溶接間で条件切替を行わない場合

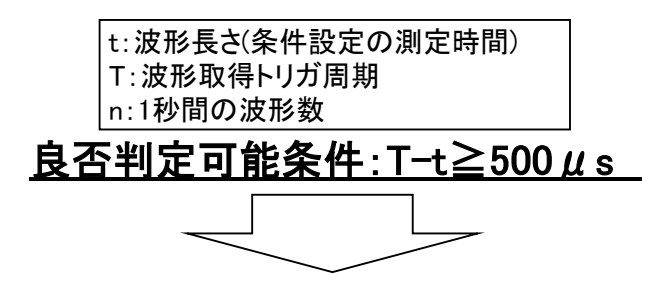

●1秒間の波形数(波形取得のトリガ周期T)と波形長さ(条件設定の測定時間t)の関係一覧

|         |         | 1    | 250   | 333   | 500   | 1000  |        |
|---------|---------|------|-------|-------|-------|-------|--------|
|         |         | (1s) | (4ms) | (3ms) | (2ms) | (1ms) |        |
|         | 10 µ s  | 0    | 0     | 0     | 0     | 0     |        |
|         | 2       | 0    | 0     | 0     | 0     | 0     |        |
| ц       | 100 μ s | 0    | 0     | 0     | 0     | 0     |        |
| Î       | 2       | 0    | 0     | 0     | 0     | 0     | O:判定可能 |
| 時       | 500 μ s | 0    | 0     | 0     | 0     | 0     | ×:判定不可 |
| 別       | 2       | 0    | 0     | 0     | 0     | ×     |        |
| 厕       | 1ms     | 0    | 0     | 0     | 0     | ×     |        |
| G       | 2       | 0    | 0     | 0     | 0     | ×     |        |
| 弘       | 1.5ms   | 0    | 0     | 0     | 0     | ×     |        |
| 生       | 2       | 0    | 0     | 0     | ×     | ×     |        |
| КЖ      | 2.5ms   | 0    | 0     | 0     | ×     | ×     |        |
| 10      | 2       | 0    | 0     | ×     | ×     | ×     |        |
| 長       | 3.5ms   | 0    | 0     | ×     | ×     | ×     |        |
| 牧王      | 2       | 0    | ×     | ×     | ×     | ×     |        |
| <i></i> | 999.5ms | 0    | ×     | ×     | ×     | ×     |        |
|         | 2       | ×    | ×     | ×     | ×     | ×     |        |
|         | 1s      | ×    | ×     | ×     | ×     | ×     |        |

8. 測定データについて

② レーザ溶接間で条件切替を行う場合

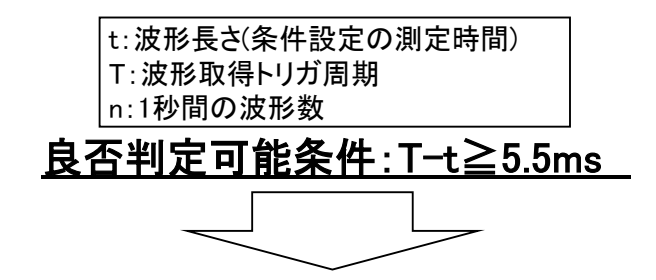

●1秒間の波形数(波形取得のトリガ周期T)と波形長さ(条件設定の測定時間t)の関係一覧

|            |                | 1<br>(1s) | 10<br>(100ms) | 100<br>(10ms) | 166<br>(6ms) | 200<br>(5ms) |        |
|------------|----------------|-----------|---------------|---------------|--------------|--------------|--------|
|            | 10 μ s         | 0         | 0             | 0             | 0            | ×            |        |
|            | 2              | Ō         | Ō             | Ō             | Ō            | ×            |        |
| t          | 100 <i>μ</i> s | 0         | 0             | 0             | 0            | ×            |        |
| 間)         | 2              | 0         | 0             | 0             | 0            | ×            | O:判定可能 |
| 臣          | 500 <i>μ</i> s | 0         | 0             | 0             | 0            | ×            | ×:判定不可 |
| 定          | 2              | 0         | 0             | 0             | ×            | ×            |        |
| 画          | 1ms            | 0         | 0             | 0             | ×            | ×            |        |
| Е<br>О     | 2              | 0         | 0             | 0             | ×            | ×            |        |
| 弦          | 4.5ms          | 0         | 0             | 0             | ×            | ×            |        |
| ₩          | 2              | 0         | 0             | ×             | ×            | ×            |        |
| <b>K</b> ₩ | 10ms           | 0         | 0             | ×             | ×            | ×            |        |
| 10         | 2              | 0         | 0             | ×             | ×            | ×            |        |
| 長          | 94.5ms         | 0         | 0             | ×             | ×            | ×            |        |
| 皮形         | 2              | 0         | ×             | ×             | ×            | ×            |        |
| ~~~        | 994.5ms        | 0         | ×             | ×             | ×            | ×            |        |
|            | 2              | ×         | ×             | ×             | ×            | ×            |        |
|            | 1s             | ×         | ×             | ×             | ×            | ×            |        |

# 9. インタフェース

## (1)入出力

標準装備のインタフェースで、外部より MM-L300A の測定条件の選択や良否判定 結果の確認、測定データの収集などができます。

| 接続機器                  | 使用<br>コネクタ名 | 備考                 |
|-----------------------|-------------|--------------------|
| パソコン等                 | LAN         | カテゴリ7以上            |
| 外部機器<br>(溶接工程を制御する機器) | EXT. I/O    | D-Sub 15pin        |
| 外部機器<br>(トリガー出力する機器等) | TRIGGER     |                    |
| オシロスコープ等              | ANALOG OUT  |                    |
| 外部ネットワーク通信            | ANYBUS      | EtherNet/IP(オプション) |
| MM-L300A              | POWER       | 外部トリガーユニット(オプション)  |
| オシロスコープ、外部機器等         | MEASURE     | 外部トリガーユニット(オプション)  |

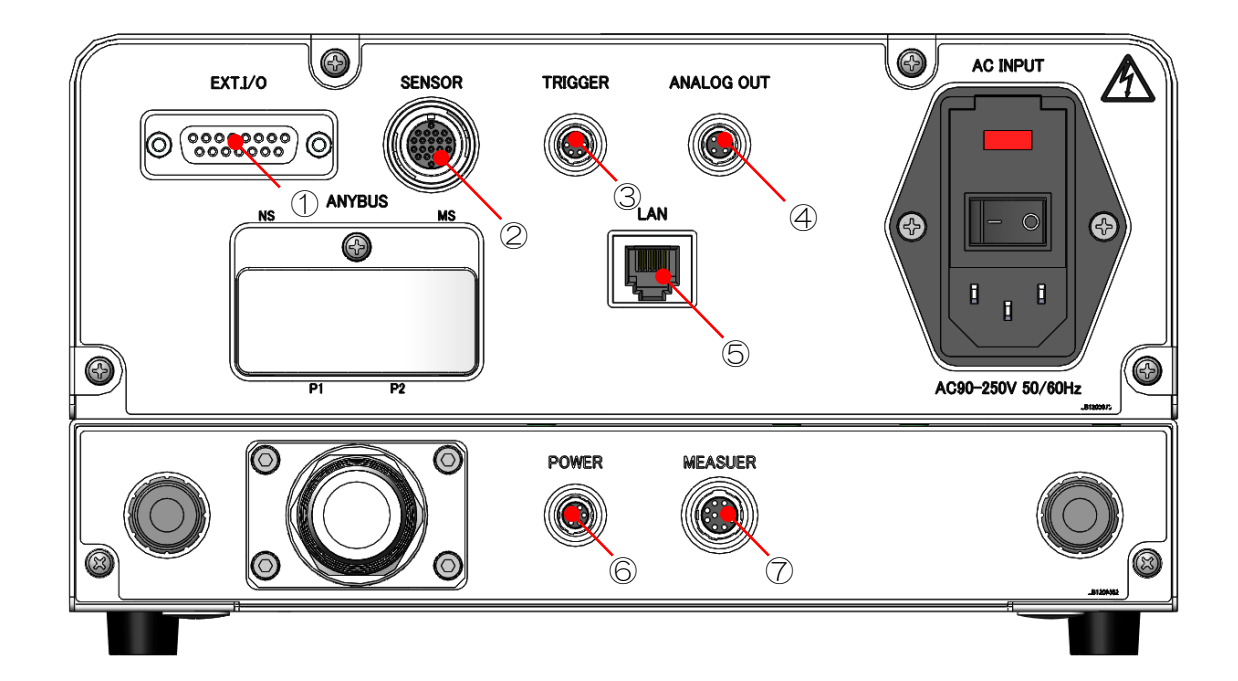

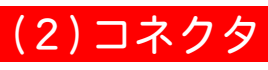

① EXT. I/0

外部制御装置とのインタフェースコネクタ(D-Sub 15pin、メス)です。

EXT.I/O

15 14 13 12 11 10 9

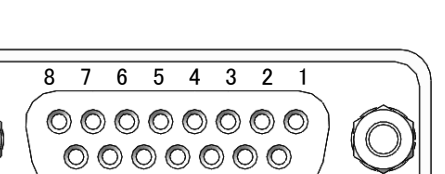

| ピン番号 | 説明                                                                                  |                                       |  |  |
|------|-------------------------------------------------------------------------------------|---------------------------------------|--|--|
| 1    | +24V 出力(+24V (out))<br>外部入力信号用電源で、 <b>MM-L300A</b> 専用です。<br>他の目的では使用しないでください。       |                                       |  |  |
| 2    | Condition O (in) C                                                                  | Condition 0・1・2・3・4・5の入力の組み合わ         |  |  |
| 3    | Condition 1 (in)                                                                    | さで登録されている条件番号を選択します。                  |  |  |
| 4    | Condition 2 (in)                                                                    | 米性金亏の選択力法は、次ベーンの表を参照し<br>  てください。     |  |  |
| 5    | Condition 3 (in)                                                                    |                                       |  |  |
| 6    | Condition 4 (in)                                                                    |                                       |  |  |
| 7    | Condition 5 (in)                                                                    |                                       |  |  |
| 8    | OV 出力(GND)<br>外部入力信号用 GND で<br>他の目的では使用しな                                           | で、MM-L300A 専用です。<br>さいでください。          |  |  |
| 9    | IN COM<br>IN COM で、 <b>MM-L300A</b> 専用です。<br>他の目的では使用しないでください。                      |                                       |  |  |
| 10   | RESET 信号(RESET (in))<br>異常発生後、異常原因を取り除いてから RESET-IN COM 間を閉路する<br>と、異常信号の出力が解除されます。 |                                       |  |  |
| 11   | READY 信号(READY (or<br>MM-L300A が測定可                                                 | ut))<br>能状態のとき、READY-OUT COM 間で閉路します。 |  |  |
| 12   | ERROR 信号(ERROR (out))<br>MM-L300A がエラー状態のとき、ERROR-OUT COM 間で閉路します。                  |                                       |  |  |
| 13   | OK 信号 (OK (out))<br>測定結果が正常のとき、OK-OUT COM 間で閉路します。                                  |                                       |  |  |
| 14   | NG 信号 (NG (out))<br>測定結果が異常のとき、NG-OUT COM 間で閉路します。                                  |                                       |  |  |
| 15   | OUT COM<br>OUT COM で、 <b>MM-L300A</b> 専用です。<br>他の目的では使用しないでください。                    |                                       |  |  |

### 条件番号の選択

2~7番ピン(Condition 0・1・2・3・4・5)の入力の組み合わせで「条件番号」を設定します。

|     |          | 信号         |            |            |            |            |            |
|-----|----------|------------|------------|------------|------------|------------|------------|
|     |          | Condition5 | Condition4 | Condition3 | Condition2 | Condition1 | Condition0 |
| •   | 0        |            |            |            |            |            |            |
|     | 1        |            |            |            |            |            | •          |
|     | 3        |            |            |            |            |            |            |
|     | 4        |            |            |            | •          | •          |            |
|     | 5        |            |            |            | Ŭ          |            |            |
|     | 6        |            |            |            | •          | •          |            |
| ĺ   | 7        |            |            |            | •          |            | •          |
| ŀ   | 8<br>9   |            |            |            |            |            |            |
|     | 10       |            |            | ě          |            | •          |            |
|     | 11       |            |            | •          |            | •          | ●          |
|     | 12       |            |            | •          | •          |            |            |
|     | 13       |            |            | •          | •          |            | •          |
|     | 14       |            |            |            |            |            |            |
|     | 16       |            | •          |            | •          |            | •          |
|     | 17       |            | •          |            |            |            |            |
|     | 18       |            |            |            |            |            |            |
| ╞   | 19       |            |            |            |            |            |            |
| ┝   | 20       |            |            |            |            |            |            |
| ŀ   | 21       |            |            |            |            |            |            |
|     | 23       |            | Ŏ          |            |            | Ŏ          | •          |
|     | 24       |            |            |            |            |            |            |
|     | 25       |            | •          | •          |            |            |            |
| ŀ   | 26       |            |            |            |            |            |            |
| ŀ   | 27       |            |            |            |            |            | •          |
| ŀ   | 29       |            | •          | •          | •          |            | •          |
| ար  | 30       |            |            |            | •          | •          |            |
| 簷   | 31       |            |            |            |            |            |            |
| 料   | 32       | •          |            |            |            |            |            |
| 511 | 33       |            |            |            |            |            | •          |
| F   | 35       | Ŏ          |            |            |            | Ŏ          |            |
|     | 36       |            |            |            |            |            |            |
| ŀ   | 37       | •          |            |            | •          |            |            |
| ŀ   | 38       |            |            |            | •          |            |            |
| ┝   | 39<br>40 |            |            |            |            | •          |            |
| ŀ   | 41       | Ĭ          |            | Ŭ,         |            |            |            |
| Ĺ   | 42       |            |            |            |            |            |            |
| ļ   | 43       | •          |            | •          |            |            |            |
| ╞   | 44       |            |            |            |            |            |            |
| ┝   | 40<br>46 |            |            |            |            |            | -          |
| ŀ   | 47       |            |            |            |            | Ĭ          | •          |
| ľ   | 48       |            |            |            |            |            |            |
| ļ   | 49       |            |            |            |            |            |            |
| ╞   | 50       |            |            |            |            | •          |            |
| ┝   | 51<br>52 |            |            |            |            |            |            |
| ŀ   | 53       |            |            |            |            |            | •          |
| ľ   | 54       |            | <u> </u>   |            | <u> </u>   |            |            |
| ļ   | 55       |            |            |            |            |            |            |
|     | 56       |            |            |            |            |            |            |
|     | ວ/<br>52 |            |            |            |            | •          | -          |
|     | 59       |            |            |            |            | •          |            |
|     | 60       |            |            |            |            |            |            |
| Į   | 61       |            |            |            |            |            |            |
| ļ   | 62       |            | •          |            |            | •          |            |
|     | 63       |            |            |            |            |            |            |

2 SENSOR

**SU-N300A/SG-N300A** 接続用コネクタ(20pin)です。

SU-N300A/SG-N300A で検出した信号を MM-L300A に伝送することができます。

専用ケーブル以外は接続しないでください。

3 TRIGGER

外部からのトリガー信号を MM-L300A に入力することで、任意のタイミングで 計測することができます。

MEASURE はデータ取得中の信号です。(4) タイムチャートを参照してください。

### TRIGGER

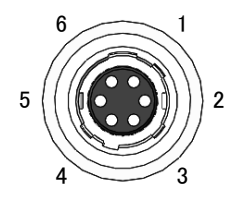

| ピン番号 | 説明                                                                                      |  |  |  |
|------|-----------------------------------------------------------------------------------------|--|--|--|
| 1    | +24V 出力(+24V (out))<br>外部入力信号用電源で、MM-L300A 専用です。<br>他の目的では使用しないでください。                   |  |  |  |
| 2    | 外部トリガー入力信号(EXT TRG+(in))<br>EXT TRG 間を閉路すると、 <b>MM-L300A</b> が測定を開始します。<br>24V 入力を行います。 |  |  |  |
| 3    | 外部トリガー入力信号(EXT TRG-(in))<br>EXT TRG 間を閉路すると、 <b>MM-L300A</b> が測定を開始します。<br>OV 入力を行います。  |  |  |  |
| 4    | 0V 出力(GND)<br>外部入力信号用 GND で、 <b>MM-L300A</b> 専用です。<br>他の目的では使用しないでください。                 |  |  |  |
| 5    | 測定中信号(MEASURE OUT+ (out))<br>MM-L300A が波形測定中のとき、MEASURE OUT 間で閉路します。                    |  |  |  |
| 6    | 測定中信号(MEASURE OUT- (out))<br>MM-L300A が波形測定中のとき、MEASURE OUT 間で閉路します。                    |  |  |  |

### (4) ANALOG OUT

アナログ信号を 0~5V で出力します。

### ANALOG OUT

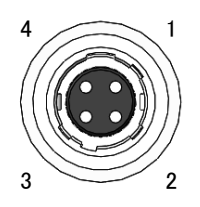

| ピン番号 | 説明                                                       |  |
|------|----------------------------------------------------------|--|
| 1    | 0-5V 出力 (ANALOG OUT+ (out))<br>入射光を電圧に変換した値が出力されます。      |  |
| 2    | アナログ GND(ANALOG OUT-(out))<br>1番ピン測定時に測定側 GND に接続してください。 |  |
| 3    | 未使用<br>何も接続しないでください。                                     |  |
| 4    | 未使用<br>何も接続しないでください。                                     |  |

⑤ LAN

パソコンと接続するためのコネクタです。 MM-L300A で測定したデータや波形データなどを出力することができます。

6 POWER

MM-L300A 接続用コネクタ (6pin)です。 付属の外部トリガーユニット接続ハーネスで、MM-L300A の TRIGGER コネクタ に繋ぐことで、電源の供給および外部トリガー信号を入力することができます。

※ 本ユニットは MM-L300A の TRIGGER コネクタを使用する装置のため、 MM-L300A の TRIGGER コネクタの5番ピンと6番ピンが使用できなくなり ます。MEASURE 信号を使用する際には、MEASURE コネクタ(10pin)の7番ピン と8番ピンを使用してください。

### ⑦ MEASURE

外部制御装置とのインタフェースコネクタです。

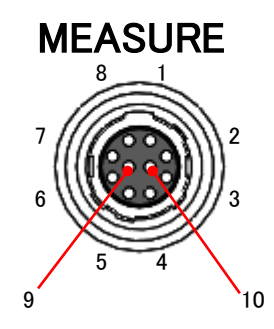

| 番号 | 信号名                                                                                                    |  |  |  |
|----|----------------------------------------------------------------------------------------------------|--|--|--|
| 1  | 0-5V 出力(ANALOG_OUT+(out))<br>入射光を電圧に変換した値が出力されます。                                                                             |  |  |  |
| 2  | アナログ GND(ANALOG_OUT-(out))<br>1番ピン測定時に測定側 GND に接続してください。                                                                      |  |  |  |
| 3  | 未使用<br>何も接続しないでください。                                                                                                    |  |  |  |
| 4  | 0-10V 入力(TRRIGER_IN+(in))<br>10V を入力すると任意のタイミングで MM-L300A の測定を開始させる<br>ことができます。                                               |  |  |  |
| 5  | アナログ GND(TRRIGER_IN-(in))<br>4番ピン電圧入力時に測定側 GND に接続してください。                                                                     |  |  |  |
| 6  | 未使用<br>何も接続しないでください。                                                                                                    |  |  |  |
| 7  | 測定中信号(MEASURE_OUT+(out))<br>MM-L300A が波形測定中のとき、MEASURE OUT 間で閉路します。<br>MM-L300A の TRIGGER コネクタの5番ピン(MEASURE OUT+)と同じ信<br>号です。 |  |  |  |
| 8  | 測定中信号(MEASURE_OUT-(out))<br>MM-L300A が波形測定中のとき、MEASURE OUT 間で閉路します。<br>MM-L300A の TRIGGER コネクタの6番ピン(MEASURE OUT-)と同じ信<br>号です。 |  |  |  |
| 9  | 未使用<br>何も接続しないでください。                                                                                                    |  |  |  |
| 10 | 未使用<br>何も接続しないでください。                                                                                                    |  |  |  |

**9. インタフェース** 9-6

### (3)外部入出力信号の接続例

① 外部電源を使用する場合

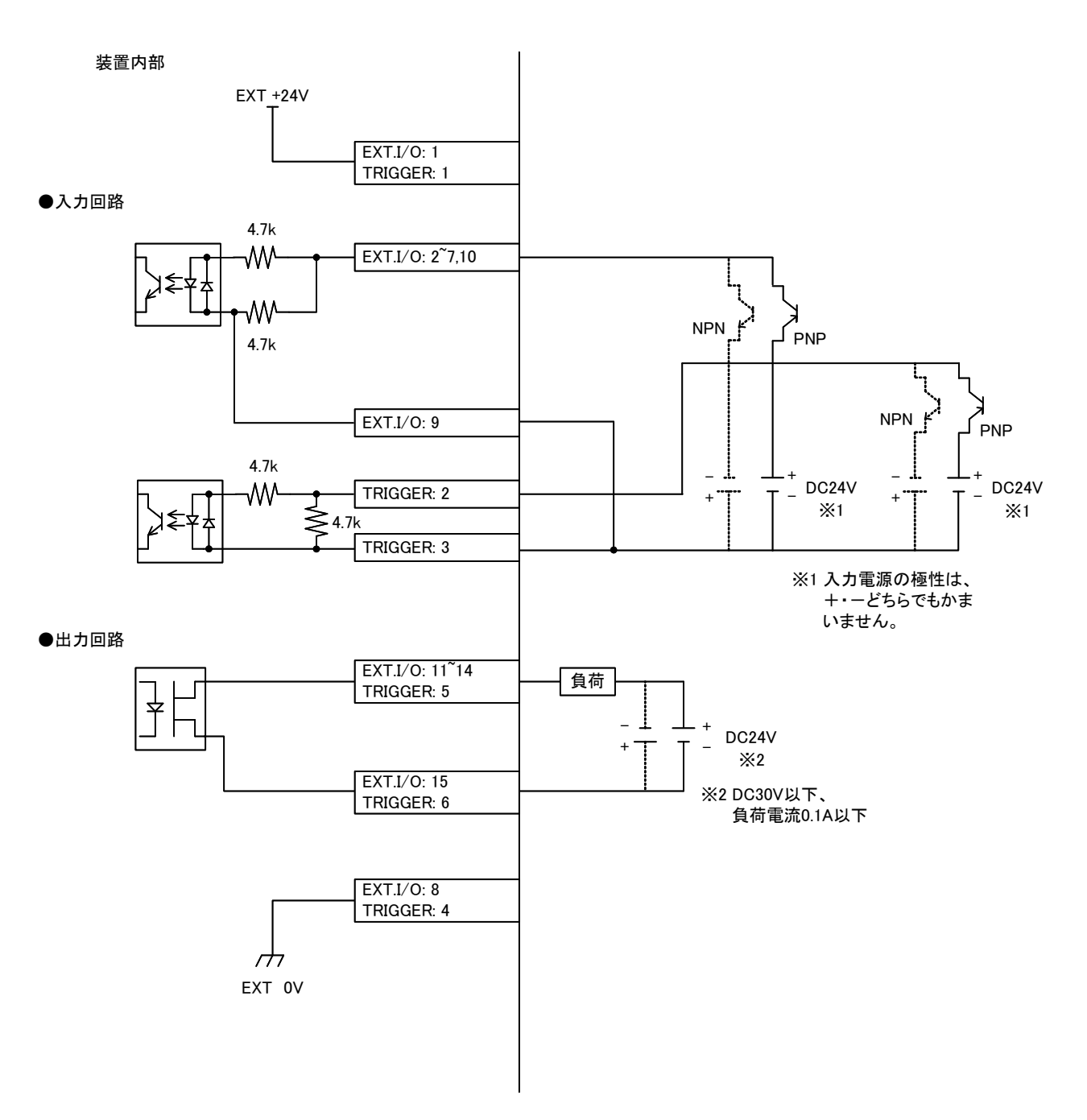

### ② 接点信号を使用する場合

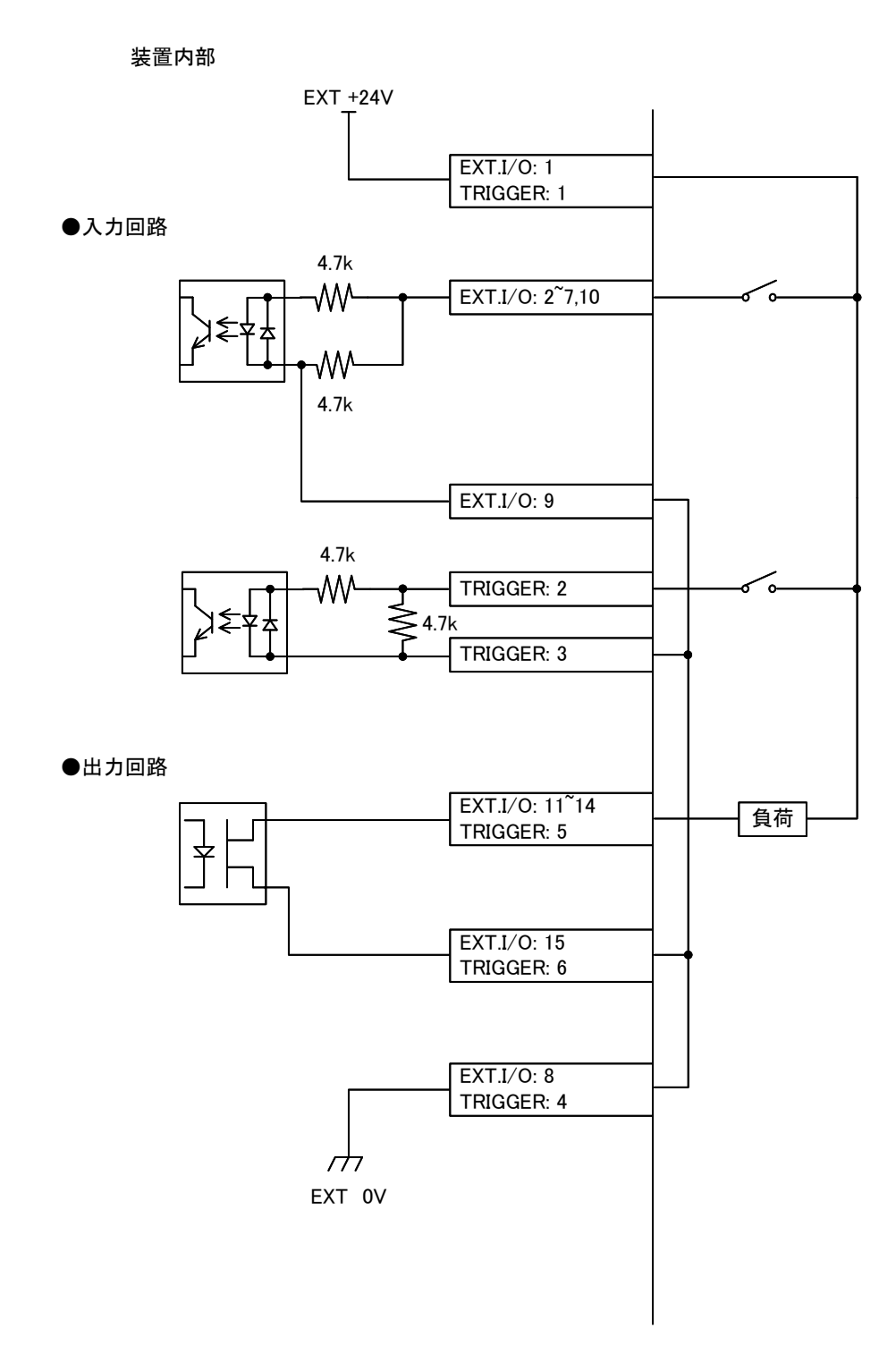

③ 内部電源を使用してオープンコレクタ信号を使用する場合

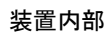

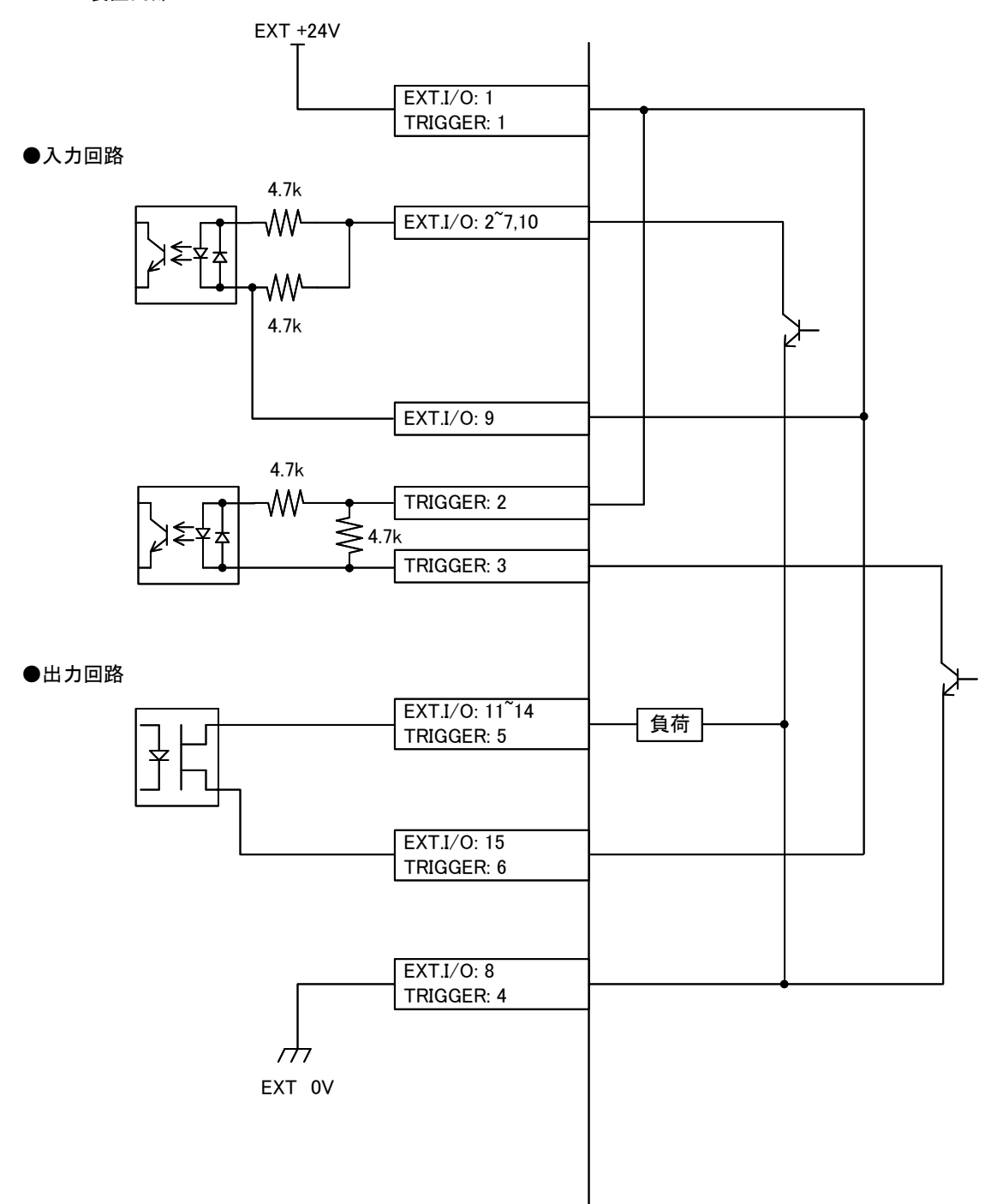

④ 外部トリガーユニット(オプション)使用する場合

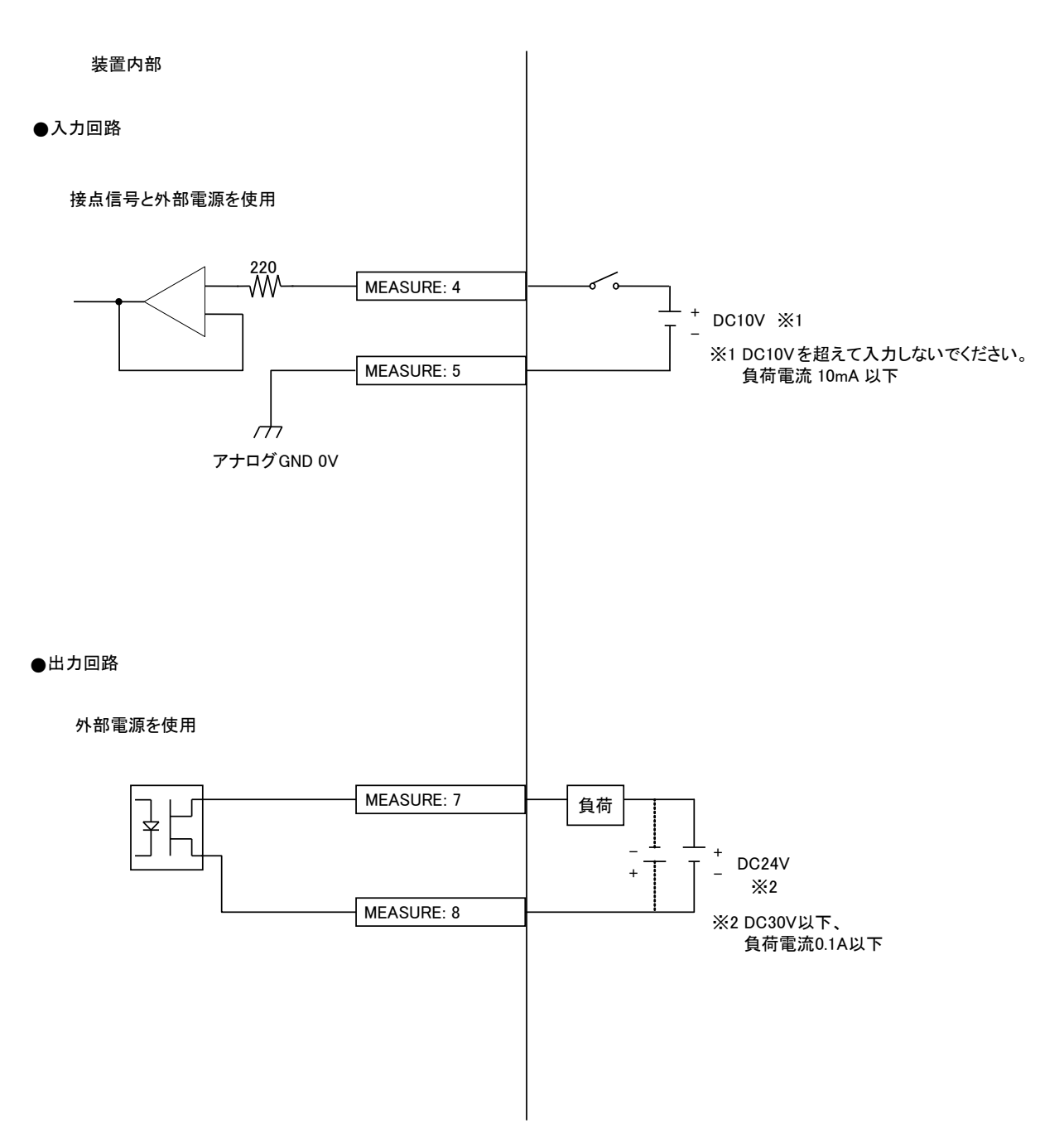

### (4)タイムチャート

(レベル出力選択時)

異常出力 (パルス出力選択時)

MM-L300A の電源を入れ、レーザ加工による測定を行い判定するまでのタイム チャートの例を示します。

それぞれ、装置の動作を縦軸に、時間の経過を横軸にして、各動作時の時間経過による変化の状態や、一定の動作に要する時間を示しています。

### ① 電源 ON から準備完了まで(共通)

MM-L300A の電源を入れてから測定準備完了までの時間経過を示します。

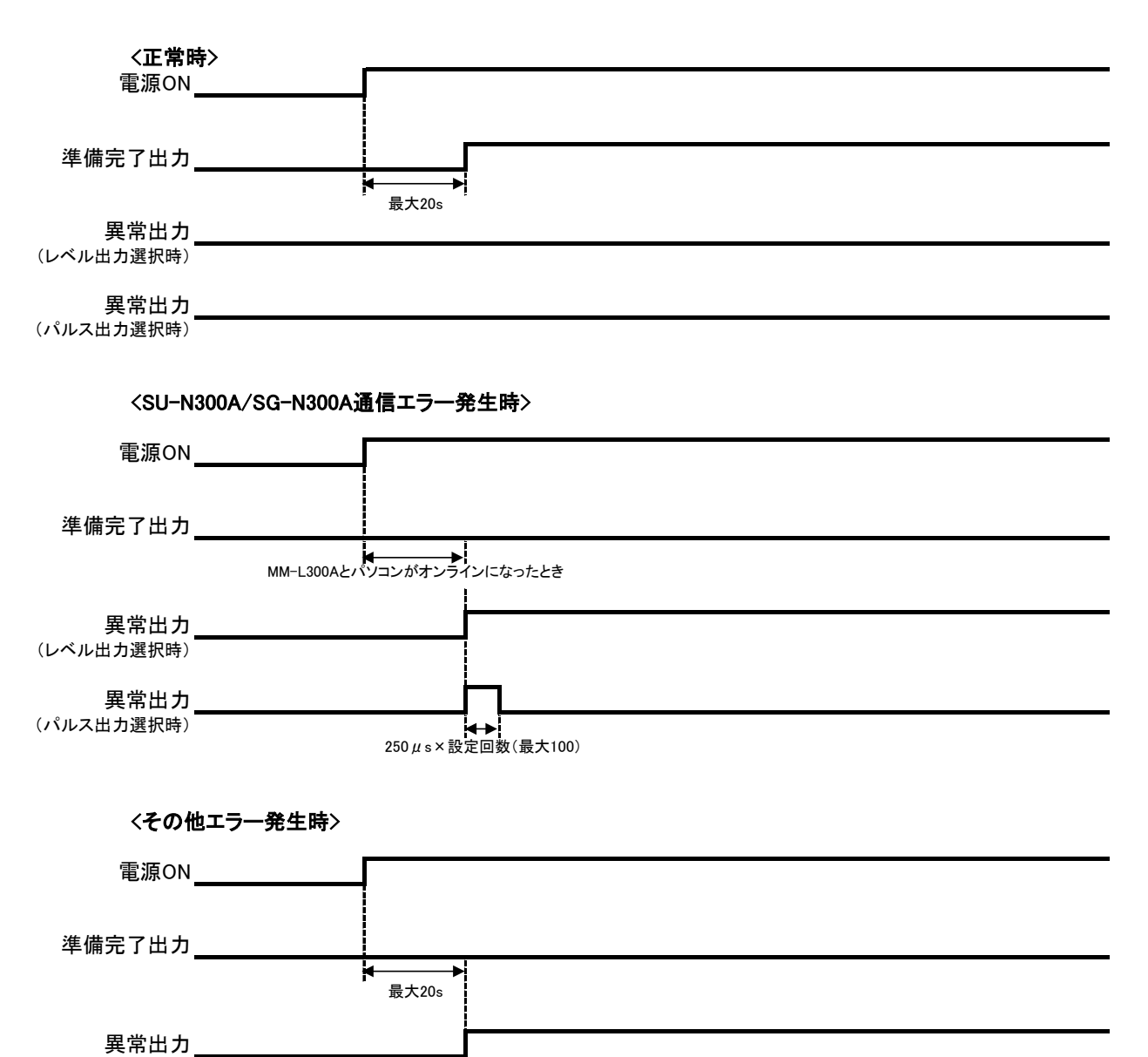

9. インタフェース

**▲**▶ 250µs×設定回数(最大100)

### ② トリガー入力から測定判定出力まで(共通)

**MM-L300A** による測定を4回行い、1~2回目の判定が0K 判定、3~4回目の判定がNG 判定の場合の時間経過を示します。

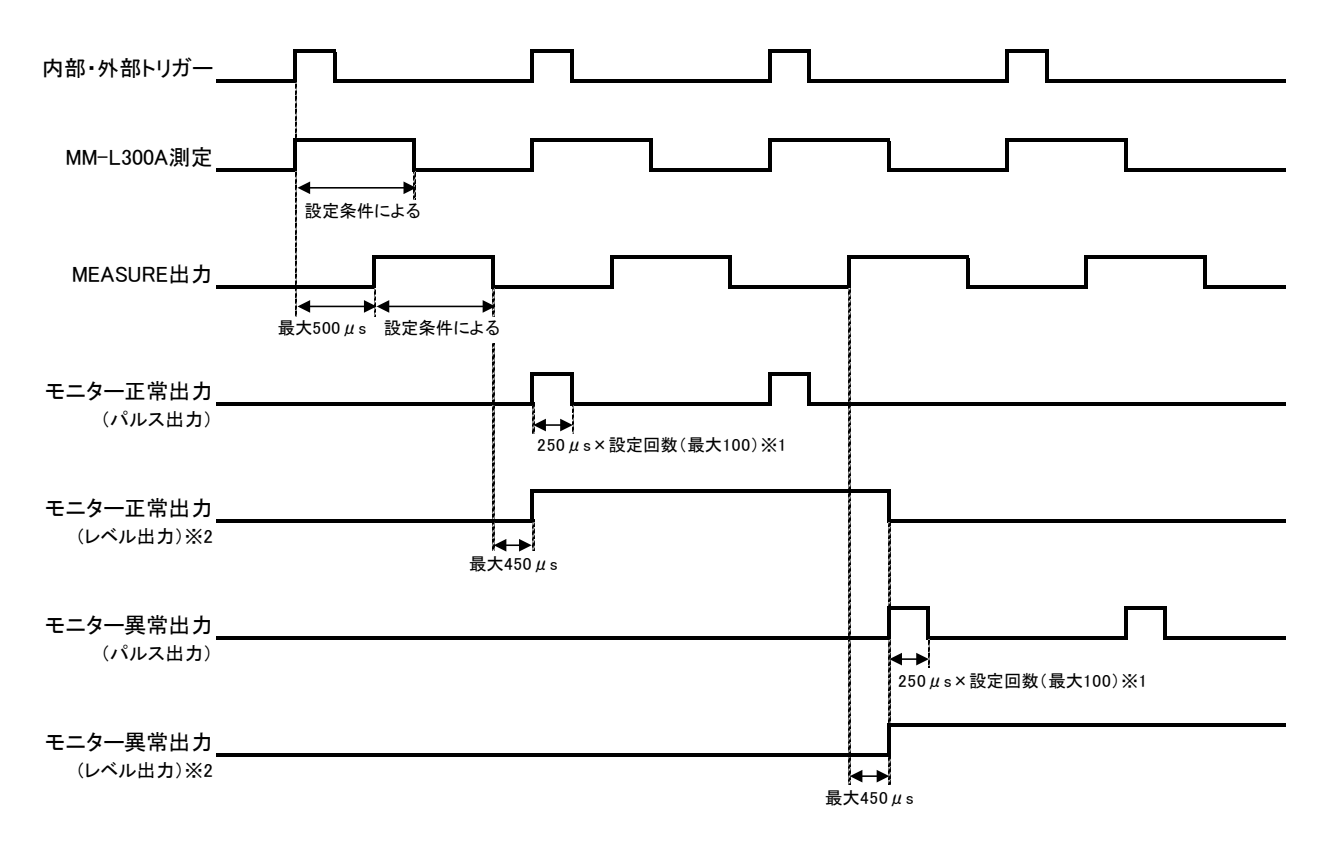

※1:250µs×設定回数の時間経過より前に、次のパルス信号が出力された場合、立ち下がることなく連続信号になります。

※2:レベル出力設定の場合、同じ信号が続いていると立ち下がることはありません。

#### ③ 内部トリガーモード、ローカルモードで手動による条件切替の場合

手動で測定条件番号を切り替えた後、レーザ加工による測定を3回行い、3回と も正常の判定がされてパルス出力された場合の時間経過を示します。

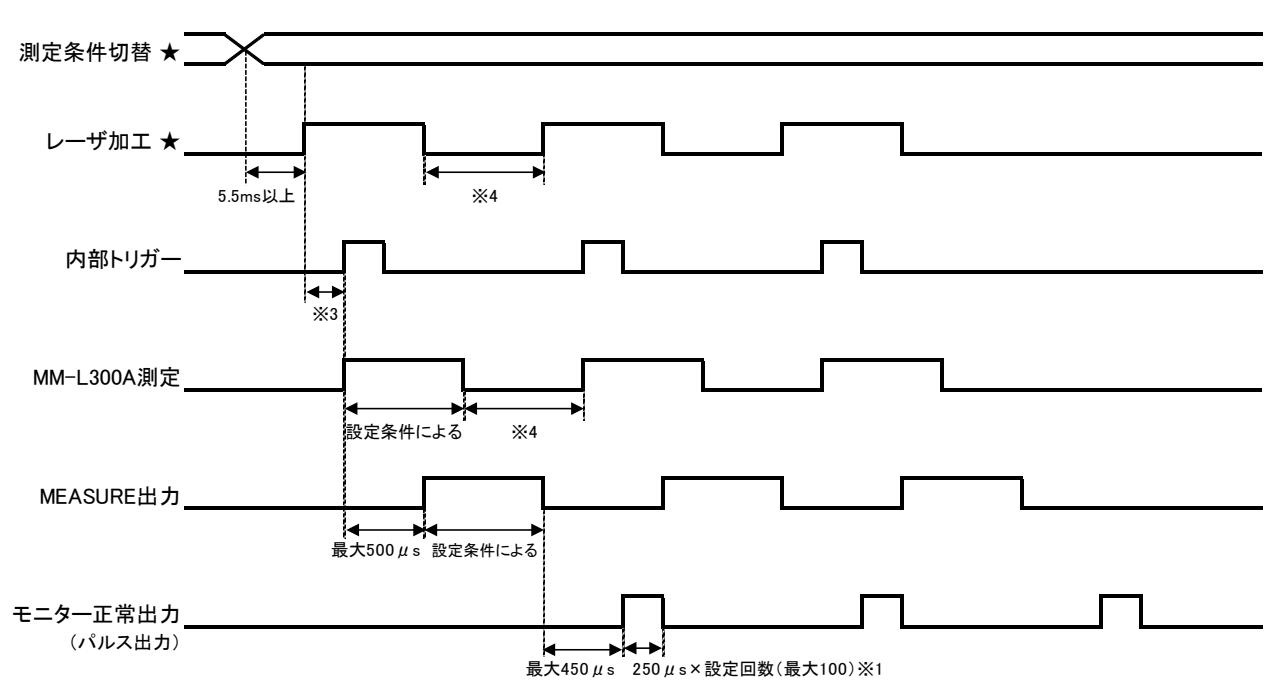

(★:ユーザ側設定動作)

※3: 内部トリガーは、加工端からの放射光によって得られた測定値が、MM-L300A で設定したトリガー値を超えたときにトリガーをかけます。

そのため、レーザ条件やワーク材質、設定したトリガー値などによって変わってきます。

また、上記仕様からレーザ加工の照射開始とタイミングを一致させることはで きません。

ー致させる場合は、外部トリガーモードに切り替えて、レーザ発振信号と同じ タイミングで外部トリガーを MM-L300A に入力してください。

※4: MM-L300A の測定終了から測定開始までの最小時間は1μs です。

ただし、500μs以上時間を空けないと、正しい測定判定出力を確認することができません。(8.(2)波形取得条件参照)

上記を考慮した上で、レーザ終了から次のレーザ照射開始までの時間を決めて ください。
### ④ 外部トリガーモード、ローカルモードで手動による条件切替の場合

③の条件から外部トリガーモードに切り替え、レーザ発振と同じタイミングで外部トリガーを入力した場合の時間経過を示します。

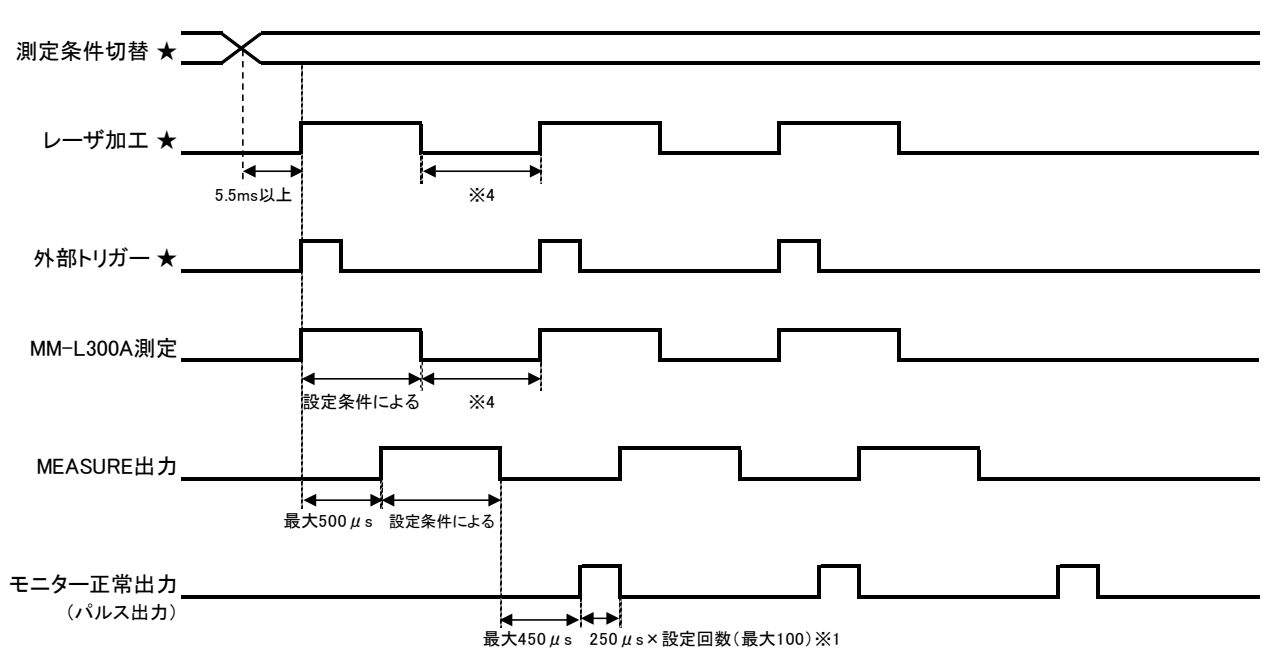

(★:ユーザ側設定動作)

9. インタフェース

⑤ 内部トリガーモード、リモートモードで外部 1/0 による条件切替の場合

レーザ加工前に条件切替を外部 1/0 で行い、条件番号を 0→3→15→63 と変更します。 レーザ加工による測定を3回行い、3回とも正常の判定がされてパルス出力され

として加工による測定を3回りが、3回とも正常の判定がされてかり入口力され た場合の時間経過を示します。

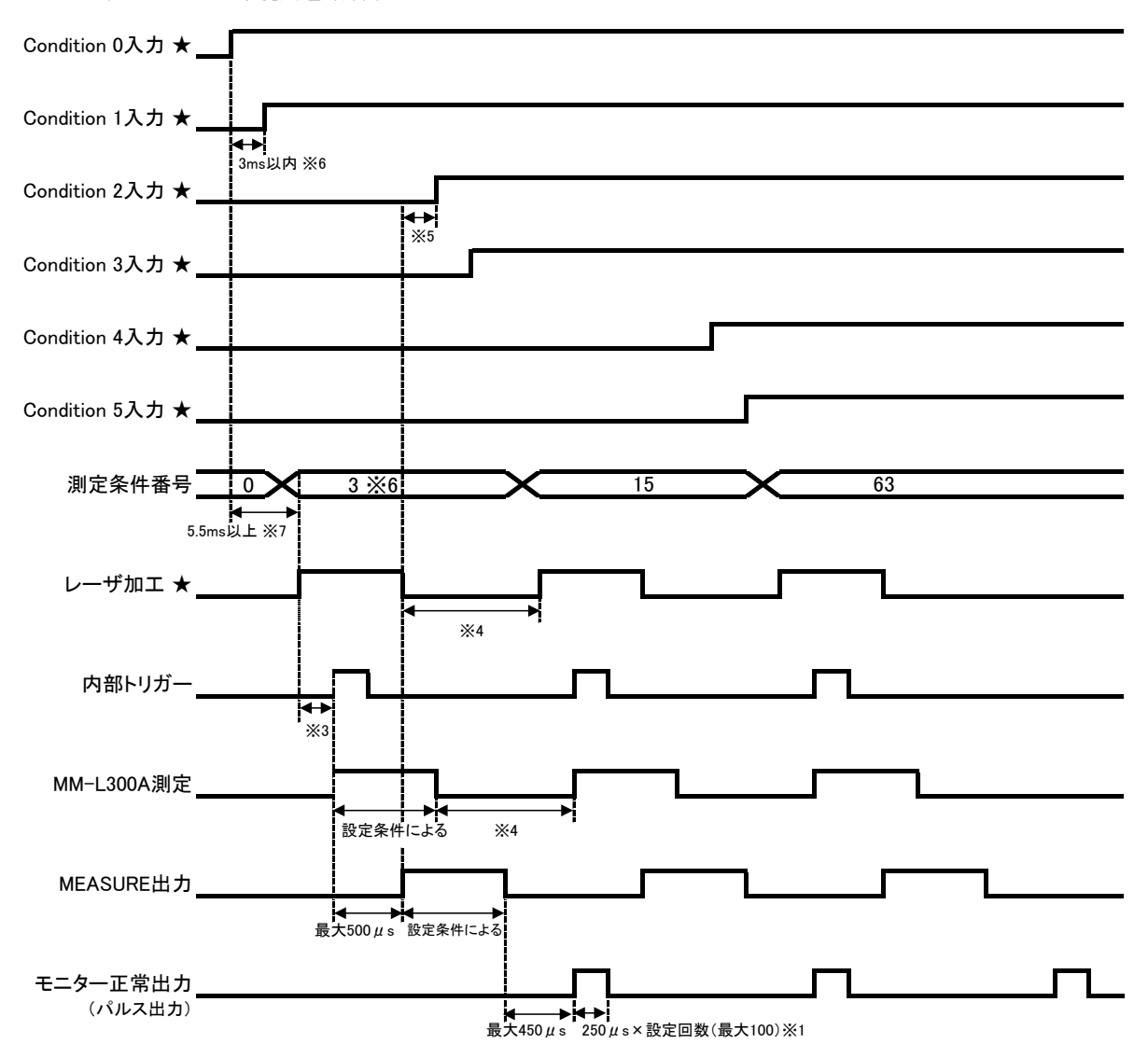

(★:ユーザ側設定動作)

※5: 測定条件切替は、MEASURE 出力後であれば MM-L300A 測定中でも変更することができます。

- ※6: Condition 0 と Condition 1 の立ち上げ間隔が 3ms より遅い場合、条件番号 0
   →1→3 と順番に MM-L300A に転送されます。
   複数 Condition を立ち上げ、立ち下げを行う場合は、条件切替開始から 3ms 以内にすべての Condition 変更を行ってください。
- ※7:測定条件切替は、条件切替開始から 5.5ms 後に変更されます。

9. インタフェース

### ⑥ 外部トリガーモード、リモートモードで外部 1/0 による条件切替の場合

⑤の条件から外部トリガーモードに切り替え、レーザ発振と同じタイミングで外部トリガーを入力した場合の時間経過を示します。

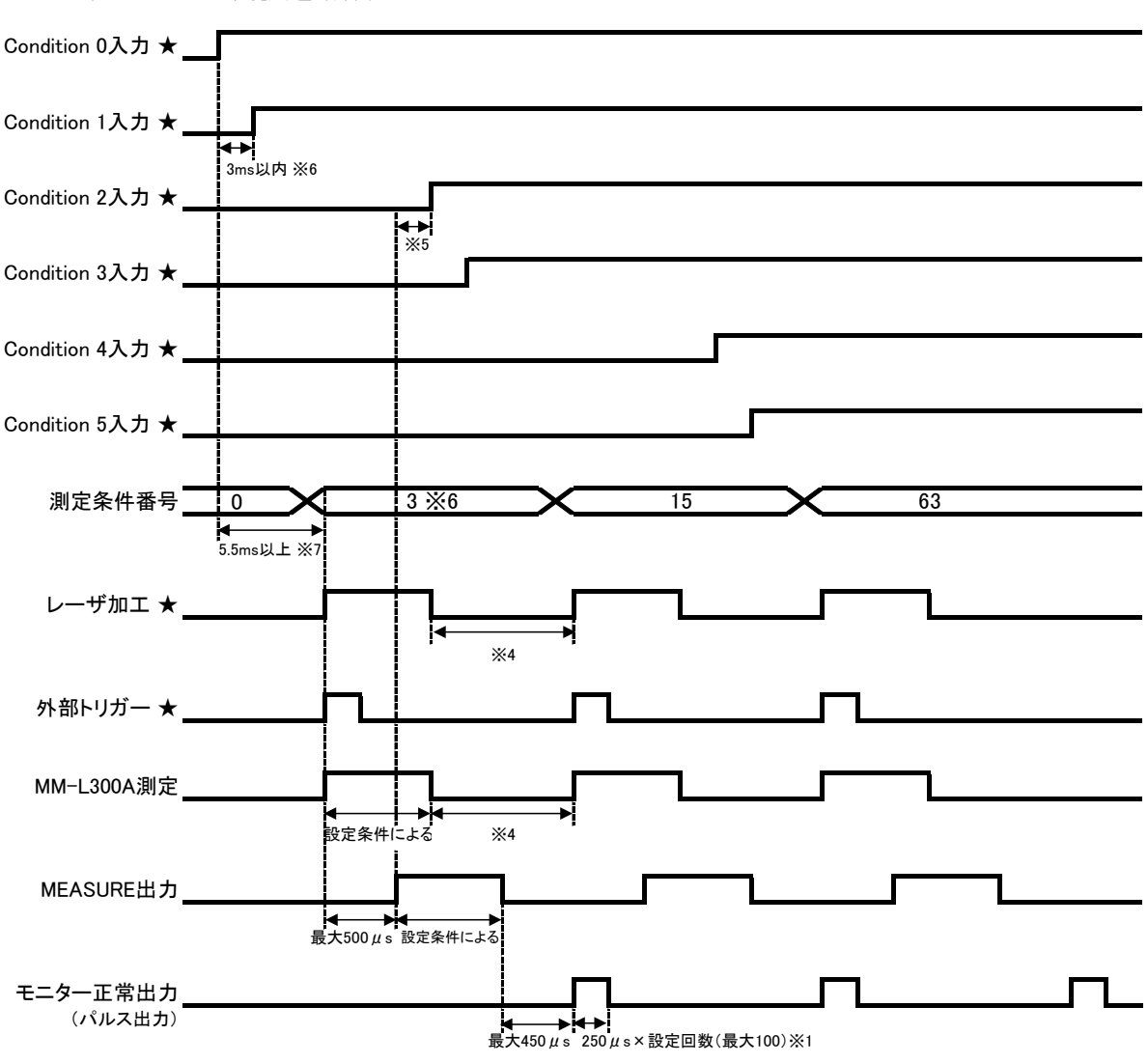

(★:ユーザ側設定動作)

9. インタフェース

## **10. JSON**

JSON (JavaScript Object Notation)は、直感的な方法でデータを保存、交換することがで きるデータ交換フォーマットの形式です。JavaScript を用いてダイナミックに Web ペー ジを作成し、データを表すことが可能です。

MM-L300A では、JSON フォーマットで波形データを取得することができます。

### (1) 接続

JSON オブジェクトは、MM-L300A 背面の LAN コネクタと接続した場合に使用できます。

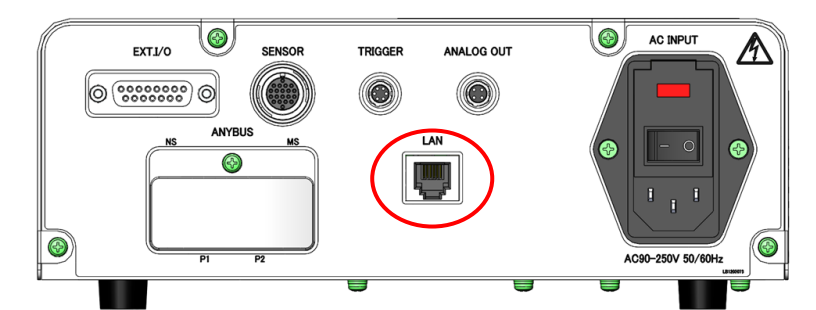

MM-L300Aの IP アドレスのなどの通信設定は、付属の PC ソフトで設定します。 6. (10) メンテナンス画面を参照してください。

## (2) JSON オブジェクト

### ① MM-L300A で保存している波形の数を返す

GET:http://\_\_\_. \_\_. \_/api/1/waves/counts.json を入力して送信します。 (MM-L300AのIPアドレス)

| 名前    | データ型 | 注              |         |
|-------|------|----------------|---------|
| count | 数字   | 保存されている波形の数(0- | ~20000) |

・JSON オブジェクトレイアウト例

{"count" : 20000 }

### ② 指定した番号〈num〉の波形データを返す

GET:http://\_\_\_. \_\_\_. \_\_/api/1/waves/data.json?num=<num> を入力して送信します。 (MM-L300AのIPアドレス)

<num>に1指定で最後の波形、2が最後から2番目、3が3番目、...、nがn番目の波形を返します。存在しない番号を指定した場合、空のリストを返します。

| 名前       | データ型 | 注           |
|----------|------|-------------|
| wave-num | 数字   | 波形連番(0~255) |

### 10. JSON

| 名前                               | データ型 | 注                                                                                                    |  |
|----------------------------------|------|----------------------------------------------------------------------------------------------------|--|
| status                           | 数字   | <ul> <li>判定結果。以下のように数字で返す:</li> <li>1:正常</li> <li>2:上限オーバー<sup>※</sup></li> <li>4:下限オーバー<sup>※</sup></li> <li>6:上下限オーバー<sup>※</sup></li> <li>0:積分判定エラー(上下限オーバーはなし。詳細は Integral-judge を参照)</li> <li>※ 同時に積分判定エラー発生の場合もあり</li> </ul> |  |
| data-points                      | 数字   | 有効データ数 m (0~3056)                                                                                                    |  |
| skip-times                       | 数字   | スキップ回数 (0~255)                                                                                                    |  |
| average-times                    | 数字   | 移動平均回数 (1~255)                                                                                                    |  |
| sampling                         | 数字   | サンプリング周期(0~4294967295µs)                                                                                                    |  |
| date                             | 数字   | 波形収録した日時 (UNIX 形式でµs 分解能)                                                                                                    |  |
| integration                      | 数字   | 積算値 (0~4294967295)                                                                                                    |  |
| min                              | 数字   | 最小値 (0~65535)                                                                                                    |  |
| max                              | 数字   | 最大値 (0~65535)                                                                                                    |  |
| condition                        | 数字   | 測定した条件設定番号 (0~63)                                                                                                    |  |
| wave-data                        | 数字配列 | 波形データ(0~65535)<br>有効データ数 m 個(最大 3056 個)                                                                                                    |  |
| ntegra −num <sup>%1</sup>        | 数字   | 部分積分値の数   (0~4)                                                                                                    |  |
| Integral-judge<br><sup>**1</sup> | 数字配列 | 積分判定の判定結果<br>以下の順で判定エラー状態(0:エラーなし<br>1:エラーあり)が並んだ16個の配列<br>・上限エラー(面積)<br>・下限エラー(面積)<br>・上限エラー(限界幅)<br>・上限エラー(限界幅)<br>・上限エラー(連続回数)<br>・下限エラー(連続回数)<br>・部分積分1 上限エラー<br>・部分積分1 下限エラー<br>・部分積分3 下限エラー<br>以降、予約0固定                      |  |
| Integral-data<br><sup>%1</sup>   | 数字配列 | 部分積分の値(0~4294967295)<br>部分積分値の数   個                                                                                                    |  |

※1 積分判定が有効な場合のみ返します。

```
・JSON オブジェクトレイアウト例
{
"wave-num"∶1,
"status"∶1,
"data-points" : 3000,
"skip-times"∶ 0,
"average-times" : 1,
"sampling" ∶ 1,
"date" : 149852916100000,
"integration" : 805228545,
"min"∶ 0,
"max": 65535,
"condition" : 63,
 "wave-data" : [65535, 65535, ....., 65535]
              有効データ数(data-points)m 個
"Integral-num" : 3,
"Integral-judge": [0, 1, 0, 0, 0, 0, 0, 0, 0, 1, 0, 0, 0, 0, 0],
"Integral-data" : [12345, 23153, 0]
           部分積分の数(Integral-num)|個
}
```

### ③ 起動時から取得した波形の総数を返す

GET:http://\_\_\_.\_\_.\_\_/api/1/waves/total.json を入力して送信します。 (MM-L300AのIPアドレス)

本値は PC ソフトの「カウンターリセット」ではリセットされません。

| 名前          | データ型 | 注                                                |
|-------------|------|--------------------------------------------------|
| total-count | 数字   | MM-L300Aの起動時からの波形の総数<br>(0~18446744073709551615) |

・JSON オブジェクトレイアウト例

{"total-count" : 20000 }

## **11. EtherNet/IP**

### (1)機能概要

**MM-L300A**では、オプションでEtherNet/IPに対応しており、Adapter (Server)として、EtherNet/IPのネットワークに参加できます。

PLC などの Scanner (Client) 機器と EtherNet/IP のネットワークと接続することで、 MM-L300A のデータの取得、設定の変更を行うことができます。

### MM-L300A へのアクセスについて

**MM-L300A**は EtherNet/IP のネットワーク上では、Adapter (Server)機器として 動作します。 **MM-L300A** がリクエストを開始することはできません。 Scanner (Client)機器が **MM-L300A** に対してリクエストを開始します。

リクエストには、以下の2種類のメッセージがあります。

- Explicitメッセージ:
   必要なときだけMM-L300Aにアクセスしてデータを転送する場合に使用
- Implicitメッセージ:
   あらかじめ指定されたMM-L300Aのデータを周期的に伝送
- ※ EtherNet/IPの仕様の詳細については、ODVA, Inc. が発行している情報を参照してください。
- ※ MM-L300A では、EtherNet/IP は HMS Industrial Networks ABの Anybus CompactCom 40 EtherNet/IP を使用して対応しています。

### 商標

- EtherNet/IP™は、ODVA, Incの商標です。
- Anybus®はHMS Industrial Network ABの登録商標です。

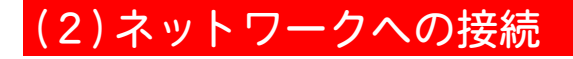

### ANYBUS コネクタの取付

1) 付属のL型レンチで、ANYBUS コネクタ前面のネジ2本を取り外します。 その後、EtherNet/IP などが記載されているカバーを外します。 本カバーは、ANYBUS 取付時には使用しません。

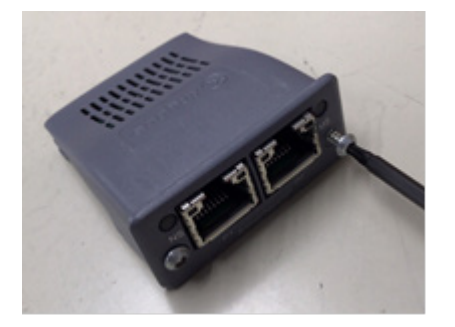

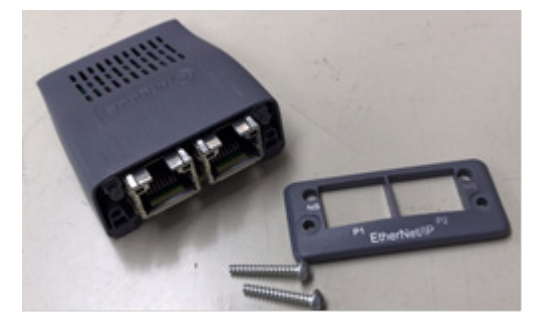

2) カバーを外したところに、付属の ANYBUS 蓋を挿入します。 その後、手順1で外したネジを使用して、ある程度ネジを締めます。

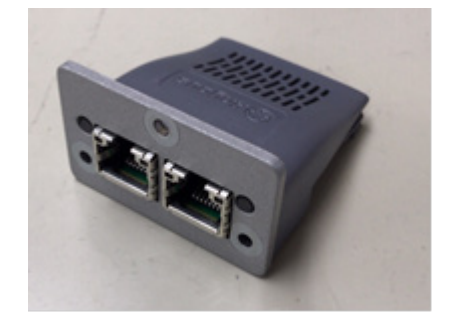

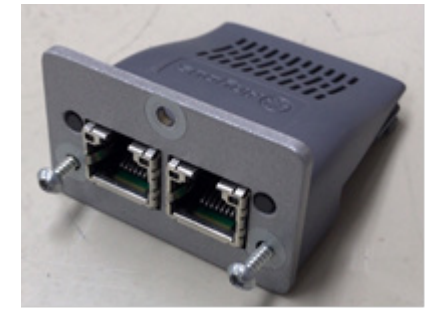

- 3) MM-L300A の電源を 0FF にします。 電源を 0FF にしないで ANYBUS コネクタを挿入すると、故障するおそれがあ ります。
- 4) ドライバー等を用いて、MM-L300A 背面の ANYBUS に付いている ANYBUS スロットカバーと M3 ネジを外します。

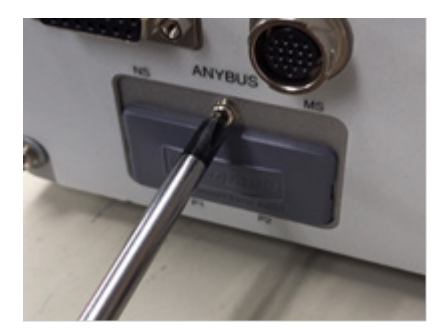

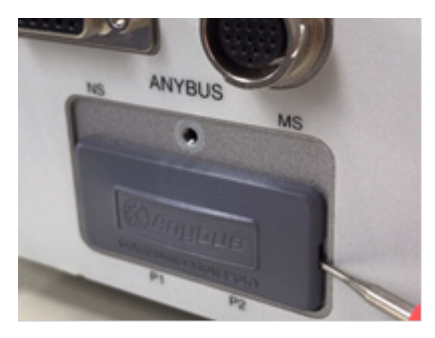

5) ANYBUS スロットカバーを外したところに ANYBUS コネクタを差し込み、付属のL型レンチでネジ2本を締めて、ANYBUS コネクタをロックします。

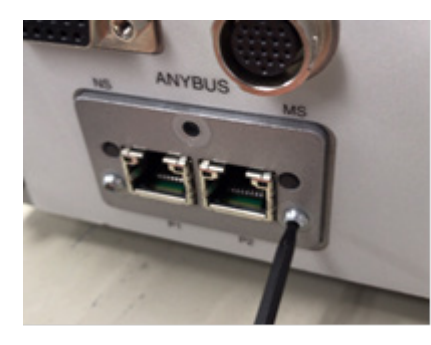

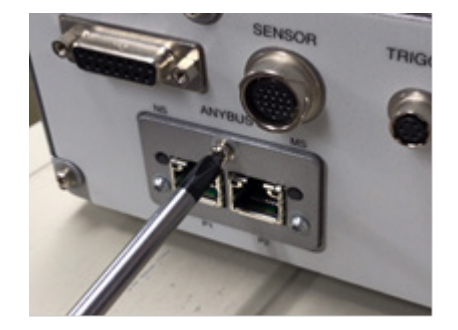

 MM-L300Aの電源を ON にします。 しばらくして、モジュールステータス (MS) LED が緑色に点滅してアイドル状態になることを確認してください。 正常に点灯しない場合は、再度手順 5 を行ってください。ANYBUS コネクタの 接触不良の可能性があります。
 ANYBUS

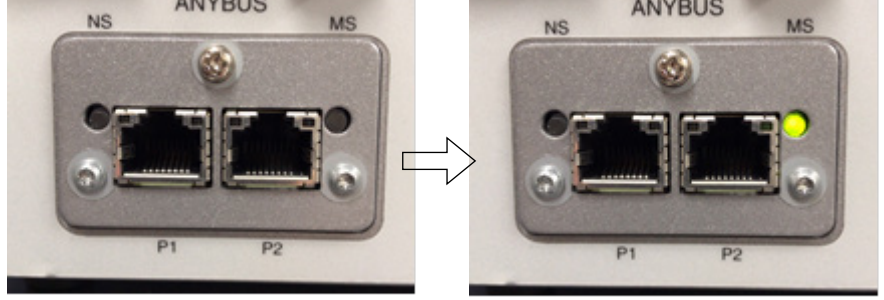

### MM-L300A とのケーブル接続

EtherNet/IP (オプション)を使用して、ネットワーク接続するためのイーサネットポートを取り付けます。イーサネットポートに LAN ケーブル (オプション)を 接続します。EtherNet/IP の使用方法は弊社までお問い合わせください。

※ LAN コネクタは Ether Net / IP に対応していません。

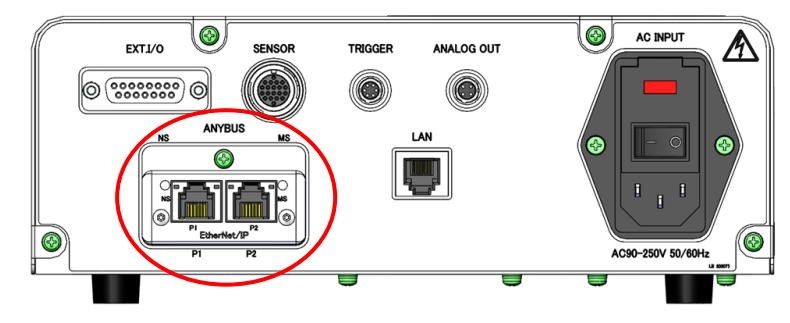

#### MM-L300A の設定

**MM-L300A**の ANYBUS コネクタの TCP/IP 設定は、デフォルトでは DHCP (Dynamic Host Configuration Protocol)になっています。DHCP サーバから自動的に取得されます。

DHCP の設定は無効にすることもできます。**MM-L300A** では HMS Industrial Network AB の Anybus CompactCom 40 EtherNet/IP を使用しています。HMS のウェ ブサイト <u>www. anybus. com</u> から無償でダウンロード可能な Anybus IPconfig を使 用して、IP アドレス、DHCP の有効/無効などのネットワーク設定を変更できます。

また、ネットワーク設定は、TCP/IP インタフェースオブジェクトを通して取得することもできます。

#### Scanner (Client) 機器の準備

ネットワークに MM-L300A を参加させるには、最初に MM-L300A のデバイス プロファイル (EDS ファイル、Electronic Data Sheet)を Scanner (Client)機器に インストールする必要があります。Scanner (Client)機器は EDS ファイルをもと に、MM-L300A と通信します。

付属する EDS ファイルを Scanner (Client)機器にインストールしてください。インストールの方法は Scanner (Client)機器の取扱説明書を参照してください。

### EDS ファイルの入手方法

付属する MM-L300A アプリケーションソフト (AS1193660)の CD の中の「MM-L300A\_V1\_1. eds」が EtherNet/IP の EDS ファイルです。

## (3)Explicit メッセージ

Explicit メッセージは、リクエスト・レスポンス型の通信です。

MM-L300A では以下のデータの読み込み(Get)、書き込み(Set)が可能です。以下の 各データのパラメータは Parameter オブジェクトに割り当てられています。以下の 表の番号が Parameter オブジェクトのインスタンス番号となります。

・**MM-L300A** のデータ

| #  | データ名           | データ型         | アクセス | データの内容                                                                                                    |
|----|----------------|--------------|------|----------------------------------------------------------------------------------------------------|
| 1  | CPU Version    | SHORT_STRING | Get  | CPU ソフトのバージョン                                                                                                    |
| 2  | FPGA Version   | SHORT_STRING | Get  | FPGA のバージョン                                                                                                    |
| 3  | Sensor Version | SHORT_STRING | Get  | SENSOR のバージョン                                                                                                    |
| 10 | Status         | USINT        | Get  | MM-L300A の状態<br>0:CPU Init. CPU 初期化完了待ち<br>1:FPGA Init. FPGA 初期化中<br>2:Idle アイドル状態<br>3:Measuring 測定中<br>4:NG Wave 波形異常検知<br>5:Change No. 条件変更中<br>6:Error エラー                                                                                                    |
| 11 | DIO Status     | BYTE の配列[2]  | Get  | <pre>EXT. I/O の状態 (1 = ON、O = OFF)<br/>各ビットが以下の信号の状態を示す。<br/>[0]:入力信号<br/>bitO~5:Condition O~5 (Pin 2~7)<br/>bit6:RESET (Pin 10)<br/>bit7:(予約)<br/>[1]:出力信号<br/>bit0:READY (Pin 11)<br/>bit1:ERROR (Pin 12)<br/>bit2:OK (Pin 13)<br/>bit3:NG (Pin 14)<br/>bit4~bit7:(予約)</pre> |
| 12 | Error Info     | ВУТЕ         | Get  | エラー状態<br>0 = 通常状態<br>0 以外 = 1 になっている bit の番号のエ<br>ラーコードのエラーが発生                                                                                                    |

| #  | データ名           | データ型         | アクセス    | データの内容                                                                                                    |
|----|----------------|--------------|---------|----------------------------------------------------------------------------------------------------|
| 13 | Wave Data      | UINT の配列[16] | Get     | <ul> <li>最後に取得した波形データ(ヘッダ部)</li> <li>[0]:波形属性</li> <li>[1]:データポイント数</li> <li>[2]:移動平均回数(上位 8bit)、スキップ</li> <li>回数(下位 8bit)</li> <li>[3]:サンプリング周期µs(下位 16bit)</li> <li>[4]:サンプリング周期µs(上位 16bit)</li> <li>[5]:時間 16~0bit の値(UNIX 時間形式,<br/>µs 単位)</li> <li>[6]:時間 31~17bit の値</li> <li>[7]:時間 47~32bit の値</li> <li>[8]:時間 63~48bit の値</li> <li>[9]:積算値(下位 16bit)</li> <li>[10]:積算値(上位 16bit)</li> <li>[11]:最小値</li> <li>[12]:最大値</li> <li>[13]:測定した条件設定番号</li> <li>[14]~[15]:(予約)</li> </ul> |
| 14 | Condition      | UINT の配列[16] | Get     | 現在の条件の設定値(ヘッダ部)<br>[0]:予約<br>[1]:データポイント数<br>[2]:分解能µs(下位16bit)<br>[3]:分解能µs(上位16bit)<br>[4]:サンプリング周期µs(下位16bit)<br>[5]:サンプリング周期µs(上位16bit)<br>[6]:センサーユニット アナログゲイン<br>[7]:移動平均回数(上位8bit)、スキップ<br>回数(下位8bit)<br>[8]~[15]:(予約)                                                                                                    |
| 50 | Condition No   | USINT        | Get/Set | 現在設定されている条件番号<br>(SetはCondition Cntlがローカルの場合<br>に、設定が反映される)                                                                                                    |
| 51 | Condition Cntl | USINT        | Get/Set | 条件設定の変更元<br>0 = リモート(外部 DI 切り替え)<br>1 = ローカル(外部 DI 以外)                                                                                                    |
| 52 | Trigger Mode   | BOOL         | Get/Set | トリガーモード<br>0 = 外部<br>1 = 内部                                                                                                    |

| #   | データ名            | データ型           | アクセス    | データの内容                                                                                                    |
|-----|-----------------|----------------|---------|----------------------------------------------------------------------------------------------------|
| 53  | Wave Count      | UD INT の配列 [4] | Get/Set | 波形のカウント<br>[0]:TOTAL カウントの上位 32bit<br>[1]:TOTAL カウントの下位 32bit<br>[2]:NG カウントの上位 32bit<br>[3]:NG カウントの下位 32bit                                                       |
| 100 | Unit ID         | UINT           | Get     | ユニット ID                                                                                                    |
| 101 | IP Address      | USINT の配列[4]   | Get     | MM-L300A (LAN コネクタ)の IP アドレ<br>ス設定値                                                                                                    |
| 102 | Subnet Mask     | USINT の配列[4]   | Get     | MM-L300A(LAN コネクタ)のサブネッ<br>トマスク設定値                                                                                                    |
| 103 | Gateway Address | USINT の配列[4]   | Get     | MM-L300A(LAN コネクタ)のデフォル<br>トゲートウェイ設定値                                                                                                    |
| 104 | Use memory Area | UINT           | Get     | メモリ使用領域                                                                                                    |
| 105 | Current Time    | USINT の配列[5]   | Get     | 現在の時刻<br>[0]:年(西暦下2桁)<br>[1]:月<br>[2]:日<br>[3]:時<br>[4]:分<br>[5]:秒                                                                                                  |
| 150 | Digital Gain    | UINT           | Get/Set | デジタルゲイン<br>小数点を省略した値で設定・取得(PC ソ<br>フトの 1.0000 の設定が 10000)                                                                                                    |
| 151 | Digital Offset  | INT            | Get/Set | オフセット                                                                                                    |
| 152 | Trigger Value   | UINT           | Get/Set | トリガー設定値                                                                                                    |
| 153 | DO Output Type  | BYTE           | Get/Set | EXT. I/O の出力設定 (O = レベル、1 = パ<br>ルス出力)<br>各ビットが以下の出力の設定を示す。<br>bitO:READY (Pin 11)<br>bit1:ERROR (Pin 12)<br>bit2:OK (Pin 13)<br>bit3:NG (Pin 14)<br>bit4~bit7:(予約) |
| 154 | Guide           | BOOL           | Get/Set | ガイド光の ON/OFF<br>0 = ガイド光 OFF<br>1 = ガイド光 ON                                                                                                    |

## (4) Implicit メッセージ

Implicit メッセージはあらかじめ指定されたデータを周期的に伝送するものです。

MM-L300Aの Implicit メッセージは Assembly オブジェクトのインスタンス ID100 に対応しています。

以下の順に並んだデータを周期的に読み出すことができます。

| データ            | サイズ(バイト) |
|----------------|----------|
| Status         | 1        |
| DIO Status     | 2        |
| Error Info     | 1        |
| Wave Data      | 32       |
| Condition      | 32       |
| Condition No   | 1        |
| Condition Ctrl | 1        |
| Trigger Mode   | 1        |
| (未使用)          | 1        |
| Wave Count     | 16       |
|                | 合計 88    |

データの詳細は、(3) Explicit メッセージの MM-L300A のデータを参照してください。

※ MM-L300A では、Implicit メッセージは読み込みのみに対応しています。 書き込み可能なデータはありません。(Assembly オブジェクトのインスタン ス ID150 が書き込みデータに割り当てられていますが、データのサイズは 0 です。)

## (5) LED の状態表示

ANYBUS コネクタの LED は、それぞれ、以下のネットワークの接続状態を表します。

| # | 項目                      |  |
|---|-------------------------|--|
| 1 | ネットワークステータス(NS)LED      |  |
| 2 | モジュールステータス(MS)LED       |  |
| 3 | リンク/アクティビティ LED (ポート 1) |  |
| 4 | リンク/アクティビティ LED (ポート 2) |  |

### ① ネットワークステータス (NS) LED

| LED の状態 | 説明                                           |
|---------|----------------------------------------------|
| オフ      | 電源なし、または接続なし                                 |
| 緑       | オンライン、1 つまたは複数のコネクションが確立(CIP クラス 1<br>または 3) |
| 緑点滅     | オンライン、確立したコネクションなし                           |
| 赤       | 重複 IP アドレス、致命的エラー                            |
| 赤点滅     | 1 つまたは複数のコネクションがタイムアウト(CIP クラス 1,3)          |

### ② モジュールステータス (MS) LED

| LED の状態 | 説明                                             |
|---------|------------------------------------------------|
| オフ      | 電源なし                                           |
| 緑       | コネクタが RUN 状態になっている                             |
| 緑点滅     | コネクタがアイドル状態                                    |
| 赤       | 重大な障害                                          |
| 赤点滅     | 復旧可能な障害。設定されているが、保存されたパラメータが使用<br>中のパラメータと異なる。 |

### ③ ④ リンク/アクティビティ LED

| LED の状態 | 説明                |
|---------|-------------------|
| オフ      | リンクなし、動作なし        |
| 緑       | リンク (100Mbit/s)確立 |
| 緑ちらつき   | 動作 (100Mbit/s)    |
| 黄       | リンク (10Mbit/s)確立  |
| 黄ちらつき   | 動作(10Mbit/s)      |

## (6)仕様

MM-L300Aの EtherNet/IP サーバ機能の基本仕様を以下に示します。

MM-L300AのEtherNet/IP以外の仕様については、13.仕様を参照してください。

| 項目                            | 仕様                                                    |
|-------------------------------|-------------------------------------------------------|
| 最大接続数                         | 6 (Explicit) + 4 (Implicit)                           |
| 利用ポート                         | 44818 (TCP), 2222 (UDP), 3250 (UDP) <sup>**1</sup>    |
| 対応メッセージ                       | Explicit (Class 3) + Implicit (Class 1)               |
| 対応オブジェクト                      | Assembly, Parameter, Quality of Service <sup>%2</sup> |
| ACD 機能<br>(アドレス競合検出)          | 対応                                                    |
| QuickConnect 機能               | 未対応                                                   |
| DLR 機能<br>(Device Level Ring) | 未対応                                                   |
| Ethernet コネクタ                 | デュアルポート Ethernet (RJ-45 2 ポート)                        |
| 仕様                            | 10/100 Mbit/s、全二重または半二重通信(Auto-negotiate 対<br>応)      |
|                               | モジュールステータスおよびネットワークステータスの LED<br>表示対応                 |
| 記証                            | ODVAより認証取得済み。File No.11655.01 (August 3, 2017)        |

※1 主に Explicit メッセージに 44818 (TCP)、 Implicit メッセージに 2222 (UDP) ポートを使用します。3250 (UDP)ポートは Anybus IPconfig でネットワーク設 定を行う場合に使用します。

※2 EtherNet/IPの必須オブジェクトの記載は割愛してあります。

# 12. メンテナンス

## (1)トラブルシューティング

MM-L300A で異常が発生した場合は、表示パネルの ERROR ランプが赤灯します。

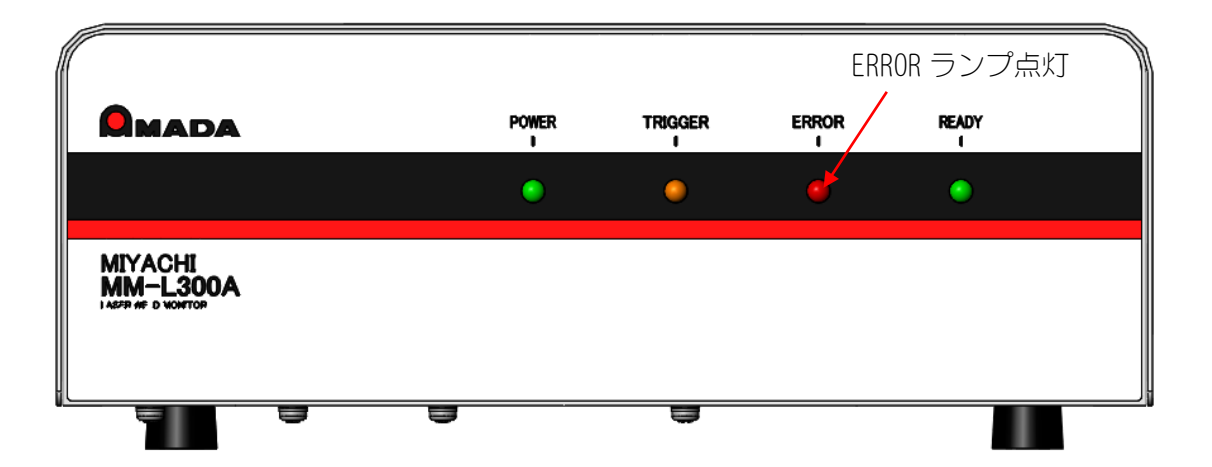

エラーの内容については、エラー情報画面(メンテナンス画面の「エラー情報」ボ タンをクリック)に表示されます。

| エラー<br>コード | 異常表示          | 異常内容・処置                                                                       |
|------------|---------------|-------------------------------------------------------------------------------|
| 0001       | バックアップ電池の出力低下 | メモリバックアップ用のリチウム電池の電<br>圧が下がっています。電池を交換してくだ<br>さい。(12. (3) <b>電池交換について</b> 参照) |
| 0002       | センサーユニット接続異常  | パソコン接続時のみ有効な機能で、起動時<br>と波形取得開始時に、SU-N300A/<br>SG-N300A との接続を確認します。            |
|            |               | <b>SU-N300A/SG-N300A</b> を接続していて<br>もこのエラーが出力された場合は、弊社ま<br>でお問い合わせください。       |
| 0003       | ペルチェ温度異常      | <b>SU-N300A/SG-N300A</b> 高温異常です。 使<br>用環境条件で使用されているか確認してく<br>ださい。             |
| 0004       | メモリーカード接続異常   | メモリーカードが認識できません。弊社ま<br>でお問い合わせください。                                           |

エラーコード一覧を下表に示します。

メッセージ画面を閉じ、上記の表を参考に、適切な処置を行ってください。処置を 行っても解決しない場合は、弊社までお問い合わせください。

12. メンテナンス

オンラインまでに起こる事象について

| 事象                               | 確認項目                                                                          | 対処方法                                                                                        |
|----------------------------------|-------------------------------------------------------------------------------|---------------------------------------------------------------------------------------------|
| 電源が入らない                          | AC ケーブルは接続されて<br>いますか?                                                        | AC ケーブルを接続してください。                                                                           |
|                                  | 配電盤 (電源) は通電して<br>いますか?                                                       | 配電盤のブレーカを ON にしてください。                                                                       |
|                                  | 電源電圧は正常ですか?                                                                   | AC90-250V の電圧で使用してくださ<br>い。                                                                 |
|                                  | 各種ケーブルは正常です<br>か?(断線等)                                                        | 正常なケーブルを使用してください。                                                                           |
|                                  | ヒューズは断線していま<br>せんか?                                                           | ヒューズを交換してください。<br>( <b>12. (4) ヒューズ交換について</b> 参照)                                           |
| オンラインになら<br>ない                   | パソコンの IP アドレス<br>は、 <b>MM-L300A</b> に設定さ<br>れている IP と異なるもの<br>が設定されていますか?     | MM-L300A と異なる IP を設定して<br>ください。(6. (1)②IP アドレスの設<br>定参照)                                    |
|                                  | 購入後初めて接続する場<br>合、 <b>MM-L300A</b> の IP ア<br>ドレスは「192.168.1.10」<br>と設定されていますか? | メンテナンス画面より変更してくだ<br>さい。(6. (10) メンテナンス画面参照)                                                 |
|                                  | LAN ケーブルは接続され<br>ていますか?                                                       | LAN ケーブルを接続してください。                                                                          |
|                                  | <b>MM-L300A</b> の電源は<br>入っていますか?                                              | 電源を入れてください。                                                                                 |
| インストールでき<br>ない                   | 自動でインストーラが立<br>ち上がらないですか?                                                     | 手動で起動してください。(6. (1) セッ<br>トアップ参照)                                                           |
|                                  | . NET Framework がインス<br>トールされていますか?                                           | Microsoft よりインストールしてく<br>ださい。なお、インストールの際には<br>ネットワーク接続が必要です。                                |
| <b>MM-L300A</b> が<br>READY にならない | <b>MM-L300A</b> の前面の<br>ERROR ランプが点灯して<br>いますか?                               | ERROR ランプが点灯している場合、エ<br>ラー情報を確認してください。<br>(12.(1)トラブルシューティング参<br>照)<br>ERROR ランプが点灯していない場合、 |
| パリコンへの転送                         | センサーコニット接続                                                                    | 弊任までお問い合わせくたさい。<br>                                                                         |
| が開始できない                          | センサ ユニット 接続<br>ケーブルが抜けていませ<br>んか?                                             | ビンサ ユニサー接続 アンルを<br>MM-L300A と<br>SU-N300A/SG-N300A に確実に接<br>続してください。                        |
|                                  | センサーユニット接続<br>ケーブルが破損していま<br>せんか?                                             | 正常なセンサーユニット接続ケーブ<br>ルを使用してください。                                                             |

**12. メンテナンス** 12-2

波形取得までに起こる事象について

| 事象                                               | 確認項目                                                | 対処方法                                                                    |  |
|--------------------------------------------------|-----------------------------------------------------|-------------------------------------------------------------------------|--|
| ガイド光が点灯でき<br>ない                                  | メンテナンス画面で「ガイド<br>光 ON」ボタンをクリックして<br>いますか?           | 「ガイド光 ON」ボタンをク<br>リックしてください。<br>( <b>SG-N300A</b> の場合、ガイド<br>光は点灯しません。) |  |
| 波形が取得できない<br>/波形の強度が低い                           | MM-L300A の観測点を加工<br>点に合わせていますか?                     | MM-L300A の観測点を加工<br>点に合わせてください。                                         |  |
| または高い                                            | アナログゲイン、デジタルゲ<br>インの調整は適正ですか?                       | 波形が取得できるアナログゲ<br>イン、デジタルゲインに調整<br>してください。                               |  |
|                                                  | 外部トリガー・内部トリガー<br>の設定は適切ですか?                         | メンテナンス画面より変更し<br>てください。                                                 |  |
|                                                  | トリガーの設定が高すぎでは<br>ありませんか?                            | トリガーの設定値を下げてく<br>ださい。                                                   |  |
|                                                  | 外部トリガーが入力できてい<br>ますか?                               | TRIGGER を確認してください。<br>(9.インタフェース参照)                                     |  |
|                                                  | センサーは、適切な仕様のも<br>のを使用していますか?                        | 適切な仕様のセンサーを使用<br>してください。 <sup>※1</sup>                                  |  |
|                                                  | SU-N300A/SG-N300A 用フィル<br>タは、適切な仕様のものを使<br>用していますか? | 適切な仕様の SU-N300A/<br>SG-N300A 用フィルタを使用し<br>てください。 <sup>*2</sup>          |  |
|                                                  | 受光ユニットの測定できる範<br>囲内で、レーザ溶接を行って<br>いますか?             | 受光ユニットの測定範囲内で<br>レーザ溶接を行ってくださ<br>い。                                     |  |
| 外部トリガーユニッ<br>トから外部トリガー<br>がかけられない<br>(反射光の場合)    | 各種ケーブルは正常ですか?<br>(断線等)                              | 正常なケーブルを使用してく<br>ださい。                                                   |  |
|                                                  | MM-L300A ソフトメンテナ<br>ンス画面のトリガーモードが<br>「外部」になっていますか?  | トリガーモードを「外部」に<br>設定してください。                                              |  |
|                                                  | レーザ条件は適切ですか?<br>(レーザ出力、ワーク材質、<br>レーザ照射角度等)          | 適切なレーザ条件でレーザ溶<br>接を行ってください。                                             |  |
| 外部トリガーユニッ<br>トから外部トリガー<br>がかけられない<br>(10V 入力の場合) | 10V 入力はパルス入力です<br>か?                                | パルス信号で 10V を入力して<br>ください。(立ち上がり時に<br>トリガーがかかります。)                       |  |

波形取得後に起こる事象について

| 事象                                          | 確認項目                                                  | 対処方法                                                  |
|---------------------------------------------|-------------------------------------------------------|-------------------------------------------------------|
| 良否判定ができない                                   | 上下限判定値の設定は適正で<br>すか?                                  | 設定を変更してください。                                          |
|                                             | 閾値の設定は適正ですか?                                          | 設定を確認してください。                                          |
|                                             | スキップ回数の設定は適正で<br>すか?                                  | 設定を確認してください。                                          |
|                                             | 積分設定は適切ですか?                                           | 設定を確認してください。                                          |
|                                             | 面積、限界幅、連続回数の設<br>定は適切ですか?                             | 設定を確認してください。                                          |
| 波形が乱れる<br>※設置が適切な場合<br>は平均機能(移動平            | SU-N300A、SG-N300A 受<br>光ユニットやセンサーファイ<br>バの設置方法は適切ですか? | 振動等を受けないように設置<br>してください。                              |
| 均)を使用すると、<br>波形の乱れを抑えら<br>れる場合があります         | 高ノイズ環境ですか?                                            | 適切なノイズ対策を行ってく<br>ださい。                                 |
| EXT. I/O 信号および<br>TRIGGER 信号が正常<br>に入出力できない | 配線が適切ですか?                                             | コネクタの接続、断線の確認<br>をしてください。                             |
|                                             | タイムチャートは適切です<br>か?                                    | 取扱説明書のタイムチャート<br>を再度確認し、適切な設定に<br>なっているか確認してくださ<br>い。 |

※1 SU-N300Aには、標準仕様と高感度仕様があります(3.(2)③必須選択オプション参照)。同じ設定条件で測定を行った際、以下のように測定強度は異なります。(この傾向は目安で、測定内容や個体差により多少変化します。)

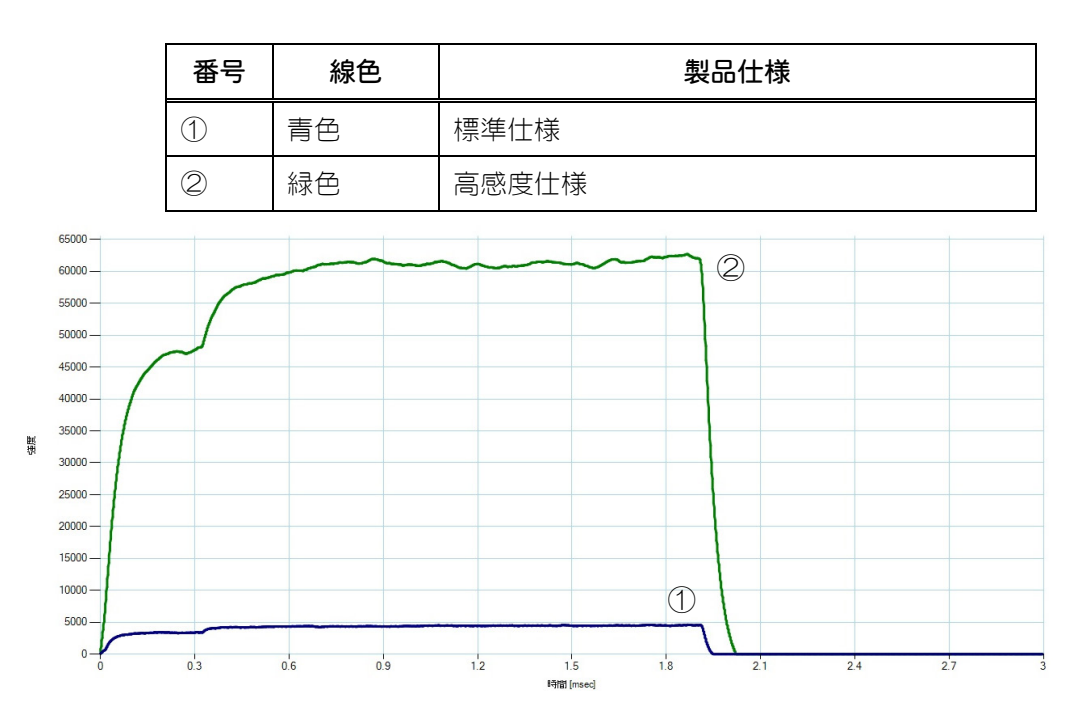

※2 SU-N300A/SG-N300A 用フィルタのラインナップは、3. (2) ④オプションを参照してください。同じ設定条件で測定を行った際、以下例のように測定強度が変わります

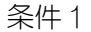

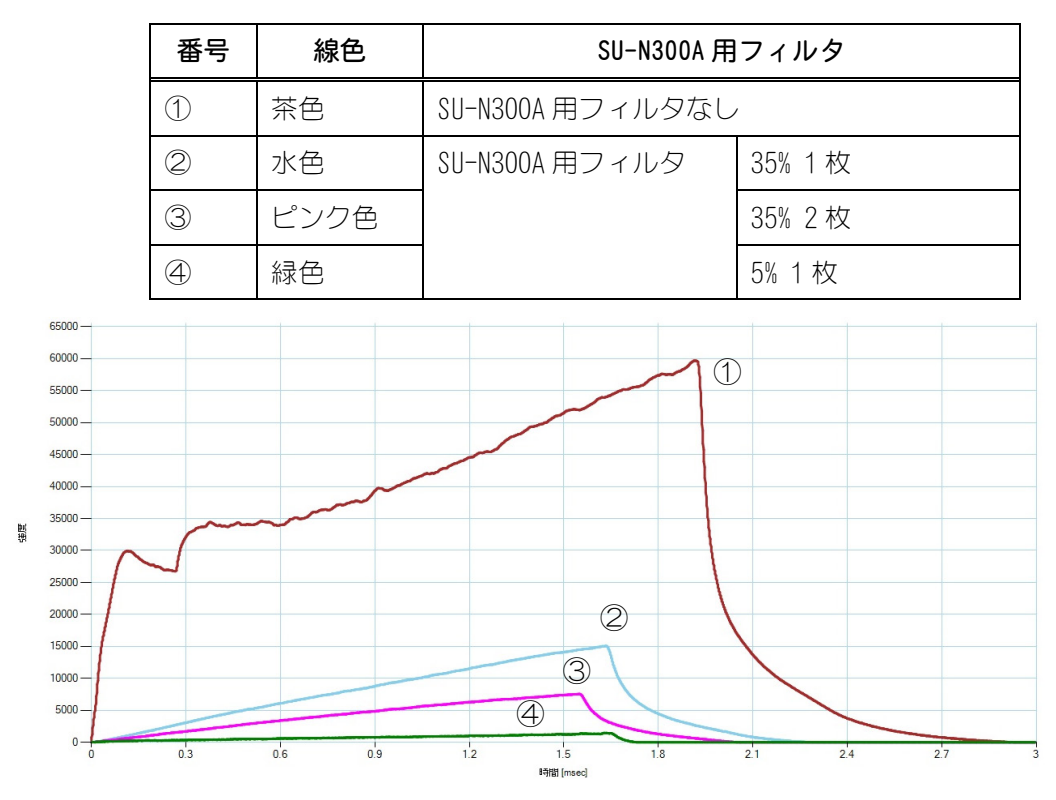

12. メンテナンス

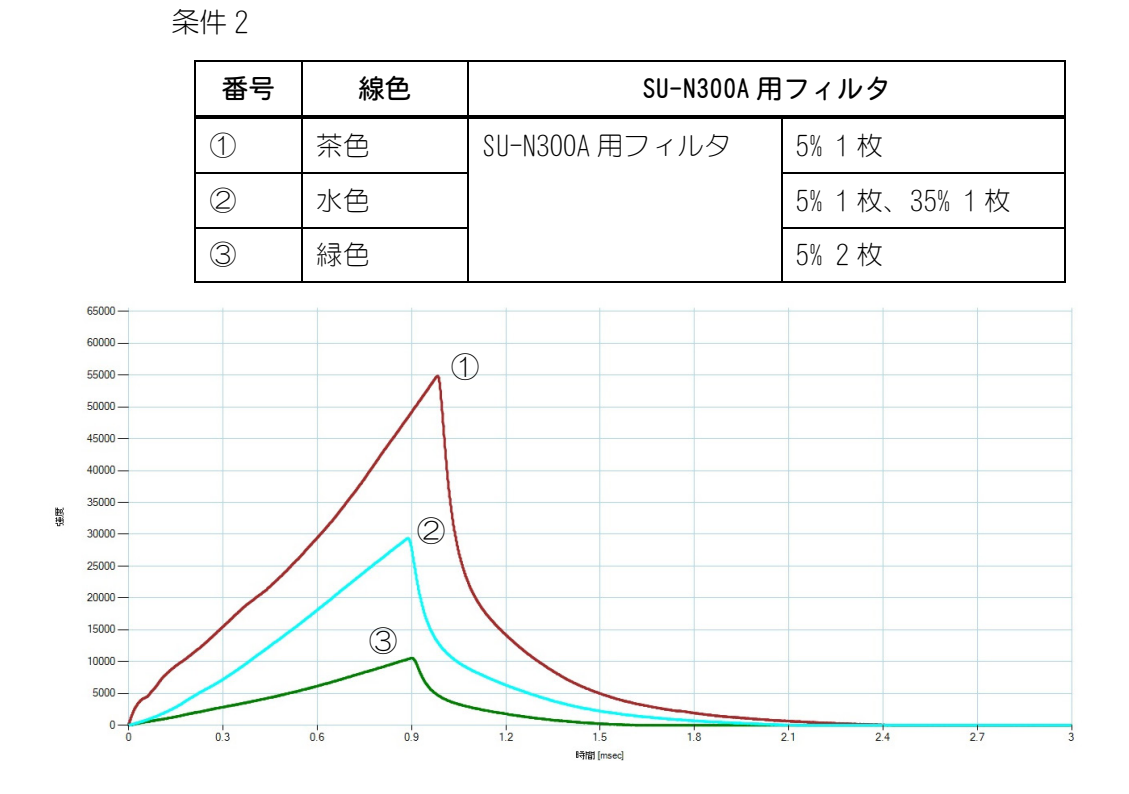

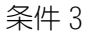

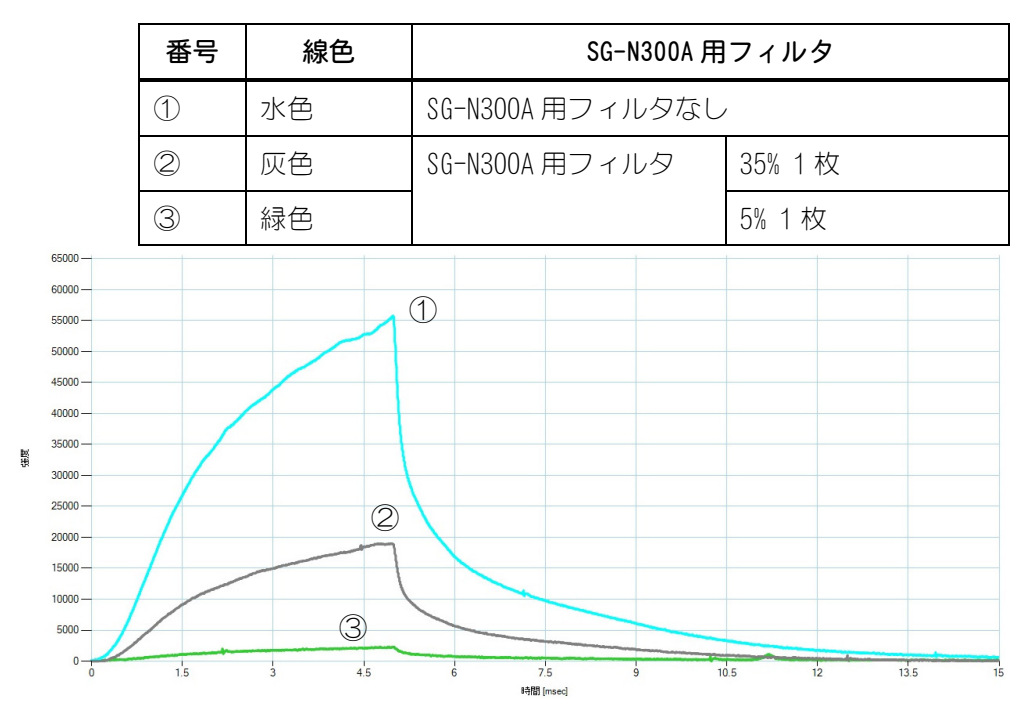

**12. メンテナンス** 12-6

## (2)保護ガラスの清掃・交換について

保護ガラスは、大気中のゴミやワークからのスパッタなどによってレンズが汚れるのを防ぎます。

保護ガラスが汚れると、波形を正しく取得できなくなります。そのため、定期的に 清掃や交換が必要です。

### ▲ 注意

- きちんと保護ガラスホルダ、SU-N300A 用フィルタを締め切らないと、 SU-N300A/SG-N300A 内に壁・ごみが侵入するおそれがあります。
- 保護ガラス、光学フィルタの表面には触れないでください。
- 0 リングを介して、保護ガラスが保護ガラスホルダに貼り付いてしま うことがあります。貼り付いた際は、レンズクリーニングペーパーの 上から保護ガラスを指で静かに押して取り外してください。

### ① 準備するもの

- レンズクリーニングペーパー
- •エタノール
- エアブロー
- 手袋(クリーンルーム用のラテックス製)

### ② 保守品

| 品名                          | 型式                         |
|-----------------------------|----------------------------|
| 保護ガラス <sup>※1</sup>         | P01192677                  |
| 0 リング(保護ガラスホルダ用)**1         | SS-185 1種 A                |
| 0 リング (本体用) <sup>*1</sup>   | SS-200 1 種 A               |
| 0 リング(保護ガラス用) <sup>※2</sup> | OR VMQ-50 AS568-017 ハントウメイ |

※1 SU-N300A の場合、交換する場合はセットで交換してください。

※2 SG-N300Aの場合、0リングが傷ついている場合は交換してください。

- 3 清掃・交換手順
  - 1) レーザ装置の電源を OFF にします。

12. メンテナンス

 SU-N300A/SG-N300A 先端の保護ガラスホルダを回して、SU-N300A/ SG-N300A から取り外します。SU-N300A 用フィルタが取り付けられている 場合は、SU-N300A 用フィルタを外す必要はありません(右下図参照)。 保護ガラスホルダ内に入っている保護ガラスを取り出します。

SU-N300A の場合: SU-N300A 用フィルタ (保護ガラス ホルダ (保護ガラス ホルダ

SG-N300A の場合:

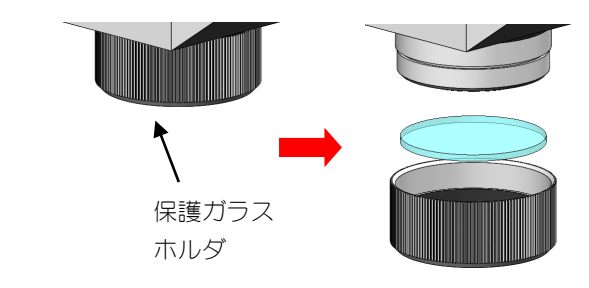

3) レンズクリーニングペーパーにエタノールを数滴付け、濡れている部分を保 護ガラスに載せ、写真のように、左から右にゆっくりと引いて清掃します。 エタノールで拭いても汚れが落ちない場合は、保護ガラスを新品と交換して ください。

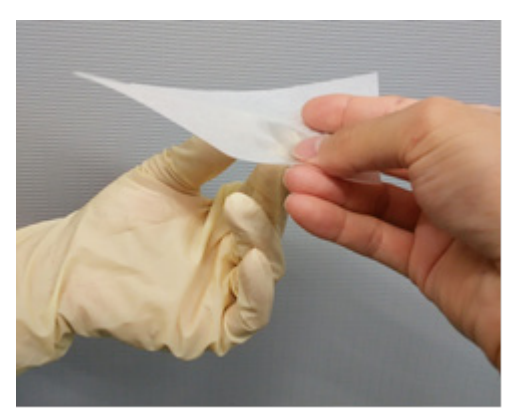

4) 保護ガラスが動かなくなるまで、保護ガラスホルダを回して固定してください。 固定方法はユニットによって異なりますため、下記を参照してください。 保護ガラスの向きは関係ありません。

### SU-N300A の場合:

保護ガラスホルダ内の溝に0リングを入れ、その上に清掃済み(または新しい)保護ガラスを入れます。

SU-N300A に本体用の 0 リングが付いていることを確認してから、保護ガラスホルダを回して取り付けてください。

このとき、誤った0リングを取り付けてしまうと防塵機能が損なわれてしまうため、必ず同じ0リングを取り付けてください。(保護ガラスホルダ内に、内径が小さい0リングを使用します)

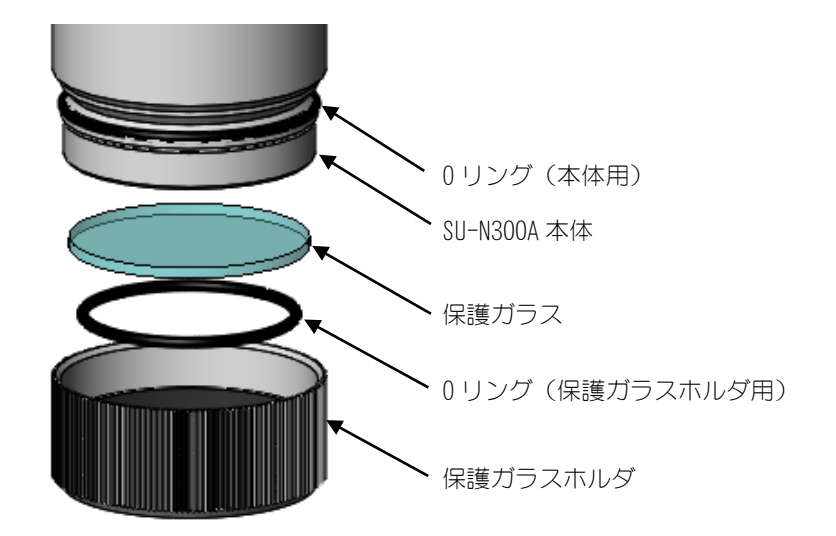

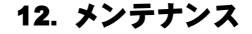

SG-N300A の場合(製造版数 20 以前の場合):

保護ガラスホルダ内には、清掃済み(または新しい)保護ガラスのみ入れます。

SG-N300A 受光ユニットの0 リングが傷ついていないことを確認してから、 保護ガラスホルダを回して取り付けてください。

傷ついた0リングを使用してしまうと防塵機能が損なわれてしまいます。傷ついている場合は、0リングを交換してください。

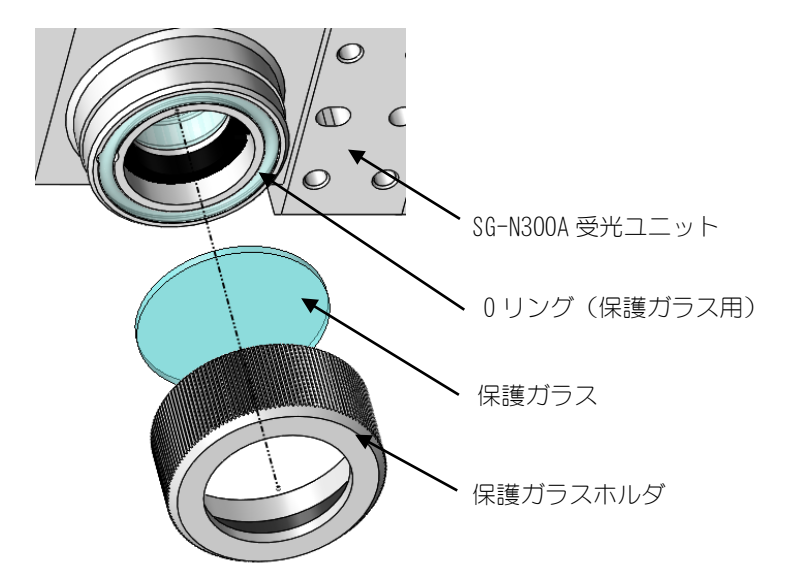

SG-N300A の場合(製造版数 2D 以降の場合):

保護ガラスホルダ内の溝にテフロンリングを入れ、その上に清掃済み(また は新しい)保護ガラスを入れます。

SG-N300A 受光ユニットの0 リングが傷ついていないことを確認してから、 保護ガラスホルダを回して取り付けてください。

傷ついた0リングを使用してしまうと防塵機能が損なわれてしまいます。傷ついている場合は、0リングを交換してください。

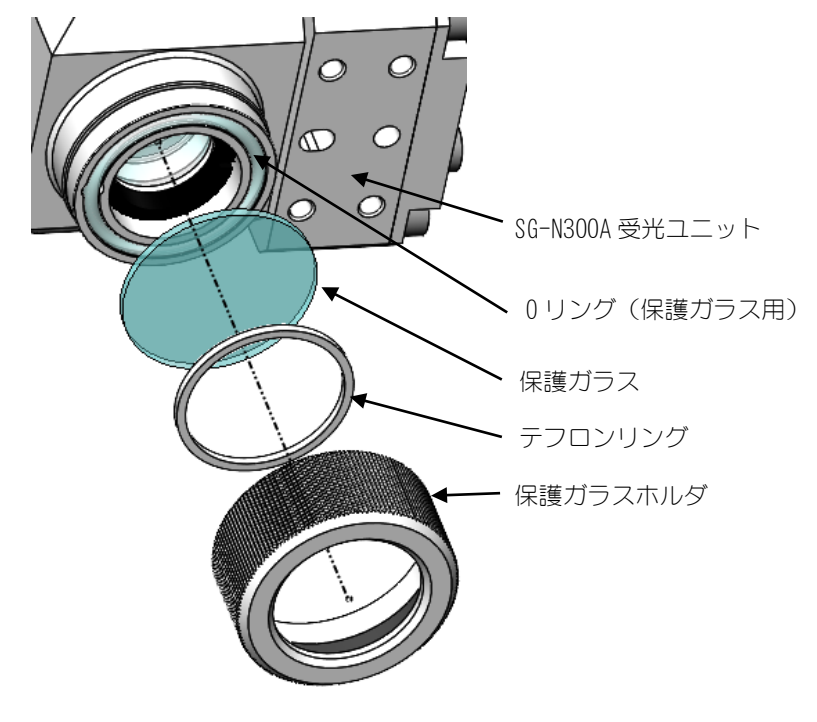

12. メンテナンス

## (3) 電池交換について

MM-L300A には、本体メモリのバックアップ用にリチウム電池が内蔵されています。 リチウム電池の電圧が下がってエラーメッセージが表示された場合は、次の手順で 電池を交換してください。

### お願い

リチウム電池には危険物質が含まれています。廃棄する際は、地域の条例に沿って処理してください。

### ① 準備するもの

- •+ドライバー
- 非導電性手袋(ラテックス製など)
- ② 保守品

| 品名         | 型式        |
|------------|-----------|
| マンガンリチウム電池 | CR2032 3V |

### ③ 交換手順

- 1) 非導電性手袋を両手に装着します。
- 2) 電源スイッチを OFF にし、必ずコンセントからプラグを抜いてください。

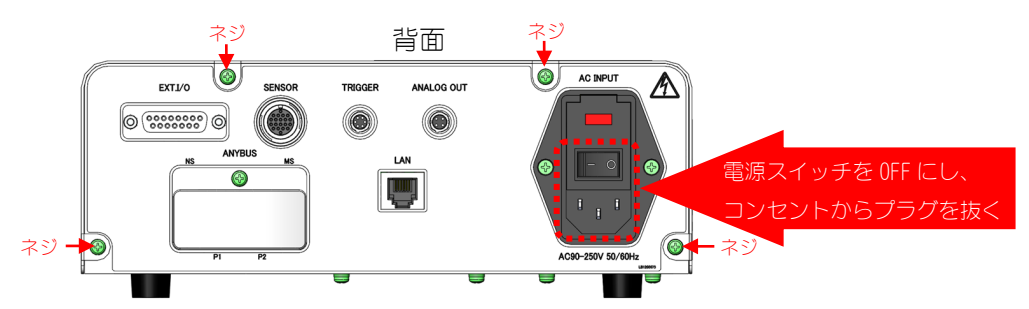

3) 電源スイッチを OFF にし、コンセントからプラグを抜いて1分経過後、+ド ライバーで、MM-L300A の本体背面のネジ4か所を外します。

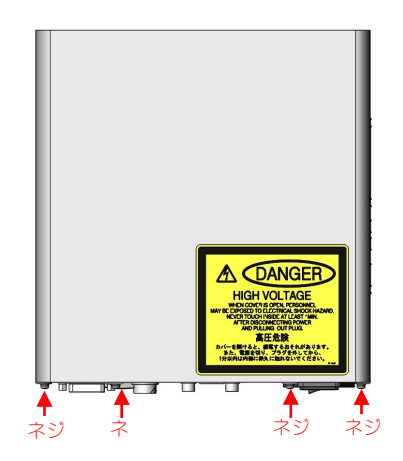

**12. メンテナンス** 12-11

4) 板金カバーを正面側から背面側にスライドしながら、引き上げて外します。

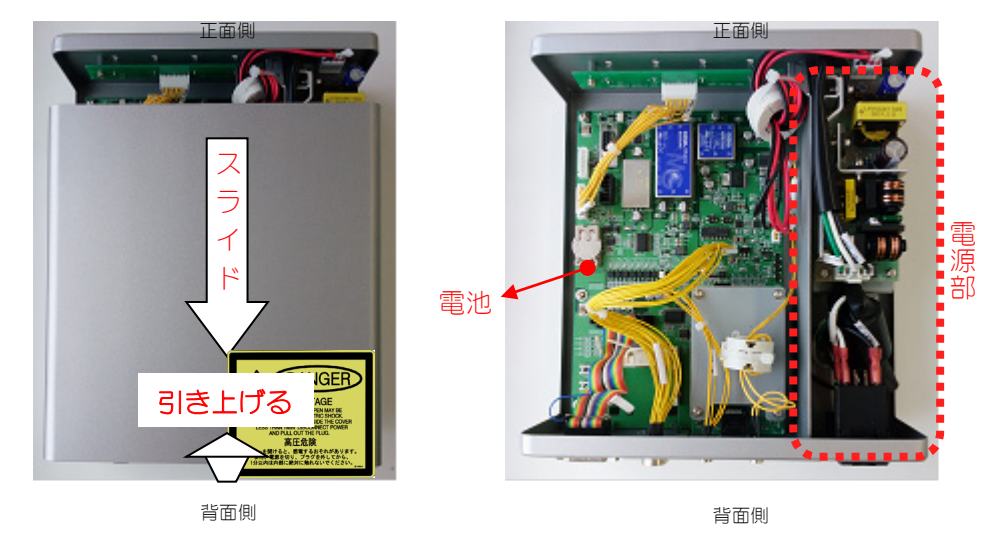

5) 電源部に触らないように、古い電池を外して新しい電池と交換します。

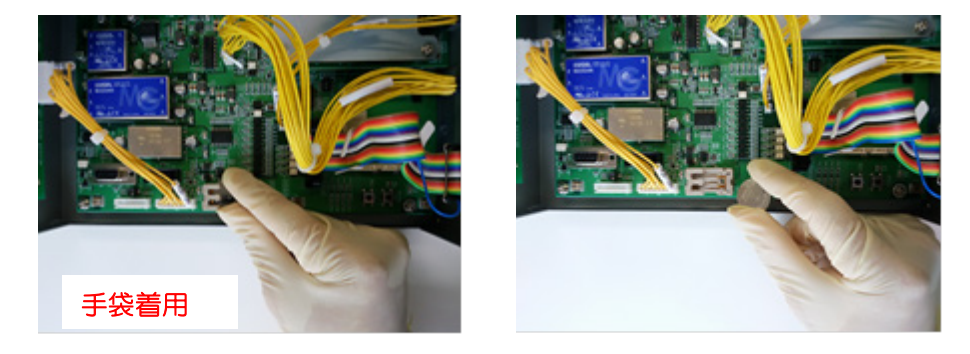

- 6) カバーを背面側から差し込み、正面側をスライドさせて取り付けます。
- 7) ネジ4か所を一般トルク0.63N·m で締めます。
- 8) 電源を入れます。
- 9) 装置を立ち上げて、バッテリーエラーが消えていることを確認します。
- 10) 現時刻設定を行ってください。(6. (10) メンテナンス画面参照)

12. メンテナンス

## (4) ヒューズ交換について

定格電圧を超えた(過電圧が加わった)場合などには、ヒューズが切れるようになっています。切れた場合は、次の手順で交換してください。

① 保守品

| 品名   | 型式          |
|------|-------------|
| ヒューズ | 02153.15MXP |

- ② 交換手順
  - 1) AC インレットのカバーを開けます。

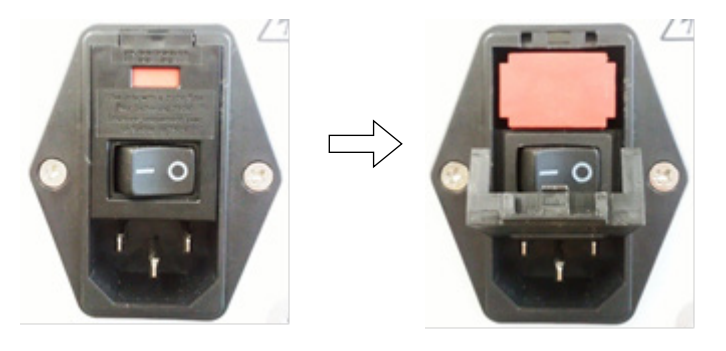

2) 赤いヒューズボックスを引っ張り出します。

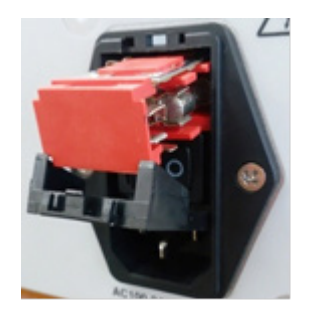

3) 右側のヒューズを取り外します

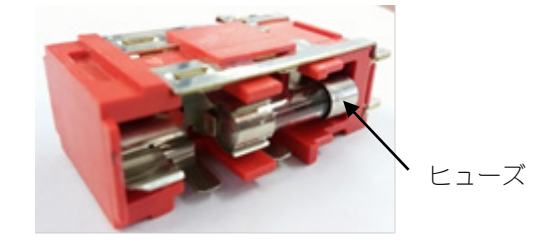

12. メンテナンス

4) 左側に予備のヒューズが入っています。それを取り外し、手順3に示す右側の位置にヒューズを取り付けます

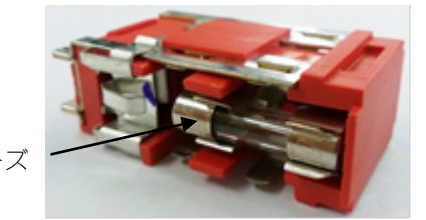

予備のヒューズ

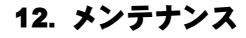

## (5) SU-N300A/SG-N300A について

SU-N300A/SG-N300A は、絶対値の保証はしていません。 SU-N300A/SG-N300A 出力強度は、相対値比較としてご使用いただけます。

定められた条件(レーザ出力、プロファイル、ワークおよび表面状態が同じ)であれば、常に同じ強度で波形データが取得できることを前提としています。

セッティング状態が変われば検出強度も変化しますので、SU-N300A/SG-N300A が正常であることを確認するために、図 a に示すように、定められた任意の条件に て基準のワークに溶接、もしくは基準光源を SU-N300A/SG-N300A に入射して波 形を取得してください。基準光源については、弊社までお問い合わせください。

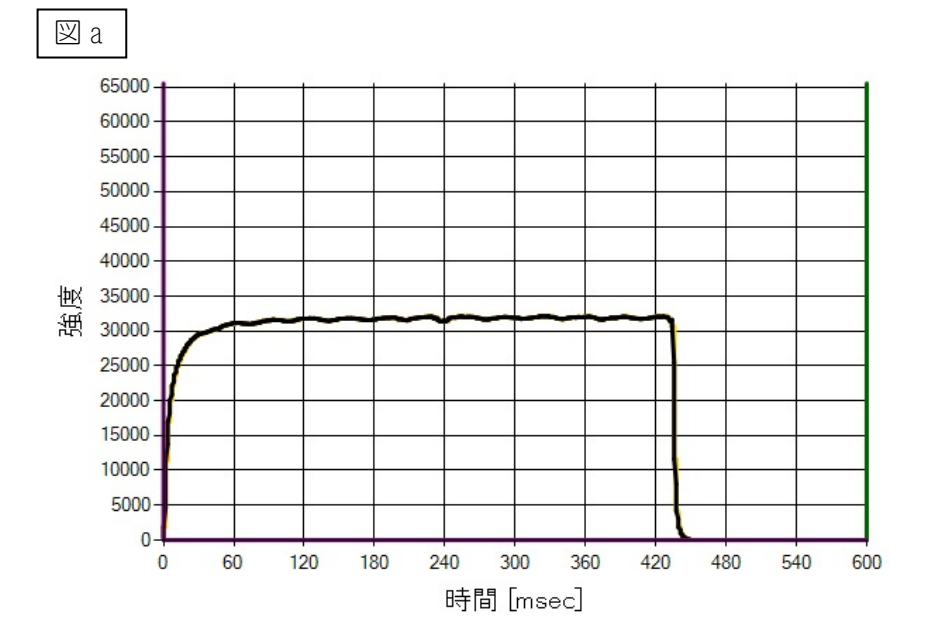

得られた波形に対して図 b に示すように、限りなく狭い範囲で上下限設定を行います。この条件を基準に、常に範囲に入るようにメンテナンス画面のデジタルゲインまたはオフセットで調整してください。

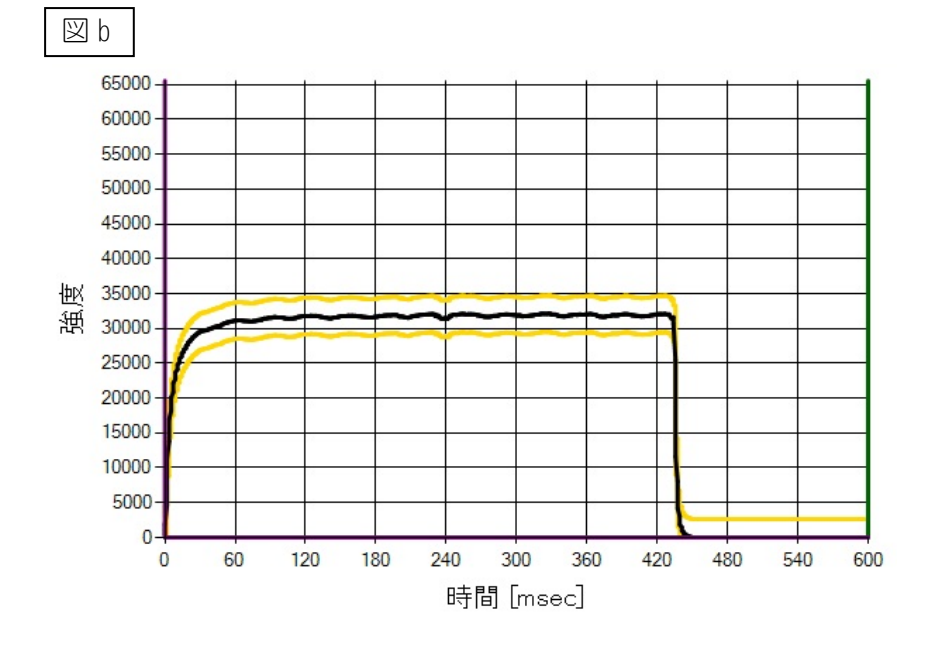

12. メンテナンス

# 13. 仕様

|                                  | 寸法          | 230(W)×243(D)×89(H)mm(コネク夕除く)<br>230(W)×391(D)×129(H)mm(外部トリガーユニット接続<br>時) |
|----------------------------------|-------------|----------------------------------------------------------------------------|
|                                  | 入力電源電圧      | 単相 AC90V-250V 50/60Hz                                                      |
|                                  | 消費電力        | 18\\ 以下                                                                    |
|                                  | 外部制御インタフェース | 入出力:15pin D-Sub メス                                                         |
|                                  | 入力チャンネル     | 1 チャンネル                                                                    |
|                                  | 測定時間最小分解能   | 1μs                                                                        |
| MM-L300A                         | 測定時間設定範囲    | 1μs~999sec                                                                 |
|                                  | 判定機能        | エンベロープ(上下限設定)                                                              |
|                                  | 最大波形データ保存数  | 20000 波形                                                                   |
|                                  | 動作周囲温度      | 0~40℃(結露なきこと)                                                              |
|                                  | 動作周囲湿度      | 85%RH 以下(結露なきこと)                                                           |
|                                  | 質量          | 約 3. 0kg                                                                   |
|                                  | 接地種別        | D 種接地                                                                      |
|                                  | 外部ネットワーク    | オプション対応可(11. EtherNet/IP 参照)                                               |
|                                  | 寸法          | $230(W) \times 391(D) \times 49(H)$ mm                                     |
| 外部<br>トリガー<br>ユニット <sup>*1</sup> | 供給電源電圧      | MM-L300A 本体から供給                                                            |
|                                  | 検出波長        | 900~1,700nm                                                                |
|                                  | 動作周囲温度      | 0~40℃(結露なきこと)                                                              |
| (オノション)                          | 動作周囲湿度      | 85%RH 以下(結露なきこと)                                                           |
|                                  | 質量          | 約 1. 4kg                                                                   |
| SU-N300A                         | 寸法          | 50(W)×35(D)×96(H)mm(コネクタ除く)<br>50(W)×35(D)×106(H)mm(フィルタ搭載時、コネクタ除く)        |
|                                  | 測定スポット径     | W.D. = 200mm 時、約00mm                                                       |
|                                  | 照準          | グリーン LED ( λ =約 525nm)                                                     |
|                                  | 検出波長        | 1,300~2,500nm                                                              |
|                                  | 動作周囲温度※2    | 5~50℃(結露なきこと)                                                              |
|                                  | 動作周囲湿度      | 85%RH 以下(結露なきこと)                                                           |
|                                  | 保護等級        | IP64(コネクタとケーブル嵌合時)                                                         |
|                                  | 質量          | 約 0. 2kg                                                                   |
|                                  | 冷却方式        | 空冷**3                                                                      |

|          | センサー部寸法            | 50(W)×261(D)×50(H)mm(コネクタ除く)<br>101.5(W)×345(D)×50(H)mm(外部トリガー入カユニット<br>接続時)                                                                                  |
|----------|--------------------|----------------------------------------------------------------------------------------------------|
|          | 受光ユニット寸法           | 55(W)×35(D)×44(H)mm(センサーファイバ除く)                                                                                                    |
|          | 取付方式               | 固定式(ロボット、可動ステージなどへの取付を除く)                                                                                                    |
|          | 測定スポット径            | 外観図参照                                                                                                    |
|          | レーザ溶接<br>レイアウト条件   | 反射光による破損リスクを避けた条件で行うこと <sup>※4</sup>                                                                                                    |
|          | センサーファイバ<br>許容曲げ半径 | 短期:R30mm<br>長期:R60mm                                                                                                    |
| JG-NJUUA | 照準                 | 未搭載                                                                                                    |
|          | 検出波長               | 1,300~2,500nm                                                                                                    |
|          | 動作周囲温度*2 *5        | 5~50℃(結露なきこと)                                                                                                    |
|          | 動作周囲湿度             | 85%RH 以下(結露なきこと)                                                                                                    |
|          | 推奨周囲温度             | 5~35℃(結露なきこと)                                                                                                    |
|          | 保護等級               | IP64(コネクタとケーブル嵌合時)                                                                                                    |
|          | 質量                 | 約 1. 0kg<br>約 1. 3kg(外部トリガー入力ユニット組込時)                                                                                                    |
|          | 冷却方式               | 空冷**3                                                                                                    |
|          | 使用時振動              | 連続振動試験(試験レベル:Class S)<br>周波数: 5~14Hz 振幅制御(1.25mmp-p)<br>14~100Hz 加速度制御(0.5G)以下<br>短時間振動試験(試験レベル:Class S)<br>周波数: 1~7Hz 振幅制御(10mmp-p)<br>7~100Hz 加速度制御(1.0G)以下 |
|          | 粉塵、オイルミスト          | JEITA Class S: 8mg/m <sup>3</sup> 以下、0.1mg/m <sup>3</sup> 以下                                                                                                  |
| 共通       | 輸送・保管温度            | -10~60℃(結露なきこと)                                                                                                    |
|          | 輸送・保管湿度            | 85%RH 以下                                                                                                    |
|          | 輸送時振動              | ASTM D 4728 Level2                                                                                                    |
|          | 輸送時衝撃              | ASTM D 4169-05 Level2                                                                                                    |
|          | 過電圧力テゴリ            | Ⅱ コンセント使用のみ                                                                                                    |
|          | 高度                 | 2000m 以下                                                                                                    |
|          | CE マーキング           | MM-L300A、SU-N300A 対応                                                                                                    |

※1:本製品は導電性のほこりがない環境で使用してください。導電性のほこりが製品内に入ると、故 障、感電、発火の原因となります。このような環境で使用される場合は、弊社にご相談ください。

※2:温度変化が小さい環境で使用することを推奨いたします。

※3:ワークからの拡散反射光で SU-N300A などが蓄熱する場合、お客様にて水冷ジャケット等の冷却対策や反射光対策などを取る必要があります。詳細は、5. (5) ~ (7) を参照してください。

- ※4:レーザ反射光によって、蓄熱破損や部品焼損のおそれがあります。詳細は、5.(8)SG-N300A 反射 光対策についてを参照してください。
- ※5:環境温度依存性について 本製品は環境温度依存性があり、環境温度によってオフセット値(未受光時の測定値)が変動し ます。その変動量は以下のグラフのように、アナログゲインの設定値に依存されます。環境温度 の影響を小さくするため、アナログゲインの設定を小さい値で使用することを推奨いたします。

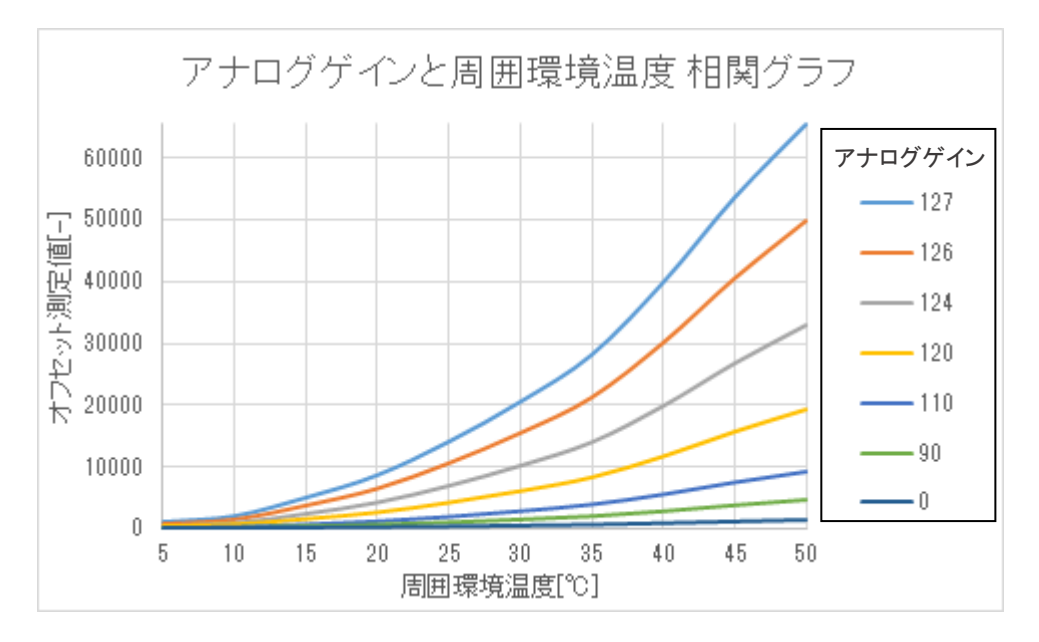

## 14. 外観図

単位は mm です。

(1) MM-L300A

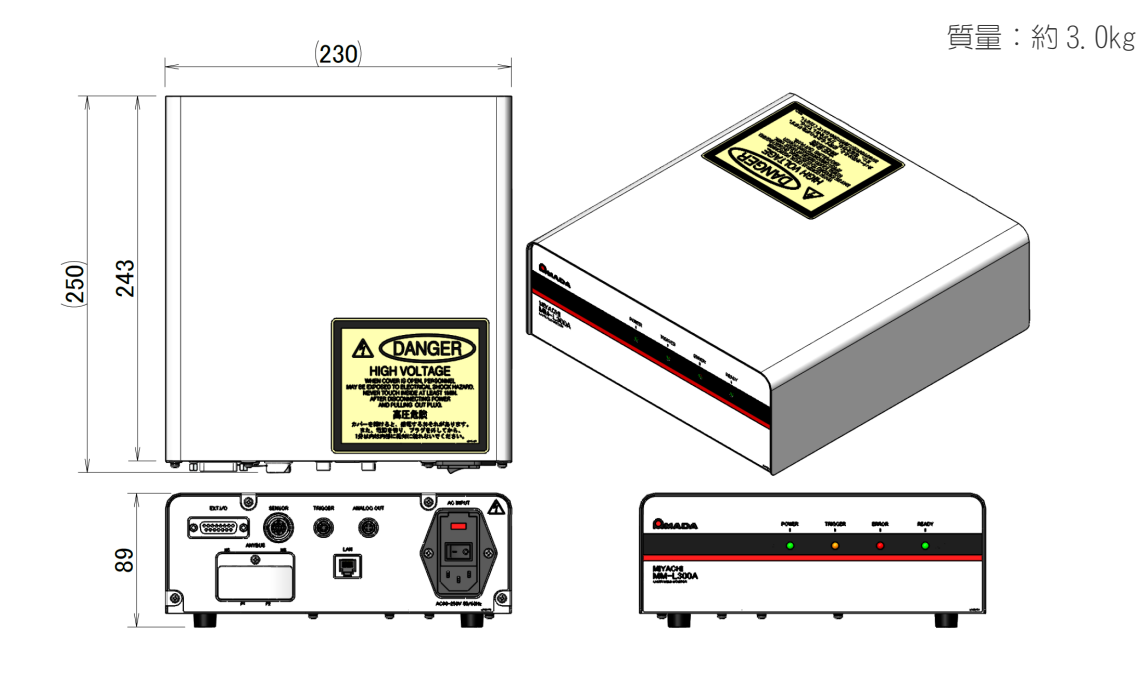

外部トリガーユニット組込時

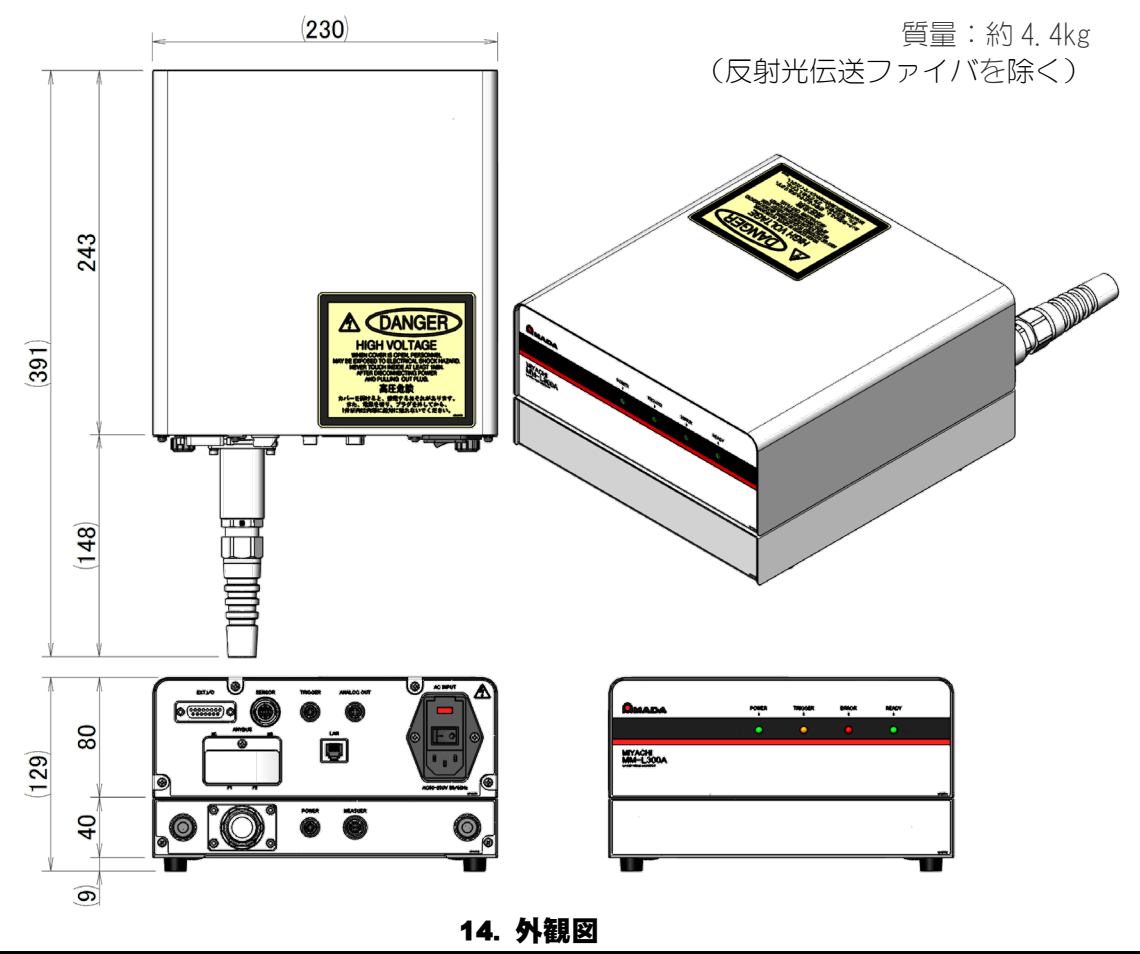

## (2) SU-N300A

質量:約0.2kg

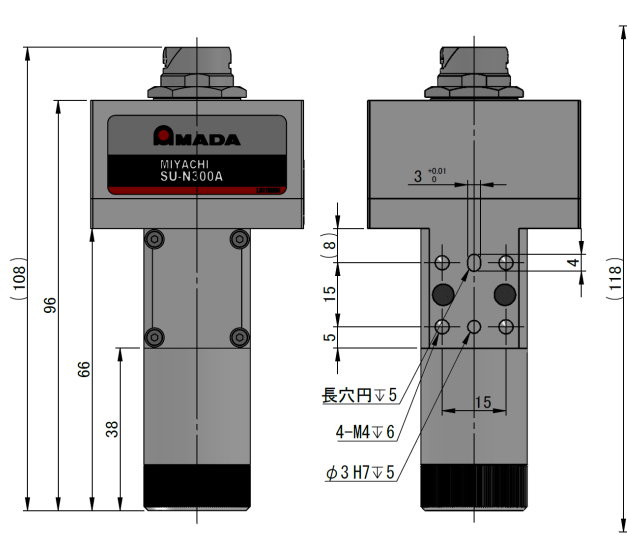

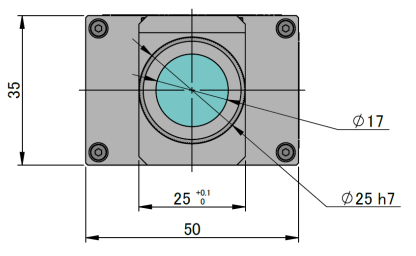

JU BITACHI BITACHI BIT

(SU-N300A 用フィルタ付き) ※フィルタの寸法は全機種同じです。

### 14. 外観図
### (3) SU-N300A 組込同軸用取付アダプタ(オプション)

質量:約0.5kg

(SU-N300A およびカメラユニットを除く、取り付ける付属品を含む)

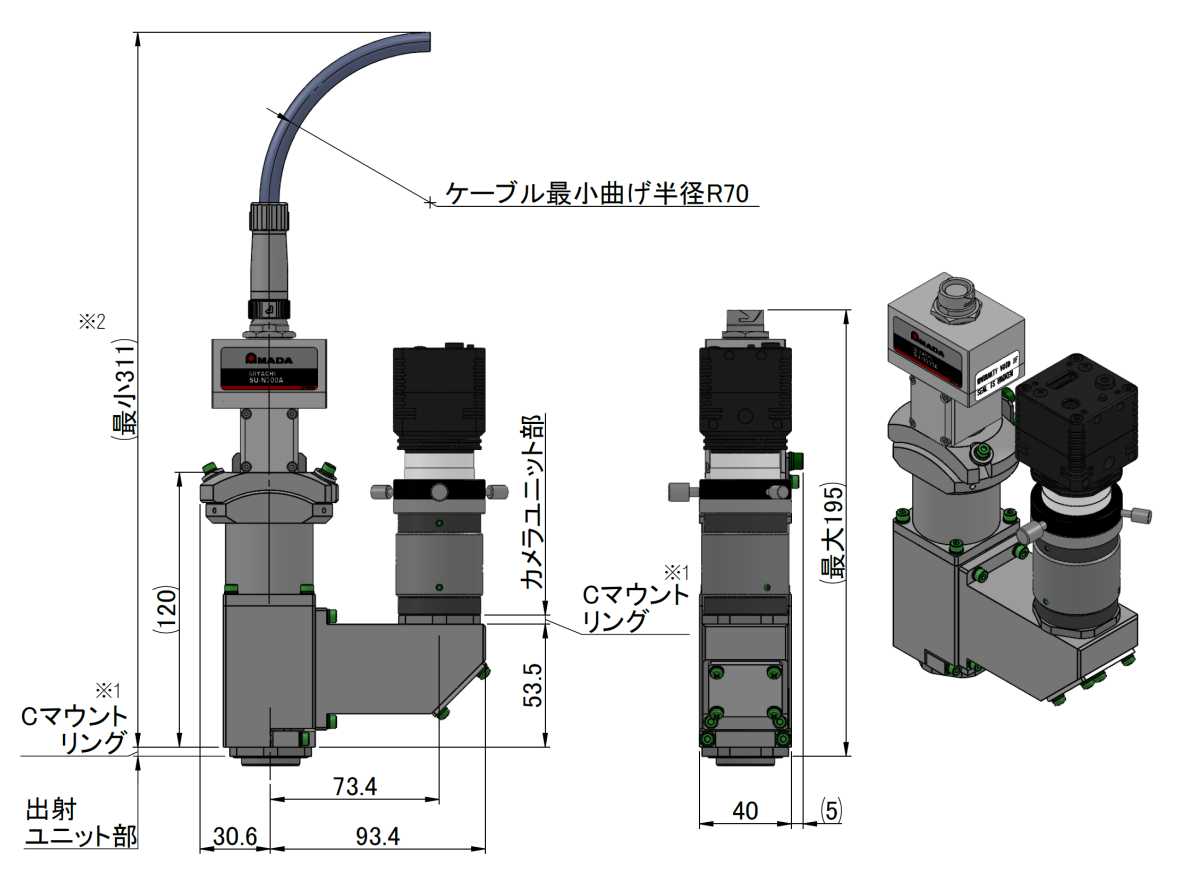

※1 Cマウントリング(高さ 4mm)は、2 か所のうちどちらか 1 か所に使用します。 ※2 出射ユニット取付時に必要なスペースは、この寸法内に収まります。

### (4) SG-N300A

質量:約1.6kg

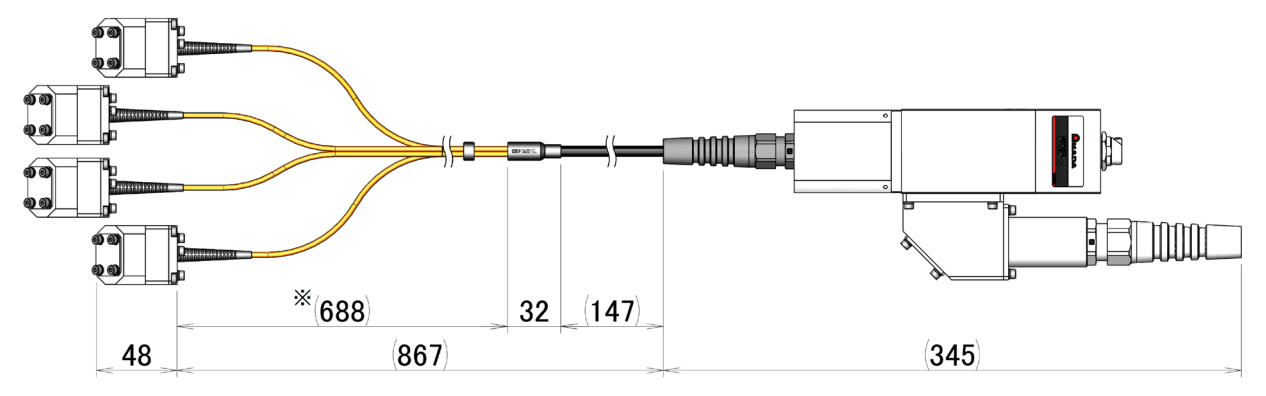

※ 4本すべて同じ長さになります。

受光ユニット部

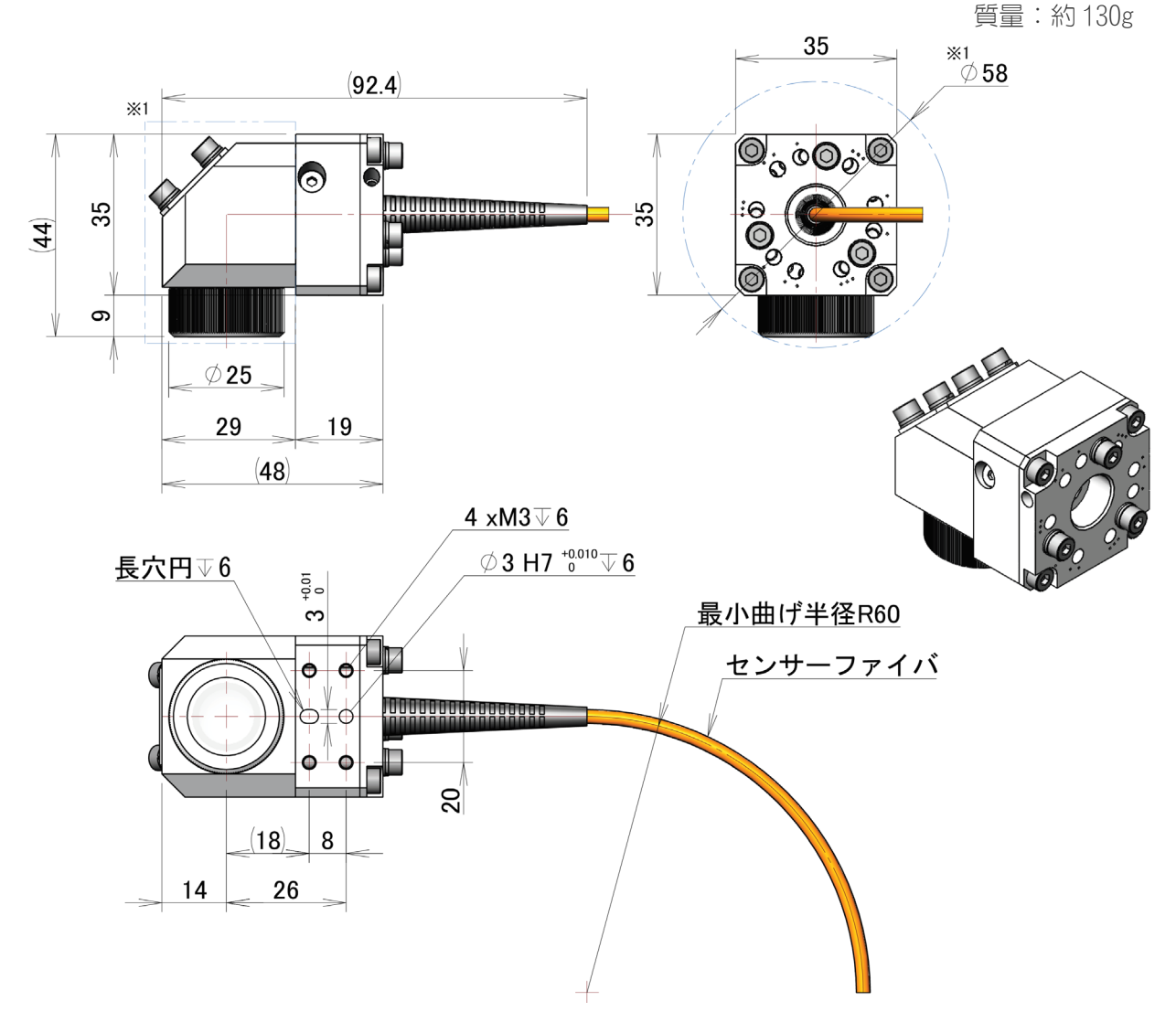

※ 受光ユニットの角度調整により、四角部の範囲が φ58mm 稼働します。

14. 外観図

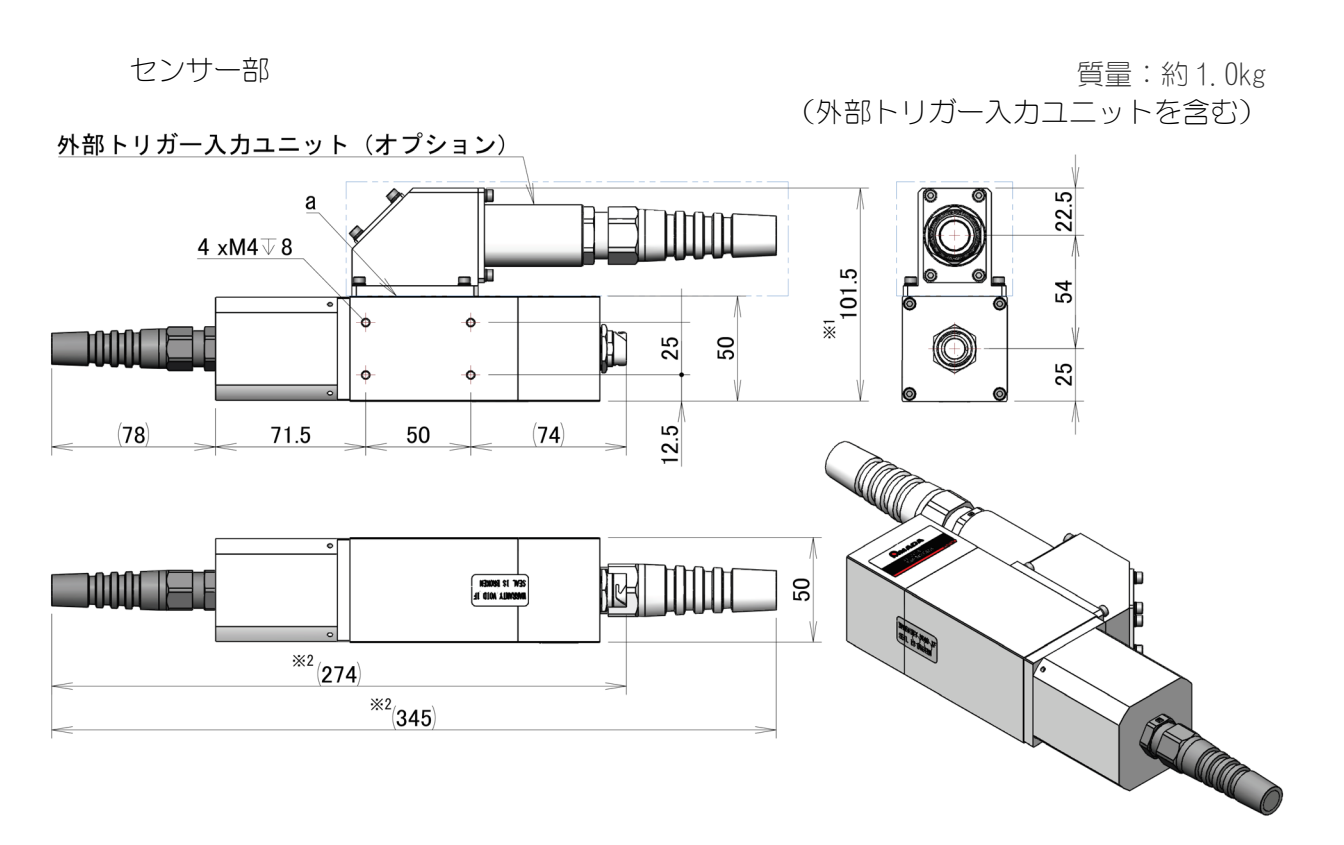

- ※1 外部トリガー入力ユニット(オプション)なしの場合、aの位置に蓋が付き、 101.5mm が 56.2mm になります。
- ※2 外部トリガー入力ユニット (オプション)なしの場合、全長が 345mm から 274mm になります。

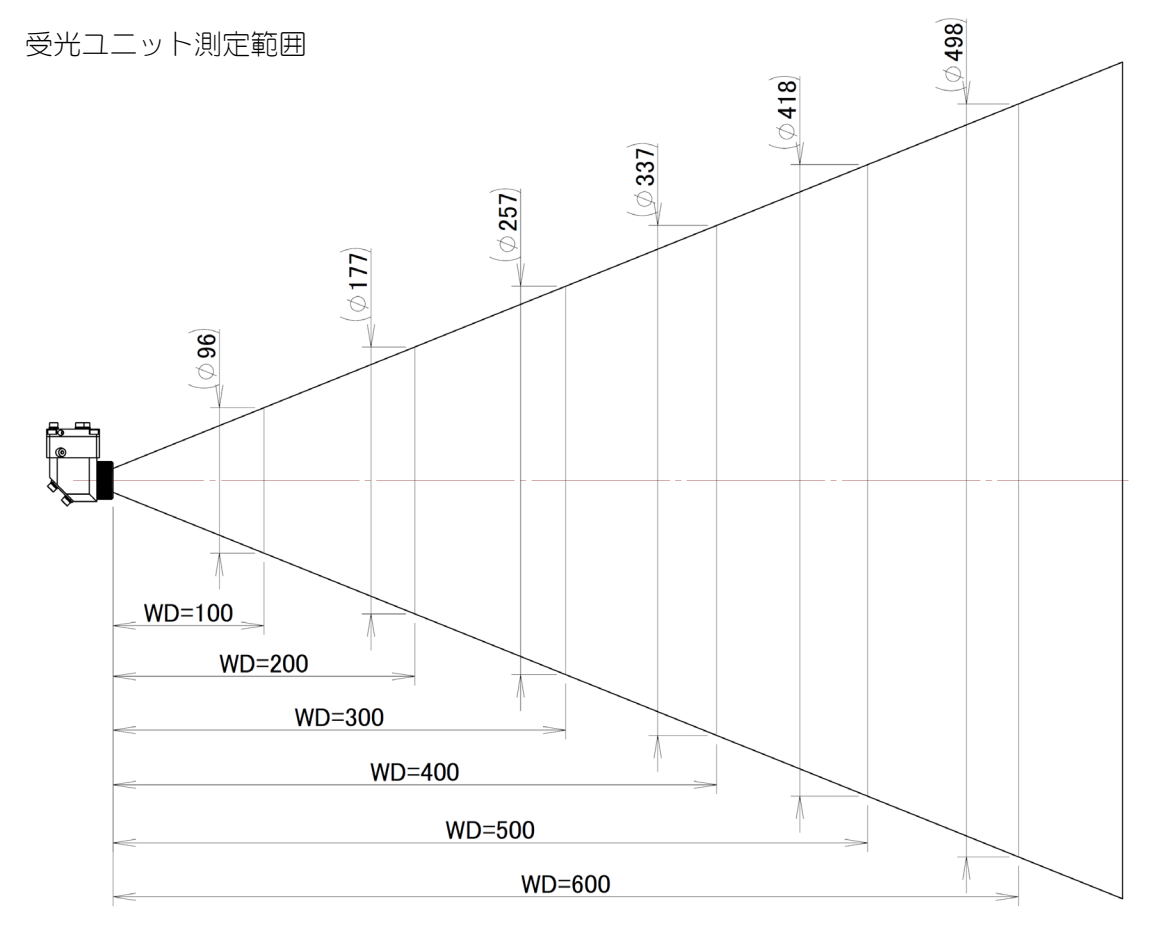

14. 外観図

GWM スキャナヘッド組立例(f $\theta$ レンズ f163mm)

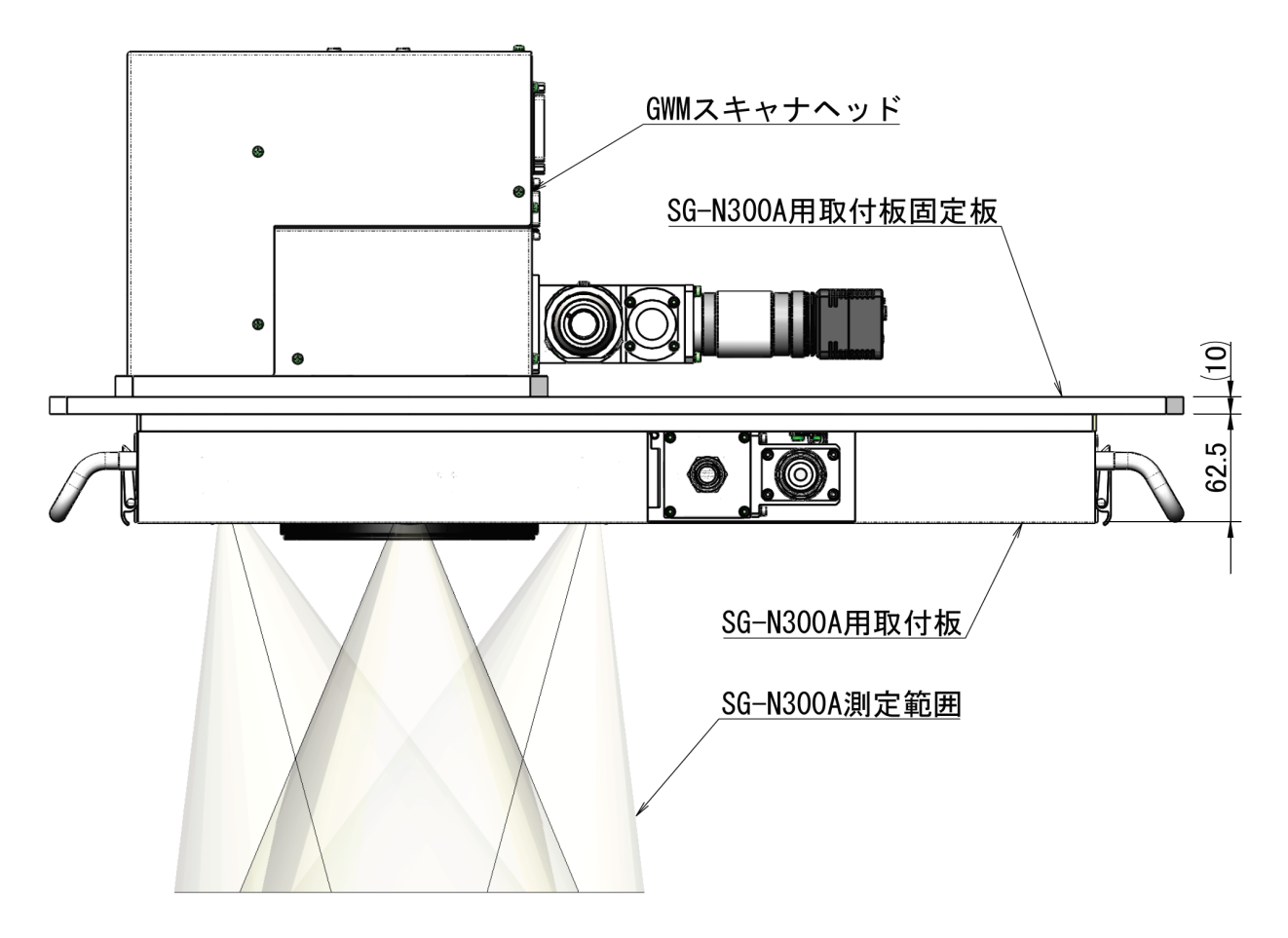

#### f θ レンズごとの測定範囲(設計値)

| fθレンズ<br>f (mm) | 加エエリア<br>(mm) | SG-N300A 測定範囲<br>(mm) |
|-----------------|---------------|-----------------------|
| f80             | φ35           | φ35                   |
| f150            | $\phi$ 60     | $\phi$ 60             |
| f165            | φ100          | φ72                   |
| f82             | □20×20        | φ20                   |
| f163            | □78×78        | φ78                   |
| f306            | □150×150      | <i>φ</i> 150          |
| f420            | □220×220      | φ171                  |

※1 SG-N300A 用取付板固定板の厚さは、10mm にて測定範囲の設計を行っています。 固定板の板厚が変更した場合、測定範囲変化により測定値に影響します。

## (5)SG-N300A 用取付板(オプション)

質量:約4.0kg (**SG-N300A**を除く)

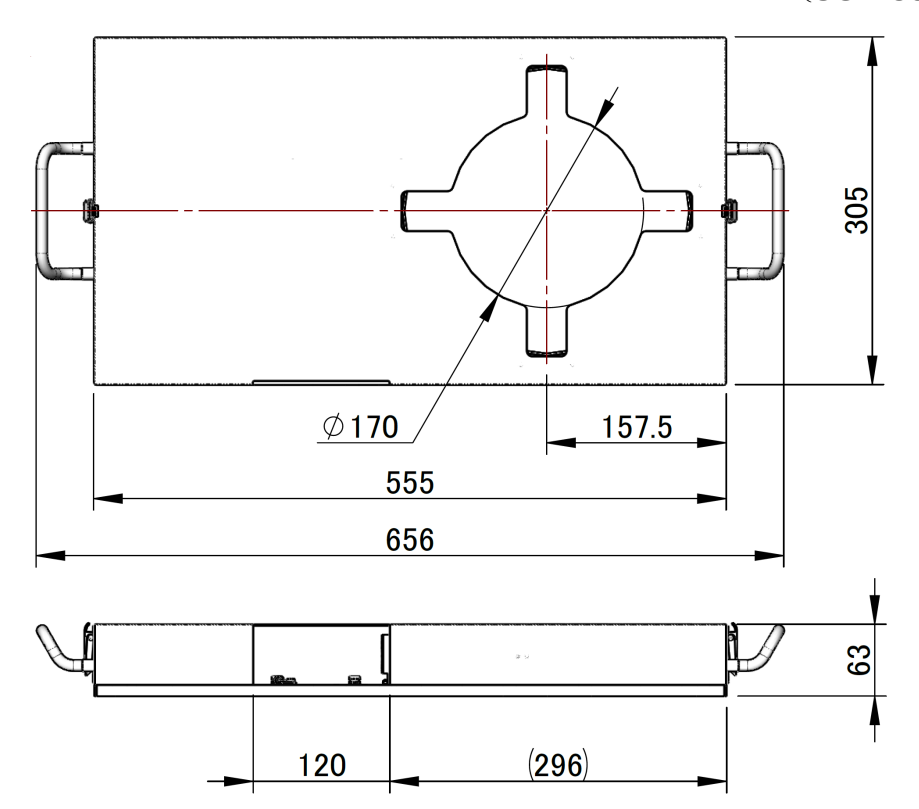

SG-N300A 用取付板推奨寸法図

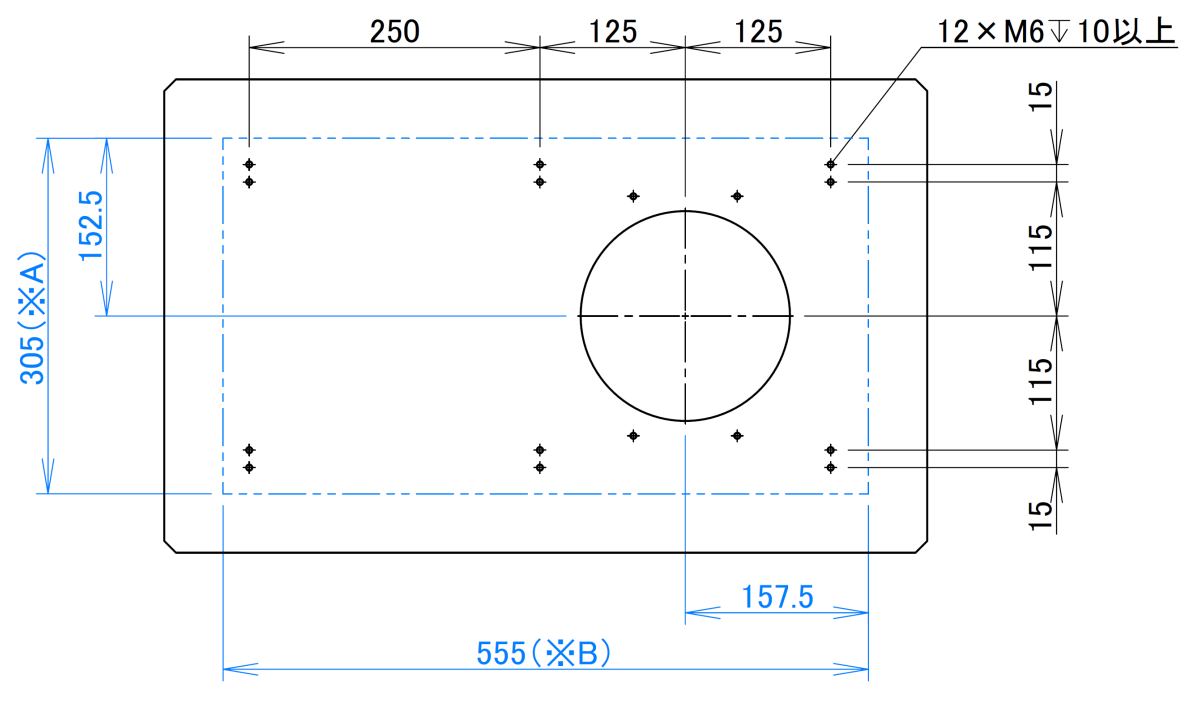

※ A および B は、SG-N300A 用取付板の奥行および幅寸法です。

※ ガルバノスキャナを固定する寸法は、各ガルバノスキャナの取扱説明書を参照 してください。

14. 外観図

# (6)SUS 管固定ユニット(オプション)

質量:約 0.5kg

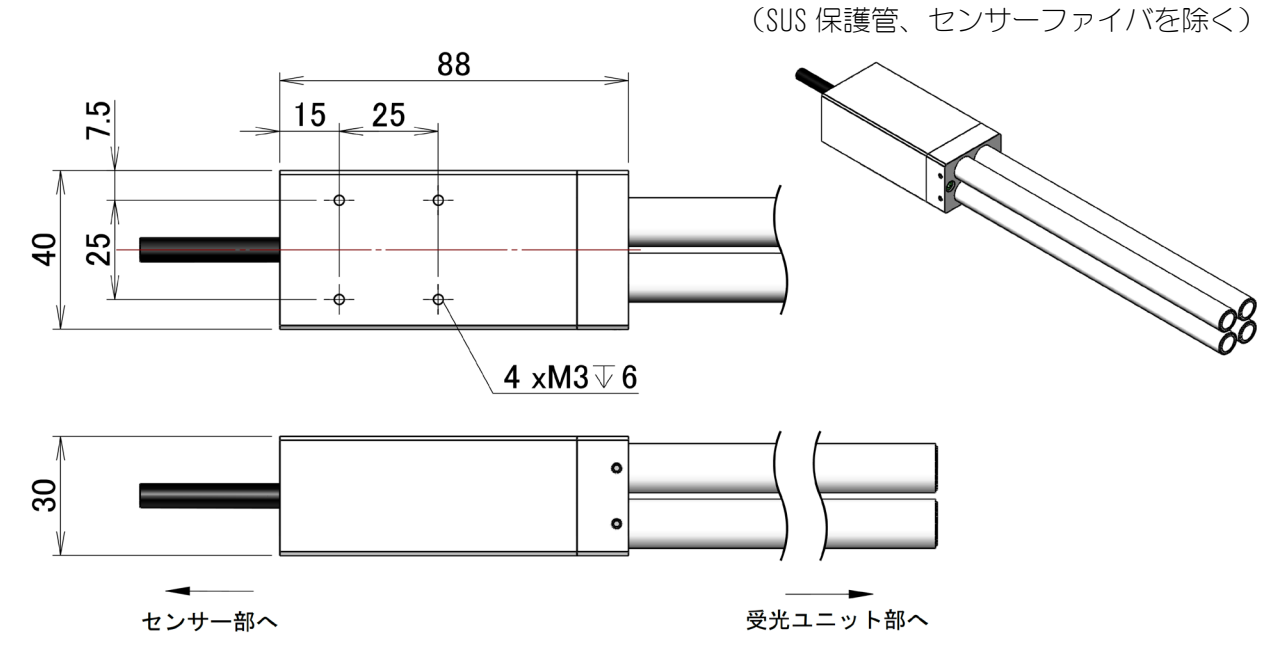

#### 14. 外観図